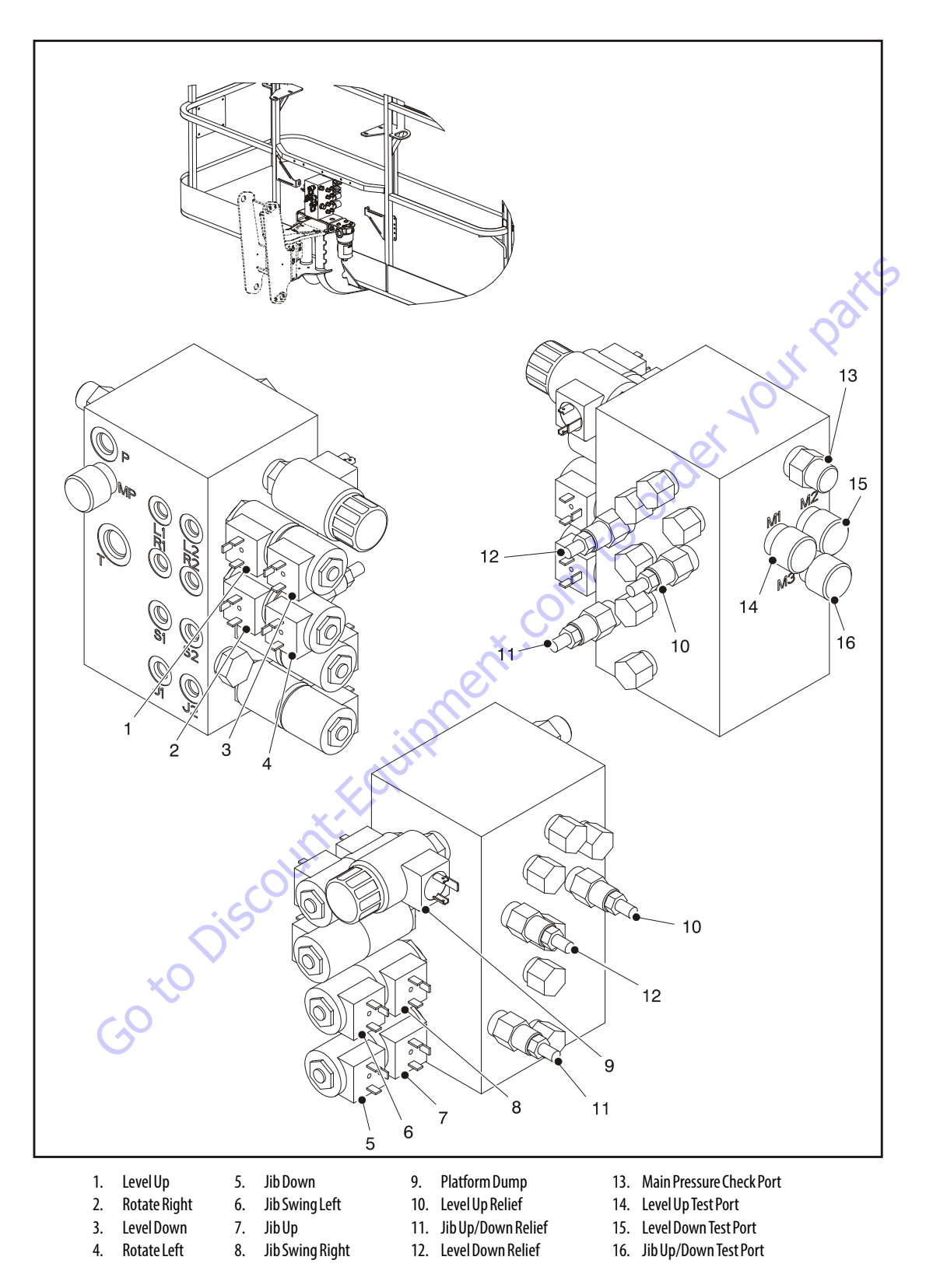

Figure 5-61. Platform Valve Identification - JLG P/N 4641266

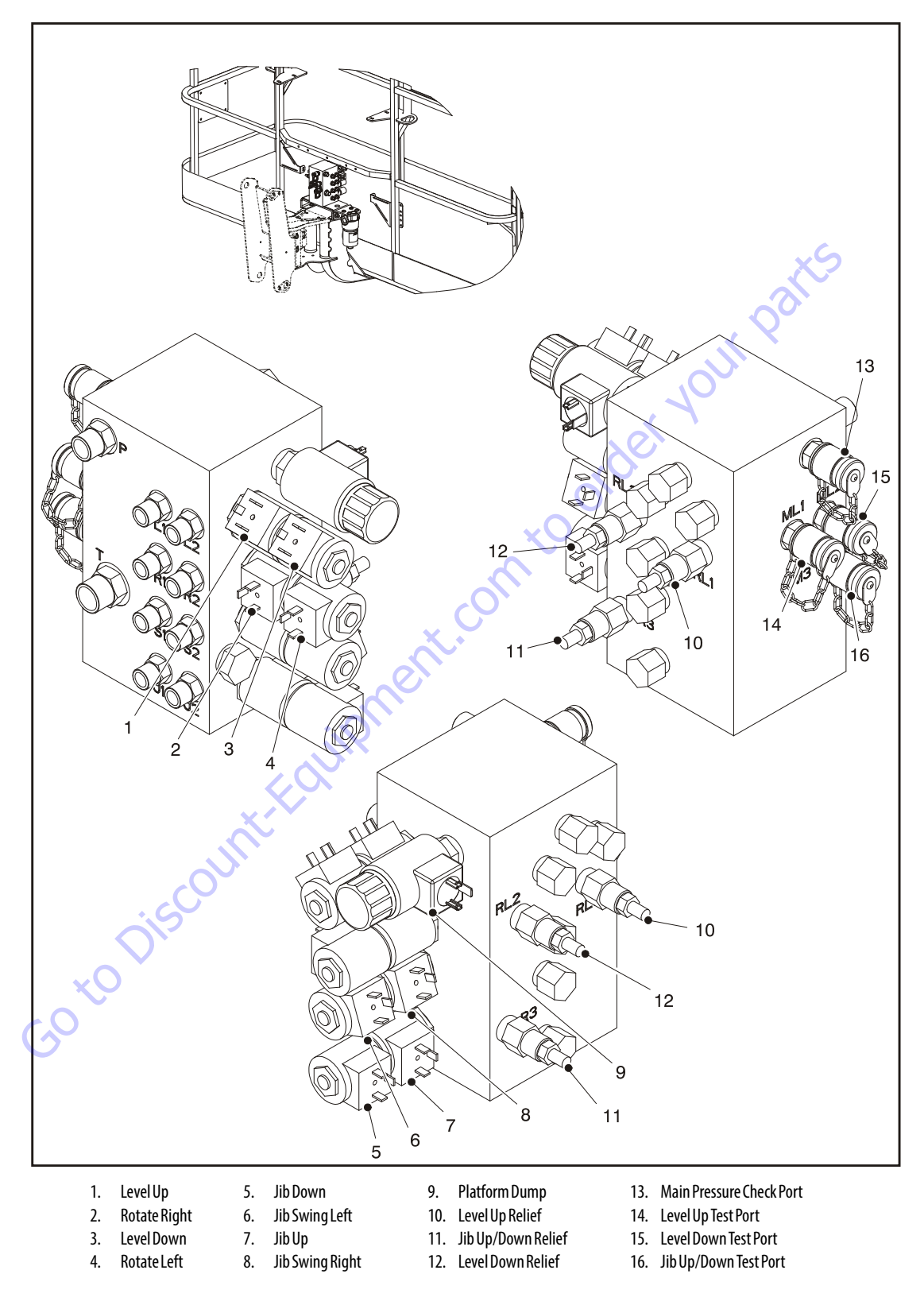

Figure 5-62. Platform Valve Identification - JLG P/N 4641460

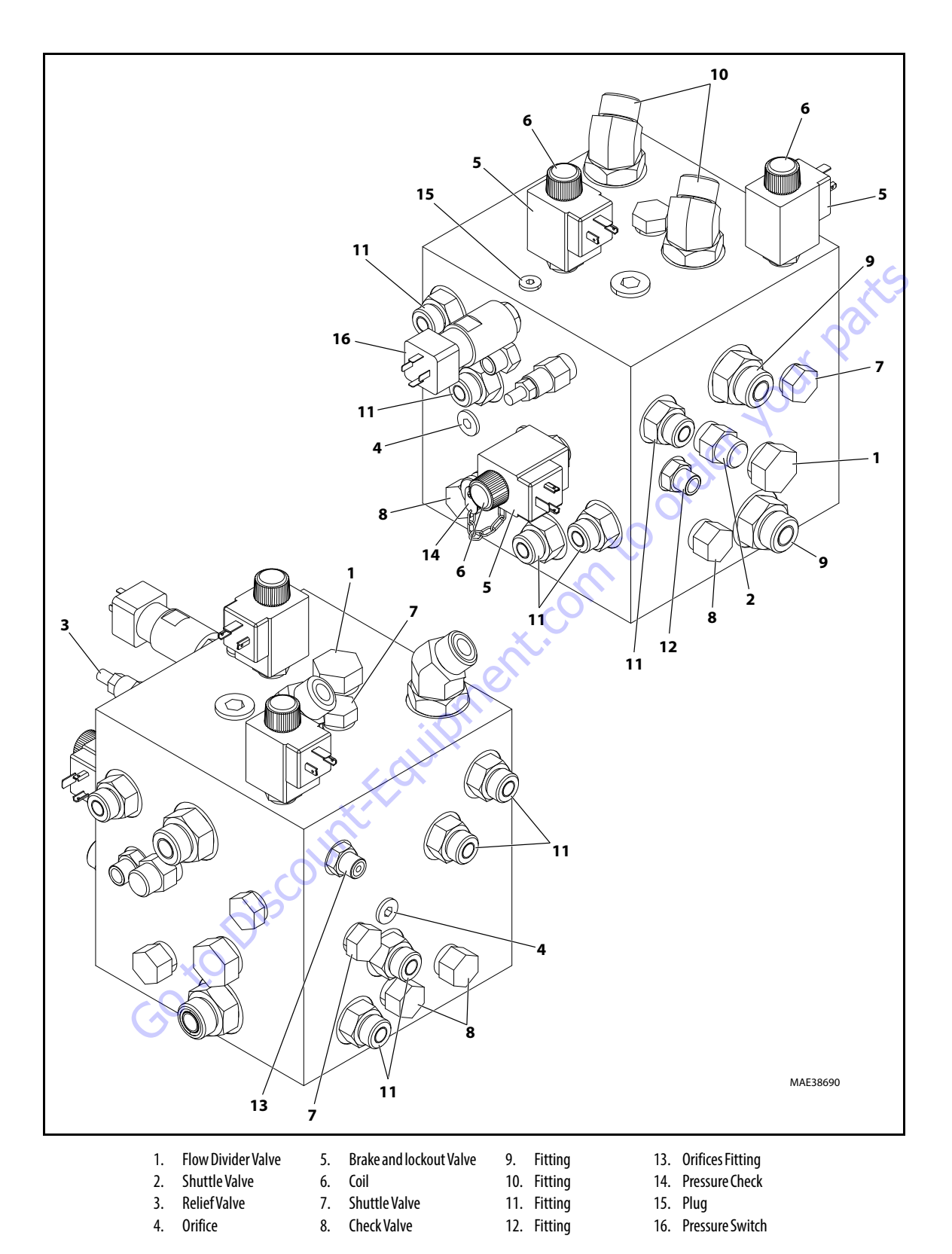

Figure 5-63. Traction Valve Identification (Prior to SN 0300103907)

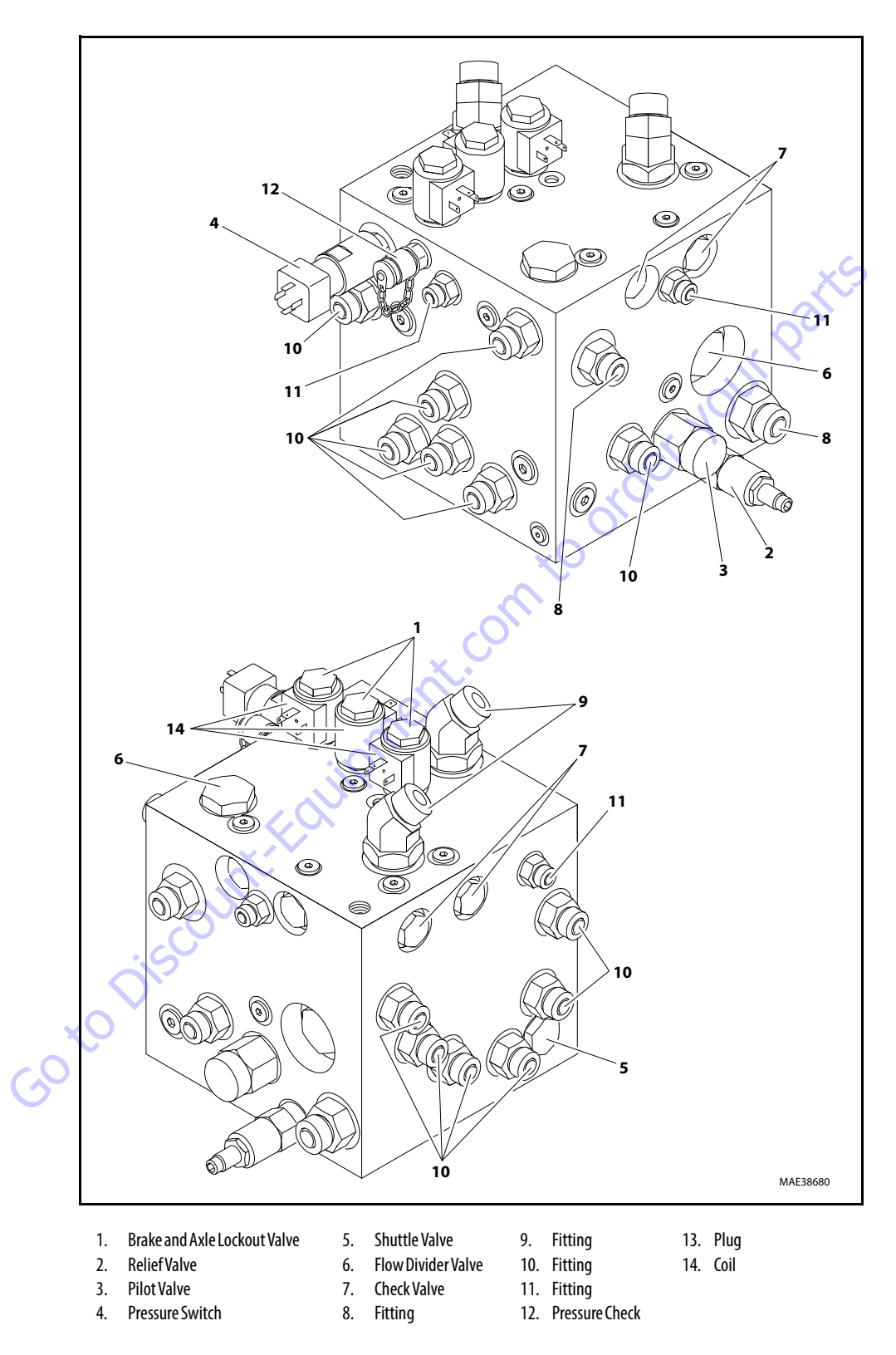

Figure 5-64. Traction Valve Identification (SN 0300103907 through 0300201017)

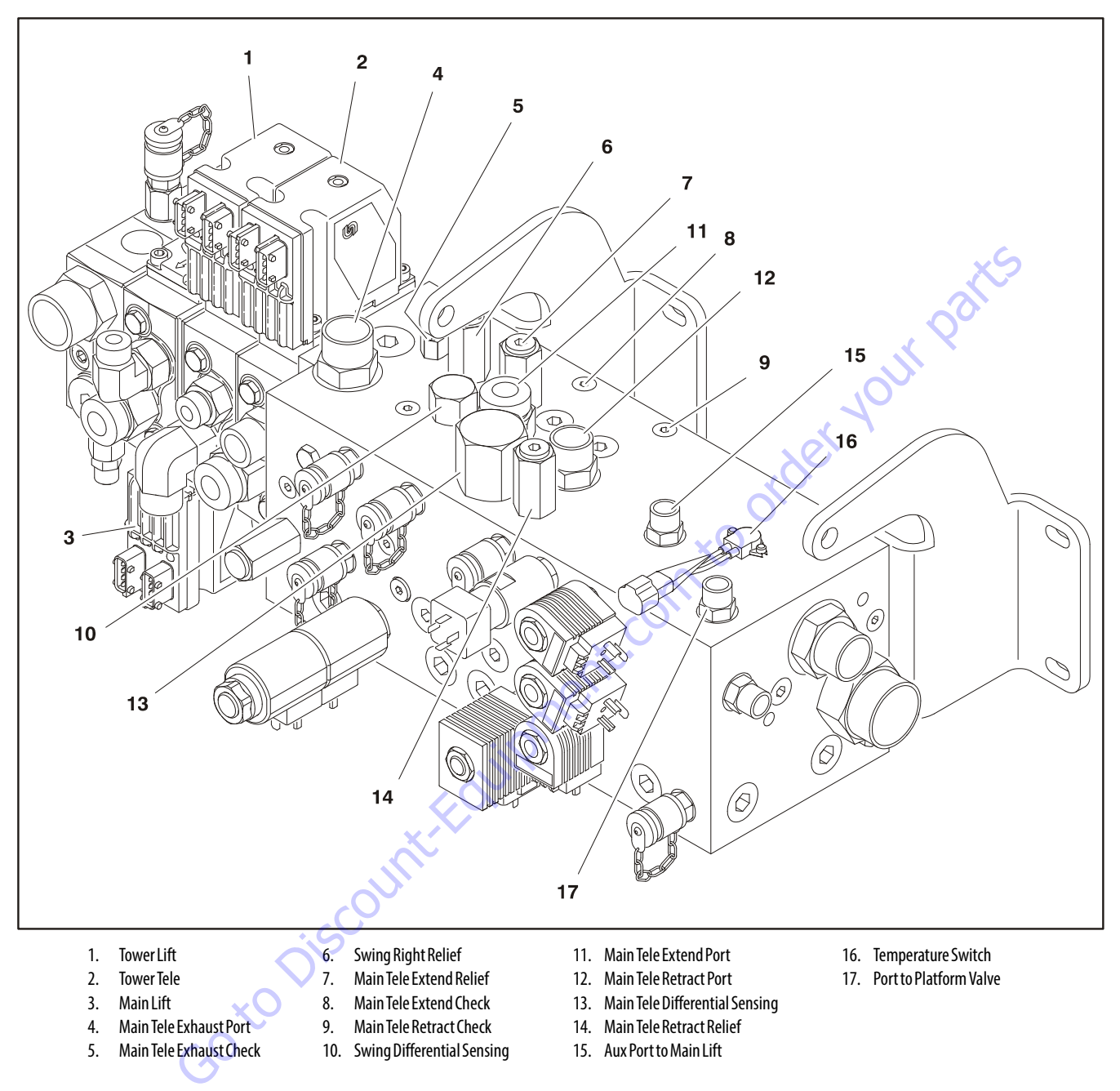

Figure 5-65. Main Valve Identification - Top

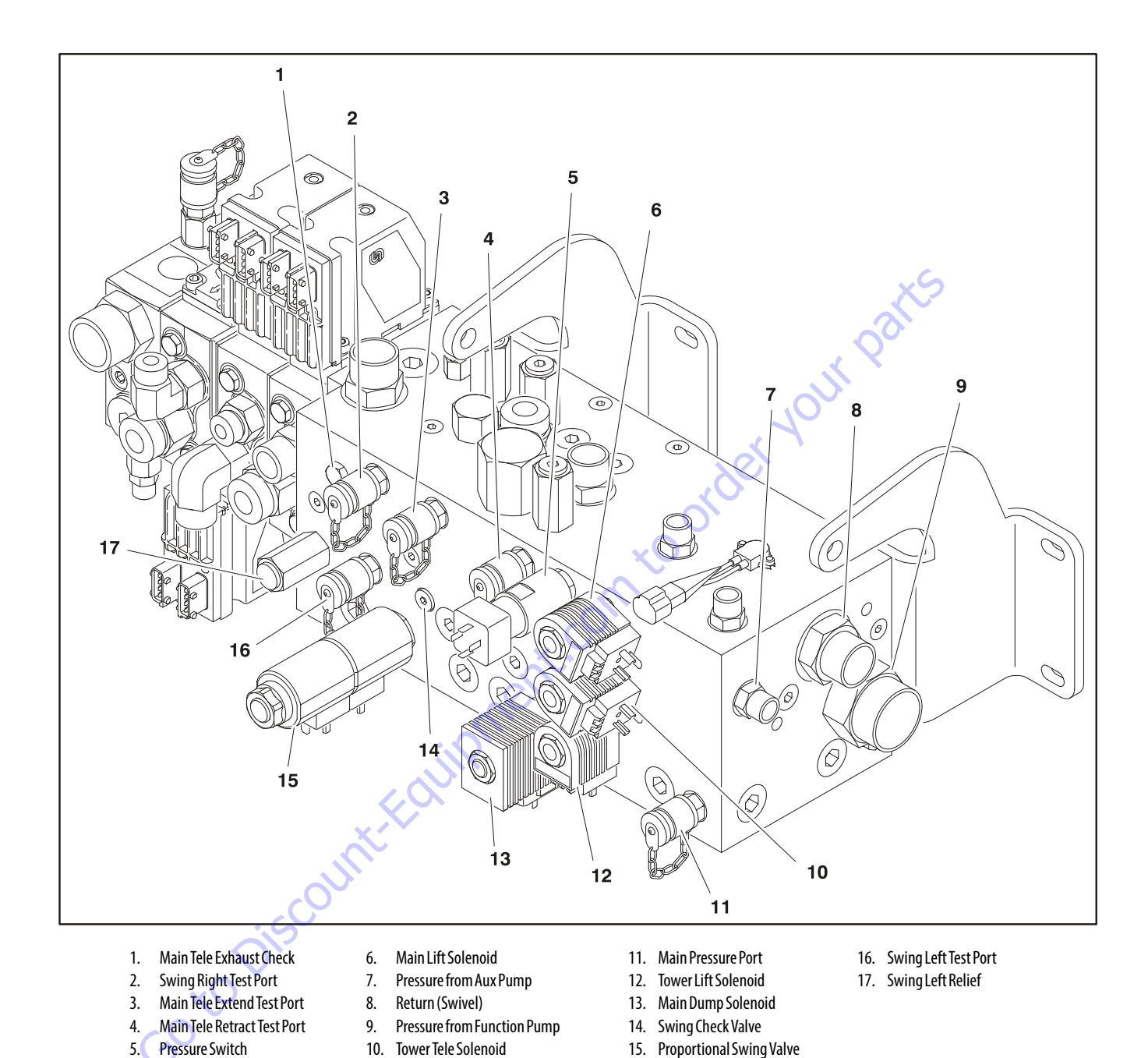

Figure 5-66. Main Valve Identification - Front & Side

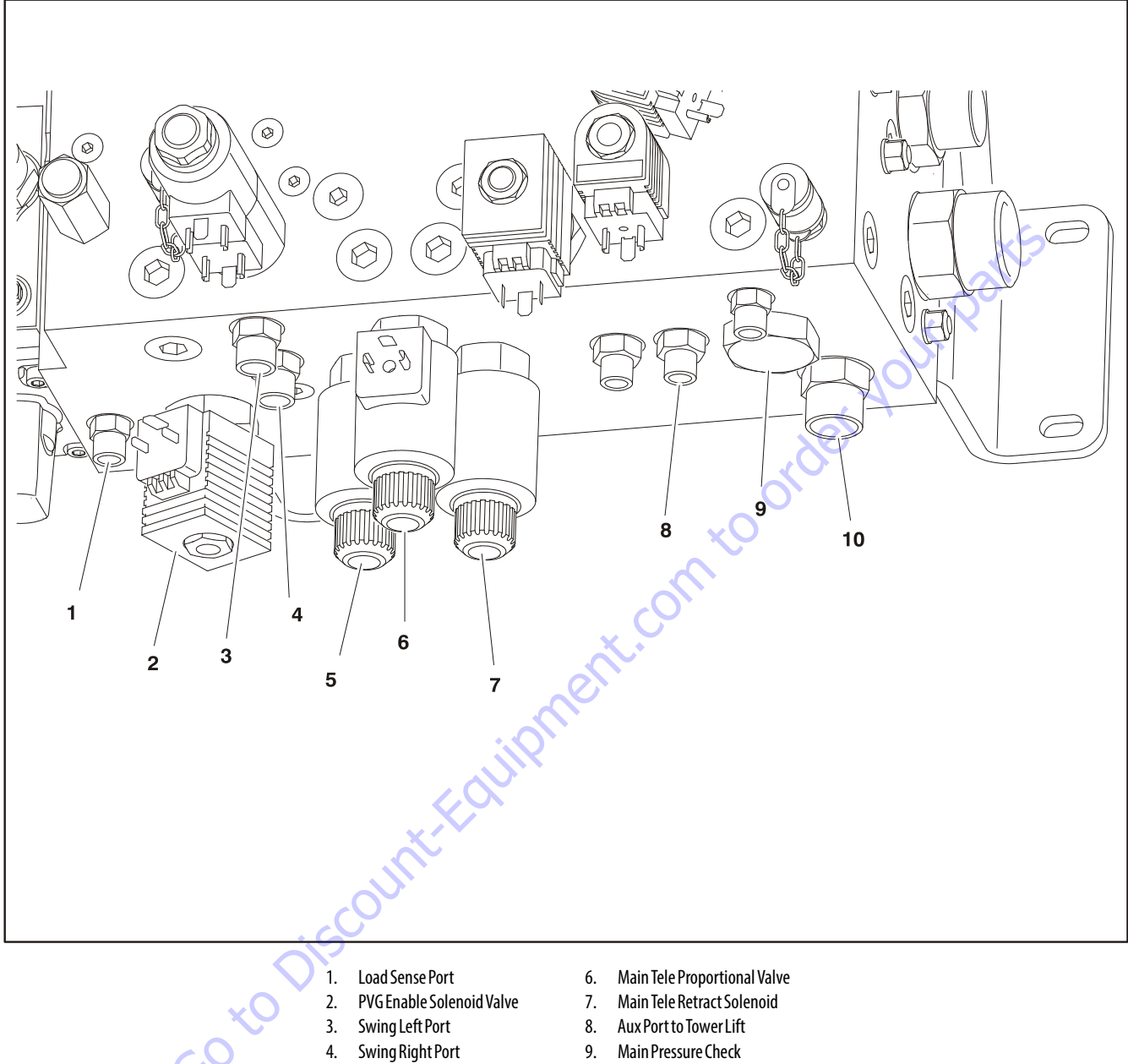

Main Tele Extend Solenoid

5.

9. Main Pressure Check 10. Swing Check

Figure 5-67. Main Valve Identification - Bottom

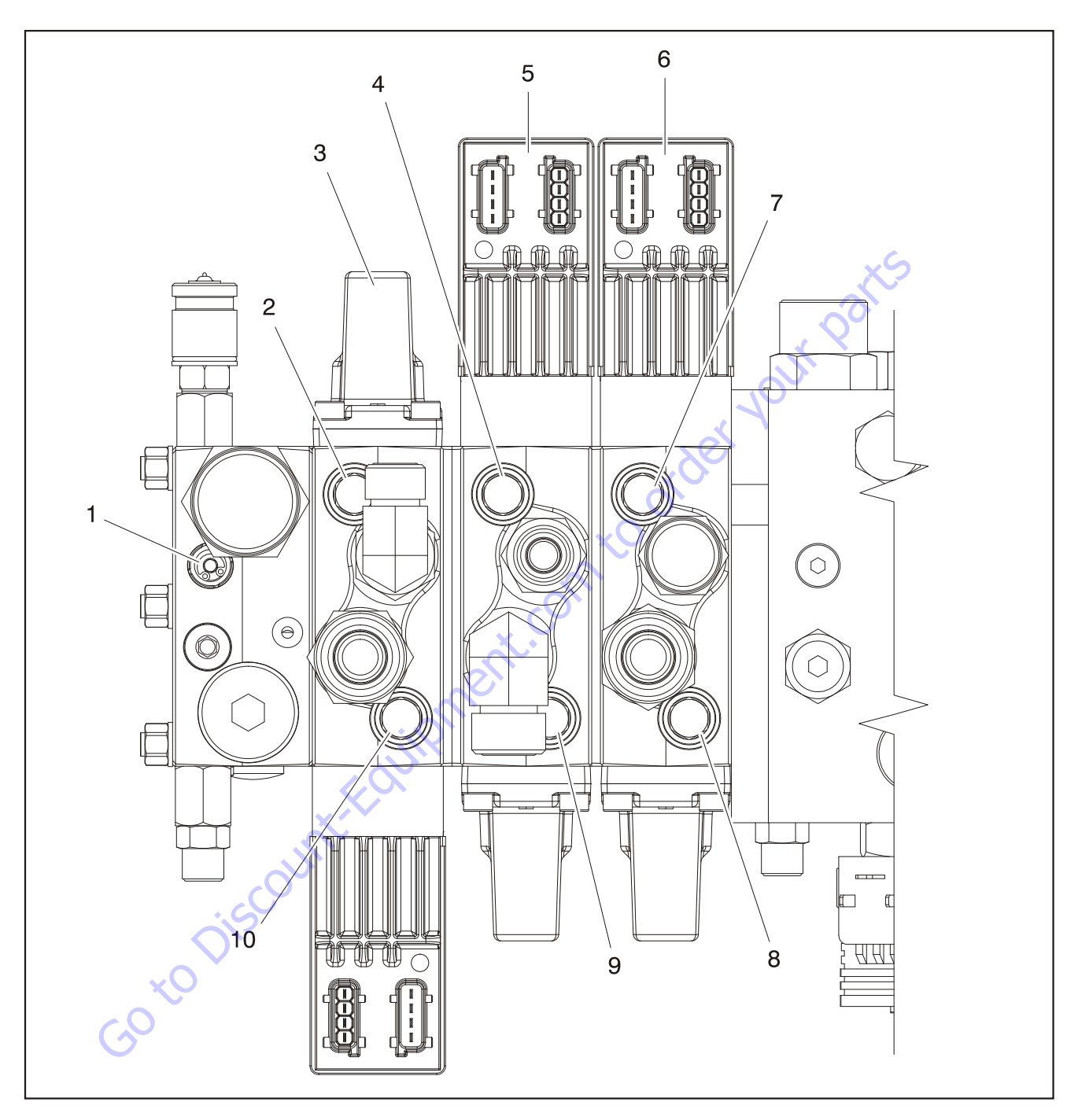

- 1. Pressure Adjustment
- 2. Main Lift Extend Shock Valve
- 3. Main Lift Section
- 4. Tower Lift Retract Shock Valve
- 5. Tower Lift Section
- 6. Tower Telescope Section
- 7. Tower Telescope Retract Shock Valve
- 8. Tower Telescope Extend Shock Valve
- 9. Tower Lift Extend Shock Valve
- 10. Main Lift Retract Shock Valve
- Figure 5-68. PVG Section

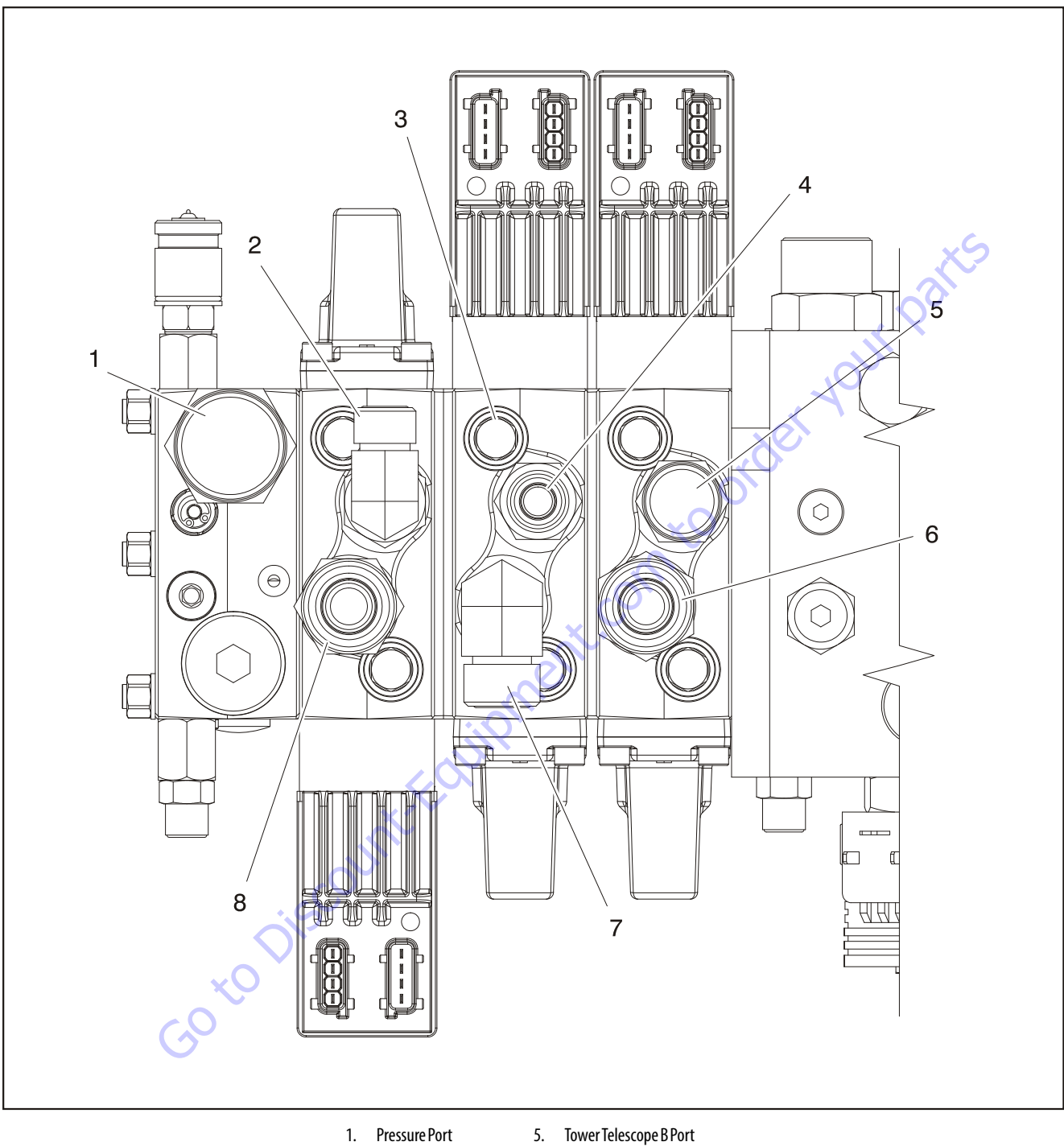

- 1. Pressure Port
- 2. LS Port
- 3. Main Lift B Port 4. Tower Lift B Port
- 7. Tower Lift A Port

Tower Telescope A Port

8. Main Lift A Port

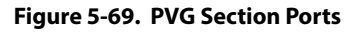

6.

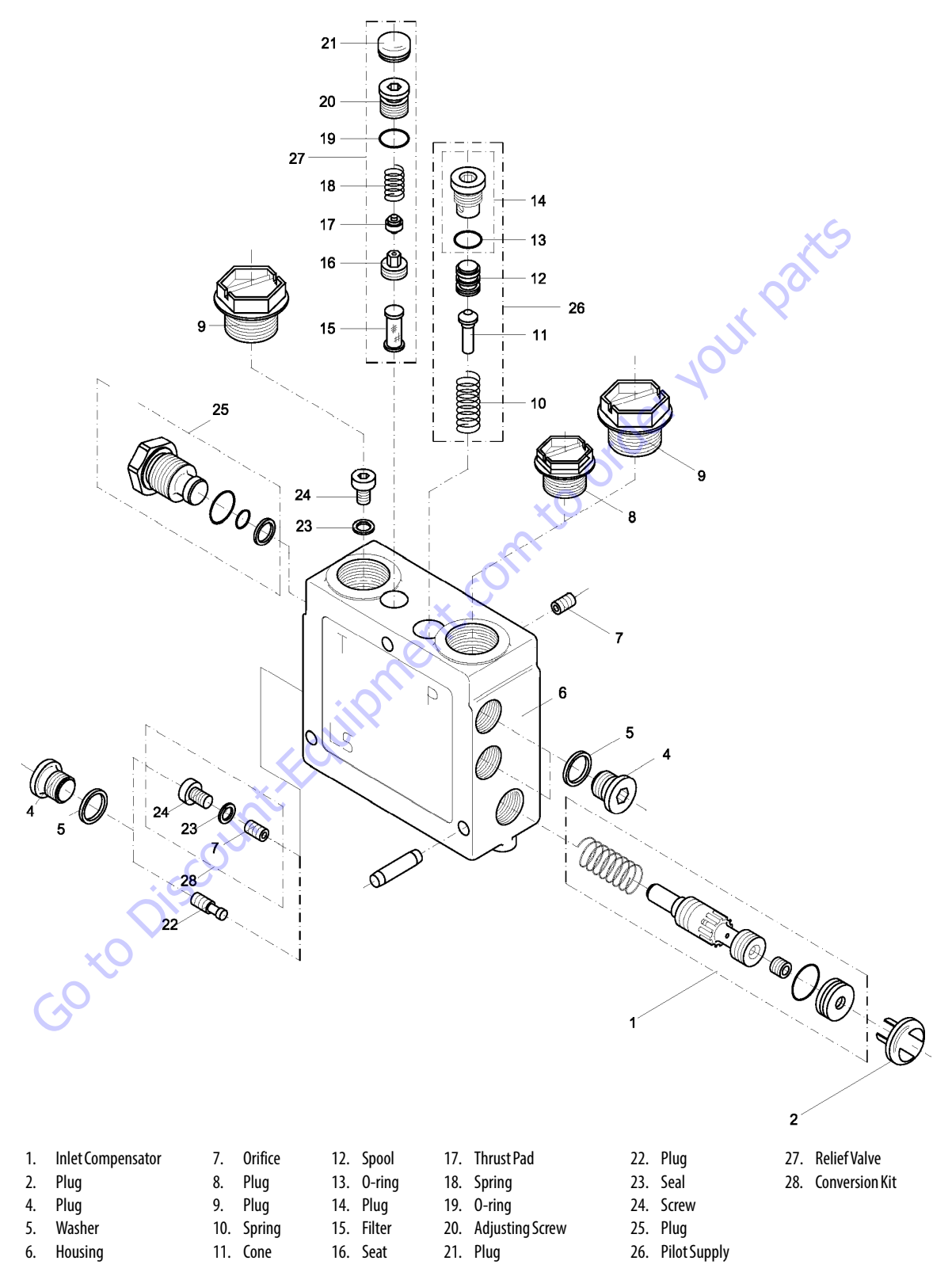

Figure 5-70. PVP Pump Side Module

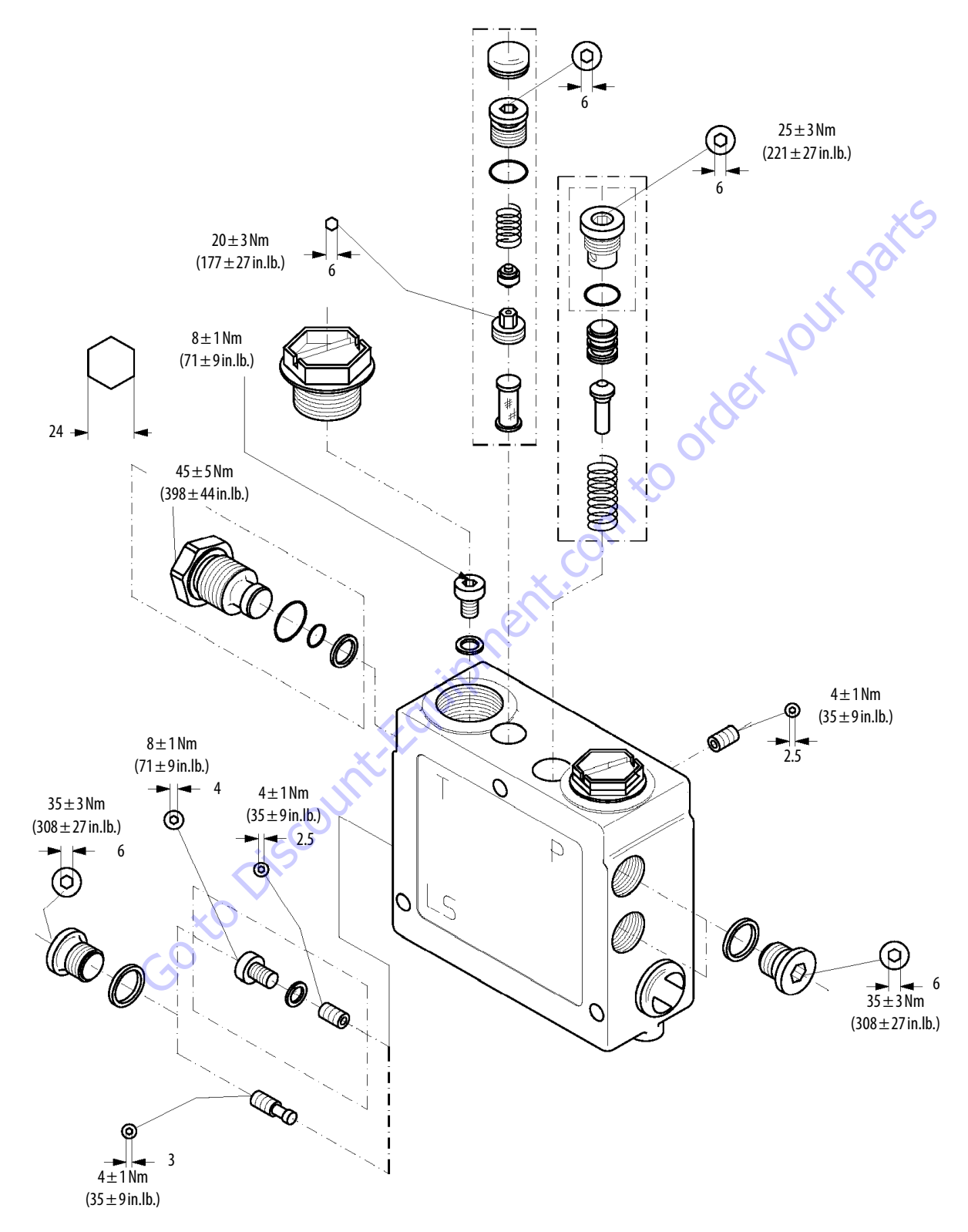

Figure 5-71. PVP Pump Side Module Torque Values & Tool Size

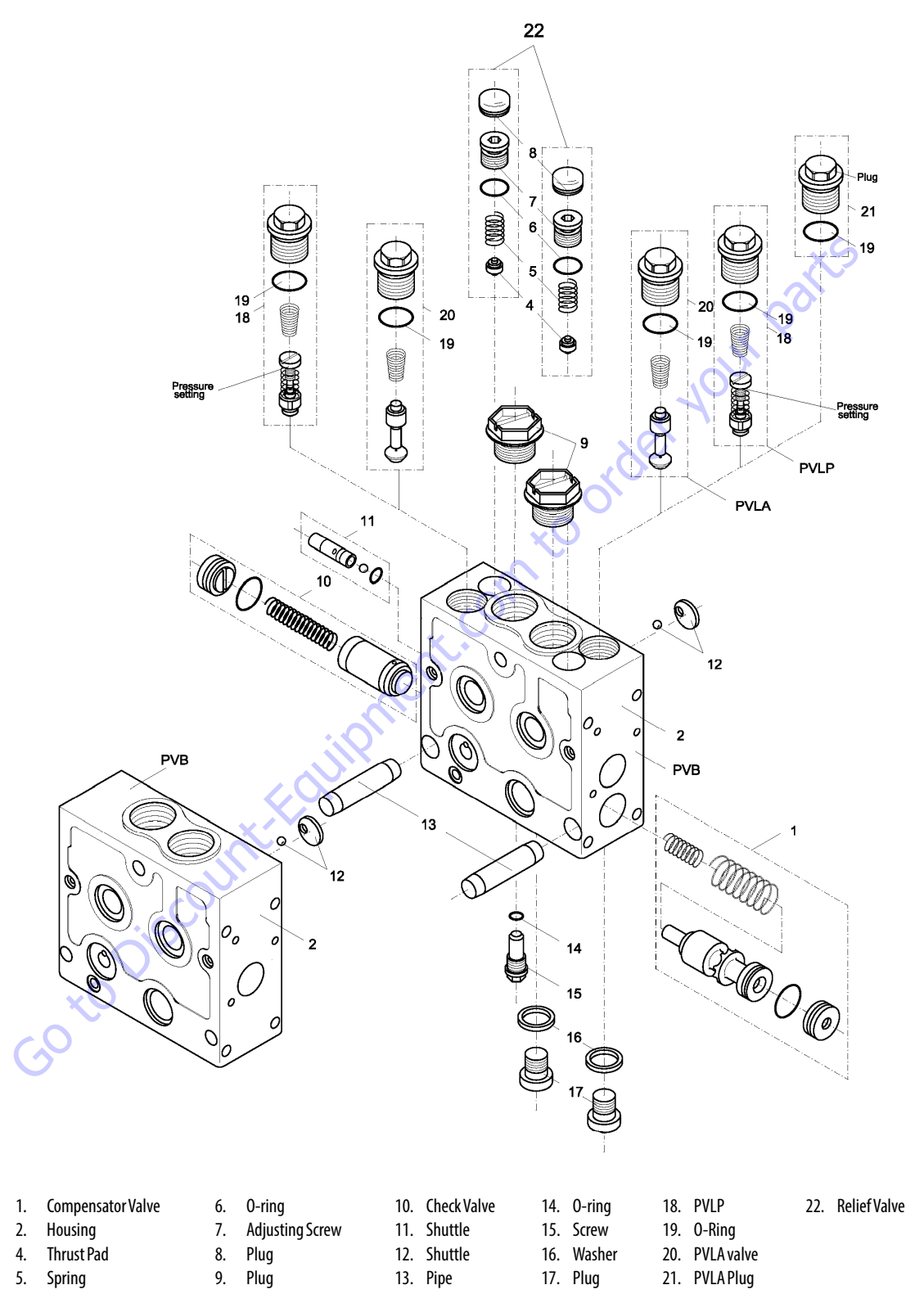

Figure 5-72. PVB Basic Module

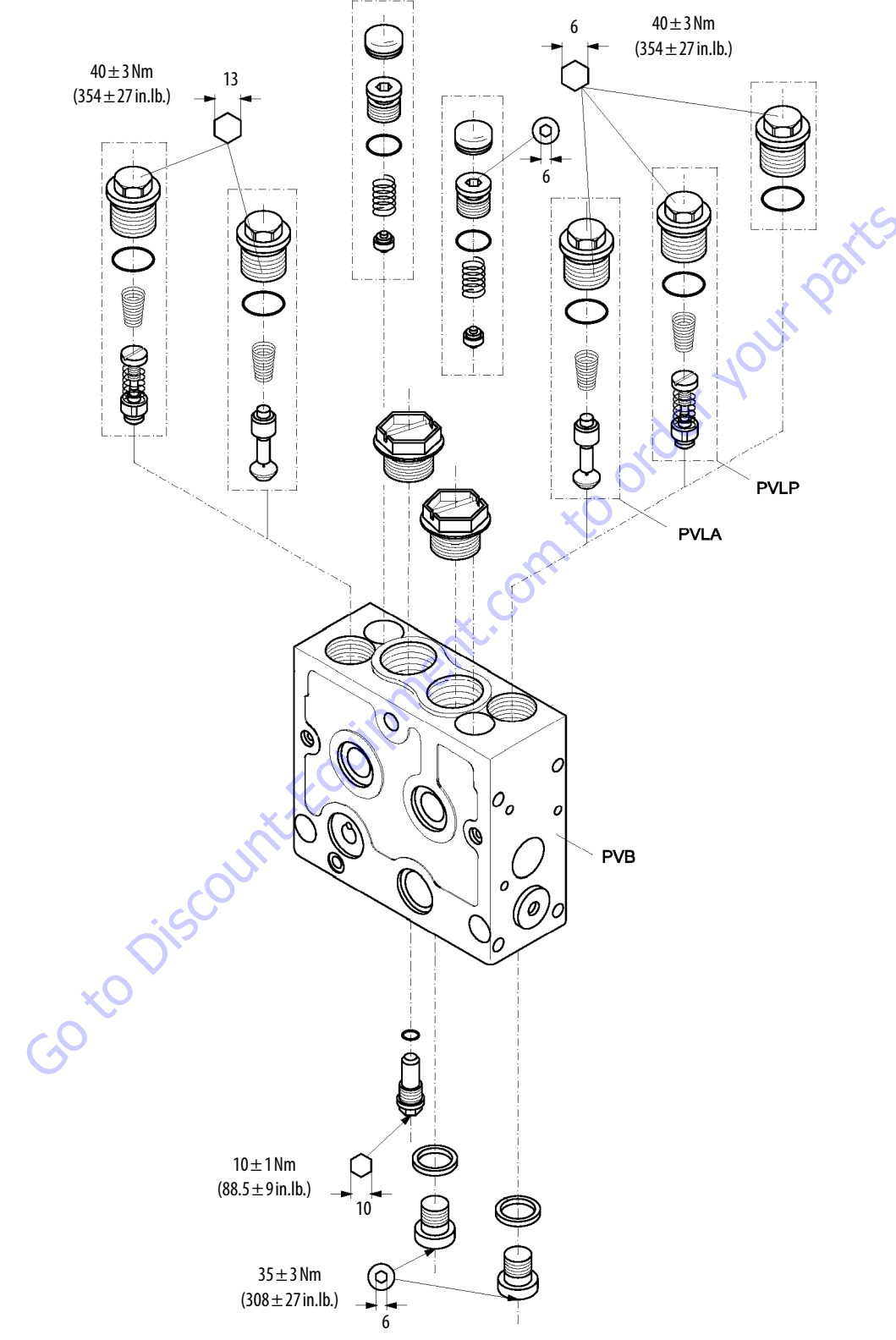

Figure 5-73. PVB Basic Module Torque Values & Tool Size

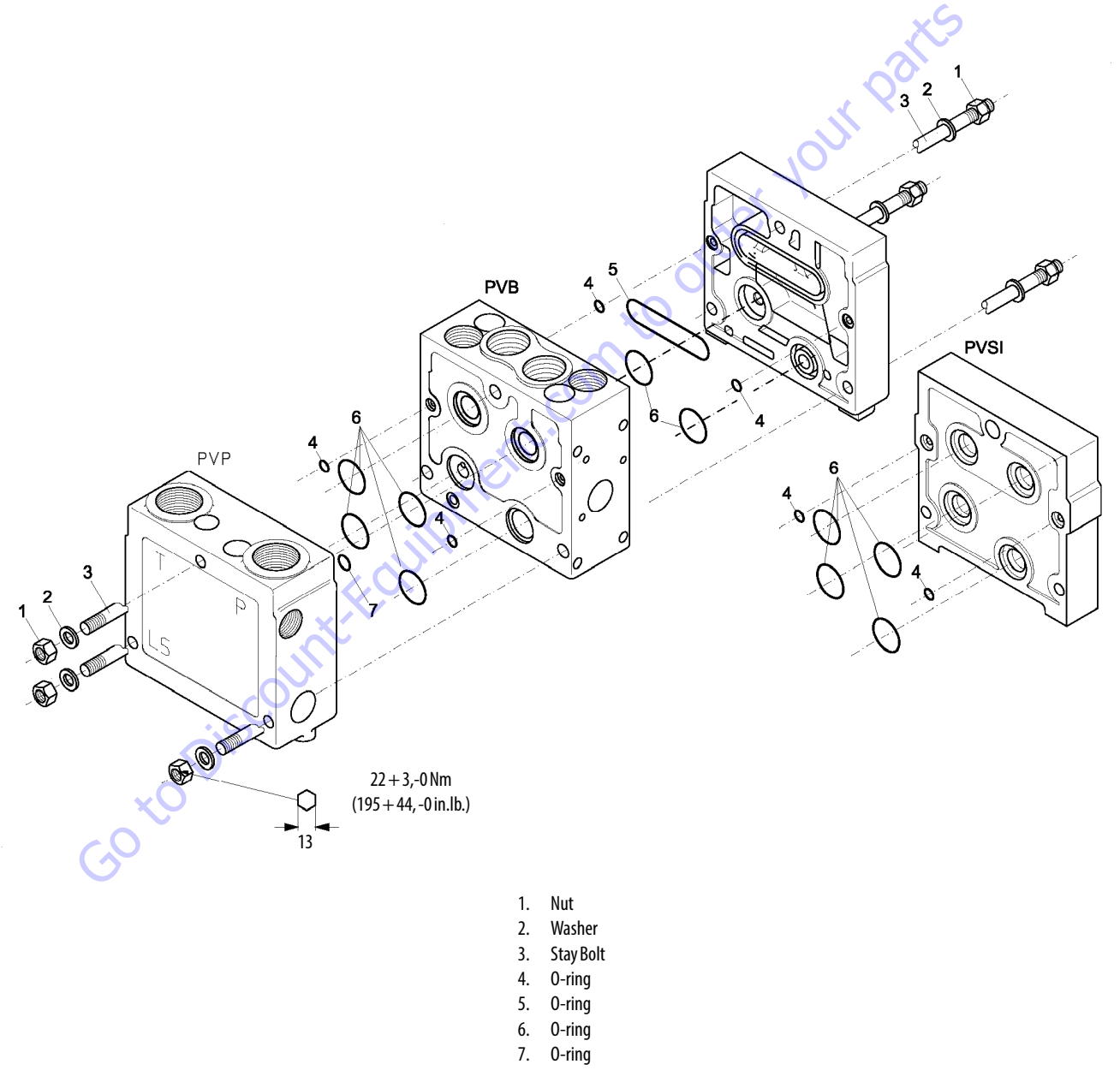

Figure 5-74. Assembly Kit & Torque for PVP Section

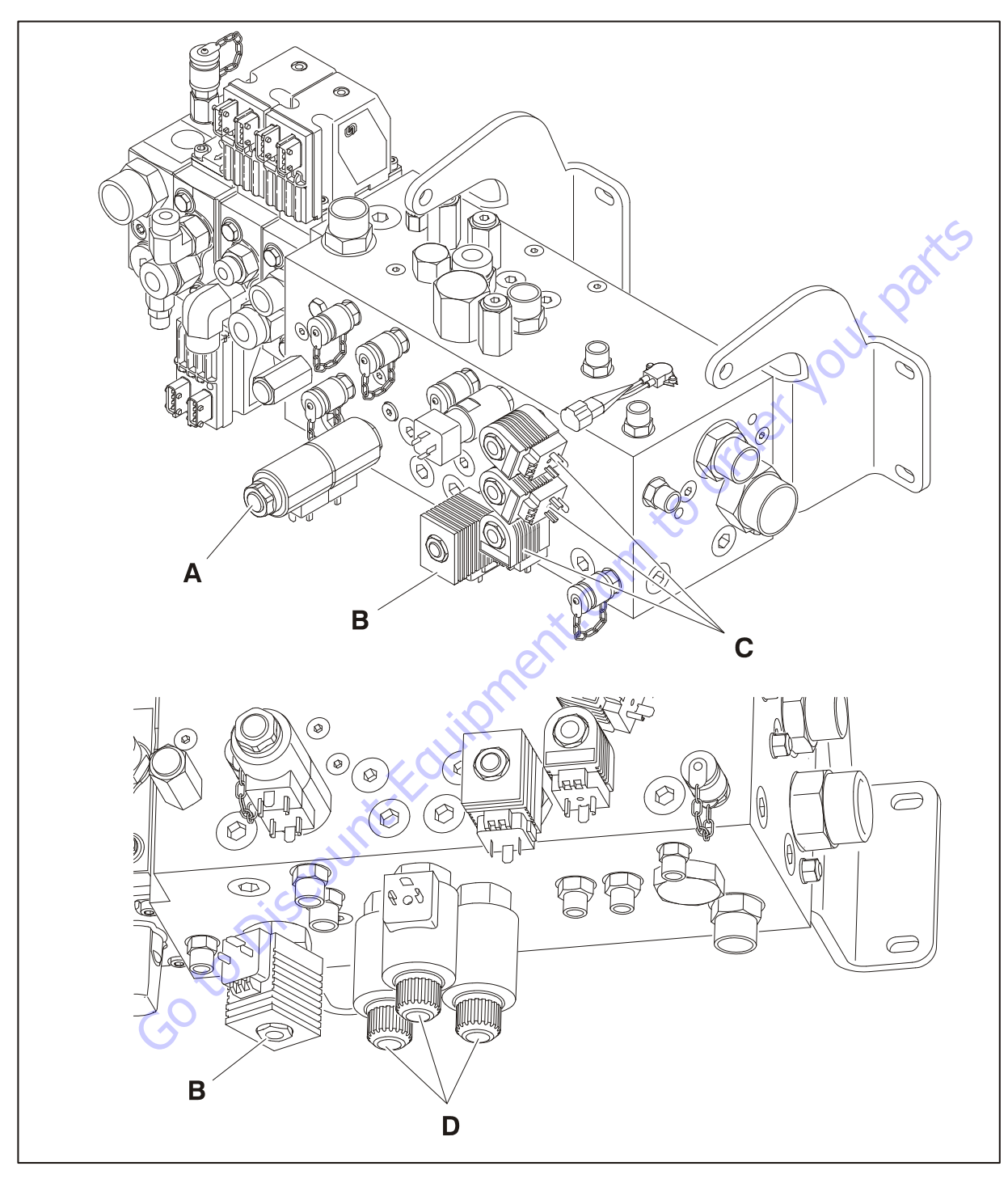

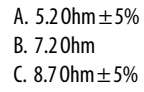

D. 4.70hm±5%

Figure 5-75. Main Valve Ohm Values

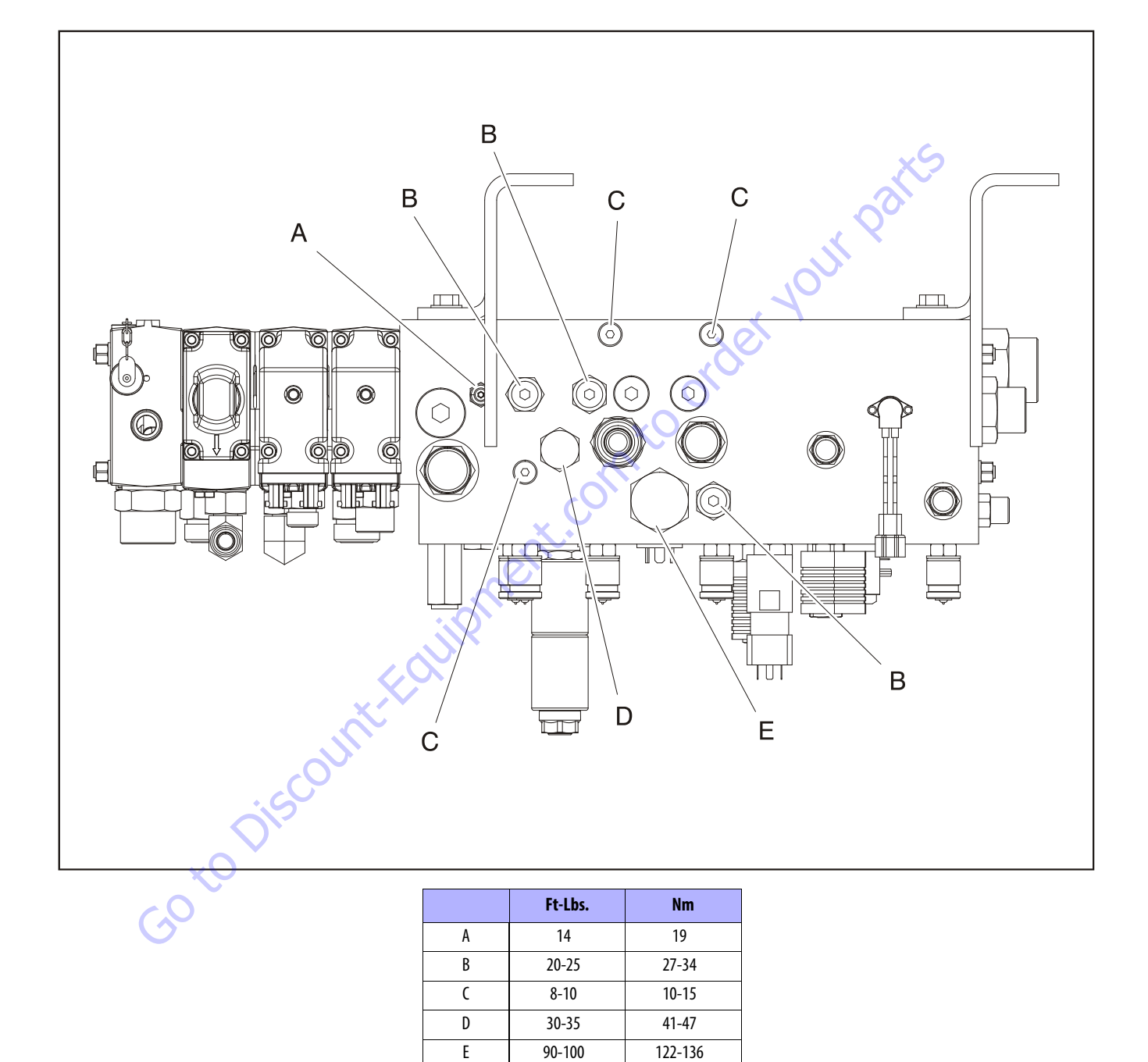

Figure 5-76. Main Valve Cartridge Torque Values - Top

5-8

4-6

**Coil Nuts** 

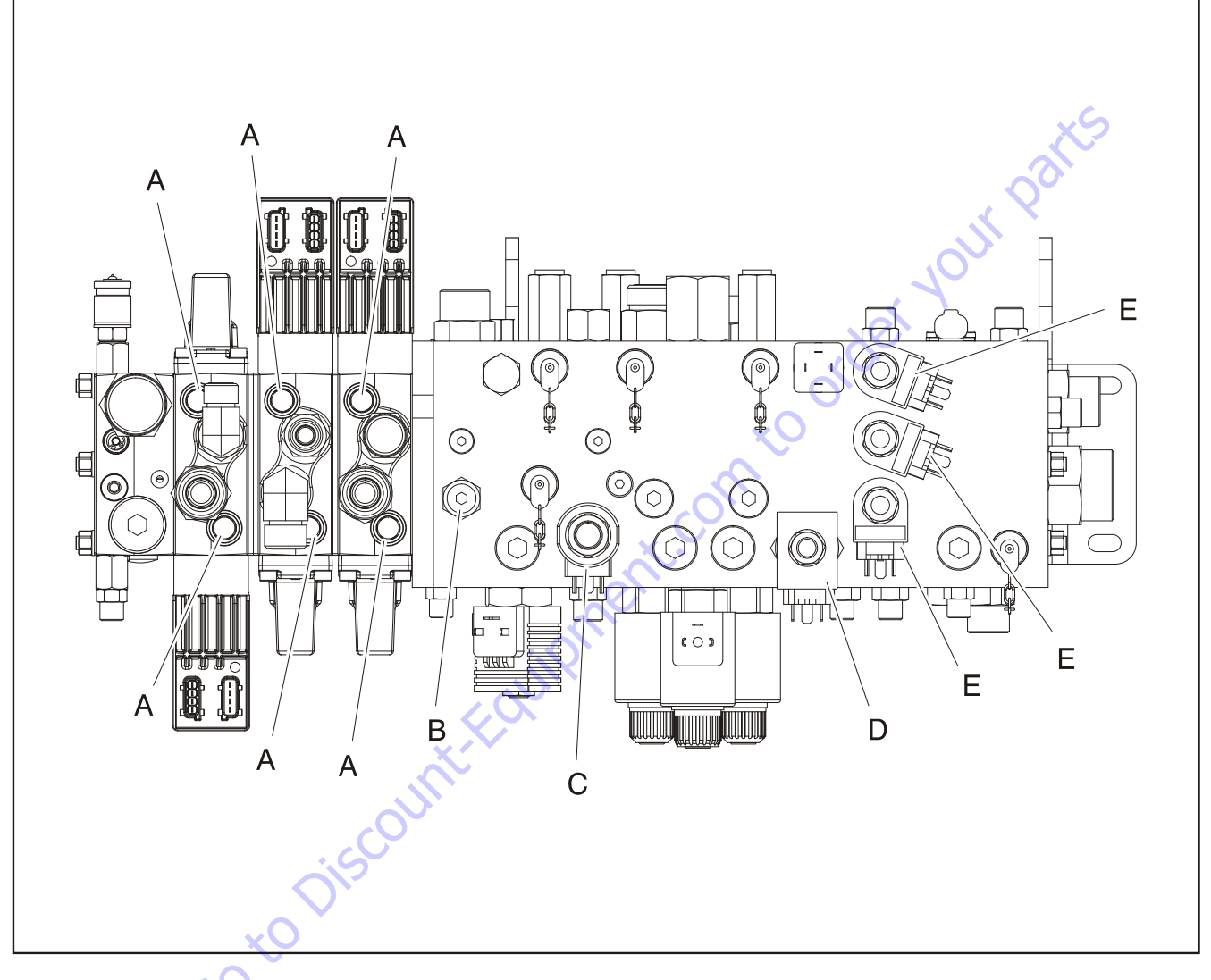

|                  | Ft-Lbs.     | Nm      |
|------------------|-------------|---------|
| А                | 354 in.lbs. | 40      |
| В                | 20-25       | 27-34   |
| C                | 35-40       | 47-54   |
| D                | 50          | 68      |
| E                | 90-100      | 122-136 |
| <b>Coil Nuts</b> | 4-6         | 5-8     |

Figure 5-77. Main Valve Cartridge Torque Values - Front

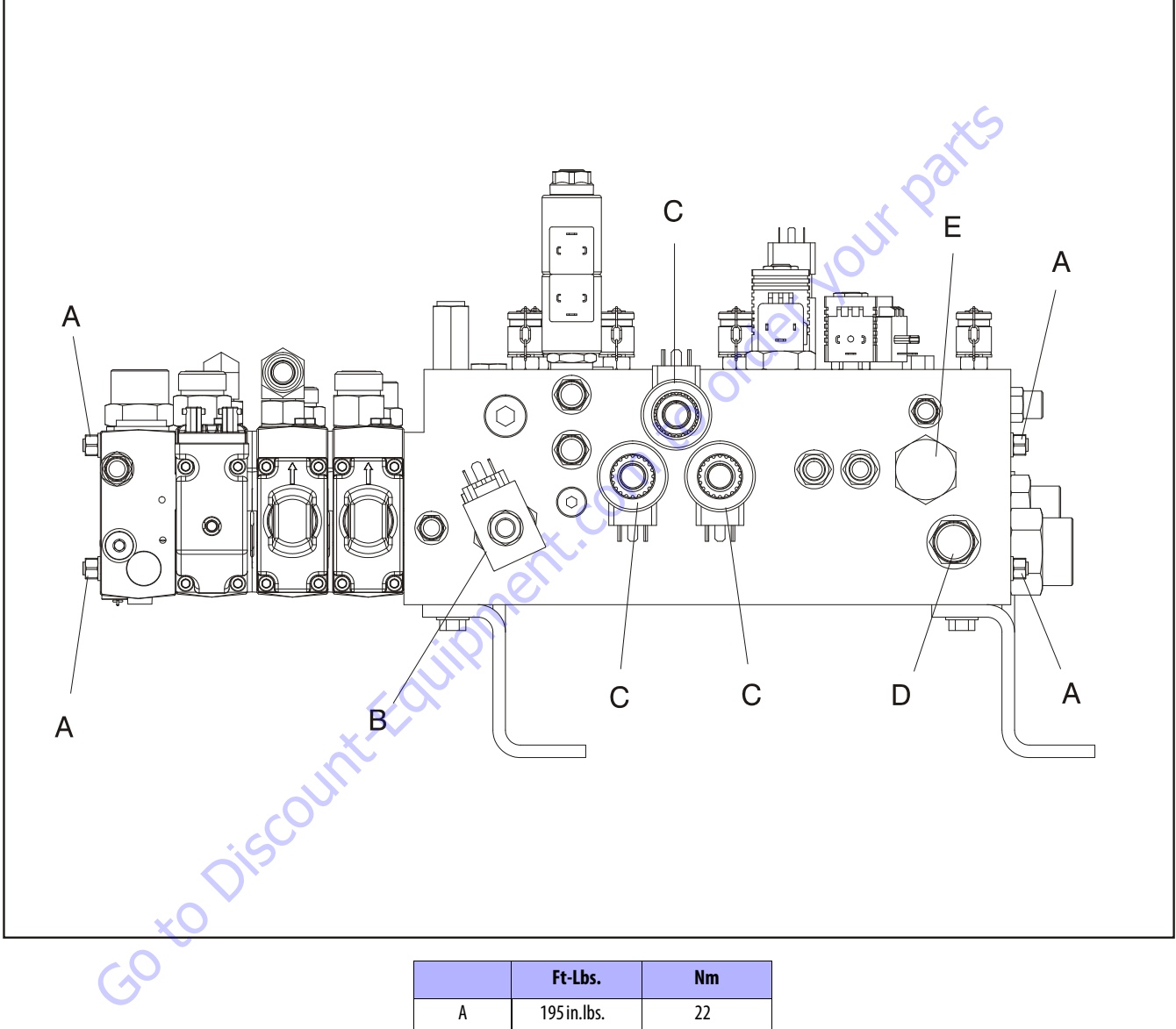

|                  | Ft-LDS.     | NIII    |
|------------------|-------------|---------|
| А                | 195 in.lbs. | 22      |
| В                | 50          | 68      |
| C                | 50-55       | 68-75   |
| D                | 8-10        | 10-15   |
| E                | 90-100      | 122-136 |
| <b>Coil Nuts</b> | 4-6         | 5-8     |

Figure 5-78. Main Valve Cartridge Torque Values - Bottom

## 5.7 ENABLE VALVES

## Removal

- 1. Make sure the machine is on a firm level surface.
- Extend the axles until the axle locked light is illuminated.
- **3.** Position the machine with the booms on suitable boom rests.
- **4.** Shut off the engine; remove the key and tag out the machine.
- **5.** Locate and identify the three enable valves on the left side of the machine. Mark the function that the valve controls on the valve, i.e. tower lift, tower tele, main lift.
- 6. Position a drain pan to catch any hydraulic spills and tag and disconnect the hydraulic hoses going to the three enable valves. Cap or plug all hoses to prevent contamination of the hydraulic system and loss of hydraulic oil.

- **7.** Tag and disconnect the electrical harness from each enable valve solenoid.
- 8. Remove the existing hardware securing the enable valves to the turntable and remove the three enable valves.

## Installation

- **1.** Install the enable valves onto the turntable using the mounting hardware.
- 2. Connect all hoses and electrical lines as tagged during removal.
- **3.** If coils were removed, reinstall and torque to 5 foot pounds (6.8 Nm) maximum.
- 4. Check the hydraulic oil level in the tank and replenish as necessary.
- **5.** Remove the tag out from the machine.
- 6. Proceed to next test procedure.

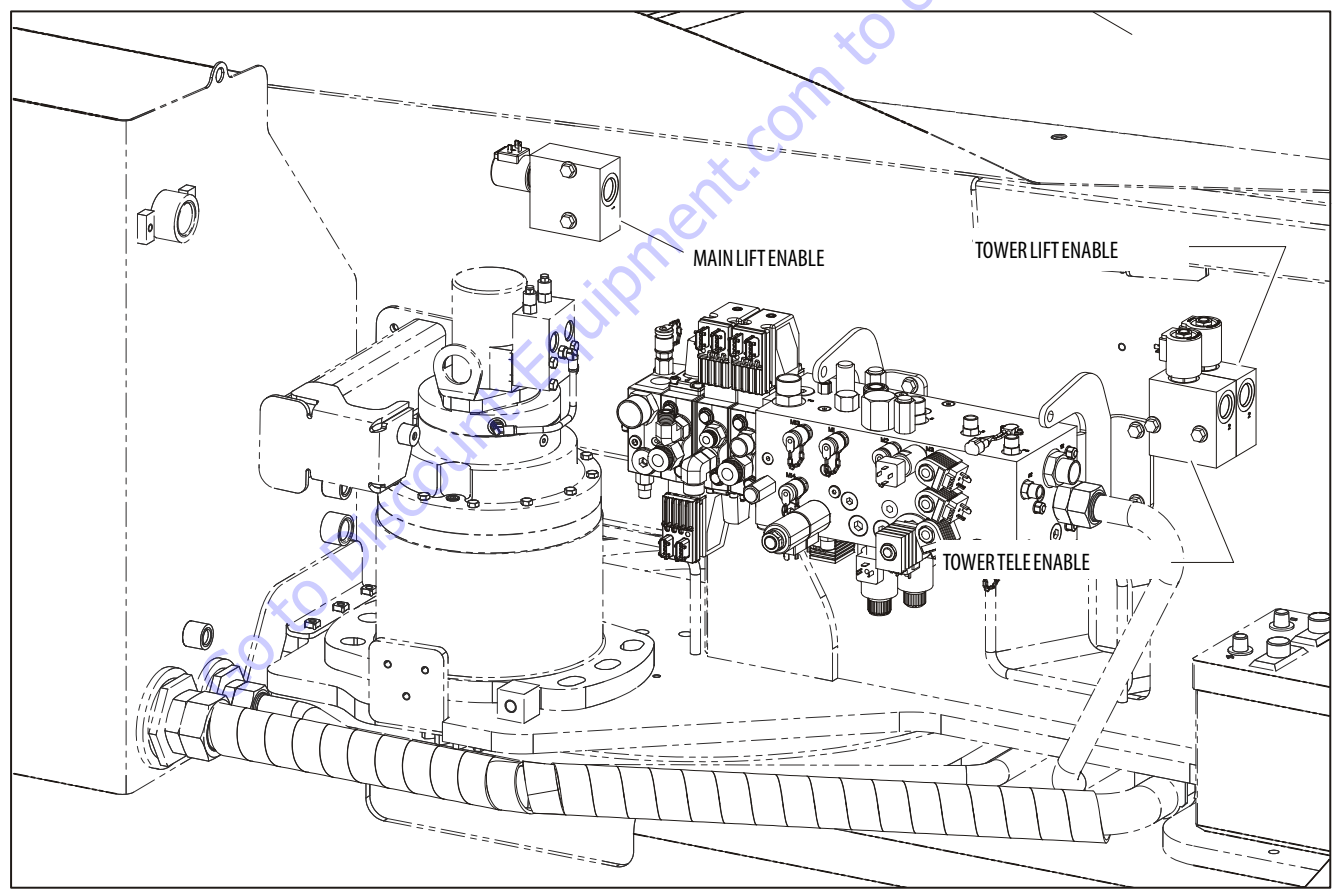

Figure 5-79. Enable Valves

# Air Purge Procedure for Non-Calibrated Machines

- Loosen the hoses on Port #2 (side) of Tower Lift and Tower Telescope enable valves. This is not necessary on Main Lift Enable Valve because the orientation of the valve allows the air to escape.
- 2. Operate the Main Telescope in until oil appears at Port #2 of both valves.
- 3. Tighten both hoses.
- **4.** Raise the Main Boom to approximately 10° above horizontal.
- 5. Operate the Tower Lift for 25 of the following cycles:
  - a. Raise the Tower Boom approximately 18"
  - b. Pause for approximately 2 seconds.
  - **c.** Lower the Tower Boom to the boom rest.
  - d. Pause for approximately 2 seconds.
- **6.** Operate the Tower Telescope for 25 of the following cycles:
  - a. Extend the Tower Booms approximately 2'
  - b. Pause for approximately 2 seconds
  - **c.** Fully retract the Tower Booms.
  - d. Pause for approximately 2 seconds.

## Air Purge Procedure for Calibrated Machines

- Loosen the hoses on Port #2 (side) of Tower Lift and Tower Telescope enable valves. It is not necessary on Main Lift Enable Valve because the orientation of the valve allows the air to escape.
- 2. Operate the Main Telescope in until oil appears at Port #2 of both valves.
- 3. Tighten both hoses.
- **4.** Operate Tower Lift up until Tower Booms begins to Telescope.
- 5. If an ENABLE VALVE STUCK OPEN fault occurs;
  - **a.** Cycle power.
  - **b.** Use Auxiliary Power to raise the Tower Boom until the Tower Telescope starts to move.
- **6.** Under engine power, operate the Tower Lift for 25 of the following cycles:
  - a. Raise the Tower Boom approximately 18".
  - **b.** Pause for approximately 2 seconds.
  - c. Lower the Tower Boom 18".
- **NOTE:** Do not pause at this reversal. Quickly switch from Tower down to Tower up.
  - 7. Raise the Tower Boom 18", then lower it and stop before the boom is on the boom rest.
  - 8. Command Tower Boom up until boom moves.
  - 9. Check for faults.
  - **10.** If there are faults, continue cycling as in Step #6 until there are no faults after completing Steps #7 and #8.
  - **11.** If there are no faults, position the machine in the stowed position.

# 5.8 PRESSURE SETTING PROCEDURE

Cold temperatures have a significant impact on pressure readings. JLG Industries Inc. recommends operating the machine until the hydraulic system has warmed to normal operating temperatures prior to checking pressures. JLG Industries Inc. also recommends the use of a calibrated gauge. Pressure readings are acceptable if they are within  $\pm$  5% of specified pressures.

To ensure all pressures are set correctly, the following procedures must be followed in order.

- **1.** All applicable steps in Section 5.11, Drive & Function Pump Start Up must be followed.
- 2. Set up of the function pump.
- 3. Adjustments made at the main valve bank.
- 4. Adjustments made at the platform valve.

# Set Up of the Function Pump

# STAND BY PRESSURE OR LOW PRESSURE RELIEF - 450 PSI (31 BAR)

1. Install a low pressure gauge at port MP1 of the main valve block capable of reading 450 psi (31 bar).

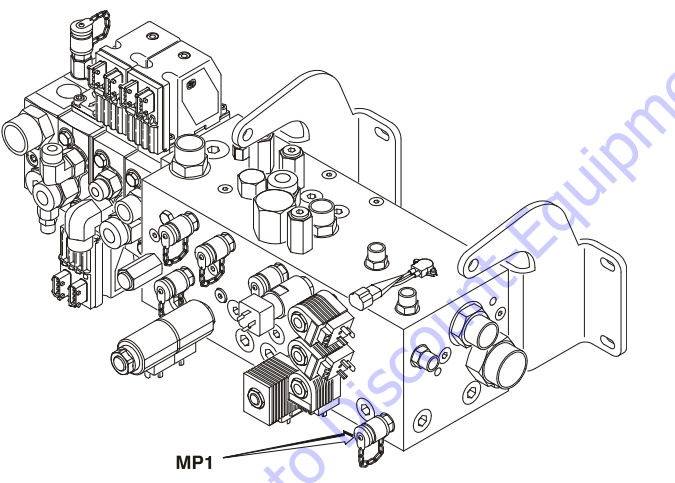

- **2.** Start the engine from the ground control. The gauge should read 425-475 psi (29.3-32.75 bar).
- **3.** To make an adjustment to this pressure, go to the engine compartment, locate the function pump. The

stand by adjustment is the outside adjustment, closest to the turntable.

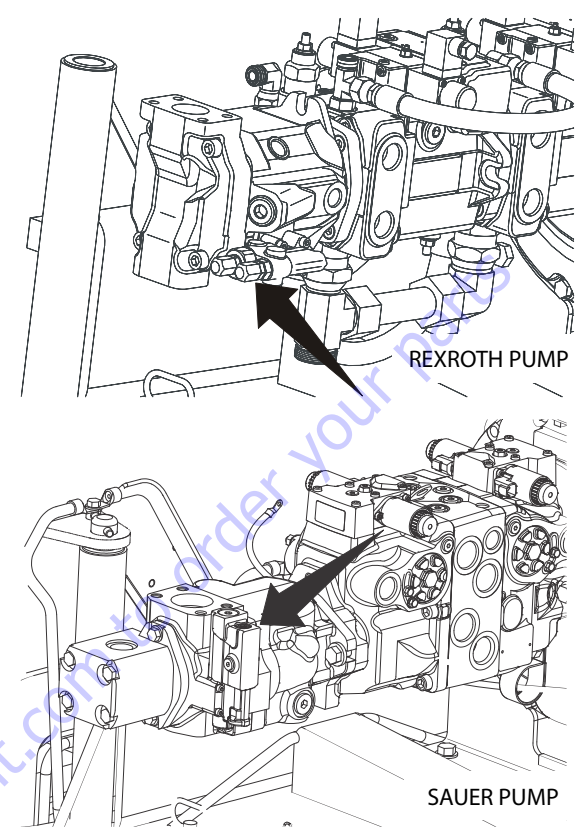

I. To make an adjustment to this pressure on a Rexroth pump, go to the engine compartment and locate the function pump which is the back pump. The high pressure relief adjustment is the adjustment closest to the pump. Using a 17 mm wrench, remove the cover nut. Be careful not to lose the o-ring washer inside the cover nut. Loosen the jam nut at the setscrew with the 17 mm wrench. Using a 3 mm allen wrench, adjust clockwise to increase, or counterclockwise to decrease pressure.

To make an adjustment to this pressure on a Sauer pump, loosen the 4 mm setscrew towards the engine. Using a 6 mm allen wrench, turn clockwise to increase pressure and counterclockwise to decrease pressure.

- **5.** After adjusting the pressure, tighten the jam nut and the cover nut if applicable.
- 6. Start the engine and verify the gauge reads 425-475 psi (29.3-32.75 bar).

#### HIGH PRESSURE RELIEF - 3200 PSI (220.6 BAR)

**1.** Install a high pressure gauge at the MP1 port of the main valve block.

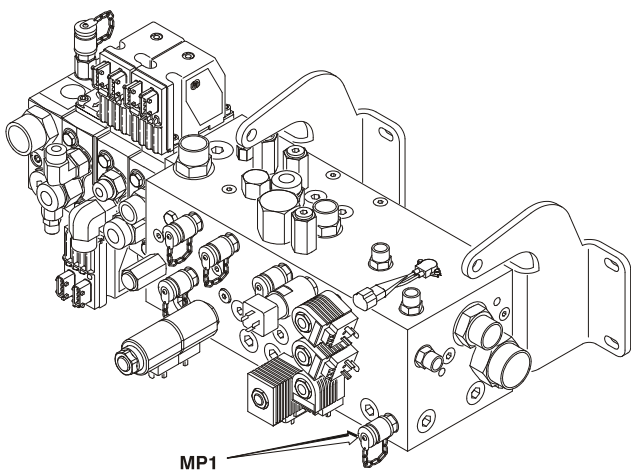

- **2.** Using a screwdriver, remove the Din connector from the telescope proportional flow coil.
- **3.** Activate telescope in. The gauge should read 3200 psi (220.6 bar).
- 4. To make an adjustment to this pressure on a Rexroth pump, go to the engine compartment and locate the function pump which is the back pump. The high pressure relief adjustment is the adjustment closest to the pump. Using a 17 mm wrench, remove the cover nut. Be careful not to lose the o-ring washer inside the cover nut. Loosen the jam nut at the setscrew with the 17 mm wrench. Using a 3 mm allen wrench, adjust clockwise to increase, or counterclockwise to decrease pressure.

To make an adjustment to this pressure on a Sauer pump, loosen the 4 mm setscrew towards the engine. Using a 6 mm allen wrench, turn clockwise to increase pressure and counterclockwise to decrease pressure.

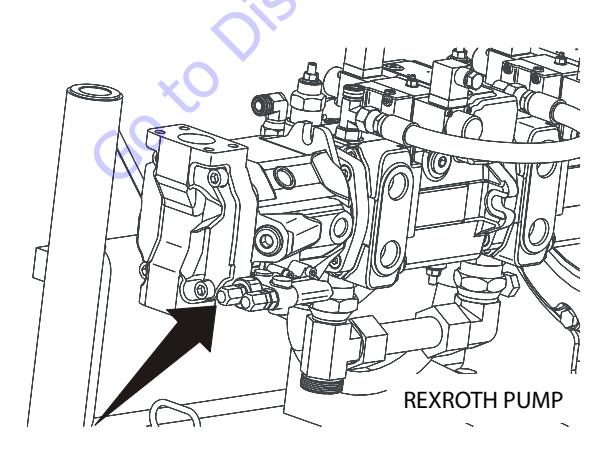

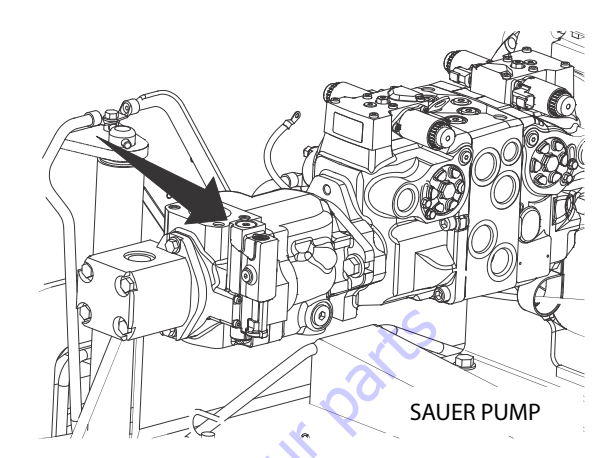

 After adjusting the pressure, tighten the jam nut and the cover nut if applicable. This is the <u>maximum</u> relief pressure for all the functions governed by this pump.

## Adjustments made at the Main Valve Bank

#### SWING 1500 PSI (103.4 BAR)

- 1. Install turntable lock pin.
- 2. Install high pressure gauge at port "M13".

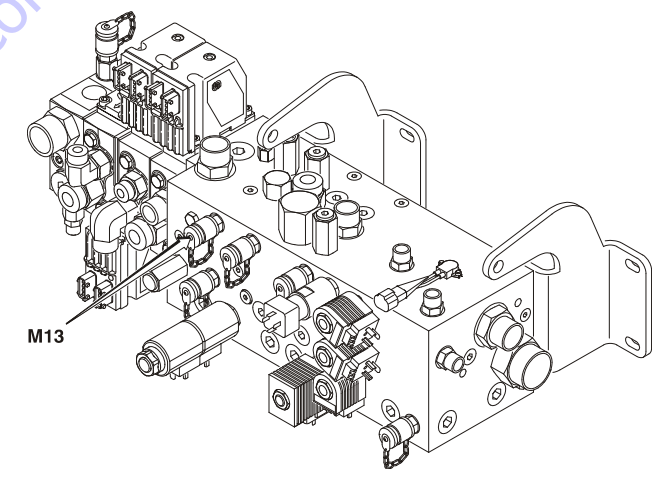

- 3. Activate swing right.
- **4.** Swing right relief valve is located on top surface of valve directly behind "M13". The adjustment is below the outer plug. Turn CW to increase pressure.

5. Install high pressure gauge at "M14".

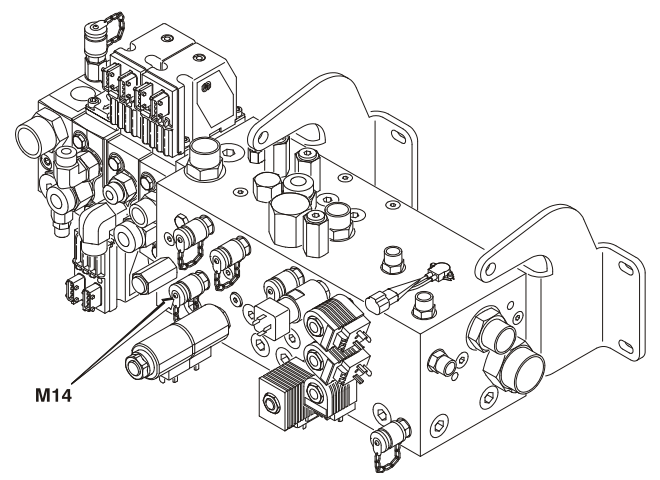

- 6. Activate swing left.
- **7.** Swing left relief is located to the left of "M14". The adjustment is below the outer cap. Turn CW to increase pressure.
- 8. Remove turntable lock pin.

#### MAIN TELESCOPE 2200 PSI (151.6 BAR)

- 1. Cap ports 1 and 2.
- 2. Install high pressure gauge at "M1".

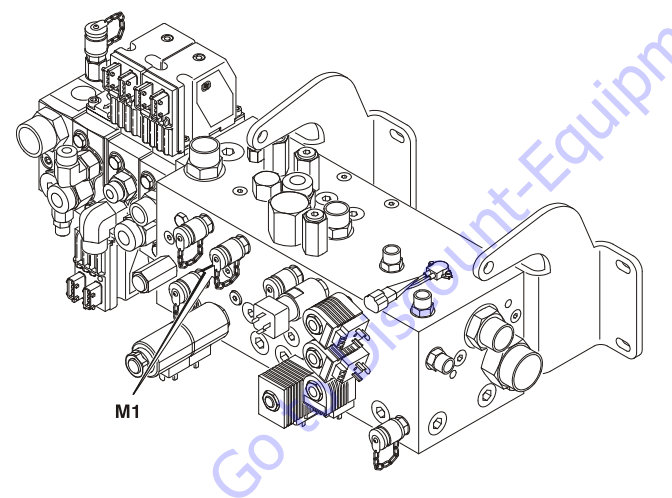

- 3. Activate main telescope extend.
- **4.** Main telescope extend relief is located on the top surface of the valve directly behind "M1". The adjustment is below the outer cap. Turn CW to increase pressure.

5. Install high pressure relief at "M2".

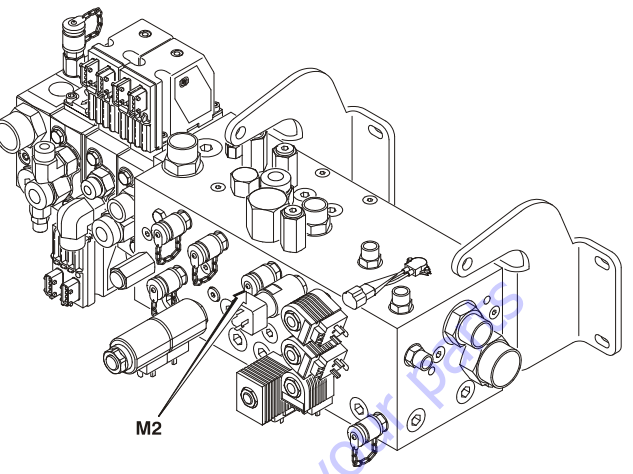

- 6. Activate main telescope retract.
- Main telescope retract is on top surface of valve directly behind "M2". The adjustment is below the outer plug. Turn CW to increase pressure.
- 8. Reconnect hoses.

#### PVG VALVE (MAIN LIFT, TOWER LIFT, AND TOWER TELE)

Because of an internal shuttle network in the PVG valve, all port pressures can be measured at the "LS" quick connect on the top surface of the valve to the extreme left.

**NOTE:** Pressures are not adjustable and can only be monitored. Should the setting be outside of the pressure tolerance the respective shock valve must be replaced.

- 1. To check port pressure on PVG, install analyzer and go to access level 1 as follows.
  - a. Plug the analyzer into the connector inside the Ground control box.

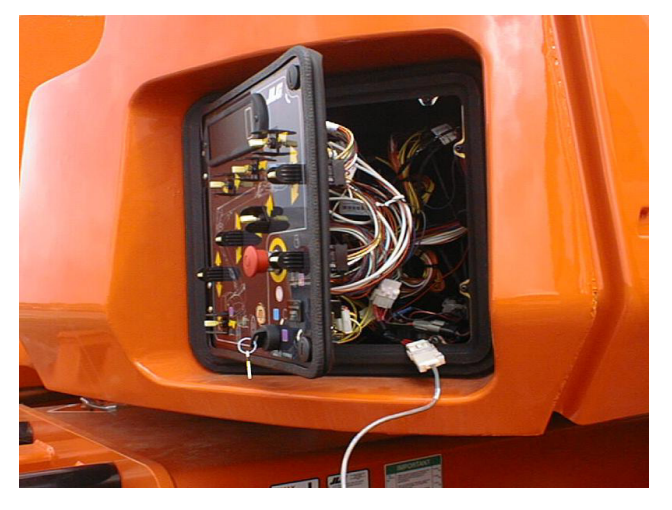

b. Pull out the Emergency Stop switch and start the engine.

c. The analyzer screen should read:

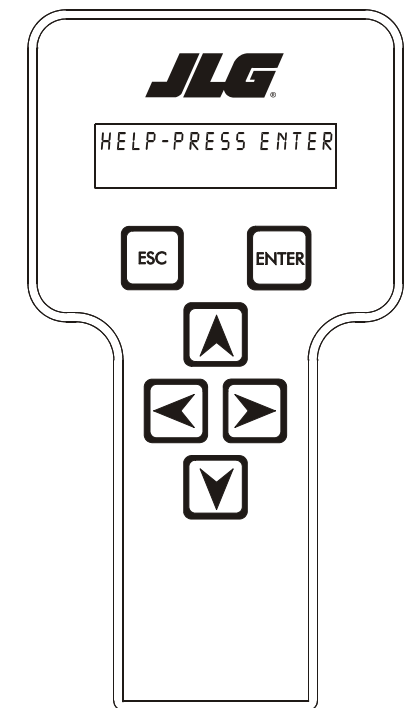

- d. Use the arrow button to reach ACCESS LEVEL 2. Press the ENTER key.
- e. Enter the Access Code, 33271 to get into Access Level 1 mode.
- **NOTE:** The service mode will only be displayed on the analyzer when in access level 1 or 0 in the ground mode and be hidden while in access level 2.

# NOTICE

THE SERVICE MODE MENU WILL BE SELECTABLE AT THE TOP LEVEL OF THE ANALYZER MENU STRUCTURE. "SERVICE MODE" WILL BE DISPLAYED ON THE TOP LINE OF THE ANALYZER WITH THE CURRENT SUB-MENU SELECTION ON THE BOTTOM LINE. THE SUB-MENUS WILL SCROLL WITH THE LEFT AND RIGHT ARROW KEYS. 2. In this level, enter the "service mode" menu then scroll left or right to "set pressure" submenu as shown below.

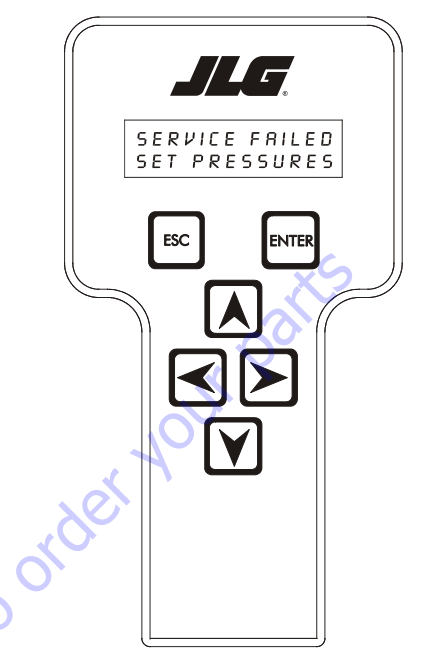

- Set Pressures allows function of selected submenu with enable valve closed (to set pressure settings of functions that should not/cannot not be independently operated)
- **4.** When the operator presses the ENTER key, the controller will display "SET PRESSURES" on the top line and "CODE 00000" on the bottom line of the analyzer.

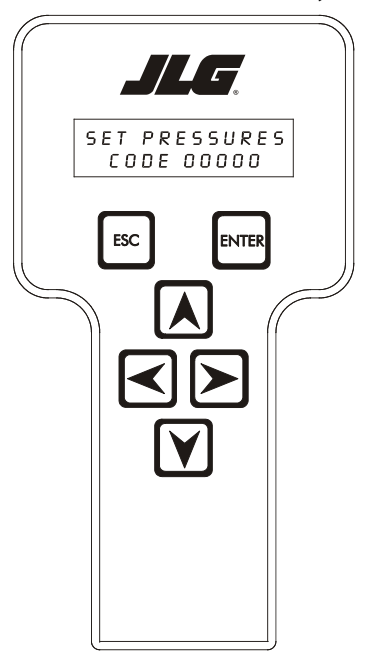

- 5. When the operator enters access code 146005, "SET PRESSURES" will be displayed on the top line and current sub-menu on the bottom line. The sub-menus will scroll with the left and right arrow keys.
- 6. Pressure setting sub-menus will include the following:
  - "MAIN LIFT?"
  - "TWR LIFT?"
  - "TWR TELE?"
- 7. When the operator presses the ENTER key, "SET PRES-SURES" will be displayed on the top line of the analyzer and the bottom line will display the following: "WARN-ING" flashed on a 0.5 hertz rate for 3 cycles followed by the scrolling of "MOVEMENT POSSIBLE". This flashing and scrolling will repeat until the ENTER key is pressed.

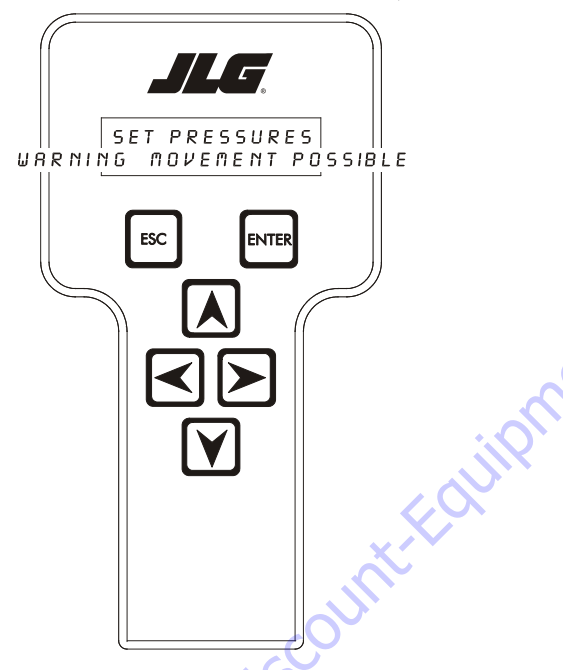

8. When the operator pressed the ENTER key, the controller will display "SET PRESSURE" on the top line, "MAIN LIFT" or "TWR LIFT" or "TWR TELE" on the bottom line and will allow operation of the selected submenu function with the enable valve closed. If movement of any of the three functions is detected, the controller will display "SERVICE FAILED" on the top line and "VALVE FAULT" on the bottom line as shown below.

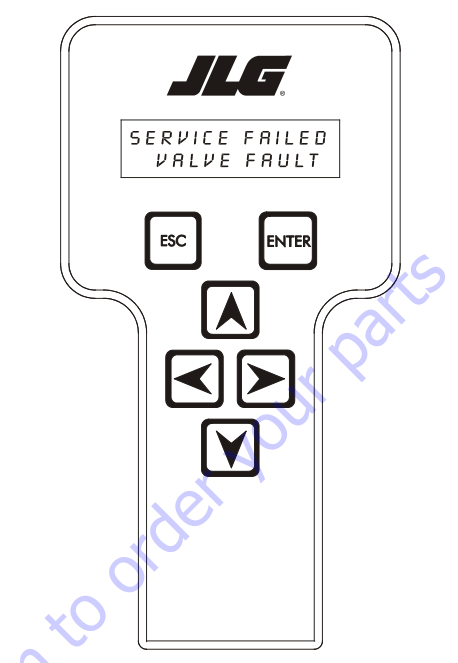

- **9.** Pressing the ESCAPE or the ENTER key once will revert back to the pressure setting sub-menus ("MAIN LIFT", "TWR LIFT", "TWR TELE").
- **0.** Select the PVG function then use the toggle switches at ground control to energize function. Pressure should be:
  - Main Lift UP 2755 to 3088 psi (190 to 213 Bar)
  - Main Lift DN 2755 to 3088 psi (190 to 213 Bar)
  - Tower lift UP 2755 to 3088 psi (190 to 213 Bar)
  - Tower Lift DN 2755 to 3088 psi (190 to 213 Bar)
  - Tower Tele OUT 2537 to 2871 psi (175 to 198 Bar)
  - Tower Tele IN 2537 to 2871 psi (175 to 198 Bar)

## **Adjustments Made at the Frame Valve Bank**

# AXLE EXTEND AND RETRACT, FRONT AND REAR - 2500 PSI (172.3 BAR)

- 1. To extend axles, drive machine back and forth until extended. A machine that cannot be driven must be jacked up.
- 2. On both the front and rear frame valve banks, install a high pressure gauge on ports MA1 for extend and MA2 for retract. The gauge should read 2500 psi (172.3 Bar) in both directions.
- **3.** The axle extend/retract cylinders are connected hydraulically in parallel. In order to get the correct pressure of the circuit being adjusted, unscrew the solenoid coil from the circuit not being adjusted and pull it away from the valve.
- **4.** Turn clockwise to increase, counterclockwise to decrease.

#### STEERING, FRONT AND REAR

**NOTE:** The following procedure requires 2 people to perform. One is needed for verifying / adjusting pressure readings and wheel spindle alignment the other for operating the steer functions and using the Analyzer from the platform.

The Analyzer is required to perform the pressure check procedure through access of the calibration menu. The calibration menu will allow for extending and retracting the steer cylinders individually, verifying pressures, and proper steer sensor calibration. Verification of the steer sensor calibration will require one of two types of measuring methods; using a square and ruler or using string as explained in Section 6 - JLG Control System. The purpose of these measuring tools is to assure that the wheel spindle is aligned "straight" with the extended axle weldment.

to Disc

- **1.** Position machine with front and rear axles fully extended.
- 2. Install the Analyzer in the platform control box and scroll menu's to Access Level 2 and insert password (33271) to get into Access Level 1.

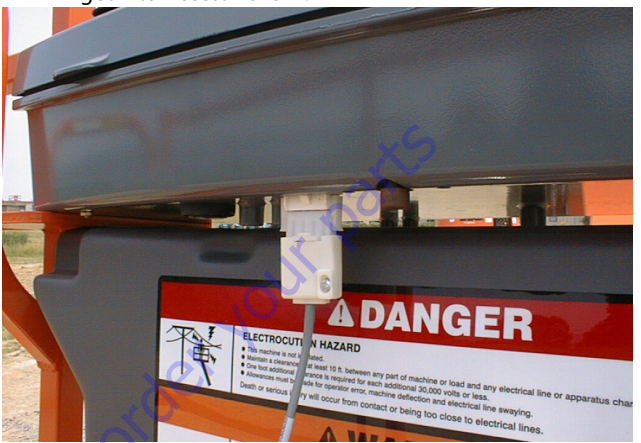

**3.** Scroll to the calibration mode. Once in the calibration mode, press "ENTER" and scroll to steer. Once in the steer calibration mode, the Analyzer is going to ask to calibrate the steer sensors, this is going to allow extending and retracting each steer cylinder individually during this process. The JLG control system will ask to calibrate the left front sensor, the left rear sensor in that order. During this calibration mode each individual steer cylinder will be extended and retracted to verify correct pressures with the marked MS (Measure Steer) ports on the steer / axle valve that pertains to that steer cylinder. Refer to the Hydraulic Schematic in Section 7 - Schematics.

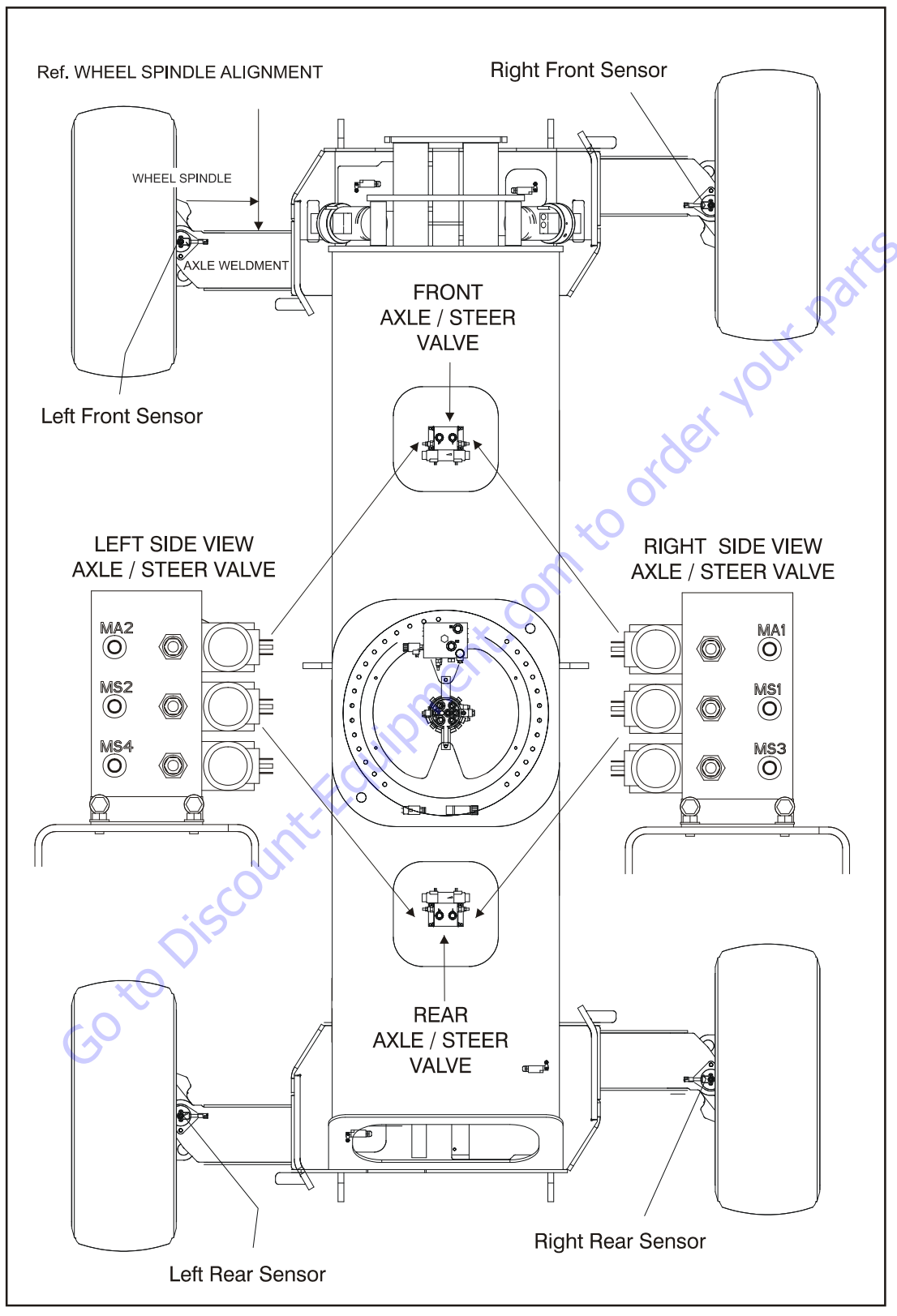

Figure 5-80. Steer Pressure Adjustments

Remove the circular covers at the side or square cover at the top to gain access to the axle/steer valves.

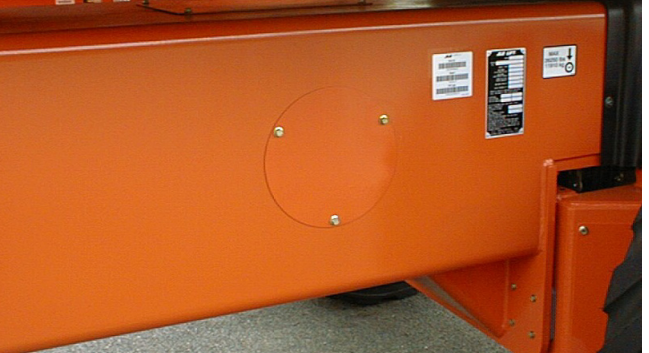

5. Install a pressure gauge at the front axle/steer valve at MS2 port. This should be located on the left side of the valve closest to the left front wheel spindle. Position the steer switch to activate the left front steer cylinder until the rod is in the fully extended position and hold the switch for a few seconds after the rod has been fully extended. The MS2 port should read 2000 psi (138 Bar). If the pressure is not 2000 psi (138 Bar) adjust relief valve mounted next to the MS2 port, CW to increase or CCW to decrease.

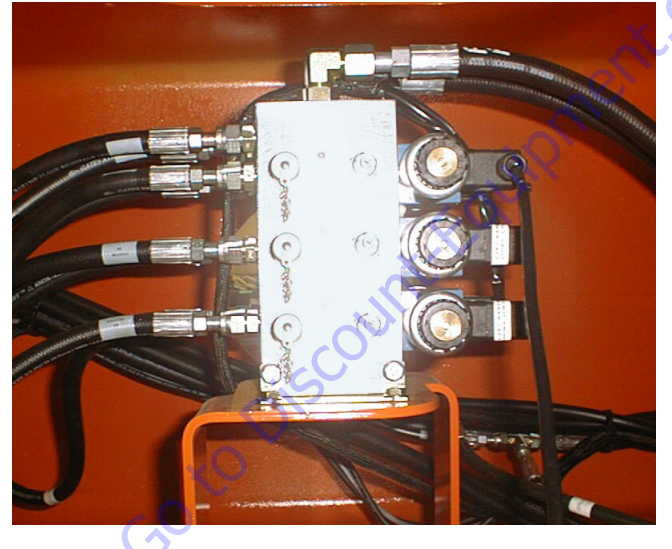

6. Remove the pressure gauge from MS2 port and install on the MS1 port, which is on the right side of the front axle/steer valve, closest to the right front wheel spindle. Position the steer switch to activate the left front steer cylinder until the rod is in the fully retracted position and hold the switch for a few seconds after the rod has stopped. The MS1 port should read 2600 psi (179 Bar). If the pressure is not correct, adjust relief valve next to MS1 port, CW to increase or CCW to decrease.

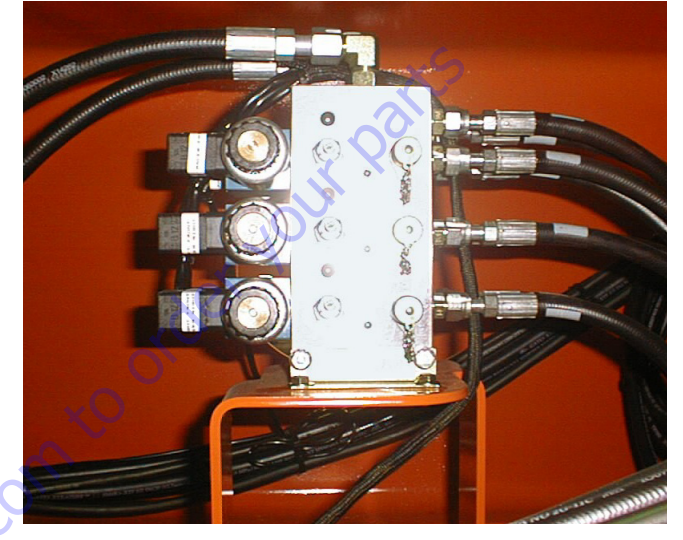

**7.** This step involves aligning the left front wheel spindle with the axle weldment. Position the left front wheel spindle "straight" using a square and rule or string for proper alignment (Refer to Section 6 - JLG Control System). Once the left front wheel spindle has been properly measured, press "ENTER" on the Analyzer. This is calibrating data to the JLG Control System that the left front steer sensor is centered.

8. Checking the left rear steer cylinder is identical to the procedure for left front steer cylinder, except now we are checking pressures at the rear axle/steer valve location. Install pressure gauge at MS1 port. This should be located on the left side of the valve closest to the left rear wheel spindle. MS1 port should read 2600 psi (179 Bar) when the left rear steer cylinder is activated with the rod in the fully retracted position. If the pressure is not 2600 psi (179 Bar) adjust relief valve mounted next to MS1 port CW to increase or CCW to decrease.

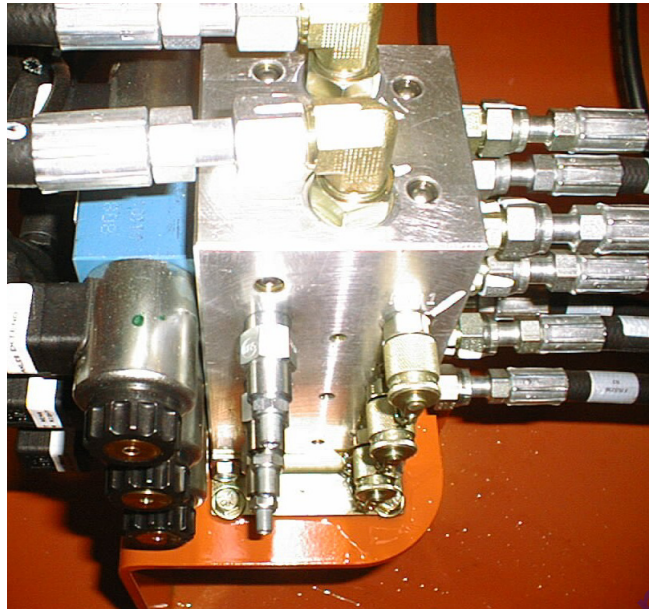

9. Remove the gauge from MS1 port and install on MS2 port, which is on the right side of the rear axle/steer valve, closest to the right rear wheel spindle. Position the steer switch to activate the left rear steer cylinder until the rod is in the fully extended position and hold the steer switch for a few seconds after the rod has been fully extended. The MS2 port should read 2000 psi (179 Bar). If the pressure is not correct, adjust the relief valve

mounted next to MS2 port CW to increase or CCW to decrease.

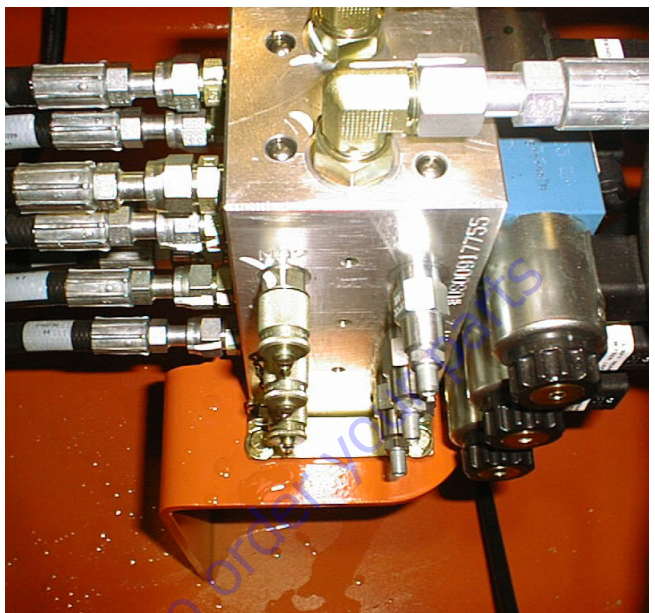

- 10. The next step is identical to the left front step mentioned above. Make sure the left rear wheel spindle is straight and press "ENTER" to accept the new calibration settings, now press "ESC" (escape) and scroll to the right front steer calibration step.
- 11. Checking the right front steer cylinder is identical to the procedure laid out for the left front steer cylinder, except the pressures are now checked at MS3 port of the front axle/steer valve. This should be at the right side of the valve closest to the right front wheel spindle. Install the gauge at MS3 port. Position the steer switch to activate the right front steer cylinder until the rod is in the fully retracted position and hold the steer switch for a few seconds after the rod has been fully retracted. If the pressure is not 2600 psi (179 Bar), adjust the relief valve mounted next to the MS3 port CW to increase or CCW to decrease.

- 12. Remove the gauge from MS3 port and install on MS4 port, which is on the left side of the front axle/steer valve, closest to the left front wheel spindle. Position the steer switch to activate the right front steer cylinder until the rod is in the fully extended position and hold the steer switch for a few seconds after the rod has stopped extending. The MS4 port should read 2000 psi (138 Bar). If the pressure is not correct, adjust relief valve mounted next to the MS4 port CW to increase or CCW to decrease.
- **13.** The next step is identical to the left front step mentioned above. Make sure the right front wheel spindle is straight and press "ENTER" to accept the new calibration settings. Scroll over to right rear steer calibration step.
- 14. Checking the right rear steer cylinder is identical to the procedure laid out for the left rear steer cylinder. Install gauge at MS4 port of the rear axle/steer valve. This should be at the right side of the valve closest to the right rear wheel spindle. Position the steer switch to activate the right rear steer cylinder until the rod is in the fully extended position and hold the steer switch for a few seconds after the rod has stopped extending. The MS4 port should read 2000 psi (138 Bar. If the pressure is not correct, adjust relief valve next to the MS4 port CCW to increase or CCW to decrease.
- 15. Remove gauge from MS4 port and install on MS3 port, which is on the left side of the rear axle/steer valve, closest to the left rear wheel spindle. Position the steer switch to activate the right rear steer cylinder until the rod is in the fully retracted position and hold the steer switch for a few seconds after the rod stops retracting. If the pressure is not 2600 psi (179 Bar), adjust the relief valve mounted next to the MS3 port CW to increase or CCW to decrease.

**16.** The next step is identical to the left front step mentioned above, make sure the right rear wheel spindle is straight and press "ENTER" to accept the new calibration settings, now escape out of the calibration menu and remove the Analyzer and pressure gauge.

# Adjustments Made at the Platform Valve Bank

#### PLATFORM LEVEL UP - 3000 PSI (206.8 BAR)

- 1. Install a high pressure gauge at the gauge port M1.
- 2. Activate level up to the end of stroke, it should read 3000 psi (206.8 Bar).
- **3.** All the relief valves are located on the same face. The level up relief valve is located closest to the M1 gauge port. Turn clockwise to increase, counterclockwise to decrease.

## PLATFORM LEVEL DOWN - 2500 PSI (172.3 BAR)

- 1. Install a high pressure gauge at gauge port M2.
- 2. Activate level down to the end of stroke, it should read 2500 psi (172.3 Bar).

3. The level down relief valve is located to the left of the level up relief valve. Turn clockwise to increase, counter-clockwise to decrease.

#### ARTICULATING JIB UP AND DOWN - 2750 PSI (189.6 BAR)

 Install a high pressure gauge on gauge port M3. The jib relief valve is located below the level down relief valve. Activate jib up or down, it should read 2750 psi (189.6 Bar). Turn clockwise to increase, counterclockwise to decrease.

## 5.9 DRIVE PUMPS

### **Troubleshooting Procedure**

To aid in troubleshooting, refer also to the pressure measuring port connections for test gauge installation information as shown on the hydraulic circuit diagram. Procedure assumes proper gauges are installed. (Minimum gauges required: (2) 0-6000 psi, (1) 0-3000 psi & (1) 0-1000 psi [{2} 0-415 bar, {1} 0-210 bar & {1} 0-70 bar]). This procedure was written to aid the troubleshooter in following a logical approach to a hydraulic system fault.

- **1.** Transmission does not propel the machine, diesel engine running properly
  - a. Is there oil in the reservoir?
     No Fill reservoir
     Yes If yes, proceed to step 1.b
  - b. Is the pump input shaft connected to the engine flex plate or rear of forward pump?
    No Connect pump input shaft
    Yes If yes, proceed to step 1.c
  - c. Are the hydraulic hoses and tubing connected in accordance with the hydraulic circuit diagram?

**No** - Correct the hoses/tubing **Yes** - If yes, proceed to step 1.d

d. Is the pump direction of rotation correct? (clockwise as looking at the shaft)

**No** - Fit pump having the correct direction of rotation

Yes - If yes, proceed to step 1.e

e. Are there "O"-rings missing from fittings (as example - suction leak), pinched hoses, broken tubing, etc?

No - Proceed to step 1.f Yes - Repair damage or fault

- f. Are the electrical connectors/wiring intact and secure to the pump control solenoids?
   No Repair damage or fault
   Yes If yes, proceed to step 1.g
- g. Does the engine "labor" when attempting drive, are the brakes released?
  No Proceed to step 1.h
  Yes Check brake release circuit, measure pressure at port "MP" on Traction Control manifold
- h. Are all four wheel drive planetary reduction gearboxes engaged?
   No - Engage wheel drive(s)
   Yes - If yes, proceed to step 2.a

- **2.** Transmission does not propel the machine, diesel engine running properly Charge Pump/Relief Valve
  - a. Is there any charge pressure at port G or indicated by measuring pressure at Ma and Mb?
     No - Proceed to step 2.d
     Yes - Proceed to step 2.b
  - b. Is the charge pressure at least 500 psi while running at high engine speed?
    No Proceed to step 2.c
    Yes Proceed to step 3.a
  - c. Can the charge pressure be raised by removing dirt/ debris from charge relief poppet or by adding or removing shims from the charge pressure relief valve mounted in the second pump of the triple?
     No - Proceed to step 2.d

**Yes -** Adjust pressure to 500 psi +50 psi, -0 psi (34.4 bar +3.4 bar, -0 bar)

- **NOTE:** The propulsion circuit uses a hot oil flushing valve to obtain brake release pressure. The hot oil flushing valve cartridge (#120) is mounted in the Traction Control Manifold. The flushing valve receives its oil from the "left side" wheel drive pump; the middle pump of the triple. With the engine running and propelling the machine forward or reverse, the "hot oil flushing valve" and the brake release pressure must be adjusted to 475 psi, +25 psi, -0 psi (32.7 bar, +1.7 bar, -0 bar), as set by adjusting pressure relief cartridge (#130). The brake release pressure must be 25 psi less than the charge pump pressure. Measure pressure at port "MP" using a 0-1000 psi (0 70 bar) pressure gauge.
  - d. Is the transmission pumps suction hose pinched shut?

**No -** Proceed to step 2e **Yes -** Repair damaged hose

e. Is the charge pump suction pressure/vacuum within recommended limits? (0.8 bar absolute or 6.3 inches of mercury)
 No - Proceed to step 2.f
 Yes - Proceed to step 2.g

 f. Is the suction strainer inside the reservoir blocked, clogged, restricted?
 No - Proceed to step 2.g

**Yes** - Repair/replace with a clean suction strainer

g. Is the reservoir air breather blocked or restricted?
 No - Proceed to step 2.h
 Yes - Clean or replace air breather

- h. Remove charge pressure relief valve from the middle pump and inspect. Is it damaged?
  No - Refit cartridge and proceed to step 2.i
  Yes - Clean & inspect cartridge, poppet, springs, seals to determine cause of damage. Repair or fit a new cartridge and return to step 2.a
- Remove and inspect charge pump assemblies. Are they damaged?
   No Proceed to step 2.j
   Yes Repair and/or replace damaged components and return to step 2.a
- J. Is the charge pump installed for the clockwise rotation?

**No** - Refit charge pump. Return to step 2.a **Yes** - With proper charge pressure and transmission still does not operate, proceed to step 3.a

- **3.** Transmission does not propel the machine, diesel engine running properly Pump Control: (Insure Generator Drive option is not turned "on")
  - a. Are the electrical connectors & wiring connected properly to the pump control solenoids?
     No Connect a ammeter in series with solenoid wiring. Is a current of 400 mA to 1060 mA being applied. (Current signal varies with joystick position)
     Yes Proceed to step 3.b
  - b. Are all four of the two-speed motors, mounted in the wheel drive planetary reduction gearboxes, shifted to maximum displacement (high torque low speed)?

**No** - Select maximum displacement **Yes** - Proceed to step 3.c

- c. Actuate the pump control in both directions. Do the pumps stroke? Do they go to full stroke?
   No Refer to the pump service manual and then proceed to step 3.d
   Yes Operate the transmission
- d. Remove stroking orifices in X<sub>1</sub> and X<sub>2</sub>. Install pressure gauges in X<sub>1</sub> and X<sub>2</sub> (0-500 psi [0 35 bar]). Stroke the pump in both directions. Do the pressures at X<sub>1</sub> and X<sub>2</sub> alternate between 30 & 250 psi (2 & 17 bar)?

**No** - Remove the EP control module & replace it with a new unit. Repeat step 3.c **Yes** - Proceed to step 3.e.

- e. Is the pressure at port "R", case pressure, less than 15 psi (1 bar) gauge pressure?
  No Correct problem restricting case drain oil flow (oil cooler blockage, pinched hoses, etc)
  Yes Proceed to step 3.f
- f. Stroke pump in both directions, while measuring pressure at Ma & Mb ports of the pump. Does any pressure greater than charge pressure alternate between ports Ma & Mb?

No - Verify that loading the pump will cause system

pressure to increase above charge pressure. Proceed to step 3.a

Yes - Proceed to step 3.g

g. Is it possible to adjust high pressure relief valves using 0-6000 psi (0 - 415 bar) gauges to monitor pressure at Ma & Mb? (Refer to relief valve adjustment)

**No** - Replace high pressure relief valve and return to step 3.c

**Yes -** Adjust high pressure relief valves to 5000 psi +50 psi, -0 psi (344.7 bar +3.4 bar, -0 bar)

h. Actuate control in both directions. Does transmission operate?

**No** - Check that minimum displacement stops on the wheel drive motors are adjusted properly, check that the motors stroke between maximum to minimum.

Yes - Operate the transmission

- 4. Transmission Drive is Sluggish or Erratic
  - a. Does the "EP" proportional pump control current vary with joystick movement?

**No** - Rectify the problem - broken wires, electrical connector, open solenoid coil, etc. **Yes** - Proceed to step 4.b

- b. Are all four (4) brakes fully released?
   No Check brake release pressure and insure each wheel receives correct release pressure.
   Yes Proceed to step 4.c
- c. Are the pumps stroking time orifices installed tight and clean?

**No** - Remove the Plugs in ports  $X_1$  and  $X_2$ . Remove orifices with a 3mm allen wrench. Check that orifices are clean & re-install. **Yes** - Proceed to step 4.d

- d. Is an motor displacement stroking time orifice plugged or is the two-speed shift hose pinched?
   Yes Inspect and clean stroking orifice, check two-speed hose routing
- e. Is a flow divider/combiner cartridge stuck in the Traction Control Manifold? Flow divider/combiner cartridge # 111 controls the right side wheels, # 112 controls the left side wheels. Also check to insure bypass orifices #151 (right side) and # 152 (left side are not plugged.

- 5. Transmission Drives in one direction only
  - a. Are electrical connections to pump control proportional solenoids correct, intact and without defects?
     Yes Proceed to step 5.b
     No Rectify the problem
  - b. Check hot oil flushing valve cartridge #120 located in the Traction Control Manifold.
     Remove and inspect flushing valve cartridge for stuck spool or damaged cartridge "O"-ring seals & backup rings.
  - c. Inspect "Make-Up" check valve cartridges, #190.1-190.4, installed in the Traction Control Manifold. Is a cartridge "stuck" open with debris or is an "O"-ring failed?

No - Proceed to step 5.d

**Yes** - Clean/repair or replace Make-Up check cartridge.

- d. Swap high pressure relief valves in the transmission. Does the transmission drive in the other direction?
   No - Proceed to step 5.e
   Yes - Repair/clean/adjust or replace high pressure relief valve on the non-driving side
- e. Replace "EP" control module. Does pump operate properly?
  No Replace or repair pump
  Yes Operate the transmission
- 6. Transmission Drives in Wrong Direction
  - a. Check to see if electrical connectors or wiring have been swapped on the pump.
  - b. Check to determine want end of the machine the boom is swung over.

,0 to Discour

- 7. Transmission Does Not Find or Hold Neutral
  - a. Does pump remain in neutral with electrical connectors removed?
     No proceed to step 7.b
     Yes Check electrical system for signal problem
  - b. With electrical connectors removed and machines wheels jacked off the ground and engine running, momentarily apply 12 volt DC signal (battery voltage) to a pump control solenoid. Does the pump return to neutral after the 12 volt signal is removed?
    No Apply 12 volts to opposite solenoid & recheck.
    No Replace pump control module, repeat step 7.a
    Yes Possibly dirt was dislodged from control module, re-check thoroughly to determine problem has definitely been resolved.
  - c. Check mechanical centering of the pumps
- 8. Transmission Drives at a High Noise Level
  - a. Are the wheel drive planetary reduction gearboxes filled to the correct level and do they have the proper lubricant?
     No Fill gearbox with correct grade of oil to the pre-

scribed level.

- Yes Proceed to step 8.b
- Is the engine flex plate and drive coupling correctly installed and aligned with the transmission pump?
   No - Install flex plate and bell housing per manufacturer's instructions

Yes - proceed to step 8.c

- c. Is a rigid item or object contacting the resilient mounted engine/pump assembly?
   No Proceed to step 8.d
   Yes Insure no item is contacting the unit, transmitting air borne noise.
- d. Is the suction pressure/vacuum at the charge pumps inlets within recommended limits?
   No Return to step 1.h
   Yes Proceed to step 8.e
- e. Is there air in the hydraulic fluid? This may be indicated by foaming or milky colored oil.
   No Proceed to step 8.f

**Yes -** De-aerate the oil and inspect system for cause of air induction. Check for loose or missing O-rings on face seal connections.

f. Is a wheel drive hydraulic motor operating at excessive speed?

**Yes** - Check minimum displacement stop screw adjustments on the motors. Should be 0.433" or 11mm above the stop screw lock nut. Is one or more motors "stuck" at minimum displacement, check for plugged/blocked two-speed stroking orifice(s).

- **9.** Transmission Operates at a Higher than Normal Temperature
  - a. Is the reservoir temperature above  $195^{\circ}F$  (90.5° C)?

**No** -  $195^{\circ}F$  (90.5° C) is the upper limit. If temperature is over  $195^{\circ}F$  (90.5° C), the oil cooler may need to be cleaned.

Yes - Proceed to step 9.c

b. Are the hydraulic motor(s) stalling (wheels not turning) intermittently?

No - Proceed to step 9.c

**Yes -** Hydraulic fluid is being heated through system pressure relief valves. Shut down system and rectify the cause of motor stall.

c. Does oil temperature remain above 195°F (90.5° C), after cleaning the oil cooler?
 No - Operate transmission. Check oil cooler more often.

Yes - Proceed to step 8.a

- **10.** Transmission Operates at a Higher than Normal Temperature
  - a. Check for differential temperature across the oil cooler. Is there a temperature difference?
     No Check to determine if the bypass check valve (10 psi [0.7 bar] crack pressure) is stuck open. Check to determine if the oil cooler is restricted internally, causing oil flow to pass across the bypass check valve.

Yes - Proceed to step 8.b

- **NOTE:** Oil cooler flow is received from the transmission pumps cases, max. continuous pump case pressure is 15 psi gauge pressure. Higher pressure will prematurely damage pump shaft seals
  - Disconnect pump case drain from oil cooler & check flow rate from charge pumps. Is the flow rate 3.8 GPM (14.4 LPM) with diesel idle speed of 1200 rpm?
     No - Refer to charge pump removal & inspection procedure

- **11.** Transmission Pump(s) Do Not Develop Maximum Horsepower (Flow & Pressure)
  - a. Does the charge pump pressure meet specification?
     No Return to step 2.a
     Yes Proceed to step 11.b
  - b. Does the pump case pressure exceed 15 psi gauge pressure?
    No Proceed to step 11.c
    Yes Check case drain hoses, oil cooler, etc. for pinched or restricted oil flow
  - c. Are the pump(s) high pressure cross port relief valves adjusted to the required pressure (5000 psi) so they do not bypass prematurely?

**No** - Inspect/clean/adjust and or replace valve cartridge

**Yes** - Replace the pump, after blocking the "A" & "B" ports, running the pump and measuring pressure developed at "A" & "B". This must be done to insure that flow & pressure loss in not elsewhere in the system. (motors, swivel coupling, etc)

Is the diesel engine capable of developing horsepower at design rpm?

Follow recommended troubleshooting procedures to insure the engine is developing full power at specified rpms.

# **Charge Pressure Relief Valve Adjustment**

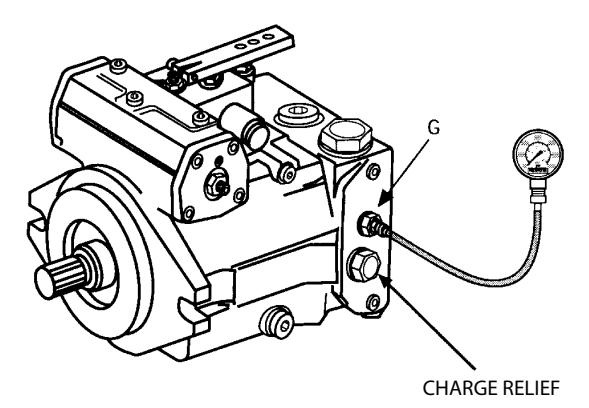

With a low pressure (0 – 1000 psi [0 - 70 bar]) pressure gauge tee'd into the "G" port or two (2) low pressure gauges installed into "Ma" and "Mb", run pump at engine idle speed. Do not place the pump on stroke – low pressure gauges installed in "Ma" & "Mb" will be damaged! Prior to adjusting pressure, insure charge pressure relief valve is clean of any dirt or debris. The charge pressure relief valve does not wear appreciably over time. If charge pressure was normal and then has decayed, check for other causes of low charge pressure. If pressure is low, remove relief valve and add shim(s). If pressure is high, remove relief valve and take out shim(s).

**NOTE:** Shim thickness 1 mm = 56 psi (3.86 bar). Shims are available in 0.3, 0.5, and 1.0 mm thickness.

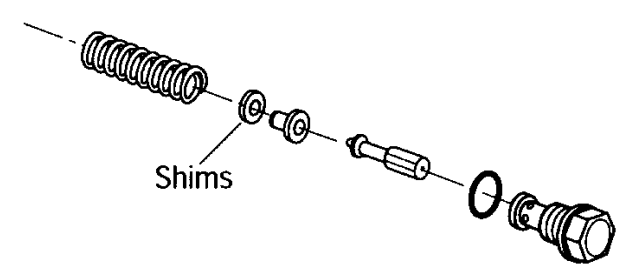

# **Mechanical Centering of Pump**

#### PREPARATION FOR ADJUSTMENT

The control piston has strong centering springs to ensure that once the pump is adjusted for the neutral position it will always return to neutral. If an adjustment is necessary follow the steps listed below.

To ensure there is equal pressure on both sides of the control module during the centering operation, it is necessary to connect the  $X_1$  and  $X_2$  ports together by means of hose or tubing. (No less than a 1/4 inch ID) The port sizes are:

| Pump Size | Allen Wrench | Wrench |
|-----------|--------------|--------|
| 28        | 5 mm         | 17 mm  |

With pressure gages installed at  $M_A$ , and  $M_B$ , and with A and B ports blocked (or motor stalled), and with the pump running, loosen the jam nut. Turn the mechanical centering adjusting screw until 1000 psi is read on  $M_A$ , or  $M_B$  then turn screw opposite direction until 1000 psi is read on other pressure port. Turn the screw back, splitting the distance between the previous two positions. This should be the neutral position. Pressure on  $M_A$ , and  $M_B$  should be equal.

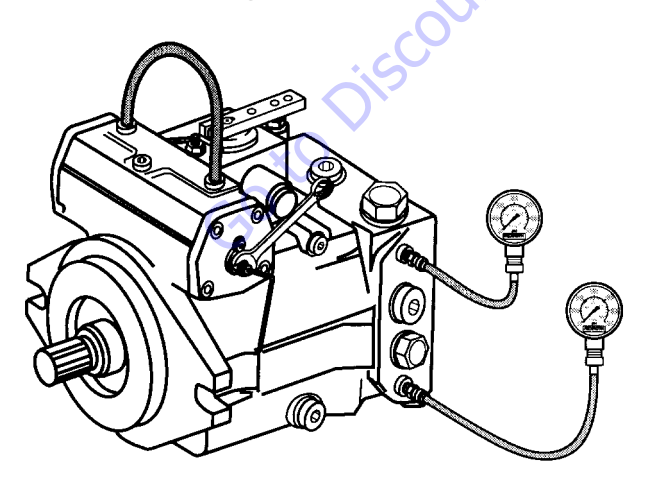

Tighten jam nut, stop the pump drive, remove the hose connecting ports  $X_1$  and  $X_2$ .

# **Hydraulic Centering of Control Modules**

#### PREPARATION FOR ADJUSTMENT

When control modules are exchanged or replaced, it is generally necessary to center the new module. This is done by running the pump with gauges installed at ports  $X_1$ ,  $X_2$ ,  $M_A$ , and  $M_B$  Release the jam nut and turn the adjustment screw on top of the control module valve body.

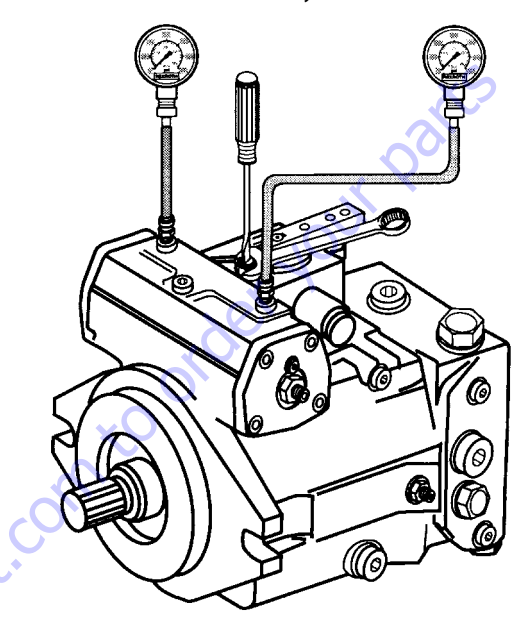

The adjustment screw is an eccentric, therefore, turning more than 90' in either direction will have no further centering effect, and could cause damage to the eccentric pin.

| Pump Size | Tool Required | Wrench |
|-----------|---------------|--------|
| 28        | Screwdriver   | 10 mm  |

#### **CENTERING THE EP CONTROL MODULE**

With no electrical signal to solenoids A and B, (remove both plug-in connectors), the EP control module is correctly adjusted when any or all of the following conditions exist:

- 1. Approximately, when equal control pressures are obtained at control pressure ports X<sub>1</sub> and X<sub>2</sub>.
- 2. The hydraulic motor does not turn when the brake is released.
- **3.** Charge pressure is registered equally at ports M<sub>A</sub> and M<sub>B</sub>, when the flow output of the pump is deadheaded against a locked motor or a valve.

If difficulties are encountered in obtaining neutral position of the HD or EP control modules, check that the ends of the control spring are correctly located in the grooves near the end of the feedback lever arms.

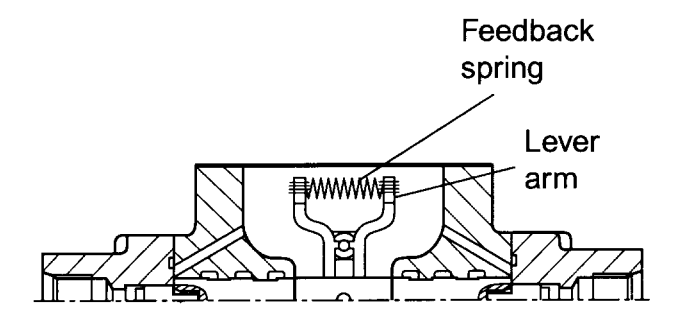

## **High Pressure Relief Valve Adjustments**

1. Remove relief valve cover from pump (ref. item 1).

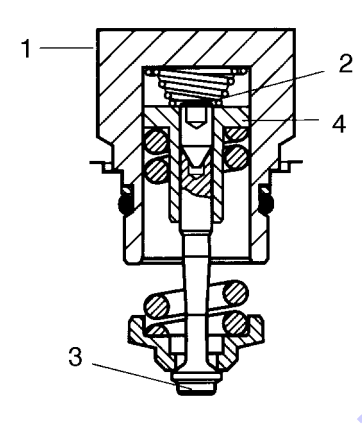

- 2. Loosen jam screw (ref. item 2).
- **3.** Holding spring loading nut (ref. item 4) rotate valve spindle (ref. item 3). For high range relief valve, one turn equals approximately 630 psi (44 bar). For low range relief valve, one turn equals approximately 377 psi (26 bar).
- **4.** After adjustment is completed torque jam screw (ref. item 4) to 5 ft.lb. (7 Nm).
- 5. Install relief valve assembly into pump, reinstall cover (ref. item 1) to proper torque.

Table 5-35. Torque Specs for Relief Valves into Port Block

| Pump Size | Wrench Size | Torque            |
|-----------|-------------|-------------------|
| 28        | 32 mm       | 66 ft.lb. (90 Nm) |

## Removal and inspection of charge pump

Before removing capscrews, mark the position of the charge pump housing and separator plate in relation to the port block.

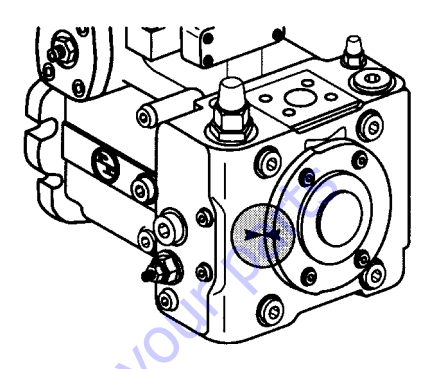

Loosen screws with metric allen wrench.

| Pump Size | Allen Wrench |
|-----------|--------------|
| 28        | 8mm          |

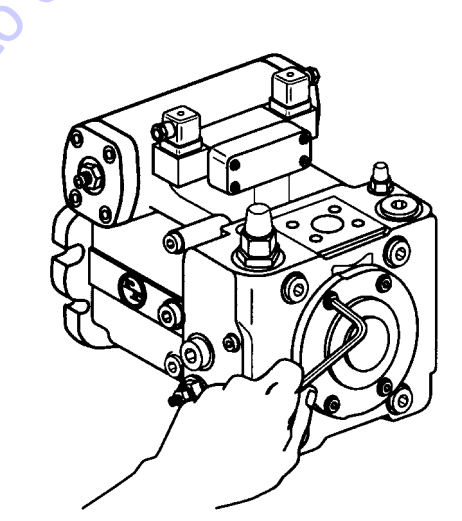

Remove charge pump housing and inspect for wear or damage to gear set and 0-ring seals. Grease 0-rings prior to reas-
sembly. Make sure 0-rings are completely seated in their grooves.

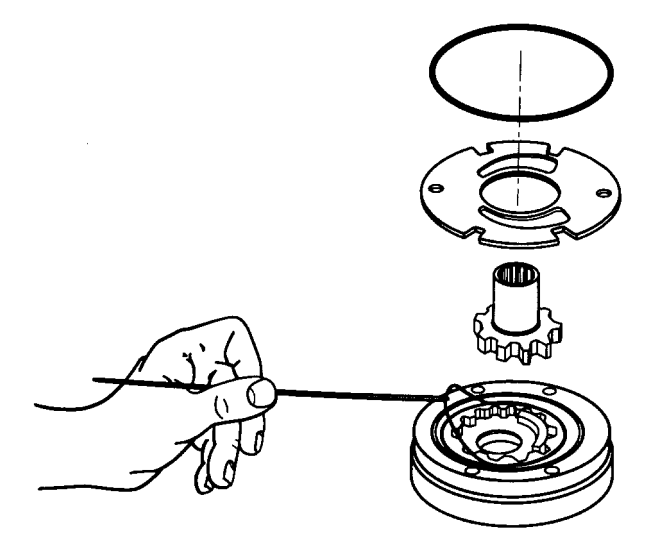

Withdraw pinion shaft and inspect gear teeth and bearing surfaces for abnormal wear.

When reassembling, make sure chamfer (on outer edge of driven gear and drive gear) is installed into housing per illustration.

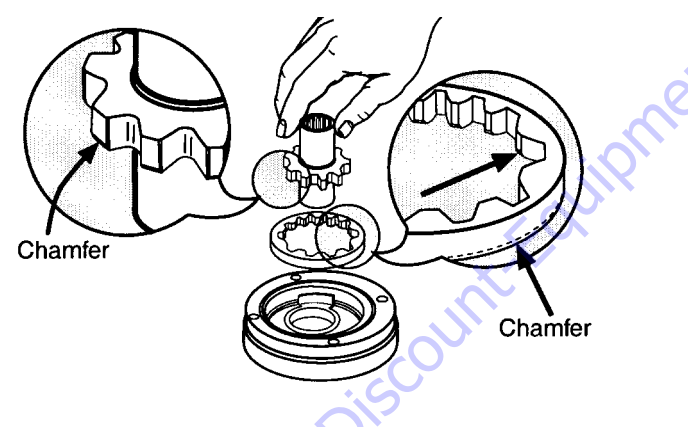

Torque value for bolts when replacing charge pump.

| Pump Size | Torque            |
|-----------|-------------------|
| 28        | 18 ft.lb. (24 Nm) |
|           |                   |

**NOTE:** If serious wear or damage has occurred to one component, the complete charge pump assembly must be replaced because they are matched components.

### **Routine Maintenance**

The Variable Displacement Hydrostatic Transmission Pumps are relatively maintenance free. Maintenance work is confined to the system, by way of maintaining hydraulic fluid condition, the "life blood" of the machine. Oil monitoring, changes and filter renewal promote system cleanliness. This will prevent premature breakdown and repairs. Under normal application conditions, the following maintenance intervals are suggested:

- 1. Renewal of Filter Elements
  - a. After commissioning or re-build.
  - b. At every 500 operating hours or when filter indicator shows a dirty element.
  - c. With the suction strainer, the strainer should be renewed as soon as charge pump inlet pressure is less than -3.2 psi, 6.3"Hg or 0.8 bar absolute.
  - d. Only JLG recommended filter elements are to be used. Paper elements cannot be cleaned; use throwaway cartridges.
- 2. Hydraulic Fluid Change

a. After 2000 operating hours (1<sup>st</sup> oil change)

- b. Thereafter, every 2000 operating hours or annually, irrespective of operating hours achieved.
- c. Oil change should be performed with the system in warm running condition. Before re-filling, the reservoir interior should be inspected and cleaned to remove any sludge.
- d. Rags or threaded material must not be used.
- e. This machine has been designed & manufactured to operate on an Exxon-Mobil Oil Co. hydraulic fluid, Mobilfluid #424, Product #52233-4. Consult JLG Industries prior to introducing any other type of fluid to prevent interaction or possible contamination.
- f. The recommended interval between oil changes is based on various factors and should be carried out according to the degree of aging, contamination and water content.

g. Under application conditions with a heavy occurrence of dust or severe temperature fluctuations, the intervals between fluid maintenance should be shortened accordingly.

## NOTICE

PRACTICAL EXPERIENCE SHOWS THAT MOST FLUID MAINTENANCE ERRORS OCCUR DURING AN OIL CHANGE DUE TO:

- Use of an unsuitable hydraulic fluid
- Use of oil contaminated due to poor storage practices
- Failure to clean the reservoir
- Inadequate cleanliness when filling the reservoir (dirty drums, containers, water, etc)
- 3. Leakage Inspection
  - a. After commissioning
  - b. The complete transmission drive system (pumps, motors, hosing, filters, valves, etc) should be checked for leakage at regular intervals.
  - c. Leaking joints & connections must only be tightened when pressureless.
- 4. Cleanliness Inspection
  - a. The oil tank breather should be regularly cleaned of dirt and dust to prevent clogging. With each cylinder movement, gallons of oil pumped, an equal amount of air exchange occurs across the reservoir breather. A dirty or clogged breather will affect <u>all</u> machine functions!
  - b. The air/oil cooler surfaces and engine radiator should be cleaned at the same time.
  - c. If hose connections are disassembled, it is imperative that the utmost care be taken that no foreign bodies infiltrate the oil circuit. Catastrophic component failure may occur.

- 5. Oil Level Inspection
  - a. Inspect oil level in the reservoir daily.
  - b. If "topping off" is required, use only the same Mobilfluid #424, Product #52233-4.
  - c. Do Not Mix Fluids.
- 6. Hydraulic Fluid The "Life Blood" of the Machine
  - a. The type of hydraulic fluid supplied in the machine from the factory was selected after extensive testing and development. The fluid was selected to perform under "most" applications and conditions. Should this machine be in service for extended time periods at the extremes (hot or cold), JLG should be consulted for assistance in selection of the most suitable fluid type and grade for your application.
  - b. When operating at temperatures below 0°F, allow a warm-up period, if at all possible, to a temperature of 40°F.
  - c. When beginning motion of a "cold" machine, operate all functions at reduced speeds until the "cold" oil has circulated out of the drive loop.

## **Removal and Installation of Shaft Seal**

Remove the retaining ring with snap ring pliers.

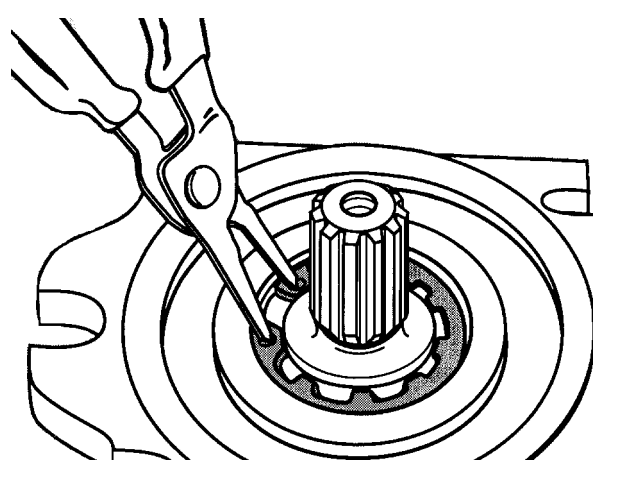

Screw in sheet metal screw into the holes fitted with rubber. Pull out shaft seal with pliers.

Press in shaft seal with bushing to the stop. Then replace snap ring.

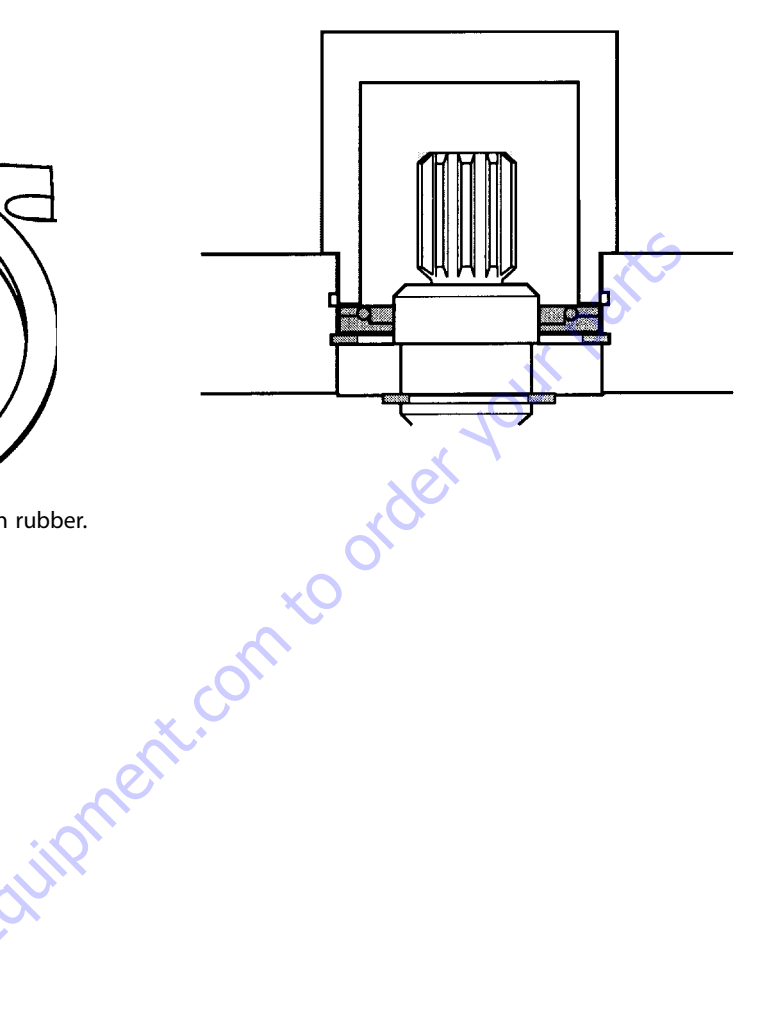

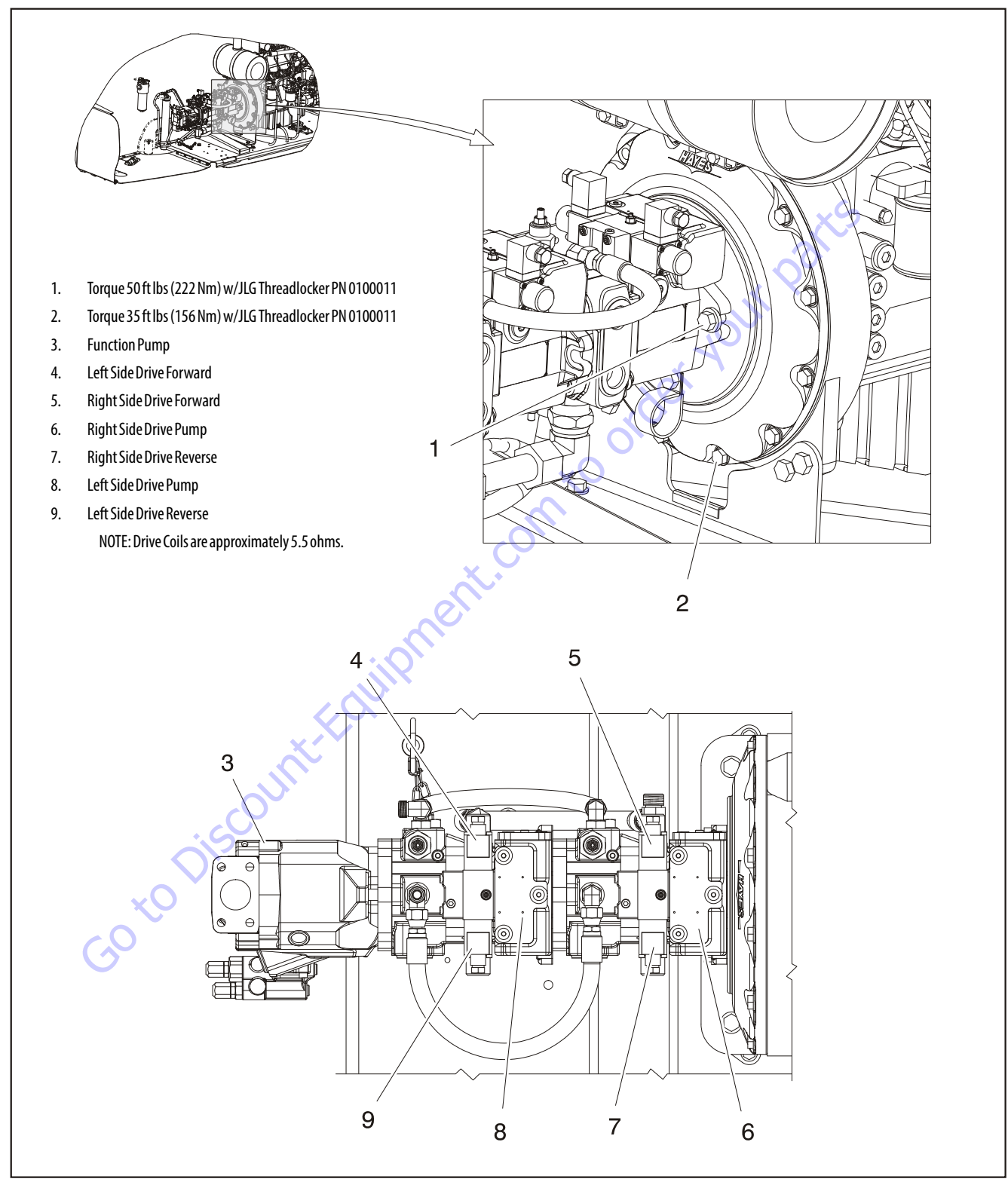

Figure 5-81. Drive & Function Pumps

### 5.10 FUNCTION PUMP

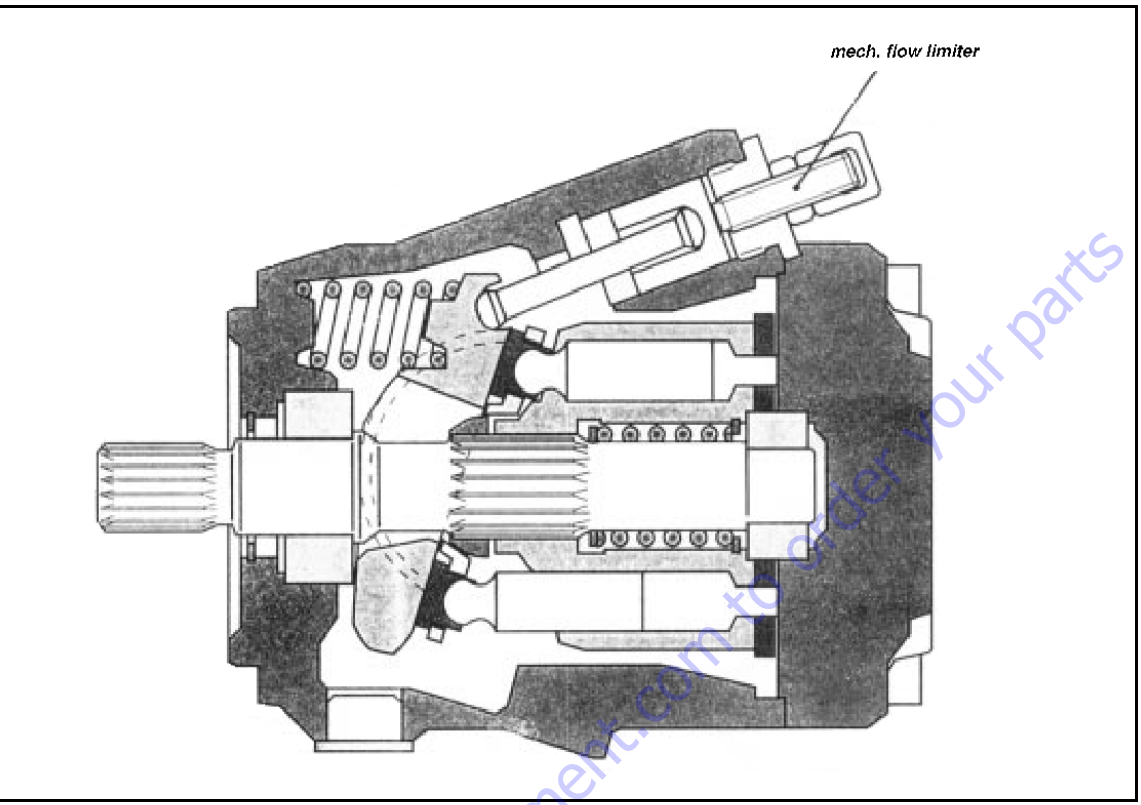

Figure 5-82. Function Pump - Sectional View

## **Spare Parts**

1. Sealing kit, existing spare parts: shaft sealing ring, orings, and a circlip.

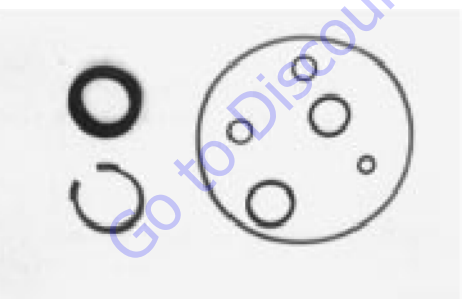

2. Drive Shaft

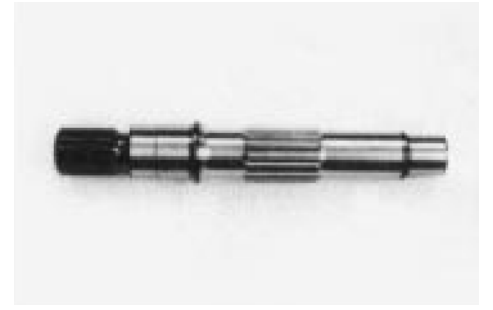

3. Bearing set, miscellaneous parts.

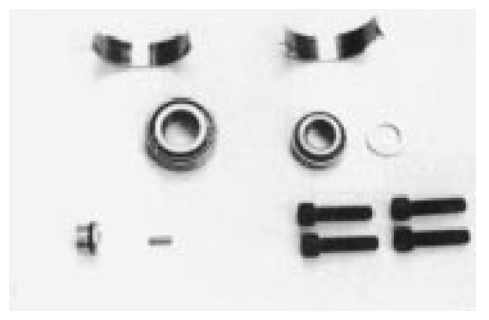

**4.** Rotary Group complete: 9 pistons, cylinder subassembly, valve plate, retaining plate, and retaining ball.

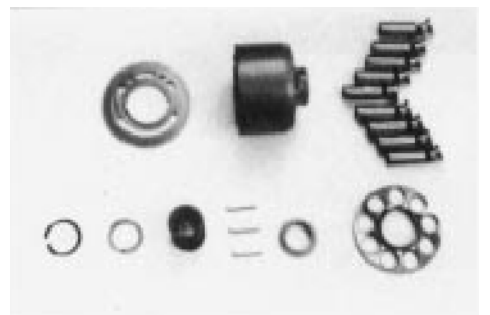

5. Swash Plate.

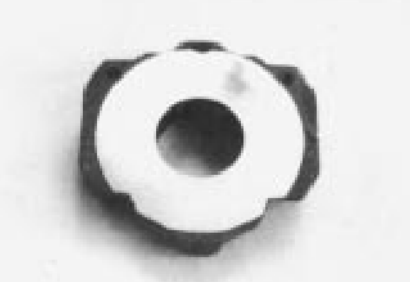

6. Parts of the control valve: control piston, piston rod, plug, spring stopper max flow, hex nut, and hex head nut.

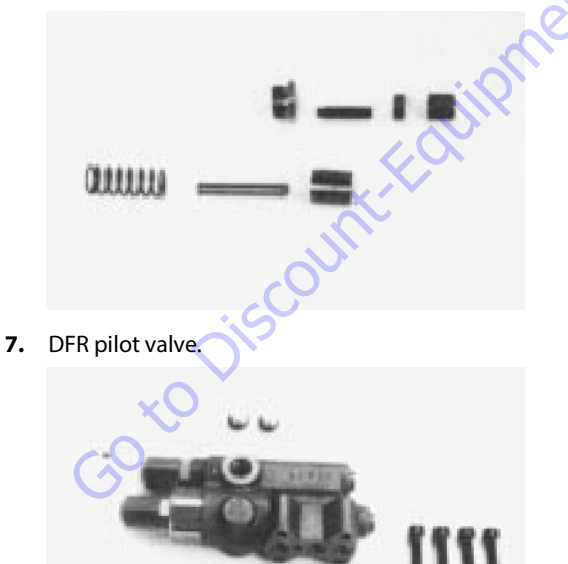

0 00

## **Sealing the Drive Shaft**

### NOTICE

# BE VERY CAREFUL SO THE DRIVE SHAFT IS NOT DAMAGED DURING THE REMOVAL OF THE SHAFT SEALING RING.

1. Remove the snap ring.

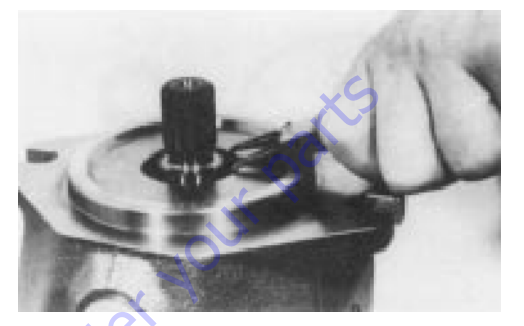

**2.** Change the shaft seal and check its' sliding surface (drive shaft) and housing. Grease the sealing ring.

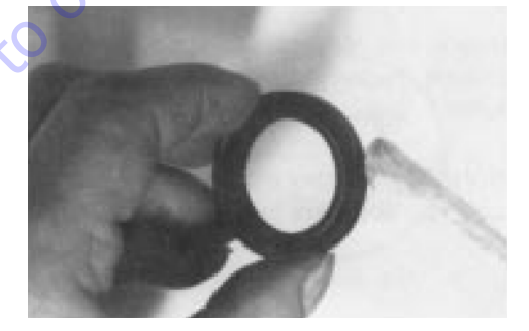

**3.** Be careful while you seal the drive shaft. Use an adhesive tape to prevent the shaft splines from damaging the seal.

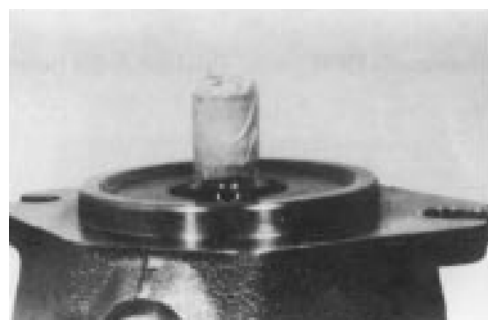

**4.** Assemble the sealing ring, fitting tool holds the correct position of the sealing ring in the pump housing.

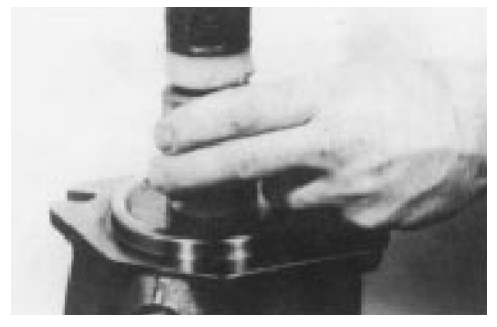

5. Assemble the snap ring.

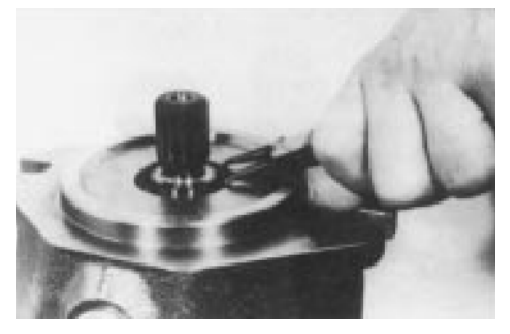

6. Assemble the snap ring in the correct position.

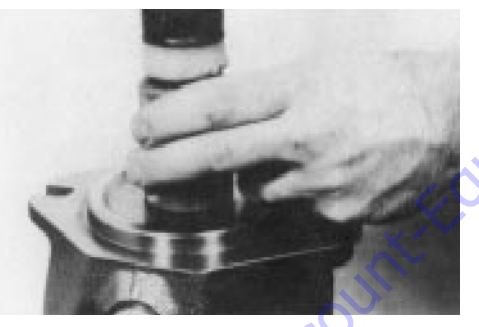

## Disassembly and Assembly of the Complete Unit

1. Disassemble the pilot valve.

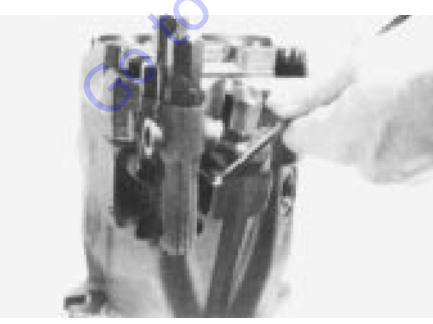

**2.** Mark the position of the port plate and remove the socket screw of the port plate.

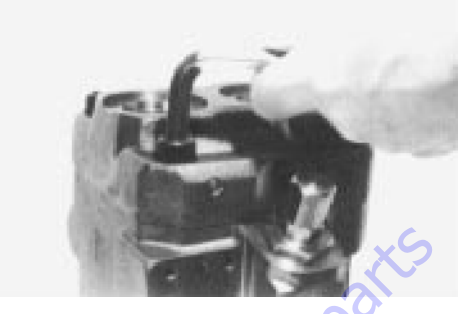

**3.** Remove the port plate together with the valve plate (hold the valve plate so the plate can't fall down).

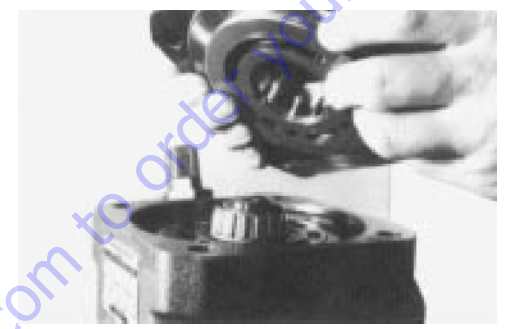

Remove the o-ring.

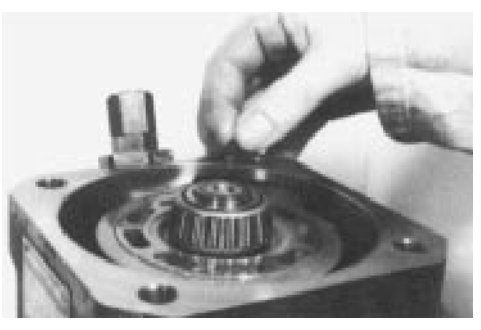

5. Disassemble the taper roller bearing (nearby port plate).

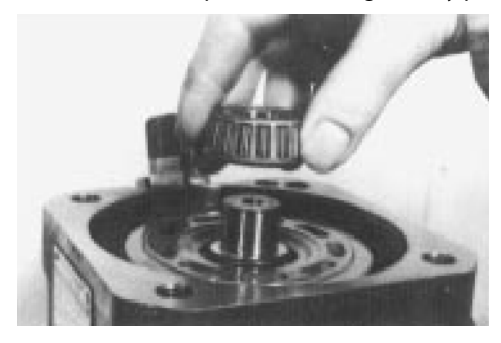

6. Remove the adjustment shim.

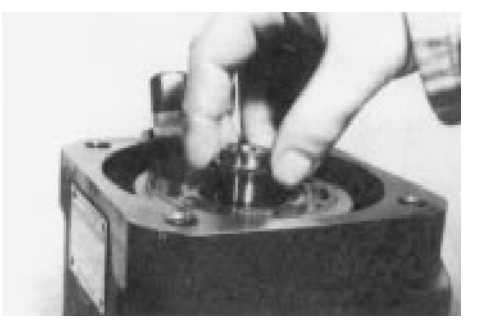

7. Unscrew the cap nut and remove it.

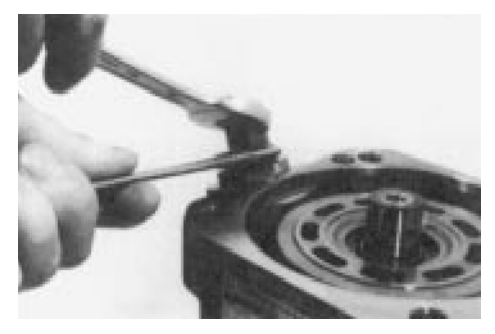

**8.** Loosen the fixing nut of the stopper max flow and disassemble it.

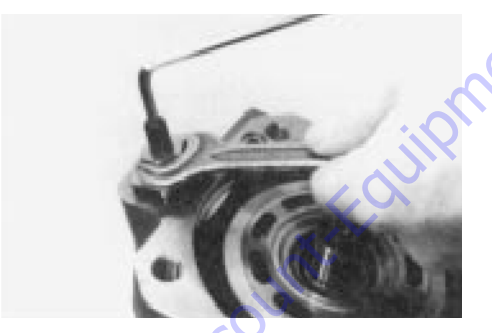

9. Turn in the stopper max flow to get swivel angle zero.

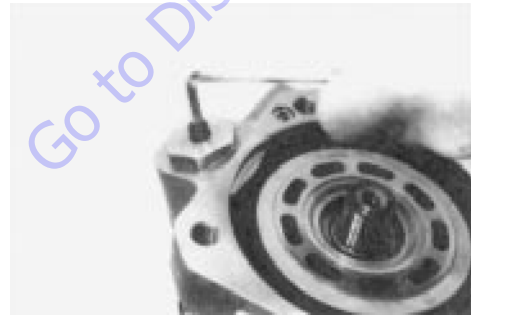

**10.** Disassemble the rotary group in horizontal position.

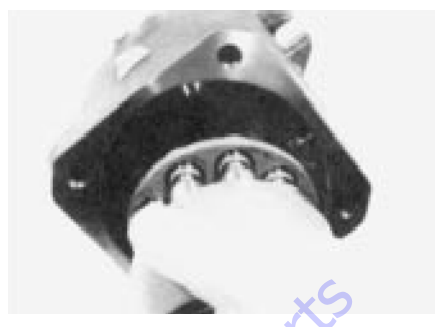

11. Disassemble the stopper max flow.

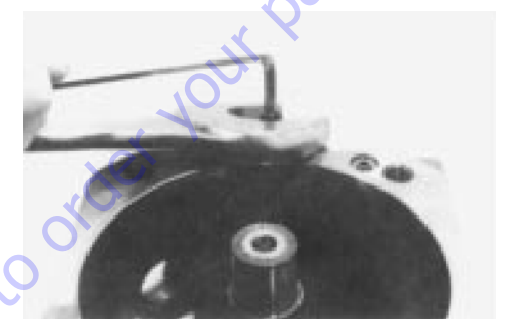

**12.** Remove the threaded pin.

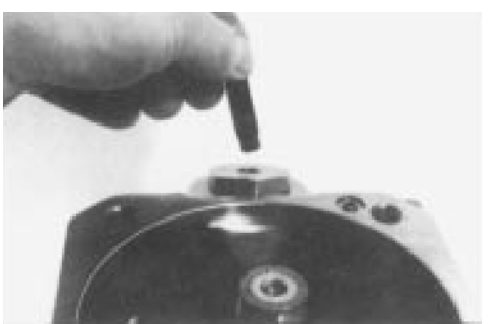

13. Disassemble the plug.

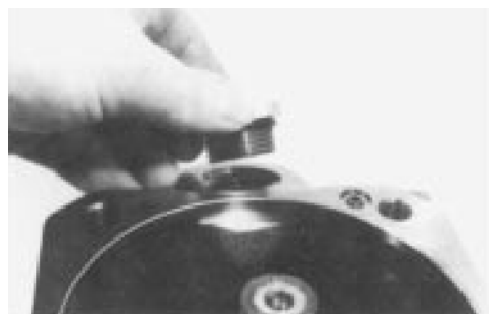

**14.** Disassemble the control piston while moving the swash plate.

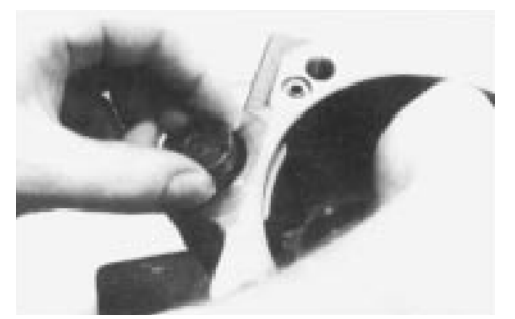

**15.** The swash plate must be lifted a little bit to disassemble the piston rod.

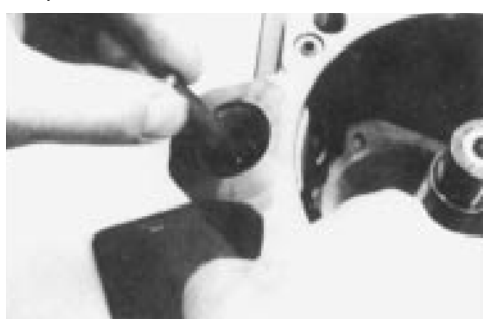

**16.** Remove the swash plate.

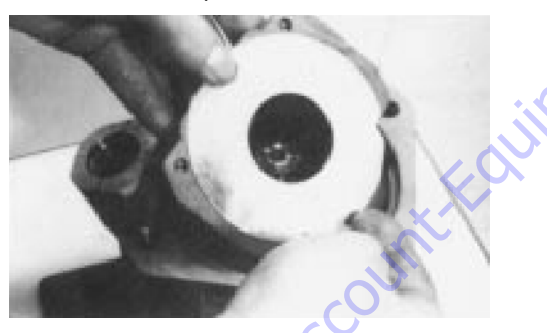

**17.** Remove the spring.

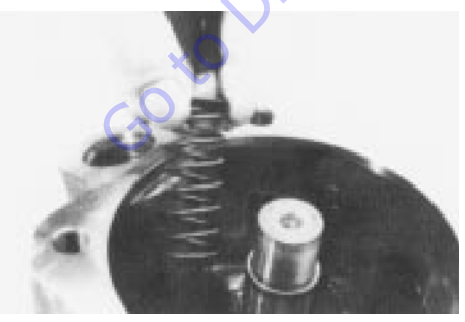

**18.** Remove both bearing shells.

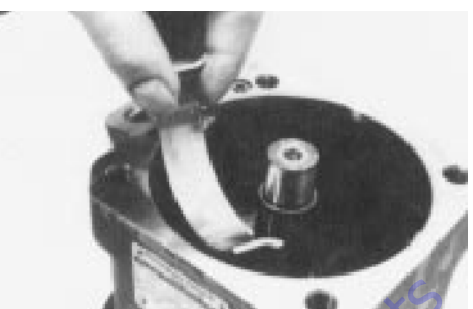

**19.** Remove the drive shaft.

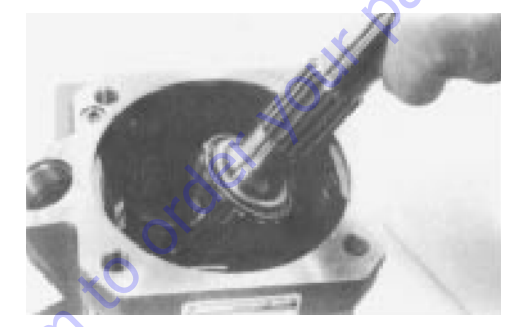

20. Disassemble the snap ring.

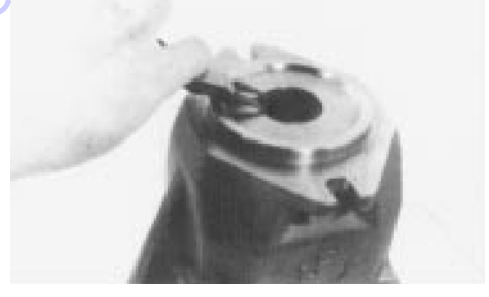

**21.** Disassemble the sealing ring.

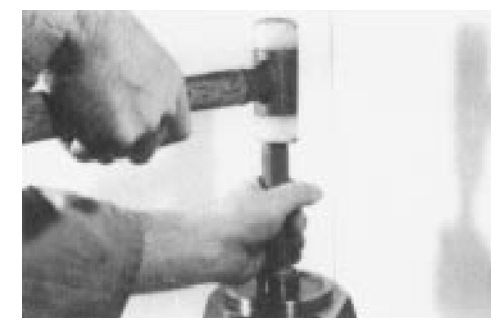

**22.** The external front bearing ring is pulled out of the pump housing.

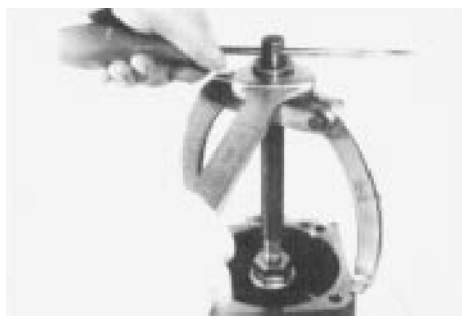

**23.** Remove the o-ring. Lifting of the valve plate isn't shown.

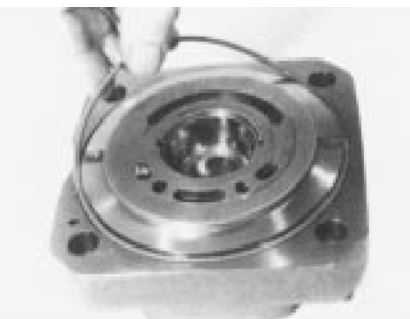

**24.** A bearing puller is used to disassemble the external bearing ring of the taper roller bearing inside the port plate. Take care of the surface of the port plate.

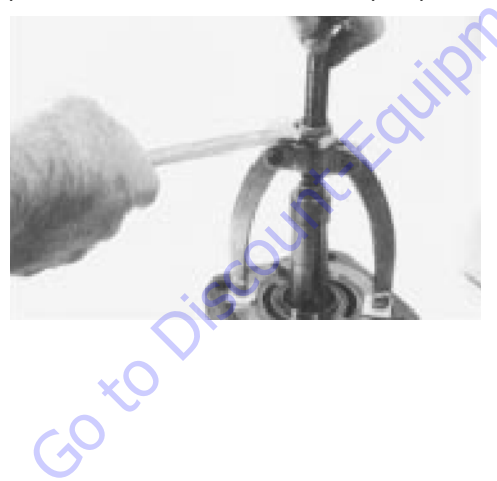

**25.** The spring has additional pretension while you disassemble the three pressure pins inside the cylinder.

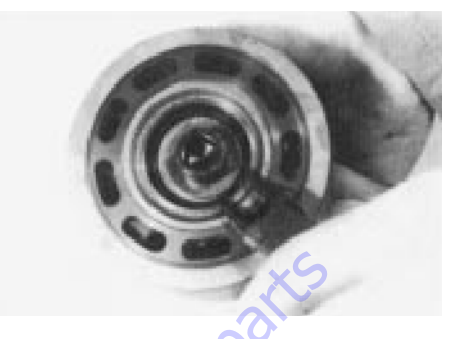

## Assembly

1. Measurement of the taper roller bearing pretention.

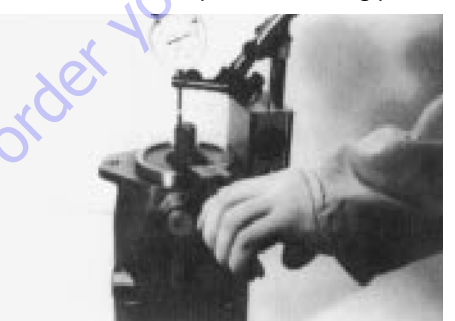

**2.** Ensure there is a correct connection of the piston rod and the swash plate.

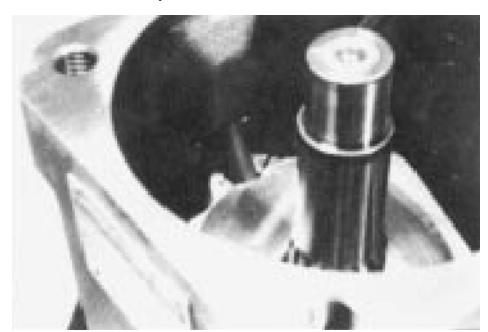

**3.** Pumps clockwise driven must have a position of the valve plate 4 degrees out of center in the same direction decentered like drive direction.

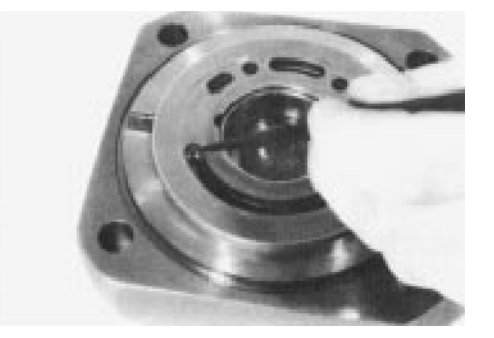

**4.** Pumps counterclockwise driven must have a position of the valve plate 4 degrees decentered in the ccw position.

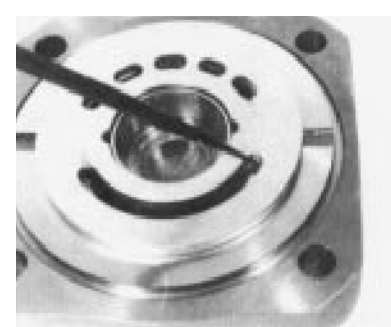

 Note the correct position of the drilling that connects high pressure to the control valve. Check control valve drilling position at the pump housing and fit together.

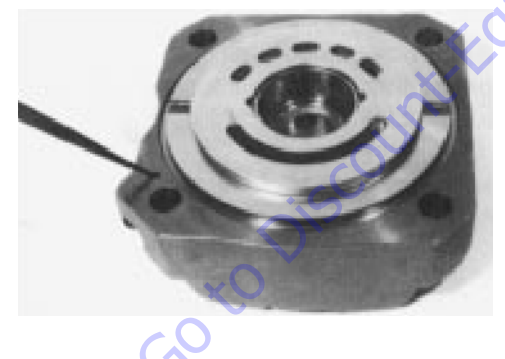

### **Adjustments**

#### TAPER ROLLER BEARING INITIAL TENSION

Cast Iron pump housing must have initial tension of the bearings: 0 to 0.05 mm.

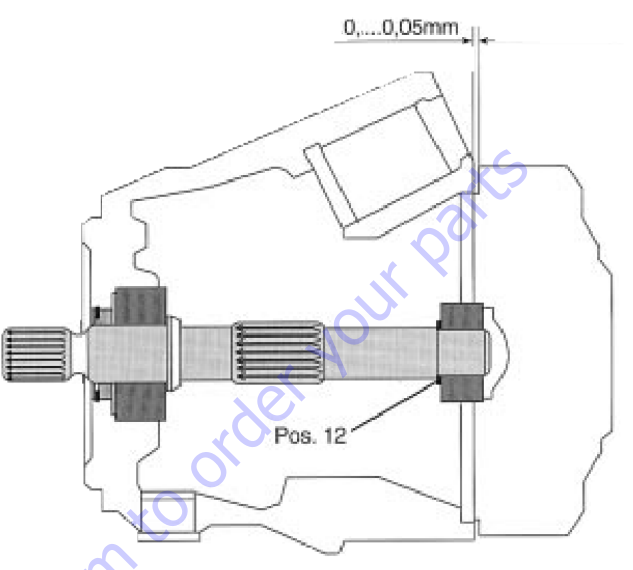

### **MECHANICAL FLOW LIMITER**

Differential volume if you are rotating the threaded pin - each rotation is approximately 3.1 cm3.

## **Tightening Torques**

For break-off plugs, use Loctite #601. For all other parts, use Loctite #242.

#### Table 5-36. Tightening Torques

|      | M4  | M5  | M6   | M8 | M10 | M12 | M14 | M16 | M18 | M20 | M24 | M30  |
|------|-----|-----|------|----|-----|-----|-----|-----|-----|-----|-----|------|
| 8.8  | 2.3 | 5.0 | 8.5  | 21 | 41  | 72  | 115 | 176 | 240 | 350 | 600 | 1220 |
| 10.9 | 3.2 | 7.2 | 12   | 29 | 58  | 100 | 165 | 250 | 350 | 490 | 840 | 1670 |
| 12.9 | 4.1 | 8.5 | 14.5 | 35 | 70  | 121 | 195 | 300 | 410 | 590 | 990 | 2000 |

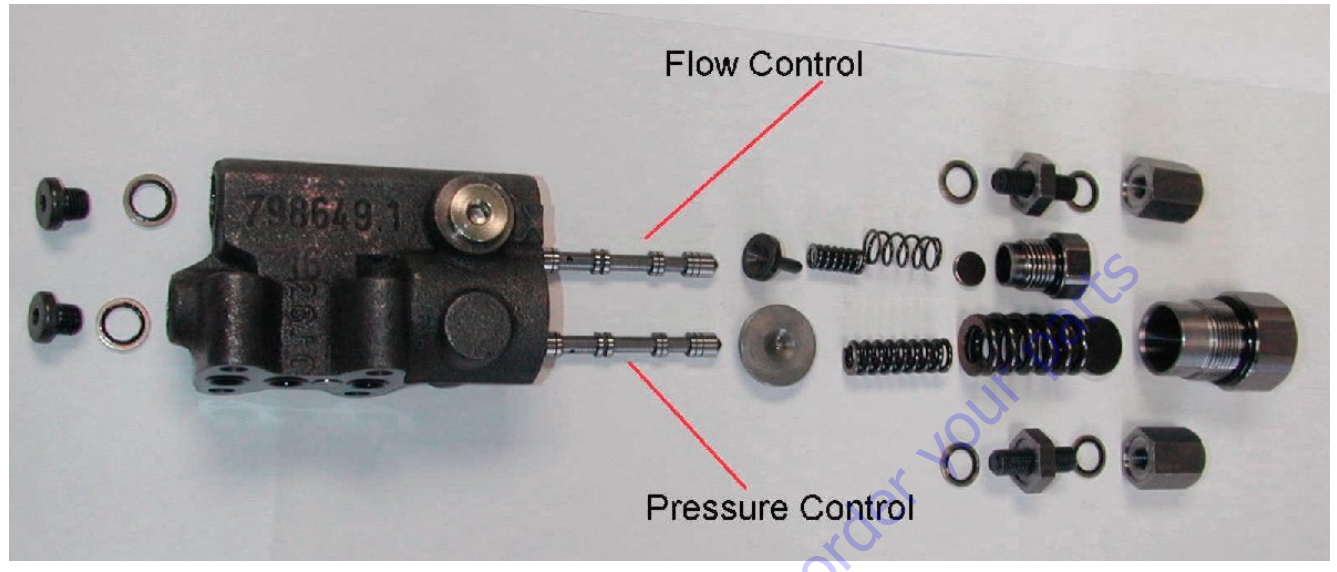

Figure 5-83. Function Pump, Pressure and Flow Control - Sheet 1

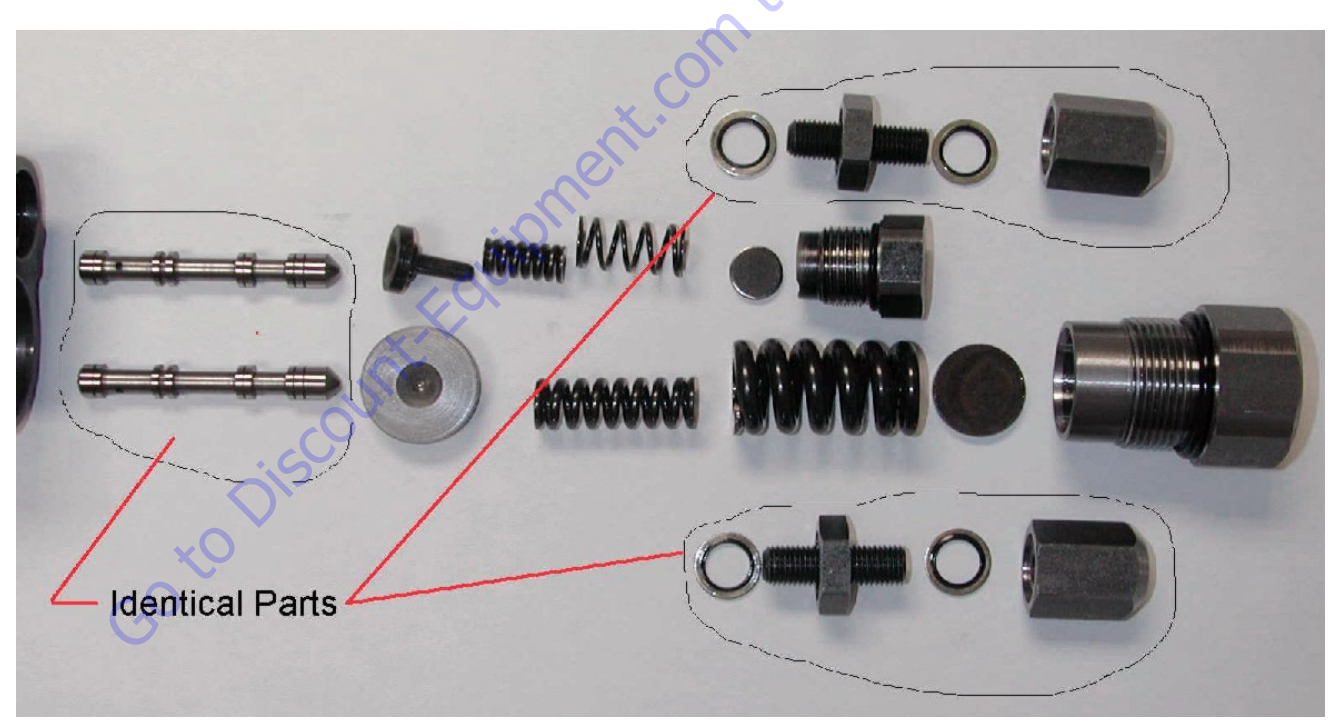

Figure 5-84. Function Pump, Pressure and Flow Control - Sheet 2

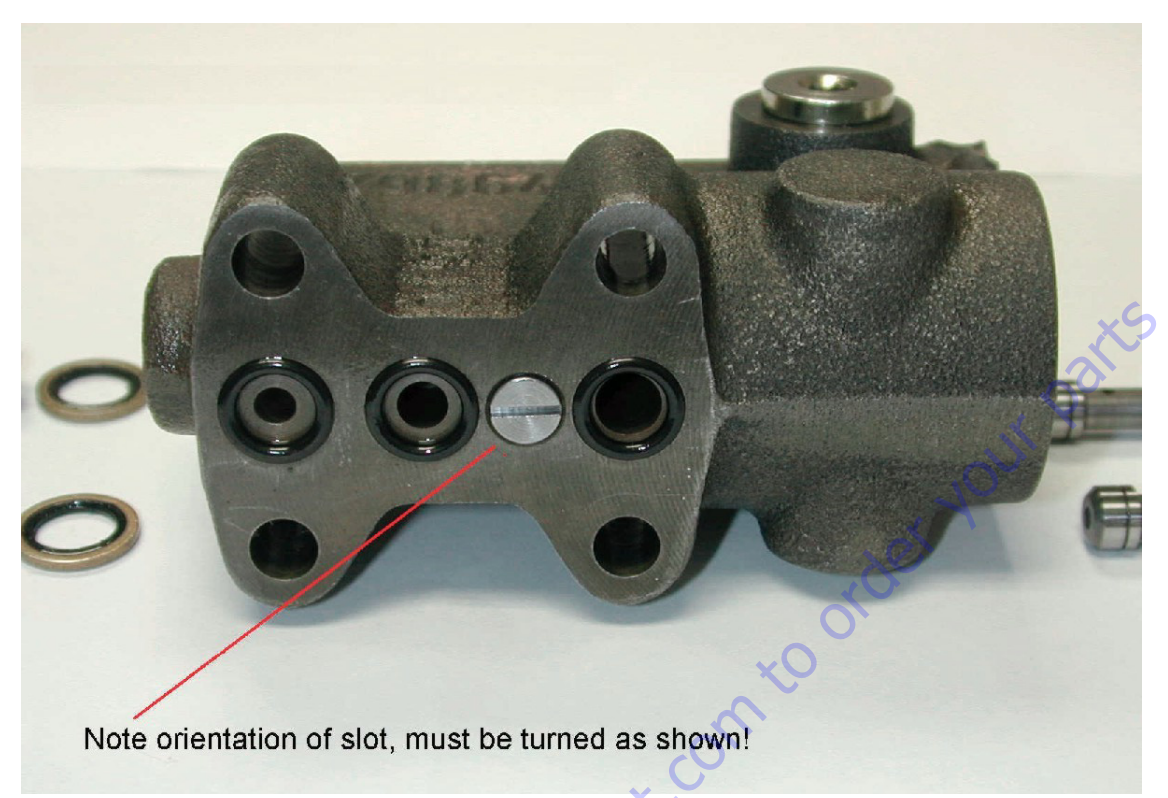

Figure 5-85. Function Pump, Pressure and Flow Control - Sheet 3

## **Pump Control Disassembly For Cleaning**

NOTE: If the Function Pump does not perform correctly after following pre-start procedures, it is possible that a contaminate particle has lodged in the pump control preventing proper operation. The pump control's internal parts are not provided as spare parts due to the close tolerances required between the mating parts. However, the control can be disassembled, cleaned and placed back in service should the only problem prove to be contamination. Disassembly, inspection, cleaning and reassembly MUST BE done in a clean well-illuminated area.

Pump Control removal:

- 1. Disconnect plug the hose attached to the pump control Port "X".
- 2. Remove the four (4) socket head capscrews that attach the control to the pump. Insure that the three (3) "0"-rings are also removed with the control.
- **3.** Hydraulic fluid may drip from the pump. Wiping the surface clean and installing some adhesive tape should prevent oil from seeping from the pump control.
- 4. Work on a clean, lint free area.
- **NOTE:** The pump control can be equipped with either O-rings or a sealing plate. These components are NOT interchangeable.

- 5. Remove three (3) 0-rings (Parker # 2-011, Viton 90 shore) or the sealing plate.
- 6. Remove both the adjustment hex caps and bonded seal rings. (17 mm wrench)
- 7. Remove both the adjustment lock nuts and bonded seal rings. (17 mm wrench)
- 8. Remove both the adjusting screws. (3-mm Allen wrench)
- **9.** Remove spring cover hex cap for the "outer" flow regulation adjustment this requires a 19-mm wrench.
- **10.** Remove the spring disc.
- **11.** Remove the adjusting springs (two springs, one "nested" inside the other) and spring follower.
- **12.** The flow regulation spool should slide from the control housing, (a magnet should aid in removal). If it does not, remove the hollow hex head plug at the rear of the flow regulation spool and carefully push the spool from the housing do not scratch/mar the spool's bore.
- **13.** Remove the spring cover hex cap for the "inner" pressure compensation adjustment this requires a 30-mm wrench.
- 14. Remove the spring disc.

- **15.** Remove adjusting springs (two springs, one "nested" inside the other).
- **16.** Remove spring follower. Pressure compensation spool should slide from control housing, (a magnet should aid in removal). If it does not, remove the hollow hex head plug at rear of flow regulation spool. Carefully push spool from housing. Do not scratch/mar spool bore.
- **NOTE:** Spools are identical.
  - **17.** Wash housing and all parts in a clean JLG approved solvent such as non-chlorinated brake cleaner, Stoddard solvent, etc.
  - 18. Blow off all parts with clean, dry compressed air.
  - **19.** Blow out housing with clean compressed air. Inspect housing for contamination or plugged orifices. Clean orifices carefully with a soft steel wire to ensure they are open. Inspect parts for burrs, scoring, debris, etc.

### NOTICE

ON CONTROL HOUSING MOUNTING SURFACE, BETWEEN OIL PORTS, IS WHAT APPEARS TO BE A SLOTTED HEAD SCREW. IT IS NOT A SCREW. THIS IS A BLEED ORIFICE, WHICH MUST BE ORIENTATED TO ALLOW PROPER CONTROL OPERA-TION. THE SLOT IN THE HEAD SHOULD BE ORIENTED TO FALL IN-LINE WITH THE OIL PORTS, NOT PERPENDICULAR TO THE OIL PORTS. IF SLOT IS ORI-ENTED PERPENDICULAR TO THE THREE PORTS, PUMP PRESSURE WILL NOT RETURN FROM LOAD PRESSURE TO STAND-BY PRESSURE AT THE END OF OPERATING A FUNCTION! PUMP PRESSURE WILL REMAIN AT THE LAST HIGH-EST PRESSURE GENERATED.)

- **20.** After all parts are clean and dry, lightly oil a control spool and install in its bore. The spool must slide smoothly and easily within the housing. If it does not, check for contamination. If contamination cannot be found check for "scoring" or "burring" of the control housing. If spool does not slide smoothly & freely, the control must be replaced with a new unit.
- **21.** Lightly oil and check operation of the second spool. The spools are installed correctly when there "pointed" end faces the spring followers
- 22. Re-assemble in reverse order.
- **23.** Bench set the pressure adjustments as described in "C. 4" of the Operating Instructions.
- **NOTE:** The pump control can be equipped with either O-rings or a sealing plate. These components are NOT interchangeable.
  - **24.** Re-install Function Pump. Ensure 0-rings or sealing plate are installed properly. Tighten four (4) M6 socket head capscrews to 105 in-lb.

### 5.11 DRIVE & FUNCTION PUMP START UP

### **Start-Up Procedure**

The machine utilizes a Triple Combination Pump coupled to the Deutz diesel engine. Pumps are connected in-line to each other as follows:

- 1. The front hydrostatic transmission pump, or drive pump, is coupled directly to the diesel engine and provides oil flow to operate the machine's right side wheels.
- 2. The middle hydrostatic transmission pump, or drive pump, is coupled to the back of the front pump and provides oil flow to operate the machine's left side wheels.
- **3.** The third or rear pump is the function pump. It is coupled to the back of the middle pump and provides oil flow to operate the boom, axle, steer and platform functions.

Transmission pumps share some common connections. Each pumps' charge oil suction ports are connected by steel tubing. Discharge oil flows are connected and flow to a common charge pump inline oil filter. Cleaned & filtered oil flows back to the transmission pumps "G" ports. Case drain ports are connected (T1 & T2), oil flow from the middle pumps T1 port also provides flows to the oil cooler.

The charge pumps oil pressure is regulated by a single boost oil pressure relief valve installed in the middle pump. The front pump has an orifice cartridge (0.047" diameter) installed in place of a charge oil pressure relief cartridge. This insures that only one valve controls charge pressure & provides an amount of charge oil flow to the front pump's case to insure flushing & removal of hot oil.

Each pump has its own separate electrical proportional directional control valve to control oil flow and direction. The signals or command values to each pump are similar except when steering. During steering and propel of the machine the pump supplying oil to the "inside turning radius" has a command less than the pump supplying oil flow to the "outside turning radius" pump.

"Posi-Traction" control, front to rear on a given side of the machine, is accomplished by a flow divider/combiner cartridge installed in the Traction Control Manifold. There is a flow divider/combiner for each side. Each flow divider/combiner also has a "bleed orifice" to limit the amount of flow splitting or combining.

The middle transmission pump also supplies oil to a hot oil flushing valve cartridge, #120, in the Traction Control Manifold. This cartridge provides a means to obtain brake release oil pressure. The brake release pressure is controlled by a pressure relief valve cartridge # 130 and a solenoid operated brake release directional control cartridge, #170, also located in the Traction Control Manifold.

## NOTICE

BRAKE RELEASE OIL PRESSURE MUST BE SET 25 PSI (1.7 BAR) BELOW THE BOOST OIL PRESSURE RELIEF VALVE. IF BRAKE RELEASE PRESSURE IS SET TOO LOW, BRAKE DRAG AND PUMP CONTROL WILL BE AFFECTED. IF SET TOO HIGH, DAMAGE TO THE WHEEL DRIVE PARKING BRAKES COULD RESULT. PRIOR TO START, CONNECT APPROPRIATE PRESSURE GAUGES TO THE UNIT.

#### FOR START-UP OF NEW OR OVERHAULED INSTALLATIONS:

- 1. Insure all electrical checks have been performed & the machine is set up correctly with the JLG Analyzer.
- 2. Insure the machine has all four wheels jacked & blocked off the ground per JLG procedures.
- **3.** Ensure the triple pump assembly is installed and connected correctly per the hydraulic circuit diagram.
- **4.** Disconnect the electrical connector from the diesel's throttle actuator, to prevent engine start.
- 5. Crank the engine until charge pressure reaches 50 psi or more.
- Re-connect throttle actuator electrical connector and start engine. Allow engine to run at idle speed only for at least 5 minutes. This will allow the hydrostatic system to filled.
- 7. Listen for any abnormal noises.
- 8. Check for oil leaks.
- 9. Check charge pressure (500 psi +50psi, 0 psi [34.4 bar +3.4 bar, 0 bar]). Pressure can be measured at pump ports Ma & Mb or by "teeing" into the inlet for the charge oil filter. Charge pressure is checked with the joy-stick in neutral. A 0-1000 psi (0-70 bar) pressure gauge must be used. (If pressure gauges were installed in Ma & Mb to check charge pressure, disconnect the gauges installed in Ma & Mb, as they will be damaged if loop pressure rises above 1000 psi [34.4 bar].)
- **10.** Operate drive system in "turtle mode", forward and reverse.
- 11. De-aerate system by bleeding fluid from Ma & Mb ports.
- **12.** Switch drive mode speed control from "turtle" to "rabbit". Gradually increase drive speed forward & reverse, still with no load - wheels off the ground.

- **13.** With joystick in neutral, check for creep in neutral. If evident, most likely dirt is present in the proportional pump control, an incorrect electrical signal is present on the pump's electrical control(s), or the control was not centered properly when overhauled. See service manual for centering instructions.
- **14.** Check controls are connected so transmissions operate in correct direction related to control input.
- **15.** Continue to monitor all pressure gauges & correct any irregularities.
- **16.** Remove brake coil (leaving electrical connection intact) from brake release solenoid cartridge located on the Traction Manifold.
- NOTE: This disables machine's ability to release brakes.
  - Stroke transmission pumps slightly (less than 20%) and check the setting of the high pressure cross port relief valves. Setting should be 5000 psi +50 psi, - 0 psi (344.7 bar +3.4 bar, -0 bar). Install 0-6000 psi (0 - 415 bar) gauges on Pump ports Ma & Mb.
  - 18. Check oil level & temperature.
  - **19.** Remove and inspect charge pressure oil filter. Replace with new element.
  - **20.** Operate transmission under no load conditions for about 15 minutes to stabilize temperature and remove any residual air from the fluid.
  - **21.** Set machine back on the ground. Operate transmissions under full and normal conditions.
  - **22.** Erratic operation may indicate there is still air trapped in the system. By working the pump controls forward and reverse the remaining air can be eliminated. The system is free of air when all functions can be operated smoothly and when the oil in the reservoir is no longer aerated. (Usually less than one hour of operation)
- **NOTE:** If transmissions do not perform correctly after following pre-start & start-up procedures, refer to relevant sections of the trouble-shooting procedures.

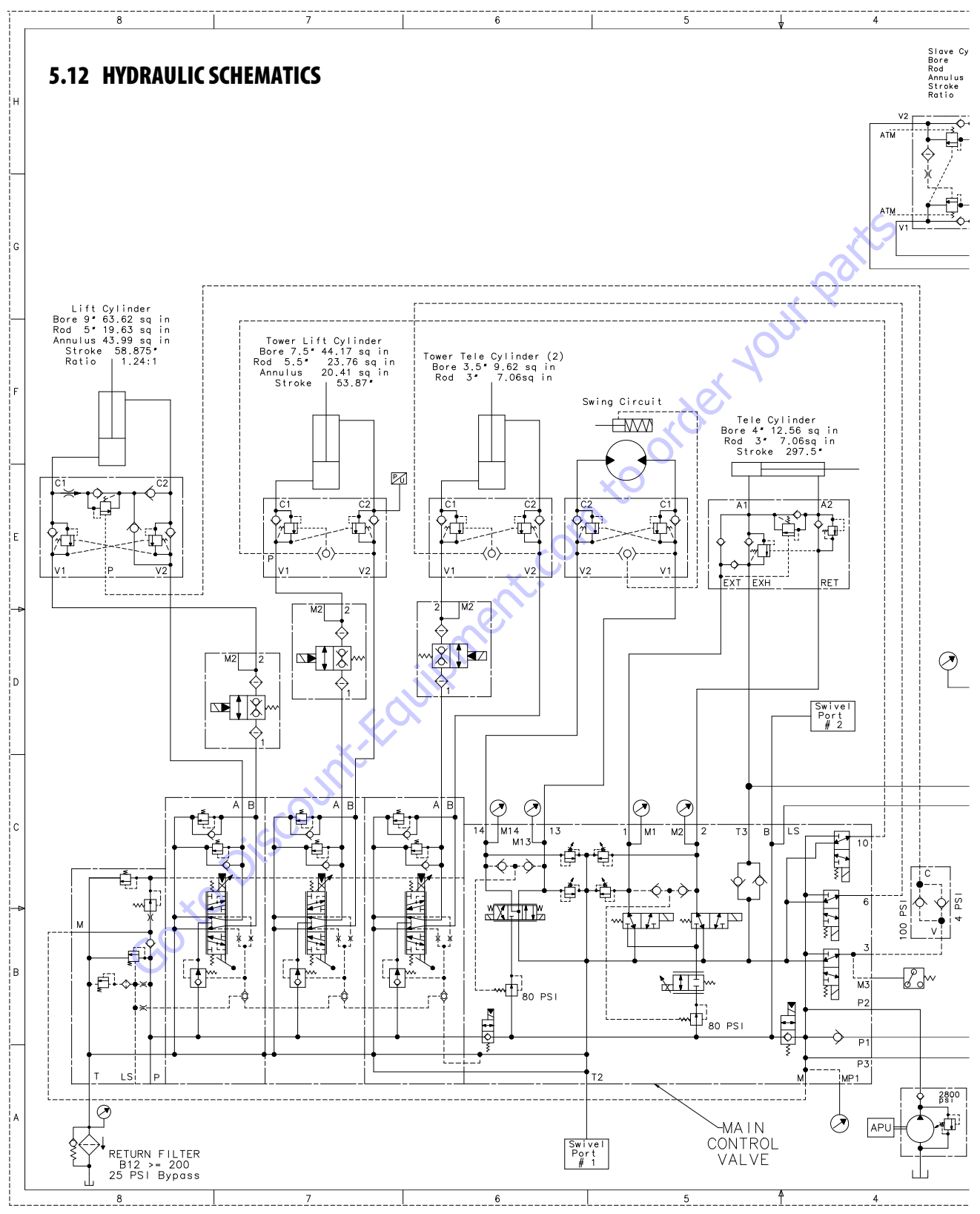

Figure 5-86. Hydraulic Schematic - Sheet 1 of 8

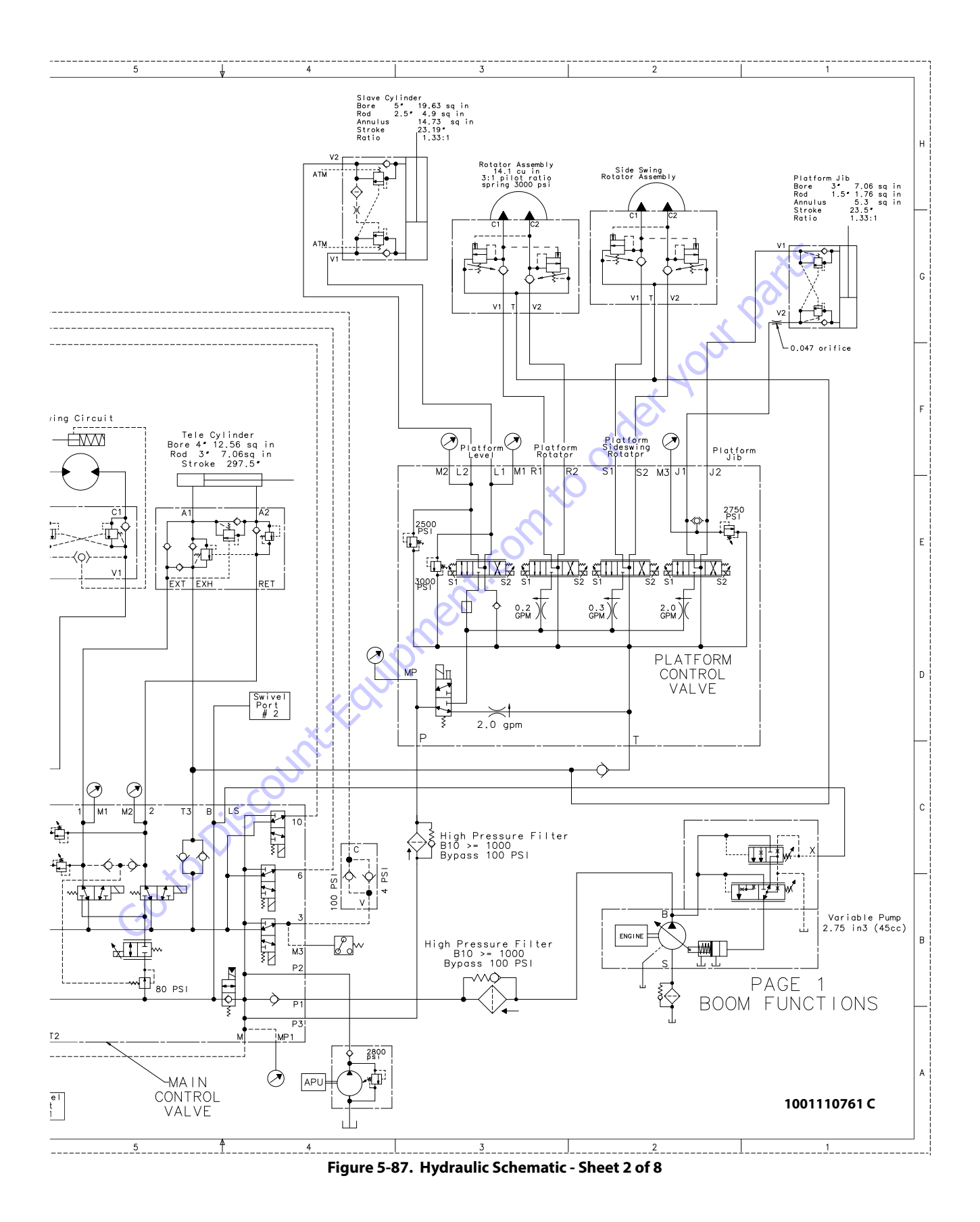

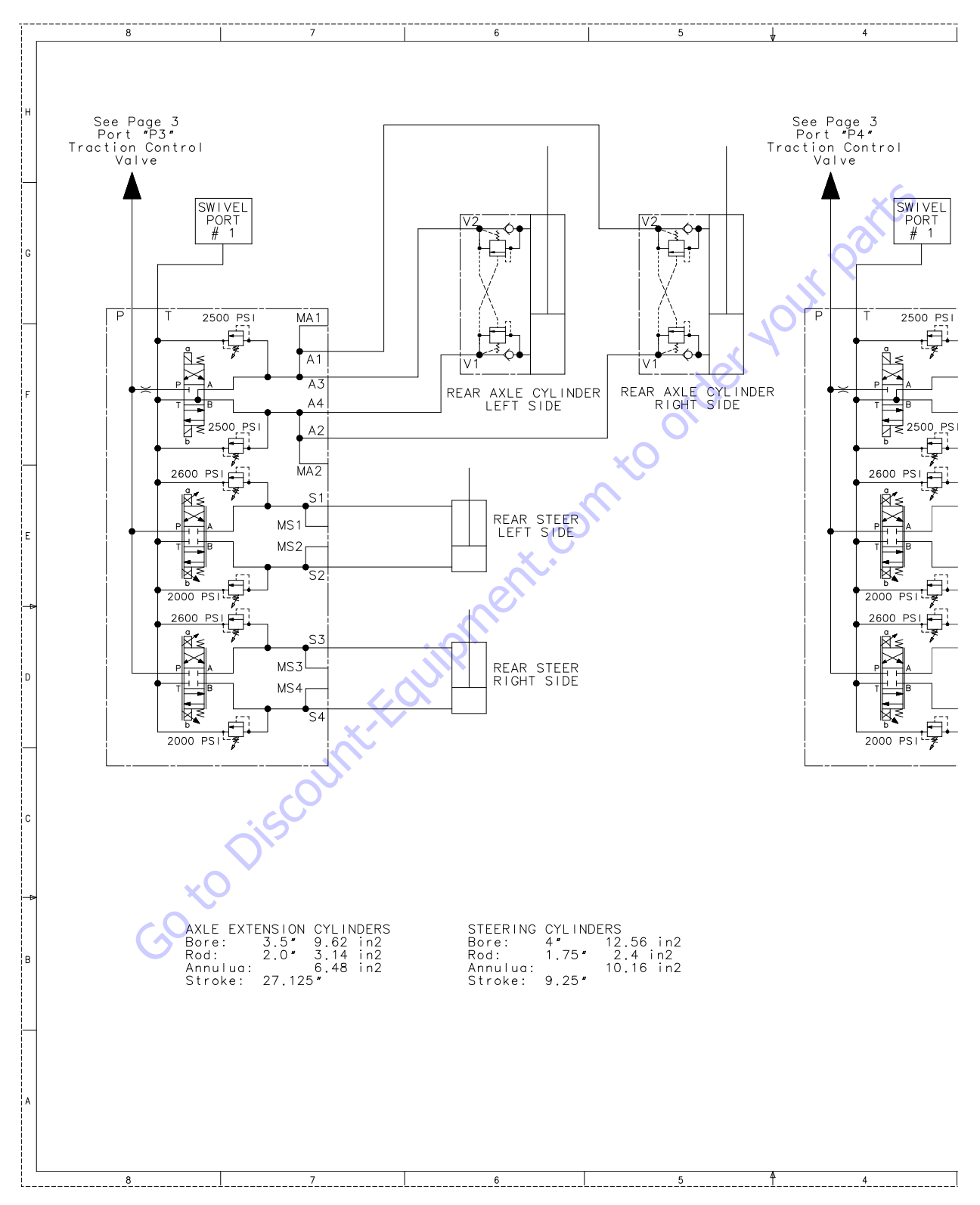

Figure 5-88. Hydraulic Schematic - Sheet 3 of 8

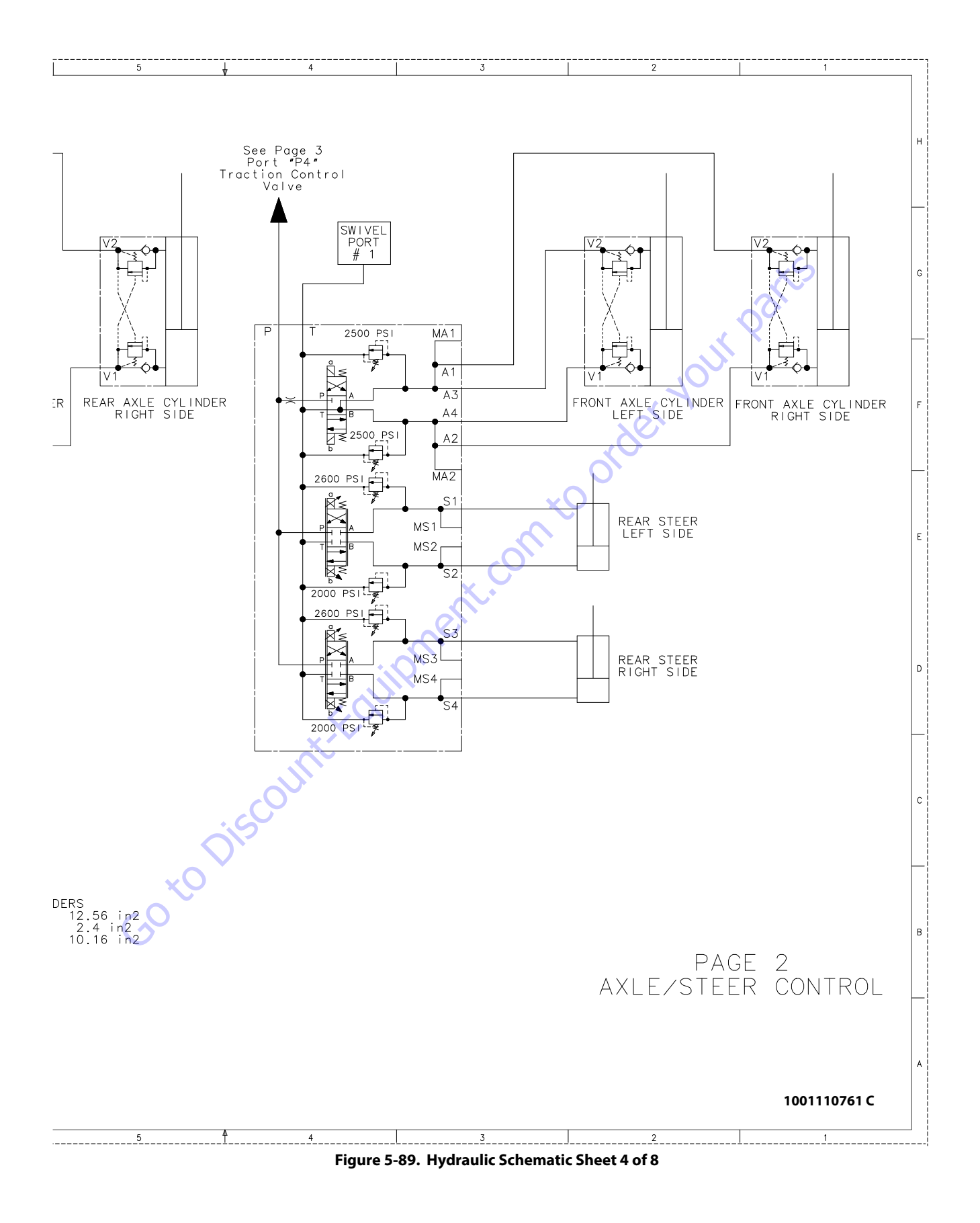

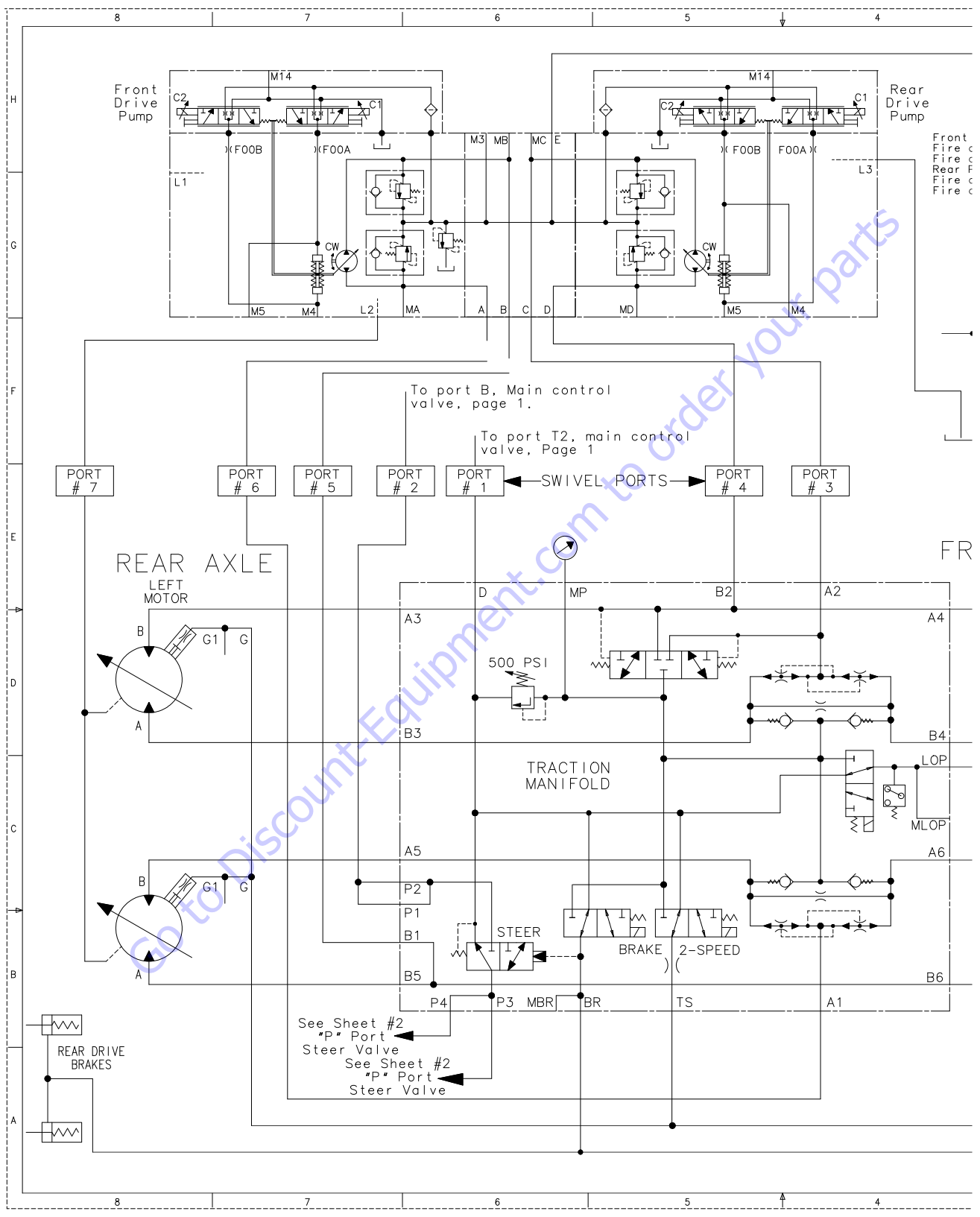

Figure 5-90. Hydraulic Schematic - Sheet 5 of 8

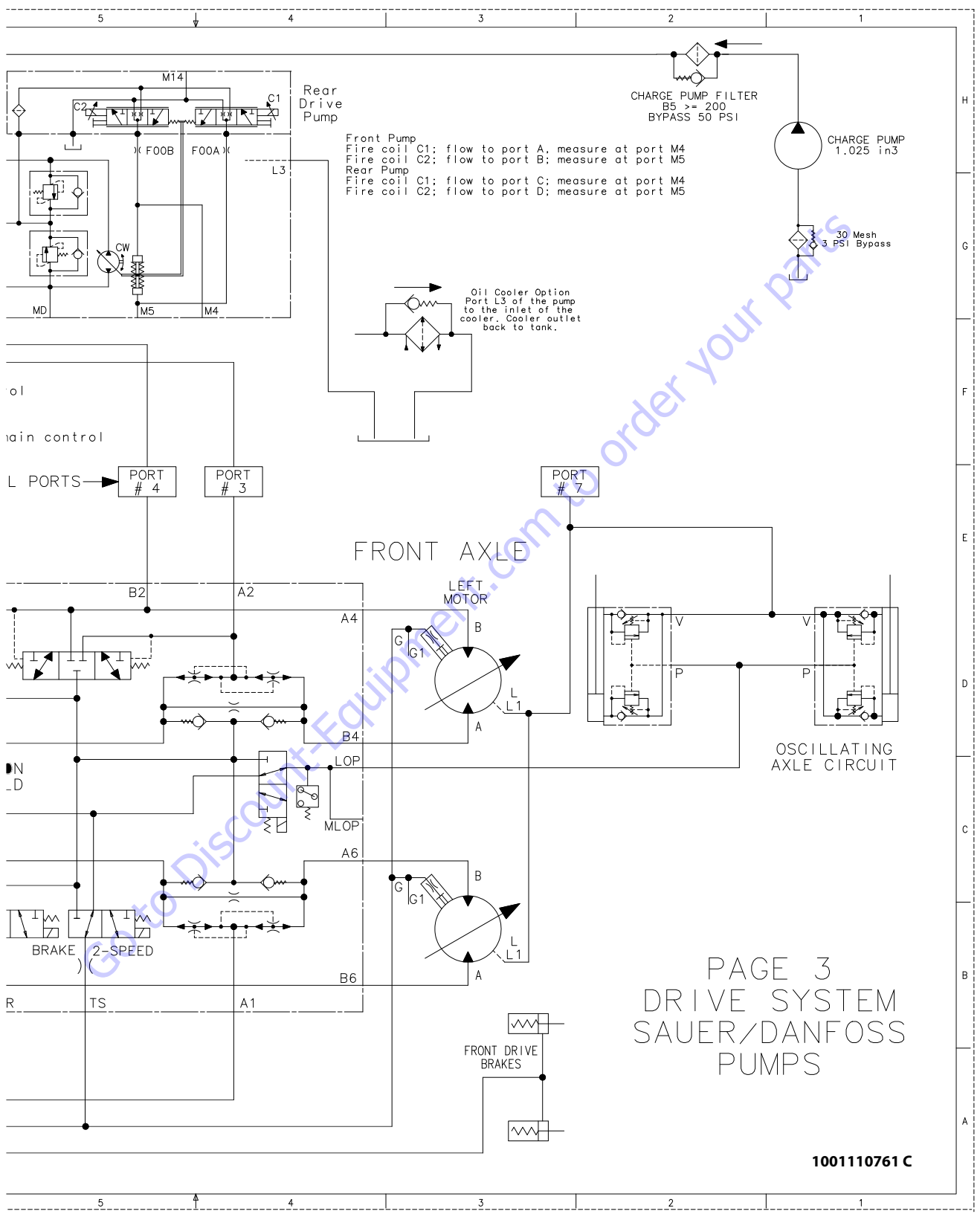

Figure 5-91. Hydraulic Schematic - Sheet 6 of 8

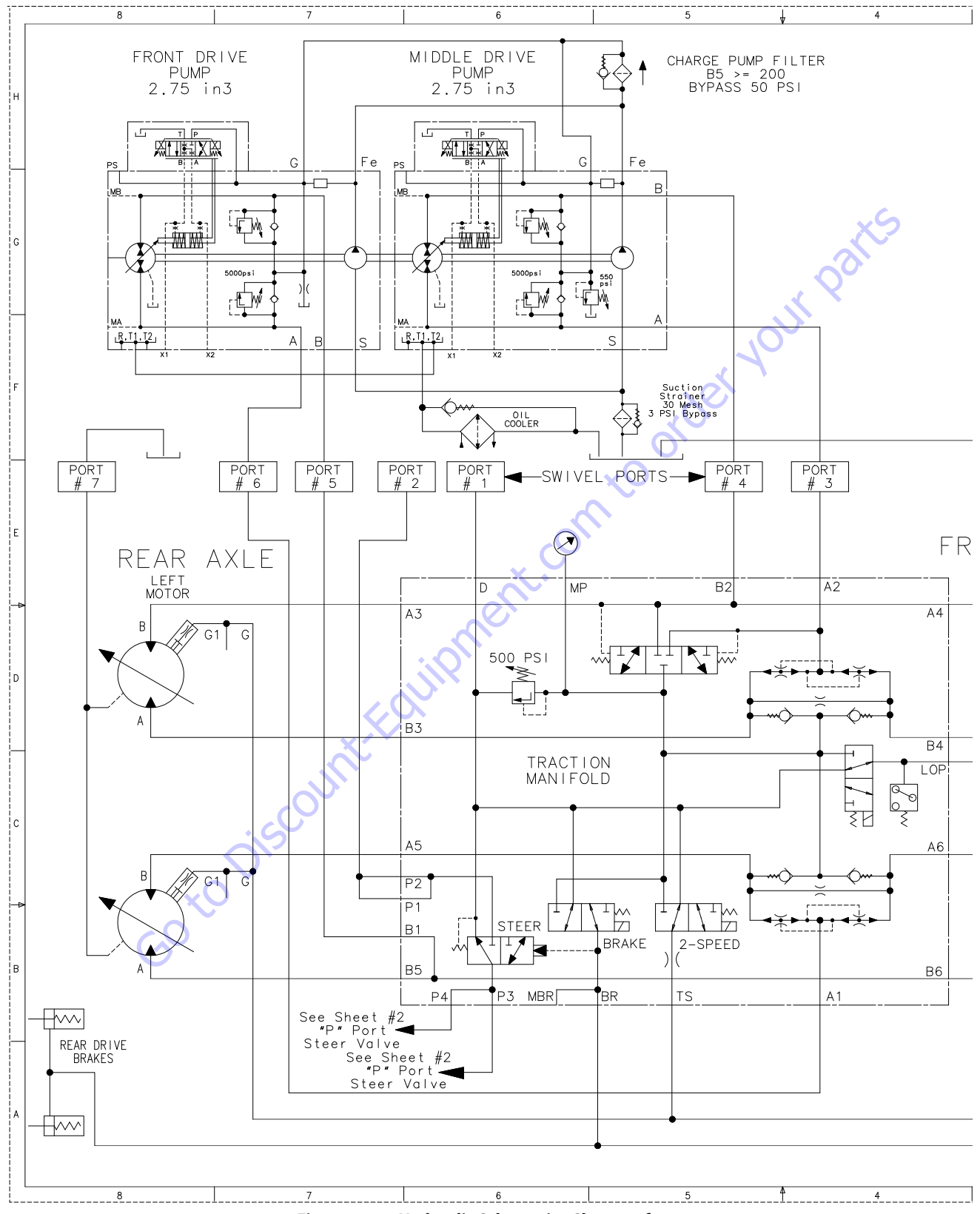

Figure 5-92. Hydraulic Schematic - Sheet 7 of 8

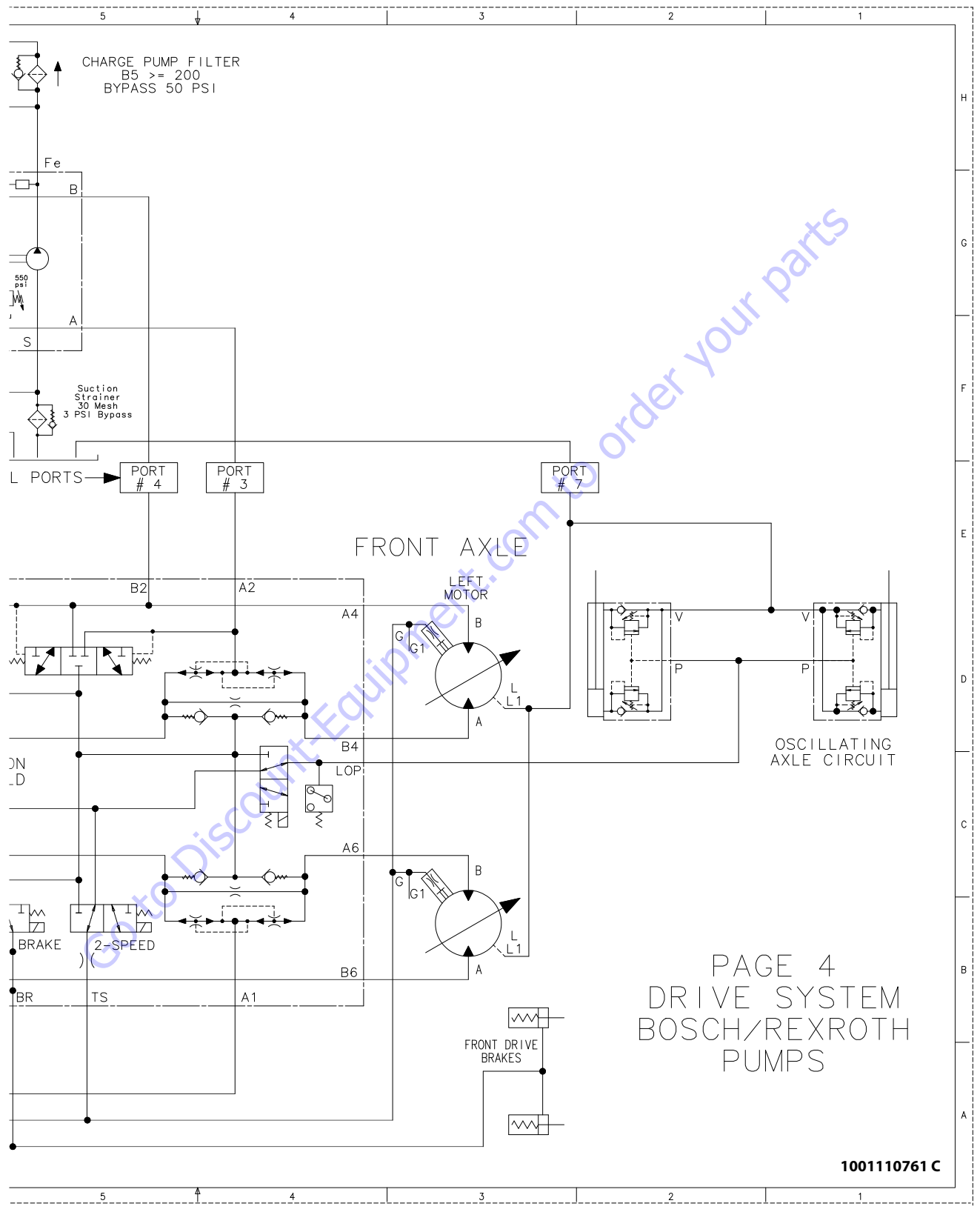

Figure 5-93. Hydraulic Schematic - Sheet 8 of 8

| Search Manuals     Search Manuals     Search Manu                                                                                                    | Search Website<br>by Part Number<br><b>Discount</b>                                                                                                    | Search Manual<br>Library For Parts<br>Manual & Lookup Part<br>Numbers – Purchase<br>or Request Quote | Can't Find Part or<br>Manual? Request Help<br>by Manufacturer,<br>Model & Description |
|----------------------------------------------------------------------------------------------------|----------------------------------------------------------------------------------------------------|----------------------------------------------------------------------------------------------------|---------------------------------------------------------------------------------------|
|                                                                                                    | Fauinment                                                                                                    |                                                                                                    | Parts Order Form                                                                      |
| Search Manuals     Description       Contrast     Contrast       Contrast     Contrast       Contrast                                                                                                    |                                                                                                    |                                                                                                    | ' No.huc 'Mid                                                                         |
| Autor and autor and autor and autor autor a |                                                                                                    | Search Manuals                                                                                       | Panal                                                                                 |
| Image: Section of the section of the sec |                                                                                                    | Here ye was participant as such the year appoint its party and a second manualities and year parts   |                                                                                       |
| Autor Cut Nation     Cut Nation     Cut Nation <td>The set of a set of a second be manufactured at a structure to set</td> <td>1 devid</td> <td></td>                                                                                                    | The set of a set of a second be manufactured at a structure to set                                                                                                    | 1 devid                                                                                              |                                                                                       |
| With Same That The Definition The Definition The        | Refer Nov Epidement Periodi Antonio K. In Ennol Cole, Teles AS, V. of Oxford M. Spitt<br>and Parama C. Anna Periodi Antonio State Cole Parate Cole Cole and State Cole Cole Cole Cole Cole Cole Cole Col                                                                                                    | SCC3Band                                                                                             |                                                                                       |
| Description     Description     Description     Description       International disput plant and the second disput plant and the second disput plant and the sec                                                        | When Somice Water The Difference III States of Articles and Articles and Articles a | * Madd                                                                                               | V0-3                                                                                  |
| No. Socie     Socie     Socie       No. Socie     Bell Statistics     Bell Statistics     Bell Statistics       De borde afficie     Socie     Bell Statistics     Bell Statistics       De borde afficie     Socie     Bell Statistics     Bell Statistics       De borde afficie     Bell Statistics     Bell Statistics     Bell Statistics       De borde afficie     Bell Statistics     Bell Statistics     Bell Statistics       De borde afficie     Bell Statistics     Bell Statistics     Bell Statistics       De borde afficie     Bell Statistics     Bell Statistics     Bell Statistics       De borde afficie     Bell Statistics     Bell Statistics     Bell Statistics       De borde afficie     Bell Statistics     Bell Statistics     Bell Statistics       De borde afficie     Bell Statistics     Bell Statistics     Bell Statistics       De borde afficie     Bell Statistics     Bell Statistics     Bell Statistics       De borde afficie     Bell Statistics     Bell Statistics     Bell Statistics       De borde afficie     Bell Statistics     Bell Statistics     Bell Statistics       De borde afficie     Bell Statistics     Bell Statistics     Bell Statistics       De borde afficie     Bell Statistics     Bell Statistics     Bell Statis       De b                                                                                                    | Enery Hall, Share factor of comprise type in Street Contemporation of the Street Contemporation of the  |                                                                                                    | 6                                                                                     |
| Later     Later     Later     Later     Later     Later       Image: Later     Later     Later     Later     Later       Image: Later     Later     Later     Later       Image: Later     Later     Later     Later       Image: Later     Later     Later     Later       Image: Later     Later     Later     Later       Image: Later     Later     Later     Later       Image: Later     Later     Later     Later       Image: Later     Later     Later     Later       Image: Later     Later     Later     Later       Image: Later     Later     Later     Later                                                                                                    | Mit Jahn Street Februari Ban                                                                                                    | Sold                                                                                                 | Date Togen                                                                            |
| 2 is bound wall room     Image: State of the addition of the room     Image: State of the addition of the room       2 is bound wall room     Image: State of the addition of the room     Image: State of the room       2 is bound wall room     Image: State of the room     Image: State of the room       2 is bound wall room     Image: State of the room     Image: State of the room       2 is bound wall room     Image: State of the room     Image: State of the room       2 is bound wall room     Image: State of the room     Image: State of the room       2 is bound wall room     Image: State of the room     Image: State of the room       2 is bound wall room     Image: State of the room     Image: State of the room       2 is bound wall room     Image: State of the room     Image: State of the room       2 is bound wall room     Image: State of the room     Image: State of the room       2 is bound wall room     Image: State of the room     Image: State of the room       2 is bound wall room     Image: State of the room     Image: State of the room       2 is bound wall room     Image: State of the room     Image: State of the room       2 is bound wall room     Image: State of the room     Image: State of the room       2 is bound wall room     Image: State of the room     Image: State of the room       2 is bound wall room     Image: State of the room     Image: State of the room </td <td>Prenalize Production of Sectore</td> <td>Mr. Martin</td> <td>ybężna (108.</td>                                                                                                    | Prenalize Production of Sectore                                                                                                    | Mr. Martin                                                                                           | ybężna (108.                                                                          |
|                                                                                                    | Care Second and Provident Control of Care Second Second Seco                                                                                                    | Facturation<br>Interfact Number/Vet required/                                                        | (2000)                                                                                |
|                                                                                                    | And Add States                                                                                                    | Franke                                                                                               | A                                                                                     |
|                                                                                                    |                                                                                                    | Enter Date store fam You Are Lacking For                                                             | CdPlac                                                                                |
|                                                                                                    |                                                                                                    |                                                                                                    | <b>1</b> 0                                                                            |
| Stad Strat                                                                                                    |                                                                                                    | Salard                                                                                               | Erni -                                                                                |

## Discount-Equipment.com is your online resource <u>for quality</u> parts & equipment. Florida: <u>561-964-4949</u> Outside Florida TOLL FREE: <u>877-690-3101</u>

## Need parts?

Click on this link: http://www.discount-equipment.com/category/5443-parts/ and choose one of the options to help get the right parts and equipment you are looking for. Please have the machine model and serial number available in order to help us get you the correct parts. If you don't find the part on the website or on once of the online manuals, please fill out the request form and one of our experienced staff members will get back to you with a quote for the right part that your machine needs.

We sell worldwide for the brands: Genie, Terex, JLG, MultiQuip, Mikasa, Essick, Whiteman, Mayco, Toro Stone, Diamond Products, Generac Magnum, Airman, Haulotte, Barreto,
Power Blanket, Nifty Lift, Atlas Copco, Chicago Pneumatic, Allmand, Miller Curber, Skyjack, Lull, Skytrak, Tsurumi, Husquvarna Target, , Stow, Wacker, Sakai, Mi-T- M, Sullair, Basic, Dynapac, MBW, Weber, Bartell, Bennar Newman, Haulotte, Ditch Runner, Menegotti, Morrison, Contec, Buddy, Crown, Edco, Wyco, Bomag, Laymor, Barreto, EZ Trench, Bil-Jax, F.S. Curtis, Gehl Pavers, Heli, Honda, ICS/PowerGrit, IHI, Partner, Imer, Clipper, MMD, Koshin, Rice, CH&E, General Equipment, ,AMida, Coleman, NAC, Gradall, Square Shooter, Kent, Stanley, Tamco, Toku, Hatz, Kohler, Robin, Wisconsin, Northrock, Oztec, Toker TK, Rol-Air, Small Line, Wanco, Yanmar

## SECTION 6. JLG CONTROL SYSTEM

## 6.1 INTRODUCTION

## NOTICE

WHEN INSTALLING ANY NEW MODULE CONTROLLER ON THE MACHINE, IT IS NECESSARY TO PROGRAM THE CONTROLLER FORPROPER MACHINE CONFIGU-RATION, INCLUDING OPTIONS, AND PROPERLY CALIBRATE THE TILT SENSOR.

### NOTICE

IT IS A GOOD PRACTICE TO AVOID PRESSURE-WASHING ELECTRICAL/ELEC-TRONIC COMPONENTS. IF PRESSURE-WASHING IS USED TO WASH AREAS CON-TAINING ELECTRICAL/ELECTRONIC COMPONENTS, JLG INDUSTRIES, INC. RECOMMENDS A MAXIMUM PRESSURE OF 750 PSI (52 BAR) AT A MINIMUM DISTANCE OF 12 INCHES (30.5 CM) AWAY FROM THESE COMPONENTS. IF ELEC-TRICAL/ELECTRONIC COMPONENTS ARE SPRAYED, SPRAYING MUST NOT BE DIRECT FOR BRIEF TIME PERIODS TO AVOID HEAVY SATURATION.

The JLG designed Control System is a 12 volt based control unit installed on the boom lift.

The JLG Control System reduces the need for exposed terminal strips, diodes, and trimpots. It provides simplicity in viewing and adjusting the various personality settings for smooth control of: acceleration, deceleration, creep, min speed, and max-speed for all boom, drive, and steering functions.

The main lift, swing, and drive are controlled by individual joysticks, with steering being controlled by a rocker switch built into the top the drive joystick. To activate Drive, Lift, and Swing simply pull up on the slide lock location on the joystick and move the handle into the direction desired.

The control system will control the voltage output to the valves and pump, as programmed for smooth operation and maximum cycle time. Ground control speeds for all boom functions can also be programmed into the control system.

The JLG Control System controller has a built in LED to indicate any faults. The system stores recent faults which may be accessed for troubleshooting.

Optional equipment includes head and tail lights, and ground alarm. These options may be added later but must be programmed into the control system when installed.

The Control System may be accessed with a custom designed, direct connect hand held analyzer or wireless adapter using an app on your Android or iPhone/iPad device. The analyzer or wireless output displays two lines of information at a time, by scrolling through the program.

Each module has a label with JLG part number and a serial number containing a date code.

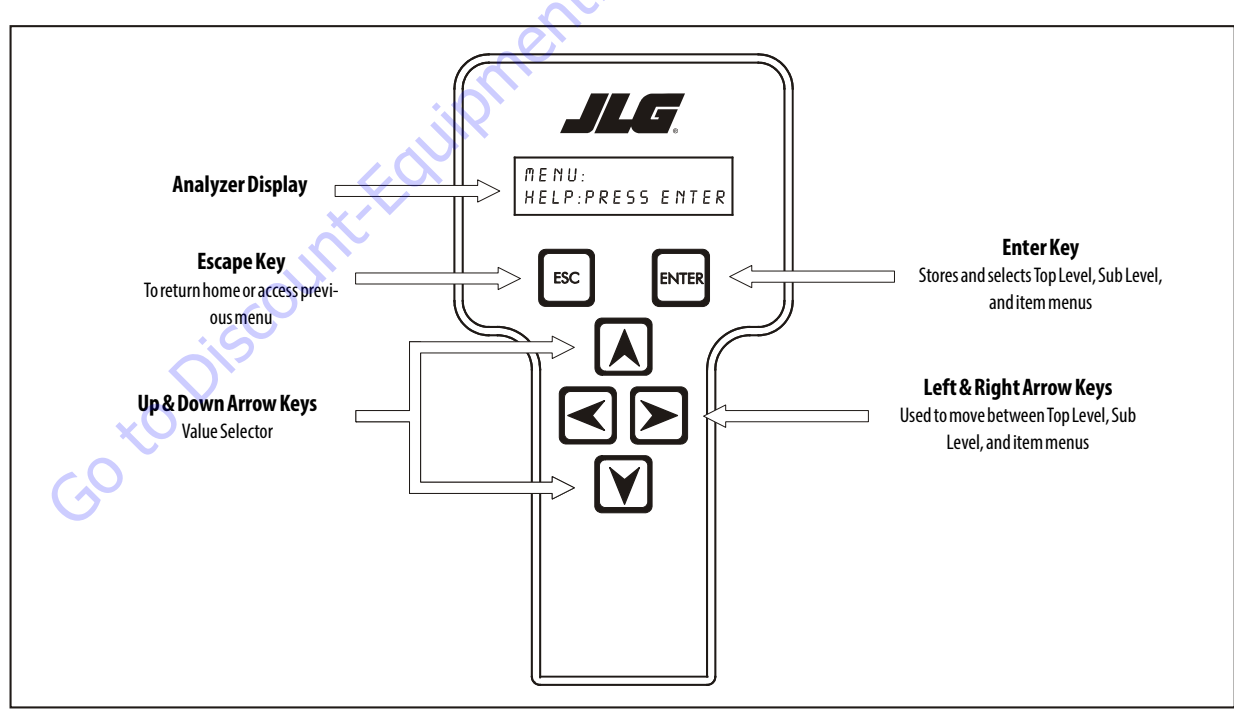

Figure 6-1. Hand Held Analyzer (Analyzer Controls and Display Similar)

## **Connect the JLG Control System Analyzer**

- 1. Connect the cable supplied with the analyzer, to the controller module located in the platform box or at the controller module in the ground control box and connect the remaining end of the cable to the analyzer.
- **NOTE:** The cable has a four pin connector at each end of the cable; the cable cannot be connected backwards.
  - **2.** Power up the Control System by turning the key to the platform or ground position and pulling both emergency stop buttons on.

### **Using the Analyzer**

With the machine power on and the analyzer connected properly, the analyzer will display the following:

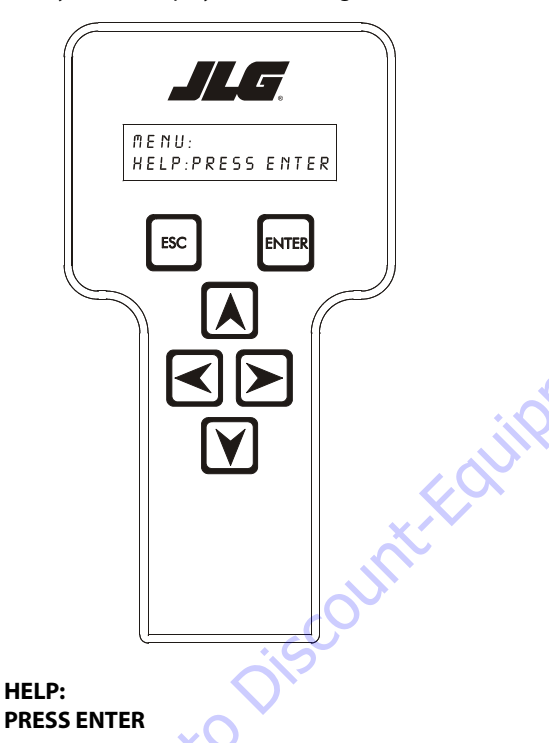

At this point, using the **RIGHT** and **LEFT** arrow keys, you can move between the top level menu items. To select a displayed menu item, press **ENTER**. To cancel a selected menu item, press ESC.; then you will be able to scroll using the right and left arrow keys to select a different menu item.

The top level menus are as follows:

HELP DIAGNOSTICS SYSTEM TEST ACCESS LEVEL PERSONALITIES MACHINE SETUP CALIBRATIONS (view only) If you press ENTER, at the HELP: PRESS ENTER display, and a fault is present, the analyzer display will scroll the fault across the screen. If there was no fault detected, the display will read: HELP: EVERYTHING OK. If powered up at the ground station, the display will read: GROUND OK.

If **ENTER** is pressed again, the display moves to the following display:

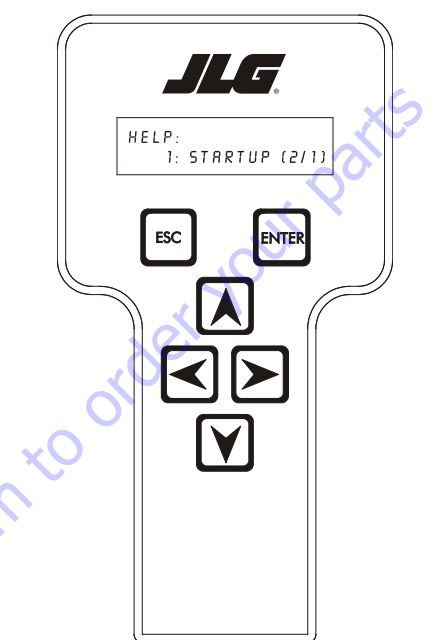

#### LOGGED HELP 1: POWER CYCLE (2/1)

At this point, the analyzer will display the last fault the system has seen, if any are present. You may scroll through the fault logs to view what the last 25 faults were. Use the right and left arrow keys to scroll through the fault logs. To return to the beginning, press **ESC.** two times. **POWER CYCLE (2/1)** indicates a power up.

When a top level menu is selected, a new set of menu items may be offered: for example:

DRIVE BOOM SYSTEM DATALOG VERSIONS

Pressing **ENTER** with any of the above displayed menus, will display additional sub-menus within the selected menu. In some cases, such as **DRIVE**, the next level is the parameter or information to be changed. Refer to the flow chart for what menus are available within the top level menus. You may only view the personality settings for selected menus while in access level 2. Remember, you may always cancel a selected menu item by pressing the **ESC.** key.

## **Changing Access Level of Hand Held Analyzer**

When the analyzer is first connected, you will be in access level 2 which enables you to only view most settings which cannot be changed until you enter a password to advance to a lower level. This ensures that a setting cannot be accidentally altered. To change the access level, the correct password must be entered. To enter the password, scroll to the ACCESS LEVEL menu. For example:

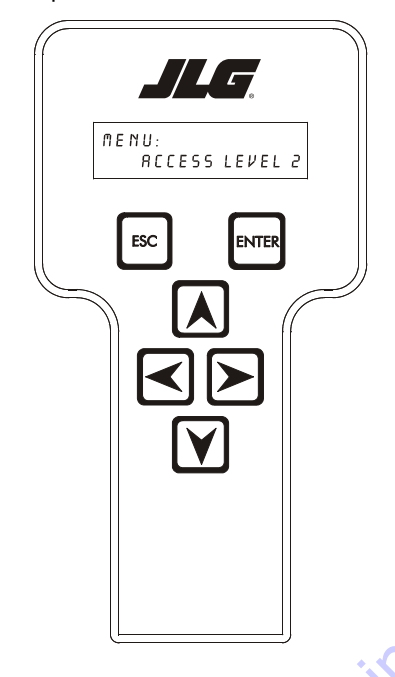

Once the correct password is displayed, press ENTER. The access level should display the following, if the password was entered correctly:

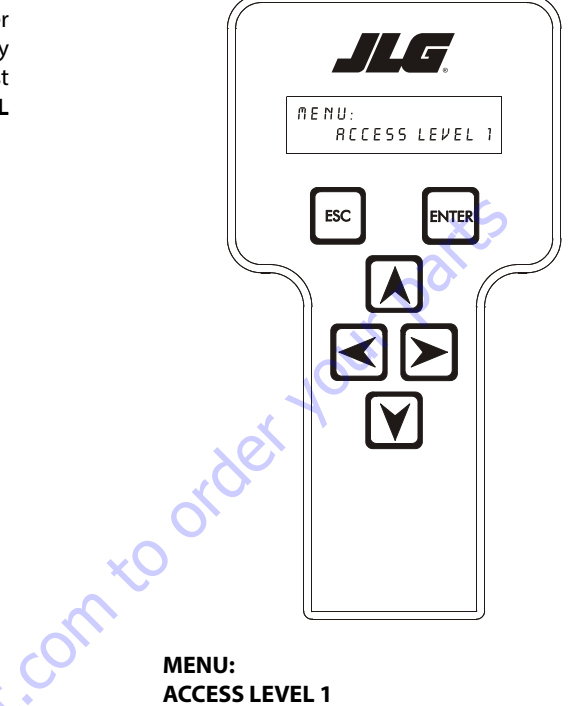

### ACCESS LEVEL 1

Repeat the above steps if the correct access level is not displayed or you can not adjust the personality settings.

#### MENU: ACCESS LEVEL 2

Press ENTER to select the ACCESS LEVEL menu.

Using the UP or DOWN arrow keys, enter the first digit of the password, 3.

Then using the **RIGHT** arrow key, position the cursor to the right one space to enter the second digit of the password.

Use the UP or DOWN arrow key to enter the second digit of the password which is 33271.

Continue using the arrow keys until all the remaining digits of the password is shown.

## Adjusting Parameters Using Hand Held Analyzer

Once you have gained access to level 1, and a personality item is selected, press the UP or DOWN arrow keys to adjust its value, for example:

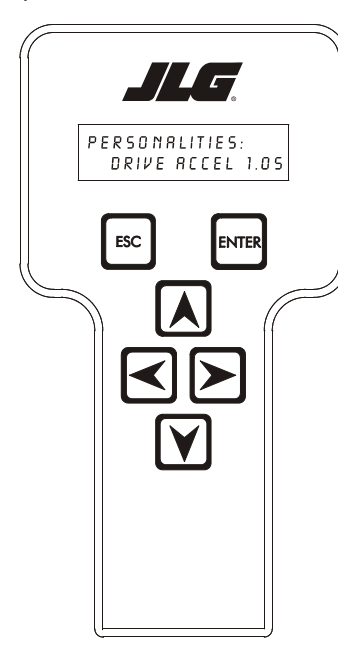

## Machine Setup

When a machine digit item is selected, press the UP or DOWN arrow keys to adjust its value, for example:

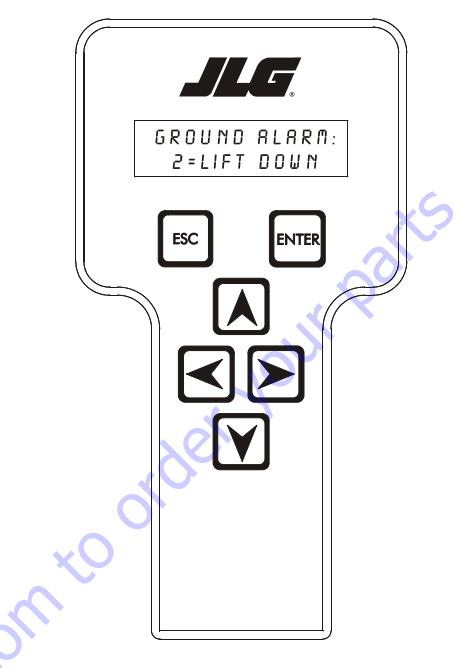

#### PERSONALITIES: DRIVE ACCEL 1.0s

There will be a minimum and maximum for the value to ensure efficient operation. The Value will not increase if the **UP** arrow is pressed when at the maximum value nor will the value decrease if the **DOWN** arrow is pressed and the value is at the minimum value for any particular personality. If the value does not change when pressing the up and down arrows, check the access level to ensure you are at access level 1.

30 to Die

#### GROUND ALARM: 2 = LIFT DOWN

The effect of the machine digit value is displayed along with its value. The above display would be selected if the machine was equipped with a ground alarm and you wanted it to sound when lifting down. There are certain settings allowed to install optional features or select the machine model.

When selection the machine model to match the size of the machine, the personality settings will all default to the factory recommended setting.

- **NOTE:** Refer to Table 6.2, Machine Personality Settings and Function Speeds in this Service Manual for the recommended factory settings.
- **NOTE:** Password 33271 will give you access to level 1, which will permit you to change all machine personality settings.

There is a setting that JLG strongly recommends that you do not change. This setting is so noted below:

#### **ELEVATION CUTBACK**

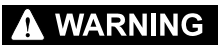

CHANGING THIS SETTING MAY ADVERSELY AFFECT PERFORMANCE OF YOUR MACHINE.

### Table 6-1. Analyzer Abbreviations

| Table 6-1. Analyzer Abbreviations |                                |   |  |  |
|-----------------------------------|--------------------------------|---|--|--|
| ABBREVIATION                      | MEANING                        |   |  |  |
| ACCEL                             | ACCELERATE                     | 1 |  |  |
| ACT                               | ACTIVE                         | ] |  |  |
| A/D                               | ANALOG DIGITAL CONVERTER COUNT |   |  |  |
| AMB.                              | AMBIENT                        | 1 |  |  |
| ANG                               | ANGLE                          | 1 |  |  |
| AUX                               | AUXILIARY                      | ] |  |  |
| BCS                               | BOOM CONTROL SYSTEM            | 1 |  |  |
| BM or BLAM                        | BOOM LENGTH ANGLE MODULE       | 1 |  |  |
| BR                                | BROKEN                         | 1 |  |  |
| BSK                               | BASKET                         | 1 |  |  |
| CAL                               | CALIBRATION                    | 1 |  |  |
| CL                                | CLOSED                         | 1 |  |  |
| СМ                                | CHASSIS MODULE                 | 1 |  |  |
| CNTL or CNTRL                     | CONTROL                        | 1 |  |  |
| COOR                              | COORDINATED                    | 1 |  |  |
| CRKPT                             | CRACK POINT                    | 1 |  |  |
| CRP                               | CREEP                          | 1 |  |  |
| CUT                               | СИТОИТ                         |   |  |  |
| CYL                               | CYLINDER                       |   |  |  |
| DECEL                             | DECELERATE                     |   |  |  |
| DorDN                             | DOWN                           | Ì |  |  |
| DEG.                              | DEGREE                         | Ì |  |  |
| DOS                               | DRIVE ORIENTATION SYSTEM       | 1 |  |  |
| DRV                               | DRIVE                          | 1 |  |  |
| E                                 | ERROR                          | 1 |  |  |
| E&T                               | ELEVATED & TILTED              | 1 |  |  |
| ELEV                              | ELEVATION                      | 1 |  |  |
| ENG                               | ENGINE                         | 1 |  |  |
| EXT                               | EXTEND                         | 1 |  |  |
| ForFNT                            | FRONT                          | 1 |  |  |
| FL 🗸                              | FLOW                           | 1 |  |  |
| FOR or FWD                        | FORWARD                        | 1 |  |  |
| FSW                               | FOOT SWITCH                    | ] |  |  |
| GRN                               | GREEN                          | 1 |  |  |
| GM                                | GROUND MODULE                  | ] |  |  |
| h                                 | HOURS                          | ] |  |  |
| HW                                | HARDWARE                       | 1 |  |  |
| L or LT                           | LEFT                           | 1 |  |  |
| LB                                | POUND                          | ] |  |  |

|   | ABBREVIATION   | MEANING                    |
|---|----------------|----------------------------|
|   | LEN            | LENGTH                     |
|   | LIM            | LIMIT                      |
|   | LVL            | LEVEL                      |
|   | m              | MINUTES                    |
|   | MIN            | MINIMUM                    |
|   | MAX            | MAXIMUM                    |
|   | MN             | MAIN                       |
|   | NO             | NORMALLY OPEN or NO        |
|   | NC             | NORMALLY CLOSED            |
|   | OP             | OPEN                       |
|   | 0/R            | OVERRIDE or OUTRIGGER      |
|   | OSC 🔷          | OSCILLATING                |
|   | OVRD           | OVERRIDE                   |
|   | P or PRS       | PRESSURE                   |
|   | PCV            | PROPORTIONAL CONTROL VALVE |
|   | PLAT           | PLATFORM                   |
|   | РМ             | PLATFORM MODULE            |
|   | РОТ            | POTENTIOMETER              |
| ~ | PT             | POINT                      |
|   | R              | REAR or RIGHT              |
|   | REV            | REVERSE or REVISION        |
|   | RET            | RETRACT                    |
|   | ROT.           | ROTATE                     |
|   | RT             | RIGHT                      |
|   | SEL            | SELECTOR                   |
|   | SN             | SERIAL NUMBER              |
|   | SPD            | SPEED                      |
|   | STOW or STOWD  | STOWED                     |
|   | SW             | SWITCH or SOFTWARE         |
|   | TELE           | TELESCOPE                  |
|   | TEMP           | TEMPERATURE                |
|   | TORQ.          | TORQUE                     |
|   | TRN            | TRANSPORT                  |
|   | T/T or TURNTBL | TURNTABLE                  |
|   | TWR            | TOWER                      |
|   | U              | UPPER or UP                |
|   | VER            | VERSION                    |
|   | VLV            | VALVE                      |
|   | WIT            | WITNESS                    |
|   | YEL            | YELLOW                     |

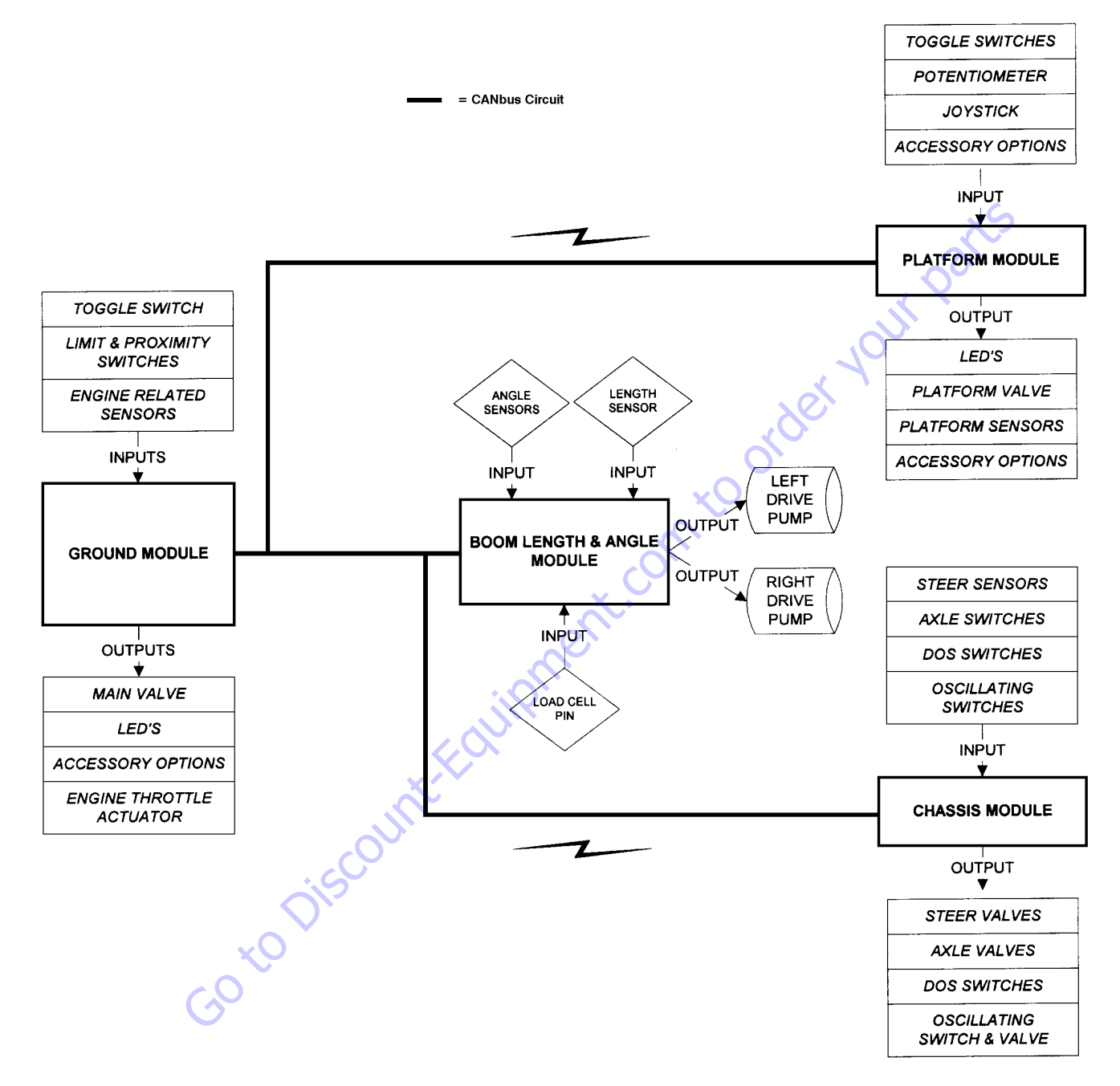

Figure 6-2. Control System Block Diagram

| Configuration Digit                                           | Number                                     | Description                                                                                                    | Default<br>Number            |
|---------------------------------------------------------------|--------------------------------------------|----------------------------------------------------------------------------------------------------|------------------------------|
| <b>NOTE:</b> The machine<br>ity settings fi<br>to return to d | configuratior<br>rst and then c<br>lefault | n must be completed before any personality settings can be changed. Changing th<br>hanging the model number of the machine configuration will cause the persona | e personal-<br>lity settings |
| MODEL NUMBER: 1                                               | 1                                          | 12005                                                                                                    | 1                            |
|                                                               | 2                                          | 1250A                                                                                                    |                              |
|                                                               | 3                                          | 13505                                                                                                    |                              |
|                                                               | 4                                          | 1100S                                                                                                    |                              |
|                                                               | •                                          | 10                                                                                                    |                              |
| ENVELOPE HEIGHT: 2                                            | 1                                          | 1350S: 135' MAX                                                                                                    | 5                            |
|                                                               | 2                                          | 1350S: 125' MAX                                                                                                    |                              |
|                                                               | 3                                          | 1350S: 120' MAX                                                                                                    |                              |
|                                                               | 4                                          | 1350S: 110' MAX                                                                                                    |                              |
|                                                               | 5                                          | 12005: 120' MAX                                                                                                    |                              |
|                                                               | 6                                          | 1200S: 110' MAX                                                                                                    |                              |
|                                                               | 7                                          | 1250A: 125' MAX                                                                                                    |                              |
|                                                               | 8                                          | 1250A: 100' MAX                                                                                                    |                              |
|                                                               | 9                                          | 1250A: 80' MAX                                                                                                    |                              |
|                                                               | 10                                         | 1100S: 110' MAX                                                                                                    |                              |
| Note: The default settings (bo                                | old) will vary depe                        | nding on the model selection with selection #5 being the initial default setting.                                                                               |                              |
|                                                               | X                                          |                                                                                                    |                              |
| MARKET: 3                                                     | 0                                          | ANSIUSA                                                                                                    | 0                            |
|                                                               | <b>P</b>                                   | ANSIEXPORT                                                                                                    |                              |
| Ó                                                             | 2                                          | CSA                                                                                                    |                              |
|                                                               | 3                                          | CE                                                                                                    |                              |
| XU                                                            | 4                                          | AUSTRALIA                                                                                                    |                              |
| GO                                                            | 5                                          | JAPAN                                                                                                    |                              |
|                                                               |                                            |                                                                                                    |                              |
| ENGINE: 4                                                     | 1                                          | DEUTZ F4 TIER1: Deutz BF4M1011 Diesel (Tier 1)                                                                                                    | 3                            |
|                                                               | 2                                          | DEUTZ F4 TIER2: Deutz BF4M2011 Diesel (Tier 2)                                                                                                    |                              |
|                                                               | 3                                          | DEUTZ ECM: Engine Control Module                                                                                                    |                              |
|                                                               | 4                                          | CAT ECM: Engine Control Module                                                                                                    |                              |
|                                                               | 5                                          | DEUTZ ECM T4F: Engine Control Module (Tier 4 Final)                                                                                                    |                              |
|                                                               |                                            |                                                                                                    |                              |

| Table 6-2. Machine | Configuration | Programming | Information - | Version P7.24 |
|--------------------|---------------|-------------|---------------|---------------|
|--------------------|---------------|-------------|---------------|---------------|

| Configuration Digit             | Number               | Description                                                                                                    | Default<br>Number |
|---------------------------------|----------------------|----------------------------------------------------------------------------------------------------|-------------------|
| GLOW PLUG: 5                    | 0                    | NO GLOW PLUGS: No glow plugs installed.                                                                                                    | 2                 |
|                                 | 1                    | AIR INTAKE: Glow plugs installed in the air intake on the manifold.                                                                                                    |                   |
|                                 | 2                    | IN-CYLINDER: Glow plugs installed in each cylinder.                                                                                                    |                   |
|                                 | 1                    |                                                                                                    | -                 |
| STARTER LOCKOUT: 6              | 0                    | DISABLED: Automatic pre-glow time determined by ambient air temperature; engine start can be attempted at any time during pre-glow.                                                                                            | 0                 |
|                                 | 1                    | ENABLED: Automatic pre-glow time determined by ambient air temperature; engine start is NOT permit-<br>ted until pre-glow is finished.                                                                                         |                   |
|                                 | -                    |                                                                                                    |                   |
| ENGINE SHUTDOWN: 7              | 0                    | DISABLED: No engine shutdown.                                                                                                    | 1                 |
|                                 | 1                    | ENABLED: Shutdown engine when coolant temperature is greater than 110 deg. Cor oil pres-<br>sure is less than 8 PSI.                                                                                                    |                   |
|                                 |                      |                                                                                                    |                   |
| FUEL CUTOUT: 8                  | 0                    | RESTART: Engine allowed to be restarted multiple times when very low fuel is reached.                                                                                                    | 0                 |
|                                 | 1                    | ONE RESTART: Engine allowed to be restarted once for 2 minutes when very low fuel is reached.                                                                                                    |                   |
|                                 | 2                    | ENGINE STOP: Engine not able to restart when very low fuel is reached.                                                                                                    |                   |
| * This menu item is only visibl | e if non dual fuel e | ngines are selected.                                                                                                    |                   |
|                                 |                      |                                                                                                    |                   |
| CHASSISTILT:9                   | 1                    | 5 DEGREES: Reduces the maximum speed of all boom functions to creep when tilted more than 5 degrees and above elevation; also reduces drive speed to creep.                                                                    | 1                 |
|                                 | 2                    | 4 DEGREES: Reduces the maximum speed of all boom functions to creep when tilted more than 4 degrees<br>and above elevation; also reduces drive speed to creep.                                                                 |                   |
|                                 | 3)                   | 3 DEGREES: Reduces the maximum speed of all boom functions to creep when tilted more than 3 degrees<br>and above elevation; also reduces drive speed to creep.                                                                 |                   |
| Go                              | 4                    | 5 DEGREES + CUT: Reduces the maximum speed of all boom functions to creep when tilted more than 5 degrees and above elevation; also disallows tower lift up, tower telescope out, drive, main telescope out, and main lift up. |                   |
|                                 | 5                    | 4 DEGREES + CUT: Reduces the maximum speed of all boom functions to creep when tilted more than 4 degrees and above elevation; also disallows tower lift up, tower telescope out, drive, main telescope out and main lift up.  |                   |
|                                 | 6                    | 3 DEGREES + CUT: Reduces the maximum speed of all boom functions to creep when tilted more than 3 degrees and above elevation; also disallows tower lift up, tower telescope out, drive, main telescope out and main lift up.  |                   |
| Note: Any of the selections ab  | ove will light the t | ilt lamp when a tilted condition occurs and will sound the platform alarm when the machine is also above eleven                                                                                                    | vation.           |

### Table 6-2. Machine Configuration Programming Information - Version P7.24

| Configuration Digit              | Number             | Description                                          | Default<br>Number |
|----------------------------------|--------------------|------------------------------------------------------|-------------------|
|                                  |                    |                                                      |                   |
| JIB: 10                          | 0                  | NO: No jib installed.                                | 2                 |
|                                  | 1                  | YES: Jib installed.                                  |                   |
|                                  | 2                  | SIDESWING: Jib with sideswing installed.             |                   |
|                                  | 1                  | ×2                                                   | 1                 |
| 4WS:11                           | 0                  | N0: 2WS mode enabled.                                | 1                 |
|                                  | 1                  | YES: 4WD drive mode enabled.                         |                   |
|                                  | •                  | 10                                                   | •                 |
| DRIVE: 12                        | 0                  | 2WD drive mode enabled.                              | 1                 |
|                                  | 1                  | 4WD mode enabled.                                    |                   |
|                                  | 1                  | O'                                                   | 1                 |
| STOUCH/SKYGUARD: 13              | 0                  | NONE: No Soft Touch or SkyGuard system installed.    | 0                 |
|                                  | 1                  | SOFT TOUCH: Soft Touch only installed.               |                   |
|                                  | 2                  | SKYGUARD: Skyguard only installed.                   |                   |
|                                  | 3                  | BOTH (CUTOUT): Soft Touch and SkyGuard installed.    |                   |
|                                  | 1                  | Let 1                                                | 1                 |
| GEN SET/WELDER: 14               | 0                  | NO: No generator installed.                          | 1                 |
|                                  | 1                  | BELT DRIVE: Belt driven setup.                       |                   |
|                                  | 2                  | HYDRAULIC DRIVE: Hydraulic driven setup.             |                   |
|                                  | Ň                  |                                                      | 1                 |
| GEN SET CUTOUT: 15*              | 0                  | MOTION ENABLED: Motion enabled when generator is ON. | 0                 |
| •                                | CT I               | MOTION CUTOUT: Motion cutout in platform mode only.  |                   |
| * Only visible if Gen Set / Weld | ler Menu selection | isnot0.                                              |                   |
| XO                               |                    |                                                      |                   |
| H&TLIGHTS: 16                    | 0                  | NO: No head and tail lights installed.               | 0                 |
|                                  | 1                  | YES: Head and tail lights installed.                 |                   |

| Table 6-2. Machine Confi | guration Programming | Information - V | Version P7.24 |
|--------------------------|----------------------|-----------------|---------------|
|                          | garadon rogramming   | mornation       |               |

| Configuration Digit                                             | Number                                     | Description                                                                                            | Default<br>Number |
|-----------------------------------------------------------------|--------------------------------------------|----------------------------------------------------------------------------------------------------|-------------------|
| LOAD SYSTEM: 17*                                                | 0                                          | NO: No load sensor installed.                                                                          | 0                 |
|                                                                 | 1                                          | WARN ONLY: Functions in creep, overload lamp lit, platform alarm beeps (5 sec ON, 2 sec OFF).          |                   |
|                                                                 | 2                                          | CUTOUT PLATFORM: All functions cutout, overload lamp lit, platform alarm beeps (5 sec ON, 2 sec OFF).  |                   |
|                                                                 | 3                                          | CUTOUT ALL: All functions cutout, flash overload light (500mS on, 500mS off), platform alarm beeps     |                   |
|                                                                 |                                            | (5 sec ON, 2 sec OFF).                                                                                 | XS                |
|                                                                 | 4                                          | SPECIAL 1: Functions in creep, overload lamp lit, disables main telescope out & main lift up, platform |                   |
|                                                                 |                                            | alarm beeps (5 sec ON, 2 sec OFF).                                                                     |                   |
| * Only visible under certain m<br>* Certain market selections w | arket selections.<br>A limit load system   | m options or alter default setting.                                                                    |                   |
| LOAD TYPE: 18                                                   | 0                                          | NON CAN LSS: Non CAN based LSS is installed.                                                           | 1                 |
|                                                                 | 1                                          | CAN LSS: CAN based LSS is installed.                                                                   |                   |
|                                                                 | I                                          | ×0                                                                                                    | 1                 |
| FUNCTION CUTOUT: 19*                                            | 0                                          | NO: No drive cutout.                                                                                   | 0                 |
|                                                                 | 1                                          | BOOM CUTOUT: Boom function cutout while driving above elevation.                                       |                   |
|                                                                 | 2                                          | DRIVE CUTOUT: Drive cutout above elevation.                                                            |                   |
|                                                                 | 3                                          | DRIVE CUT E&T: Drive cutout above elevation and tilted.                                                |                   |
| * Only visible under certain m<br>* Certain market selections w | arket selections.<br>ill limit function co | utout options or alter default setting.                                                                |                   |
|                                                                 |                                            |                                                                                                    |                   |
| GROUND ALARM: 20*                                               | 0                                          | NO: No ground alarm installed.                                                                         | 0                 |
|                                                                 | 1                                          | DRIVE: Travel alarm sounds when the drive function is active (Option).                                 |                   |
|                                                                 | 2                                          | DESCENT: Descent alarm sounds when lift down is active (Option).                                       |                   |
|                                                                 | 3                                          | MOTION: Motion alarm sounds when any function is active (Option).                                      |                   |
| * Certain market selections w                                   | ill alter default set                      | ting.                                                                                                  |                   |
|                                                                 | <b>V</b>                                   |                                                                                                    |                   |
| OSCILLATING AXLE: 21                                            | 0                                          | NO: No oscillating axle system installed.                                                              | 1                 |
|                                                                 | 1                                          | YES: Oscillating axle system installed.                                                                |                   |
|                                                                 |                                            |                                                                                                    | 1                 |
| DISPLAY UNITS: 22*                                              | 0                                          | IMPERIAL: DEG F, PSI, LBS.                                                                             | 0                 |
|                                                                 | 1                                          | METRIC: DEG C, KPA, KGS.                                                                               |                   |
|                                                                 |                                            |                                                                                                    |                   |
| * Certain market selections w                                   | ill alter default set                      | ting.                                                                                                  |                   |

| Table ( 2 Mashine Confi   |                    |                | Varaian D7 34   |
|---------------------------|--------------------|----------------|-----------------|
| Table 6-2. Machine Config | guration Programmi | ng information | - version P7.24 |

| Configuration Digit                                                                                                    | Number            | Description                                                                                                    |           |  |  |  |  |  |
|----------------------------------------------------------------------------------------------------|-------------------|----------------------------------------------------------------------------------------------------|-----------|--|--|--|--|--|
| LEVELING MODE: 23                                                                                                    | 0                 | LIFT: Platform leveling during lift only.                                                                                                    |           |  |  |  |  |  |
|                                                                                                    | 1                 | ALL: Platform leveling during all functions.                                                                                                    |           |  |  |  |  |  |
|                                                                                                    |                   |                                                                                                    |           |  |  |  |  |  |
| CLEARSKY: 24                                                                                                    | 0                 | NO: ClearSky Telematics system not installed.                                                                                                    | 0         |  |  |  |  |  |
|                                                                                                    | 1                 | YES: ClearSky Telematics system installed.                                                                                                    |           |  |  |  |  |  |
|                                                                                                    |                   |                                                                                                    |           |  |  |  |  |  |
| FUEL TANK: 25                                                                                                    | 0                 | 31 Gallon Fuel Tank.                                                                                                    | 0         |  |  |  |  |  |
|                                                                                                    | 1                 | 52 Gallon Fuel Tank.                                                                                                    |           |  |  |  |  |  |
|                                                                                                    | 2                 | 62 Gallon Fuel Tank                                                                                                    |           |  |  |  |  |  |
|                                                                                                    | L                 | , <u>C</u>                                                                                                    | 1         |  |  |  |  |  |
| ALERT BEACON: 26                                                                                                    | 0                 | OFF for CREEP.                                                                                                    | 0         |  |  |  |  |  |
|                                                                                                    | 1                 | 20 FPS for CREEP.                                                                                                    |           |  |  |  |  |  |
|                                                                                                    |                   |                                                                                                    |           |  |  |  |  |  |
| TEMP CUTOUT: 27                                                                                                    | 0                 | NO: Temp Cutout is Disabled.                                                                                                    | 0         |  |  |  |  |  |
|                                                                                                    | 1                 | YES: Temp Cutout is Enabled.                                                                                                    |           |  |  |  |  |  |
|                                                                                                    | <u> </u>          | ACC - CONTRACT - CONTRACT | <u>I</u>  |  |  |  |  |  |
| PLAT LVL OVR CUT: 28                                                                                                    | 0                 | NO: Platform Level Override will always be functional.                                                                                                    | 0         |  |  |  |  |  |
|                                                                                                    | 1                 | YES: Platform Level Override will only be functional when in Transport.                                                                                                    |           |  |  |  |  |  |
|                                                                                                    |                   |                                                                                                    |           |  |  |  |  |  |
| HV CONTROL: 29                                                                                                    | 0                 | NO: Machine is not configured with HV Control.                                                                                                    | 0         |  |  |  |  |  |
|                                                                                                    | C.V.              | YES: Machine is configured for HV Control.                                                                                                    |           |  |  |  |  |  |
| , in the second second s | S                 |                                                                                                    | 1         |  |  |  |  |  |
| CRIBBING OPTION: 30                                                                                                    | 0                 | NO: Cribbing Option is disabled.                                                                                                    | 0         |  |  |  |  |  |
| ×O                                                                                                    | 1                 | YES: Cribbing Option is enabled.                                                                                                    |           |  |  |  |  |  |
| Go                                                                                                    |                   |                                                                                                    |           |  |  |  |  |  |
| * Only visible under certain ma                                                                                                    | arket selections. |                                                                                                    |           |  |  |  |  |  |
| WATER IN FUELSENSOR: 31 0                                                                                                    |                   | NO: The Water In Fuel Sensor option is not installed.                                                                                                    | 0         |  |  |  |  |  |
|                                                                                                    | 1                 | YES: The Water in Fuel Sensor option is installed.                                                                                                    |           |  |  |  |  |  |
|                                                                                                    |                   |                                                                                                    |           |  |  |  |  |  |
|                                                                                                    |                   |                                                                                                    | 4150364-U |  |  |  |  |  |

| Table 6-2. Machine | Configuration | Programming | Information - | Version P7.24 |
|--------------------|---------------|-------------|---------------|---------------|
|                    |               |             |               |               |

3121171

| 1250AJP             | ANSI USA | ANSI Export   | CSA           | U             | Australia     | Japan         |  |
|---------------------|----------|---------------|---------------|---------------|---------------|---------------|--|
| Model Number        | 2        | 2             | 2             | 2             | 2             | 2             |  |
| Envelope Height     | 7        | 7             | 7             | 7             | 7             | 7             |  |
| Market              | 0        | 1             | 2             | 3             | 4             | 5             |  |
| Engine              | 3        | 3             | 3             | 3             | 3             | 3             |  |
| Glow Plug           | 0        | 0             | 0             | 0             | 0             | 0             |  |
|                     | 1        | 1             | 1             | 1             | 1             | 1             |  |
|                     | 2        | 2             | 2             | 2             | 2             | 2             |  |
| Starter Lockout     | 0        | 0             | 0             | 0             | 0             | 0             |  |
|                     | 1        | 1             | 1             | 1             | 1             | 1             |  |
| Engine Shutdown     | 0        | 0             | 0             | 0             | 0             | 0             |  |
| FuelCutent          | 1        | 1             | 1             | 1             | 1             | 1             |  |
| Fuel Cutout         | 1        | <b>U</b><br>1 | <b>U</b><br>1 | <b>U</b><br>1 | <b>U</b><br>1 | <b>U</b><br>1 |  |
|                     | 1<br>2   | ו<br>ר        | ו<br>ר        | ו<br>ר        | 1<br>2        | ו<br>ר        |  |
| Tilt                | 2        | 1             | 1             | 2             | 1             | 2             |  |
| IIIC                | 2        | 2             | 2             | 2             | 2             | 2             |  |
|                     | 2        | 2             | 2             | 2             | 2             | 2             |  |
|                     | 4        | 4             | 4             | 4             | 4             | 4             |  |
|                     | 5        | 5             | 5             | 5             | 5             | 5             |  |
|                     | 6        | 6             | 6             | 6             | 6             | 6             |  |
| Jib                 | 0        | 0             | 0             | 0             | 0             | 0             |  |
|                     | 1        | 1             | 1             | 1             | 1             | 1             |  |
|                     | 2        | 2             | 2             | 2             | 2             | 2             |  |
| 4 Wheel Steer       | 0        | 0             | 0             | 0             | 0             | 0             |  |
|                     | 1        | 1             | 1             | 1             | 1/            | SY -          |  |
| Drive Type          | 0        | 0             | 0             | 0             | 0             | 0             |  |
|                     | 1        | 1             | 1             | 1             | 5             | 1             |  |
| Soft Touch\Skyguard | 0        | 0             | 0             | 0             | 0             | 0             |  |
|                     | 1        | 1             | 1             |               | 1             | 1             |  |
|                     | 2        | 2             | -2            | 2             | 2             | 2             |  |
|                     | 3        | 3             | 3             | 3             | 3             | 3             |  |
| Gen Set / Welder    | 0        | 0             | 0             | 0             | 0             | 0             |  |
|                     | 1        | N.            | 1             | 1             | 1             | 1             |  |
|                     | 2        | 2             | 2             | 2             | 2             | 2             |  |
| Gen Set Cutout      | 0        | 0             | 0             | 0             | 0             | 0             |  |
|                     | 1        | 1             | 1             | 1             | 1             | 1             |  |
| Head & Tail lights  | 0        | 0             | 0             | 0             | 0             | 0             |  |
| Les d'Custerre      | 1        | 1             | 1             | 1             | 1             | 1             |  |
| Load System         | V        | 0             | U<br>V        |               | V             | 0             |  |
|                     | X        |               | X             | ^             | ~             | <b>1</b>      |  |
|                     | X        | 2             | X             | 2             | Z<br>V        | 2             |  |
|                     | X        | <br>_∧        | X             | 2<br>2        | X             | د<br>۸        |  |
| LoadType            | 0        | 0             | 0             | 0             | 0             | -             |  |
|                     | 1        | 1             | 1             | 1             | 1             | 1             |  |

| 1250AJP                                                                                                    | ANSI USA | ANSI Export | CSA | CE | Australia | Japan |
|----------------------------------------------------------------------------------------------------|----------|-------------|-----|----|-----------|-------|
| Function Cutout                                                                                                    | 0        | 0           | 0   | 0  | 0         | 0     |
|                                                                                                    | Х        | 1           | 1   | 1  | 1         | 1     |
|                                                                                                    | Х        | 2           | 2   | Х  | 2         | 2     |
|                                                                                                    | Х        | 3           | 3   | Х  | 3         | 3     |
| Ground Alarm                                                                                                    | 0        | 0           | 0   | 0  | 0         | 0     |
|                                                                                                    | 1        | 1           | 1   | 1  | 1         | 1     |
|                                                                                                    | 2        | 2           | 2   | 2  | 2         | 2     |
|                                                                                                    | 3        | 3           | 3   | 3  | 3         | 3     |
| Oscillating Axle                                                                                                    | 0        | 0           | 0   | 0  | 0         | 0     |
|                                                                                                    | 1        | 1           | 1   | 1  | 1         | 1     |
| Display Units                                                                                                    | 0        | 0           | 0   | 0  | 0         | 0     |
|                                                                                                    | 1        | 1           | 1   | 1  | 1         | 1     |
| Leveling Mode                                                                                                    | 0        | 0           | 0   | 0  | 0         | 0     |
|                                                                                                    | 1,(      | Z           | 1   | 1  | 1         | 1     |
| Clearsky                                                                                                    | 0        | 0           | 0   | 0  | 0         | 0     |
|                                                                                                    | 1        | 1           | 1   | 1  | 1         | 1     |
| Fuel Tank                                                                                                    | 0        | 0           | 0   | 0  | 0         | 0     |
|                                                                                                    | 1        | 1           | 1   | 1  | 1         | 1     |
|                                                                                                    | 2        | 2           | 2   | 2  | 2         | 2     |
| Alert Beacon                                                                                                    | 0        | 0           | 0   | 0  | 0         | 0     |
| $\sim$                                                                                                    | 1        | 1           | 1   | 1  | 1         | 1     |
| Temp Cutout                                                                                                    | Х        | 0           | Х   | 0  | Х         | Х     |
|                                                                                                    | Х        | 1           | Х   | 1  | Х         | Х     |
| Plat Lvl Ovr Cut                                                                                                    | 0        | 0           | 0   | 0  | 0         | 0     |
|                                                                                                    | 1        | 1           | 1   | 1  | 1         | 1     |
| HV Control                                                                                                    | 0        | 0           | 0   | 0  | 0         | 0     |
|                                                                                                    | 1        | 1           | 1   | 1  | 1         | 1     |
| Cribbing Option                                                                                                    | 0        | Х           | Х   | Х  | Х         | Х     |
|                                                                                                    | 1        | Х           | Х   | Х  | Х         | Х     |
| Water In Fuel Sensor                                                                                                    | 0        | 0           | 0   | 0  | 0         | 0     |
|                                                                                                    | 1        | 1           | 1   | 1  | 1         | 1     |
| <b>BOLD TEXT</b> indicates the default setting. Plain text indicates another available selec-<br>tion. <i>ITALIC TEXT</i> indicates the default when option is factory installed. SHADED CELLS<br>indicates hidden menu or selection. |          |             |     |    |           |       |

4150364-U
# 6.2 MACHINE PERSONALITY SETTINGS AND FUNCTION SPEEDS

**NOTE:** Personality settings can be adjusted within the allowed range in order to achieve optimum machine performance.

| Submenu<br>(Displayed on<br>Analyzer 1st Line) | Parameter<br>(Displayed on Analyzer 2 <sup>nd</sup> Line) | Description                                                                                                    | Range          | DEFAULT<br>VALUES | TIME RANGE (SEC)<br>(SEE Section FOR<br>MACHINE<br>ORIENTATION<br>WHENSETTING<br>SPEEDS) |
|------------------------------------------------|-----------------------------------------------------------|----------------------------------------------------------------------------------------------------|----------------|-------------------|------------------------------------------------------------------------------------------|
| DRIVE:                                         |                                                           |                                                                                                    | .0.            |                   |                                                                                          |
|                                                | ACCEL X.Xs                                                | Displays/adjusts drive acceleration                                                                               | 0.1 to 5.0 sec | 2.0               |                                                                                          |
|                                                | DECEL X.Xs                                                | Displays/adjusts drive deceleration                                                                               | 0.1 to 3.0 sec | 1.3               |                                                                                          |
|                                                | MIN forward XX%                                           | Displays/adjusts minimum forward drive speed                                                                      | ) 0 to 35%     | 1                 |                                                                                          |
|                                                | MAX forward XXX%                                          | Displays/adjusts maximum forward drive speed                                                                      | 0 to 100%      | 100               | 40-48 (see orientation)                                                                  |
|                                                | MIN reverse XX%                                           | Displays/adjusts minimum reverse drive speed                                                                      | 0 to 35%       | 1                 |                                                                                          |
|                                                | MAX reverse XXX%                                          | Displays/adjusts maximum reverse drive speed                                                                      | 0 to 100%      | 100               |                                                                                          |
|                                                | ELEV. MAX XX%                                             | Displays/adjusts maximum drive speed<br>NOTE: used when elevation cutout switches are lim-<br>iting maximum speed | 0 to 50%       | 25                | 93-104 (see<br>orientation)                                                              |
|                                                | CREEP MAX XX%                                             | Displays/adjusts maximum drive speed<br>NOTE: used when creep switch on pump pot is active                        | 0 to 50%       | 35                | 79-87 (see<br>orientation)                                                               |
| STEER:                                         |                                                           |                                                                                                    |                |                   |                                                                                          |
|                                                | max SPEED XXX%                                            | Displays/adjusts maximum steer speed.                                                                             | 0 to 100%      | 100               |                                                                                          |
| MAIN LIFT:                                     | , X                                                       | -                                                                                                    |                | T                 |                                                                                          |
|                                                | ACCEL X.Xs                                                | Displays/adjusts main lift acceleration                                                                           | 0.1 to 5.0 sec | 1.0               |                                                                                          |
|                                                | DECEL X.Xs                                                | Displays/adjusts main lift deceleration                                                                           | 0.1 to 3.0 sec | 1.0               |                                                                                          |
|                                                | MIN Up XX%                                                | Displays/adjusts minimum main lift up speed                                                                       | 0 to 60%       | 1                 |                                                                                          |
|                                                | MAX UP XX%                                                | Displays/adjusts maximum main lift up speed                                                                       | 0 to 60%       | 60                | 57-69 (see<br>orientation)                                                               |
|                                                | CREEP UP XX%                                              | Displays/adjusts maximum main lift up speed<br>NOTE: used when creep switch on pump pot is active                 | 0 to 65%       | 35                |                                                                                          |
|                                                | MIN DOWN XX%                                              | Displays/adjusts minimum main lift down speed                                                                     | 0 to 60%       | 1                 |                                                                                          |
|                                                | MAX DOWN XXX%                                             | Displays/adjusts maximum main lift down speed                                                                     | 0 to 60%       | 60                | 59-70 (see orientation)                                                                  |
|                                                | CREEP DOWN XX%                                            | Displays/adjusts maximum main lift down speed<br>NOTE: used when creep switch on pump pot is active               | 0 to 75%       | 35                |                                                                                          |

## Table 6-3. Machine Personality Settings and Speeds

| SWING.           |                                                                                                    |                                                                                                    |                                                                                                    |                                                                  |                                                          |
|------------------|----------------------------------------------------------------------------------------------------|----------------------------------------------------------------------------------------------------|----------------------------------------------------------------------------------------------------|------------------------------------------------------------------|----------------------------------------------------------|
|                  | ACCEL X.Xs                                                                                                    | Displays/adjusts swing acceleration                                                                                                    | 0.1 to 5.0 sec                                                                                                    | 2.0                                                              |                                                          |
|                  | DECEL X.Xs                                                                                                    | Displays/adjusts swing deceleration                                                                                                    | 0.1 to 3.0 sec                                                                                                    | 1.5                                                              |                                                          |
|                  | MINLEFTXX%                                                                                                    | Displays/adjusts minimum swing left speed                                                                                                    | 0 to 50%                                                                                                    | 20                                                               |                                                          |
|                  | MAX LEFT XXX%                                                                                                    | Displays/adjusts maximum swing left speed                                                                                                    | 0 to 65%                                                                                                    | 73                                                               | 102-146 (see orien-<br>tation)                           |
|                  | CREEP LEFT XX%                                                                                                    | Displays/adjusts maximum swing left speed<br>NOTE: used when creep switch on pump pot is active                                                                                                    | 0 to 65%                                                                                                    | 45                                                               | 6                                                        |
|                  | MIN RIGHT XX%                                                                                                    | Displays/adjusts minimum swing right speed                                                                                                    | 0 to 50%                                                                                                    | 20                                                               | $\sim$                                                   |
|                  | MAX RIGHT XXX%                                                                                                    | Displays/adjusts maximum swing right speed                                                                                                    | 0 to 65%                                                                                                    | 65                                                               | 102-146 (see orien-<br>tation)                           |
|                  | CREEP RIGHT XX%                                                                                                    | Displays/adjusts maximum swing right speed<br>NOTE: used when creep switch on pump pot is active                                                                                                    | 0 to 65%                                                                                                    | 45                                                               |                                                          |
| TOWER LIFT:      |                                                                                                    |                                                                                                    |                                                                                                    |                                                                  |                                                          |
|                  | ACCEL X.Xs                                                                                                    | Displays/adjusts tower lift acceleration                                                                                                    | 1.0 to 1.0 sec                                                                                                    | 1.0                                                              |                                                          |
|                  | DECEL SLOW-FAST                                                                                                    | Displays/adjusts tower lift deceleration                                                                                                    | Slow, Medium, Fast                                                                                                    | 0.5                                                              |                                                          |
|                  | MIN Up XX%                                                                                                    | Displays/adjusts minimum tower lift up speed                                                                                                    | 1 to 1%                                                                                                    | 1                                                                |                                                          |
|                  | MAX UP XX%                                                                                                    | Displays/adjusts maximum tower lift up speed                                                                                                    | 60 to 60%                                                                                                    | 60                                                               | 105-119 (see orientation)                                |
|                  | MIN DOWN XX%                                                                                                    | Displays/adjusts minimum tower lift down speed                                                                                                    | 1 to 1%                                                                                                    | 1                                                                |                                                          |
|                  | MAX DOWN XXX%                                                                                                    | Displays/adjusts maximum tower lift down speed                                                                                                    | 60 to 60%                                                                                                    | 60                                                               | 108-122 (see orientation)                                |
| MAIN TELECCORE.  | ·                                                                                                    |                                                                                                    |                                                                                                    |                                                                  | •                                                        |
| MAIN TELESCOPE:  |                                                                                                    |                                                                                                    |                                                                                                    |                                                                  |                                                          |
| MAIN TELESCOPE:  | ACCEL X.Xs                                                                                                    | Displays/adjusts main telescope acceleration                                                                                                    | 0.1 to 5.0 sec                                                                                                    | 1.5                                                              |                                                          |
| MAIN TELESCOPE:  | ACCEL X.Xs<br>DECEL X.Xs                                                                                                    | Displays/adjusts main telescope acceleration<br>Displays/adjusts main telescope deceleration                                                                                                    | 0.1 to 5.0 sec<br>0.1 to 3.0 sec                                                                                                    | 1.5<br>0.5                                                       |                                                          |
| MAIN TELESCOPE:  | ACCEL X.Xs<br>DECEL X.Xs<br>MIN IN XX%                                                                                                    | Displays/adjusts main telescope acceleration<br>Displays/adjusts main telescope deceleration<br>Displays/adjusts minimum main telescope in<br>speed. Same as Creep speed                                                                                                    | 0.1 to 5.0 sec<br>0.1 to 3.0 sec<br>0 to 65%                                                                                                    | 1.5<br>0.5<br>40                                                 |                                                          |
| MAIN TELESCOPE:  | ACCEL X.Xs<br>DECEL X.Xs<br>MIN IN XX%<br>MAX IN XXX%                                                                                                    | Displays/adjusts main telescope acceleration<br>Displays/adjusts main telescope deceleration<br>Displays/adjusts minimum main telescope in<br>speed. Same as Creep speed<br>Displays/adjusts maximum main telescope in speed                                                                                                    | 0.1 to 5.0 sec<br>0.1 to 3.0 sec<br>0 to 65%<br>0 to 100%                                                                                                 | 1.5<br>0.5<br>40<br>85                                           | 35-54 (see<br>orientation)                               |
| MAIN TELESCOPE:  | ACCEL X.Xs<br>DECEL X.Xs<br>MIN IN XX%<br>MAX IN XXX%<br>MIN OUT XX%                                                                                        | Displays/adjusts main telescope acceleration   Displays/adjusts main telescope deceleration   Displays/adjusts minimum main telescope in speed. Same as Creep speed   Displays/adjusts maximum main telescope in speed   Displays/adjusts minimum main telescope out speed. Same as Creep speed                                                                                                    | 0.1 to 5.0 sec<br>0.1 to 3.0 sec<br>0 to 65%<br>0 to 100%<br>0 to 65%                                                                                     | 1.5<br>0.5<br>40<br>85<br>40                                     | 35-54 (see<br>orientation)                               |
| MAIN TELESCOPE:  | ACCEL X.Xs<br>DECEL X.Xs<br>MIN IN XX%<br>MAX IN XXX%<br>MIN OUT XX%<br>MAX OUT XXX%                                                                        | Displays/adjusts main telescope acceleration   Displays/adjusts main telescope deceleration   Displays/adjusts minimum main telescope in speed. Same as Creep speed   Displays/adjusts minimum main telescope in speed.   Displays/adjusts minimum main telescope out speed. Same as Creep speed   Displays/adjusts minimum main telescope out speed. Same as Creep speed   Displays/adjusts maximum main telescope out speed.                                                                                                    | 0.1 to 5.0 sec<br>0.1 to 3.0 sec<br>0 to 65%<br>0 to 100%<br>0 to 65%<br>0 to 100%                                                                        | 1.5<br>0.5<br>40<br>85<br>40<br>85                               | 35-54 (see<br>orientation)<br>29-49 (see<br>orientation) |
| TOWER TELESCOPE: | ACCEL X.Xs<br>DECEL X.Xs<br>MIN IN XX%<br>MAX IN XXX%<br>MIN OUT XX%<br>MAX OUT XX%                                                                         | Displays/adjusts main telescope acceleration   Displays/adjusts main telescope deceleration   Displays/adjusts minimum main telescope in speed. Same as Creep speed   Displays/adjusts maximum main telescope in speed   Displays/adjusts minimum main telescope out speed. Same as Creep speed   Displays/adjusts minimum main telescope out speed. Same as Creep speed   Displays/adjusts maximum main telescope out speed. Same as Creep speed                                                                                                    | 0.1 to 5.0 sec<br>0.1 to 3.0 sec<br>0 to 65%<br>0 to 100%<br>0 to 65%<br>0 to 100%                                                                        | 1.5   0.5   40   85   40   85   40   85                          | 35-54 (see<br>orientation)<br>29-49 (see<br>orientation) |
| TOWER TELESCOPE: | ACCEL X.Xs<br>DECEL X.Xs<br>MIN IN XX%<br>MAX IN XXX%<br>MIN OUT XX%<br>MAX OUT XX%<br>ACCEL X.Xs                                                           | Displays/adjusts main telescope acceleration   Displays/adjusts main telescope deceleration   Displays/adjusts minimum main telescope in speed. Same as Creep speed   Displays/adjusts minimum main telescope in speed   Displays/adjusts minimum main telescope out speed. Same as Creep speed   Displays/adjusts minimum main telescope out speed. Same as Creep speed   Displays/adjusts maximum main telescope out speed.   Displays/adjusts maximum main telescope out speed   Displays/adjusts maximum main telescope out speed                                                                                                    | 0.1 to 5.0 sec<br>0.1 to 3.0 sec<br>0 to 65%<br>0 to 100%<br>0 to 65%<br>0 to 100%<br>1.0 to 1.0 sec                                                      | 1.5<br>0.5<br>40<br>85<br>40<br>85<br>85                         | 35-54 (see<br>orientation)<br>29-49 (see<br>orientation) |
| TOWER TELESCOPE: | ACCEL X.Xs<br>DECEL X.Xs<br>MIN IN XX%<br>MAX IN XXX%<br>MIN OUT XX%<br>MAX OUT XXX%<br>ACCEL X.Xs<br>DECEL X.Xs                                            | Displays/adjusts main telescope acceleration<br>Displays/adjusts main telescope deceleration<br>Displays/adjusts minimum main telescope in<br>speed. Same as Creep speed<br>Displays/adjusts maximum main telescope out<br>speed. Same as Creep speed<br>Displays/adjusts maximum main telescope out<br>speed<br>Displays/adjusts tower telescope acceleration<br>Displays/adjusts tower telescope deceleration                                                                                                    | 0.1 to 5.0 sec<br>0.1 to 3.0 sec<br>0 to 65%<br>0 to 100%<br>0 to 65%<br>0 to 100%<br>1.0 to 1.0 sec<br>0.5 to 0.5 sec                                    | 1.5<br>0.5<br>40<br>85<br>40<br>85<br>85<br>1.0<br>0.5           | 35-54 (see<br>orientation)<br>29-49 (see<br>orientation) |
| TOWER TELESCOPE: | ACCEL X.Xs<br>DECEL X.Xs<br>MIN IN XX%<br>MAX IN XXX%<br>MIN OUT XX%<br>MAX OUT XX%<br>ACCEL X.Xs<br>DECEL X.Xs<br>MIN IN XX%                               | Displays/adjusts main telescope acceleration   Displays/adjusts main telescope deceleration   Displays/adjusts main telescope deceleration   Displays/adjusts minimum main telescope in speed. Same as Creep speed   Displays/adjusts minimum main telescope out speed. Same as Creep speed   Displays/adjusts minimum main telescope out speed. Same as Creep speed   Displays/adjusts maximum main telescope out speed.   Displays/adjusts maximum main telescope out speed   Displays/adjusts tower telescope acceleration   Displays/adjusts tower telescope deceleration   Displays/adjusts minimum tower telescope in speed. Same as Creep speed                                                                                                    | 0.1 to 5.0 sec<br>0.1 to 3.0 sec<br>0 to 65%<br>0 to 100%<br>0 to 65%<br>0 to 100%<br>1.0 to 1.0 sec<br>0.5 to 0.5 sec<br>1 to 1%                         | 1.5<br>0.5<br>40<br>85<br>40<br>85<br>                           | 35-54 (see<br>orientation)<br>29-49 (see<br>orientation) |
| TOWER TELESCOPE: | ACCEL X.Xs<br>DECEL X.Xs<br>MIN IN XX%<br>MAX IN XXX%<br>MIN OUT XX%<br>MAX OUT XXX%<br>ACCEL X.Xs<br>DECEL X.Xs<br>MIN IN XX%<br>MAX IN XXX%               | Displays/adjusts main telescope acceleration<br>Displays/adjusts main telescope deceleration<br>Displays/adjusts minimum main telescope in<br>speed. Same as Creep speed<br>Displays/adjusts minimum main telescope out<br>speed. Same as Creep speed<br>Displays/adjusts maximum main telescope out<br>speed.<br>Displays/adjusts tower telescope acceleration<br>Displays/adjusts tower telescope deceleration<br>Displays/adjusts minimum tower telescope in<br>speed. Same as Creep speed<br>Displays/adjusts minimum tower telescope in<br>speed. Same as Creep speed<br>Displays/adjusts maximum tower telescope in<br>speed. Same as Creep speed                                                                                                    | 0.1 to 5.0 sec<br>0.1 to 3.0 sec<br>0 to 65%<br>0 to 100%<br>0 to 65%<br>0 to 100%<br>1.0 to 1.0 sec<br>0.5 to 0.5 sec<br>1 to 1%<br>60 to 60%            | 1.5<br>0.5<br>40<br>85<br>40<br>85<br>1.0<br>0.5<br>1<br>1<br>60 | 35-54 (see<br>orientation)<br>29-49 (see<br>orientation) |
| TOWER TELESCOPE: | ACCEL X.Xs<br>DECEL X.Xs<br>MIN IN XX%<br>MAX IN XXX%<br>MIN OUT XX%<br>MAX OUT XX%<br>ACCEL X.Xs<br>DECEL X.Xs<br>MIN IN XX%<br>MAX IN XXX%<br>MIN OUT XX% | Displays/adjusts main telescope acceleration   Displays/adjusts main telescope deceleration   Displays/adjusts minimum main telescope in speed. Same as Creep speed   Displays/adjusts minimum main telescope out speed. Same as Creep speed   Displays/adjusts minimum main telescope out speed. Same as Creep speed   Displays/adjusts minimum main telescope out speed. Same as Creep speed   Displays/adjusts maximum main telescope out speed. Same as Creep speed   Displays/adjusts tower telescope acceleration   Displays/adjusts tower telescope deceleration   Displays/adjusts minimum tower telescope in speed. Same as Creep speed   Displays/adjusts maximum tower telescope in speed. Same as Creep speed   Displays/adjusts maximum tower telescope out speed. Same as Creep speed | 0.1 to 5.0 sec<br>0.1 to 3.0 sec<br>0 to 65%<br>0 to 100%<br>0 to 65%<br>0 to 100%<br>1.0 to 1.0 sec<br>0.5 to 0.5 sec<br>1 to 1%<br>60 to 60%<br>1 to 1% | 1.5<br>0.5<br>40<br>85<br>40<br>85<br>1.0<br>0.5<br>1<br>60<br>1 | 35-54 (see<br>orientation)<br>29-49 (see<br>orientation) |

| BASKET LEVEL:  |                |                                                                            |                |                      |              |
|----------------|----------------|----------------------------------------------------------------------------|----------------|----------------------|--------------|
|                | ACCEL X.Xs     | Displays/adjusts basket level acceleration                                 | 0.1 to 5.0 sec | 1.5                  |              |
|                | DECEL X.Xs     | Displays/adjusts basket level deceleration                                 | 0.1 to 3.0 sec | 0.5                  |              |
|                | MIN UP XX%     | Displays/adjusts minimum basket level up speed.<br>Same as Creep speed     | 0 to 65%       | 40                   |              |
|                | MAX UP XXX%    | Displays/adjusts maximum basket level up speed                             | 0 to 100%      | 70                   |              |
|                | MIN DOWN XX%   | Displays/adjusts minimum basket level down<br>speed. Same as Creep speed   | 0 to 65%       | 40                   |              |
|                | MAX DOWN XXX%  | Displays/adjusts maximum basket level down<br>speed                        | 0 to 100%      | 70                   |              |
| BASKET ROTATE: |                |                                                                            |                | $\tilde{\mathbf{v}}$ |              |
|                | ACCEL X.Xs     | Displays/adjusts basket rotate acceleration                                | 0.1 to 5.0 sec | 1.0                  |              |
|                | DECEL X.Xs     | Displays/adjusts basket rotate deceleration                                | 0.1 to 3.0 sec | 0.5                  |              |
|                | MIN LEFT XX%   | Displays/adjusts minimum basket rotate left speed.<br>Same as Creep speed  | 0 to 100%      | 60                   |              |
|                | MAX LEFT XXX%  | Displays/adjusts maximum basket rotate left speed                          | 0 to 100%      | 60                   | 24-30(180°)  |
|                | MIN RIGHT XX%  | Displays/adjusts minimum basket rotate right<br>speed. Same as Creep speed | 0 to 100%      | 60                   |              |
|                | MAX RIGHT XXX% | Displays/adjusts maximum basket rotate right speed                         | 0 to 100%      | 60                   | 24-30(180°)  |
| JIBLIFT:       |                | 6                                                                          |                |                      |              |
|                | ACCEL X.Xs     | Displays/adjusts jib lift acceleration                                     | 0.1 to 5.0 sec | 1.5                  |              |
|                | DECEL X.Xs     | Displays/adjusts jib lift deceleration                                     | 0.1 to 3.0 sec | 1.0                  |              |
|                | MIN UP XX%     | Displays/adjusts minimum jib up speed. Same as<br>Creep speed              | 0 to 65%       | 40                   |              |
|                | MAX UP XXX%    | Displays/adjusts maximum jib up speed                                      | 0 to 100%      | 65                   | 30-36        |
|                | MIN DOWN XX%   | Displays/adjusts minimum jib down speed. Same as<br>Creep speed            | 0 to 65%       | 40                   |              |
|                | MAX DOWN XXX%  | Displays/adjusts maximum jib down speed                                    | 0 to 100%      | 60                   | 30-36        |
| JIB SWING:     |                |                                                                            |                |                      |              |
|                | ACCEL X.Xs     | Displays/adjusts jib swing acceleration                                    | 0.1 to 5.0 sec | 1.5                  |              |
|                | DECEL X.Xs     | Displays/adjusts jib swing deceleration                                    | 0.1 to 3.0 sec | 0.5                  |              |
|                | MIN LEFT XX%   | Displays/adjusts minimum jib left speed. Same as<br>Creep speed            | 0 to 65%       | 40                   |              |
|                | MAX LEFT XXX%  | Displays/adjusts maximum jib left speed                                    | 0 to 100%      | 70                   | 42-47 (125°) |
| G              | MIN RIGHT XX%  | Displays/adjusts minimum jib right speed. Same as<br>Creep speed           | 0 to 65%       | 40                   |              |
|                | MAX RIGHT XXX% | Displays/adjusts maximum jib right speed                                   | 0 to 100%      | 70                   | 42-47 (125°) |

## Table 6-3. Machine Personality Settings and Speeds

| GROUND MODE:                                            |                                                                                                    |                                                                                                    |                                |             |              |
|---------------------------------------------------------|----------------------------------------------------------------------------------------------------|----------------------------------------------------------------------------------------------------|--------------------------------|-------------|--------------|
|                                                         | m. LIFT UP XXX%                                                                                                    | Displays/adjusts fixed main lift up speed                                                                                                    | 0 to 100%                      | 60          |              |
|                                                         | m. lift DN XXX%                                                                                                    | Displays/adjusts main lift down speed                                                                                                    | 0 to 100%                      | 60          |              |
|                                                         | SWING XXX%                                                                                                    | Displays/adjusts fixed swing speed                                                                                                    | 0 to 65%                       | 45          |              |
|                                                         | BASKET LVL XXX%                                                                                                    | Displays/adjusts fixed basket level speed                                                                                                    | 0 to 100%                      | 75          |              |
|                                                         | BASKET ROT XXX%                                                                                                    | Displays/adjusts fixed basket rotate speed                                                                                                    | 0 to 100%                      | 75          |              |
|                                                         | MAIN TELE XXX%                                                                                                    | Displays/adjusts fixed main telescope speed                                                                                                    | 0 to 100%                      | 65          |              |
|                                                         | TOWER TELE XXX%                                                                                                    | Displays/adjusts fixed tower telescope speed<br>Not displayed if TOWER TELE=NO                                                                                            | 40 to 40%                      | 40          | X<br>S       |
|                                                         | T. LIFT UP XXX%                                                                                                    | Displays/adjusts fixed tower lift up speed<br>Not displayed if TOWER LIFT=NO                                                                                              | 40 to 40%                      | 40          |              |
|                                                         | T. LIFT DN XXX%                                                                                                    | Displays/adjusts fixed tower lift down speed<br>Not displayed if TOWER LIFT=NO                                                                                            | 40 to 40%                      | 40          |              |
|                                                         | JIB (U/D) XXX%                                                                                                    | Displays/adjusts jib lift speed<br>Not displayed if JIB = 0                                                                                                    | 0 to 100%                      | 60          |              |
|                                                         | JIB (L/R) XXX%                                                                                                    | Displays/adjusts jib swing speed<br>Displayed if JIB = 2                                                                                                    | 0 to 100%                      | 70          |              |
| GEN SET/WELDER:                                         |                                                                                                    | A                                                                                                    |                                |             |              |
|                                                         | Engine XXXX RPM                                                                                                    | Control generator/welder RPM. Not displayed if GEN<br>SET/WELDER = 0                                                                                                    | 1200-2800                      | 1800        |              |
| NOTE: Person<br>Stop w<br>Unless<br>Platfor<br>All test | ality settings can be adjusted an<br>ratch should start when the funct<br>noted, function speeds should be<br>rm speed knob must be at full spe<br>should be done with the oil temp | ywhere within the adjustment range in or<br>ion is activated.Not with the controller or<br>e measured from platform.<br>red (fully clockwise).<br>o above 100° F (38° C). | der to achieve opti<br>switch. | mum machine | performance. |
|                                                         | coto Discoli                                                                                                    | ntfol                                                                                                    |                                |             | 4150517-C    |

## Table 6-3. Machine Personality Settings and Speeds

# 6.3 MACHINE ORIENTATION WHEN SETTING SPEEDS

**MAIN BOOM LIFT UP:** From platform control, lowest elevation up to maximum elevation, main boom retracted, tower boom on boom rest.

**MAIN BOOM LIFT DOWN:** From platform control, maximum elevation down to minimum elevation, main boom retracted, tower boom on boom rest.

**TOWER BOOM LIFT UP:** From platform control, lowest elevation up to maximum elevation, main boom retracted and horizontal.

**TOWER BOOM LIFT DOWN:** From platform control, maximum elevation down to minimum elevation, main boom retracted and horizontal.

**SWING RIGHT (Max):** 360 Degrees, from platform control, main boom retracted, tower boom on boom rest.

**SWING LEFT (Max):** 360 Degrees, from platform control, main boom retracted, tower boom on boom rest.

**MAIN BOOM TELESCOPE OUT:** from platform control, main boom horizontal, tower boom on boom rest, 500 lb. capacity selected, jib swing centered.

MAIN BOOM TELESCOPE IN: from platform control, boom horizontal, tower boom on boom rest, 500 lb. capacity selected, jib swing centered.

**DRIVE FORWARD (Max):** high speed - low torque setting, drive 200 ft. front wheels to front wheels. Timed after machine has obtained maximum speed.

**DRIVE REVERSE (Max):** high speed - low torque setting, drive 200 ft. front wheels to front wheels. Timed after machine has obtained maximum speed.

**DRIVE FORWARD (Creep Max):** high torque - low speed setting, platform speed knob at full creep

**DRIVE REVERSE (Creep Max):** high torque - low speed setting, platform speed knob at full creep

**DRIVE FORWARD (Elevated Max - Boom Beyond Trans-port):** high speed - low torque setting, platform speed knob out of creep, Lift boom above transport, drive forward 50 ft.

**DRIVE REVERSE (Elevated Max - Boom Beyond Transport):** high speed - low torque setting, platform speed knob out of creep, Lift boom above transport, drive backward 50 ft.

## **Test Notes**

- **1.** Personality settings can be adjusted anywhere within the adjustment range in order to achieve optimum machine performance
- **2.** Stop watch should start when the function is activated.Not with the controller or switch.
- **3.** Unless noted, function speeds should be measured from platform.
- 4. Platform speed knob must be at full speed (fully clock-wise). All test should be done with the oil temp above 100° F (38° C).

# 6.4 CANBUS COMMUNICATIONS

CANbus: CAN (Control Area Network) is a two wire differential serial link between the Platform Module, Ground Module, Boom Length Angle Module and the Chassis Module providing bi-directional communications.

Two-wire: One wire (red) is driven high (5v) and the other low (black) (0v) to send a signal; both wires "float" (2.5v) when no signal is being sent.

Differential: Any electrical line noise can affect the high or the low wires but never both, so communications is not corrupted.

Serial Link: Messages are being sent bit by bit along the wires; the high bus speed allow all modules to be constantly updated around 20 times per second. Typical traffic is 300 -500 messages per second.

A complete CANbus circuit is approximately 60 ohms, which can be verified at the "T" fitting inside the ground station or below the BLAM. Each individual circuit from the modules is approximately 120 ohms.

The GROUND MODULE is the master system controller. Most functions are dispatched and coordinated from this module, all other system modules (PLATFORM, BLAM L CHASSIS) handle sub-tasks. All characterized information (values) are stored into the ground module (i.e., Personalities or Calibrations).

o to Discount Found

**Interlocks**: Any device that sends an electrical input. (For an example a limit switch, proximity switch, etc;)

**Platform Level:** The GROUND MODULE stores the default values and handles interlocks. The PLATFORM MODULE reads the sensors mounted on the platform assembly and controls the Level Up / Down valves to maintain setpoint sent from the GROUND MODULE.

**Steer:** The GROUND MODULE stores crack points, sends desired drive direction, sends steering mode and sends axle extend / retract commands. The PLATFORM MODULE reports the steering switch position to the GROUND MODULE. The CHASSIS MODULE modulates each steer left / right valve to maintain commanded wheel position.

**Drive:** The GROUND MODULE stores crack points, sends commands for each drive pump to the BLAM. (Command is computed from drive joystick input, interlocks, wheel angle, etc). BLAM maintains proper current for the drive pumps by modulating PWM outputs.

Lift, Tele, & Swing: The GROUND MODULE stores default values, handles interlocks and calibration information. Lift, Telescope and Swing commands are dependent upon interlocks through out the machine. Boom angle, length and swing are controlled by the GROUND MODULE. The BLAM monitors and communicates (CANbus) to the GROUND MODULE boom angle and boom length via two angle sensors, a length sensor and a load moment pin.

# 6.5 CALIBRATION INSTRUCTIONS

This machine incorporates a variety of sensors and a high degree of function interaction. For safety and proper machine functionality, the calibration procedures must be repeated for any control module replacement, system calibration related fault, or removal or replacement of any sensors, valves, coils, motors, or pumps. The chart below lists the calibrations required and potential reasons for re-calibration.

All calibration procedures are menu driven through the use of the standard JLG analyzer. With the exception of steering calibration, no external tools are required to complete the calibration procedures. The user is prompted to exercise the machine in a specific order to use the machines physical properties to consistently establish sensor response and the interaction of valves, pumps, and motors. Steering calibration also uses the analyzer and is performed on one side of the machine at a time requiring the use of a string or other means to determine when the tires are in line with each other. With the exception of the load control calibration, all calibrations are accessed by connecting the analyzer into the control system inside the main terminal box or on the bottom of the platform control box. Calibration of the platform load sensing system is accessed by connecting the analyzer directly into the EIM module.

| machine incorporates a variety of sensors and a high                                                                                                    | Calibration Procedure                       | Reasons for Re-calibration                                                                                                    |
|----------------------------------------------------------------------------------------------------|---------------------------------------------|----------------------------------------------------------------------------------------------------|
| ee of function interaction. For safety and proper machine<br>tionality, the calibration procedures must be repeated for<br>control module replacement, system calibration related<br>, or removal or replacement of any sensors, valves, coils,<br>ors, or pumps. The chart below lists the calibrations       | Steering Calibration                        | Ground module replacement<br>Chassis module replacement<br>Steer sensor removal or replacement<br>Persistent wheel misalignment                                                                                                    |
| alibration procedures are menu driven through the use of<br>tandard JLG analyzer. With the exception of steering cali-<br>on, no external tools are required to complete the calibra-<br>procedures. The user is prompted to exercise the machine<br>specific order to use the machines physical properties to | Drive Calibration                           | Ground module replacement<br>BLAM module replacement<br>Drive pump/coil replacement<br>Drive pulls to one side<br>Drive lugs engine<br>Poor slow speed control                                                                                                    |
| istently establish sensor response and the interaction of<br>es, pumps, and motors. Steering calibration also uses the<br>yzer and is performed on one side of the machine at a                                                                                                    | Boom Valve Calibration                      | Main lift valve/control module replacement<br>Tower lift valve/control module replacement<br>Tower telescope valve/control module replacement                                                                                                    |
| requiring the use of a string or other means to determine<br>In the tires are in line with each other. With the exception<br>I load control calibration, all calibrations are accessed by<br>secting the analyzer into the control system inside the                                                           | Platform Level Crack Point Cali-<br>bration | Platform module replacement<br>Ground module replacement<br>Platform level valve/coil replacement<br>Erratic platform leveling                                                                                                    |
| cterminal box or on the bottom of the platform control<br>Calibration of the platform load sensing system is<br>ssed by connecting the analyzer directly into the EIM                                                                                                    | Chassis Tilt Calibration                    | Ground module removal or replacement<br>Main terminal box removal or replacement<br>Tilt indication inaccuracy                                                                                                    |
| ule.                                                                                                    | Boom Sensors Calibration                    | Ground module removal or replacement<br>BLAM module removal or replacement<br>Tower boom angle sensor removal or replacement<br>Tower boom length sensor removal or replacement<br>Tower lift cylinder angle sensor removal or replace-<br>ment<br>Load pin removal or replacement<br>Main boom angle sensor removal or replacement<br>Any boom sensor calibration faults<br>Boom control system inaccuracies |
| unt                                                                                                    | Platform Load Sensing System<br>Calibration | EIM module replacement<br>Load cell removal or replacement<br>Load control inaccuracy                                                                                                    |
| GotoDiscu                                                                                                    |                                             |                                                                                                    |

#### Table 6-4. Reasons for Re-Calibration

|   |                        |                 | ALITIES:                          | xxs                               | :<br>SXS                         | ×.                               | »X%                                | ×%                                 | :<br>×%                             |                        |                           |   | PERSONALITIES:<br>TEMPERATURE CUT | LOW TEMPERATURE:<br>CUTOUT SET: XXXC |                             |                         |              |                            |                             |                             |                            |                              |                                                     |   |
|---|------------------------|-----------------|-----------------------------------|-----------------------------------|----------------------------------|----------------------------------|------------------------------------|------------------------------------|-------------------------------------|------------------------|---------------------------|---|-----------------------------------|--------------------------------------|-----------------------------|-------------------------|--------------|----------------------------|-----------------------------|-----------------------------|----------------------------|------------------------------|-----------------------------------------------------|---|
|   |                        |                 | ALITIES: PERSON                   | M ROTATE: JIB LIFT:<br>XS ACCEL > | M ROTATE: JIB LIFT:<br>XS DECELY | M ROTATE: JIB LIFT:<br>X% MIN UP | IM ROTATE: JIB LIFT<br>T X% MAX UF | M ROTATE: JIB LIFT<br>HT X% MIN UP | M ROTATE: JIB LIFT:<br>HT X% MAX UF |                        |                           |   | ERSONALITIES:                     | EN SET WELDER:<br>4GINE 1800 RPM     |                             |                         |              |                            |                             |                             |                            |                              | x                                                   |   |
|   |                        |                 |                                   | ALEVEL: PLATFOR                   | ALEVEL: PLATFOF                  | MLEVEL: PLATFOF                  | MLEVEL: PLATFOF<br>% MAX LEF       | M LEVEL: PLATFOR<br>N X% MIN RIGH  | ALEVEL: PLATFOF<br>NN X% MAX RIG    |                        |                           |   | SONALITIES:                       | OUND MODE: G                         | DUND MODE:<br>IN DOWN: XXX% | DUND MODE:<br>ING: XXX% | CLEVEL: XXX% | OUND MODE:<br>ROTATE: XXX% | OUND MODE:<br>IN TELE: XXX% | OUND MODE:<br>WERTELE: XXX% | OUND MODE:<br>WER UP: XXX% | JUND MODE:<br>VER DOWN: XXX% | OUND MODE<br>(U/D):XXX%<br>OUND MODE:<br>(L/R):XXX% |   |
|   |                        |                 | ITIES: PERSONAL                   | ESCOPE: PLATFORN                  | ESCOPE: PLATFORN<br>DECEL X.X    | LESCOPE: PLATFORN<br>MIN UP X9   | ESCOPE: PLATFORN                   | LESCOPE: PLATFORN<br>(% MIN DOWI   | LESCOPE: PLATFORN<br>(% MAX DOW     |                        |                           |   | SONALITIES:                       | LIFT: GR                             | LIFT: GRC                   | LIFT: GRC GRC SWI       | LIFT: GRC    | LFT: GRC<br>RIGHT X% PLT   | LFT: GRC<br>CRIGHTX% MA     |                             | 10 GB                      | GRC                          | E E E                                               | ļ |
|   |                        |                 | TIES: PERSONAL<br>SCOPE TOWER TEL | SCOPE: TOWERTEL                   | SCOPE: TOWER TEL                 | SCOPE: TOWER TEL                 | SCOPE: TOWERTEL MAX IN X%          | COPE: TOWERTEI<br>% MIN OUT X      | SCOPE: TOWER TEL                    |                        |                           |   | PER.                              | ACC 1                                |                             |                         | (AM)         | MIN                        | UBL<br>MAX                  | ]                           |                            |                              |                                                     |   |
|   |                        |                 | ITIES: PERSONAL                   | T: MAIN TELE<br>ACCEL X.X         | T: MAINTELE                      | T: MAIN TELE<br>MIN IN X%        | T: MAIN TELE<br>MAX IN X%          | T: MAIN TELE                       | T: MAIN TELE MAX OUT )              |                        |                           | S |                                   | .9                                   |                             |                         |              |                            |                             |                             |                            |                              |                                                     |   |
|   |                        |                 | ITIES: PERSONAL<br>TOWER LIF      | ACCEL X.X                         | TOWER LIF                        | TOWER LIF                        | TOWER LIF<br>MAX UP X9             | T X% MIN UP X%                     | X% TOWER LIF                        | 1 X%                   | HT X%                     |   |                                   |                                      |                             |                         |              |                            |                             |                             |                            |                              |                                                     |   |
|   |                        |                 | ITIES: PERSONAL                   | SWING:<br>ACCEL X.X               | S DECEL X.X                      | SWING:                           | % SWING:<br>MAN LEFT               | : SWING: X% CREEP LEF              | SWING: SWING: MIN RIGHT             | SWING:<br>NX% MAX RIGH | SWING:<br>WN X% CREEP RIG |   |                                   |                                      |                             |                         |              |                            |                             |                             |                            |                              |                                                     |   |
|   |                        | ,               | LITIES: PERSONAL                  | D X% ACCEL X.X                    | MAIN LIFT                        | MAIN LIFT<br>MIN UP X9           | MAIN LIFT:<br>MAX UP X9            | MAIN LIFT<br>CREEP UP              | MAIN LIFT<br>MIN DOW                | MAIN LIFT:<br>MAX DOW  | MAIN LIFT                 |   |                                   |                                      |                             |                         |              |                            |                             |                             |                            |                              |                                                     |   |
|   |                        | RE LE           | LITIES: PERSONA<br>STEER          | STEER:<br>MAX SPEE                | S                                | ARD X%                           | VARD X%                            | ISE X%                             | RSE X%                              | X%                     | × X%                      |   |                                   |                                      |                             |                         |              |                            |                             |                             |                            |                              |                                                     |   |
| [ | -I REF                 | VEL 1 ACCESS LE | TIES PERSONAL<br>DRIVE            | DRIVE:<br>ACCEL X.X               | DRIVE:<br>DECEL X.X:             | DRIVE:<br>MIN FORW               | DRIVE:<br>MAX FORM                 | DRIVE:<br>MIN REVER                | DRIVE:<br>MAX REVEF                 | DRIVE:<br>ELEV. MAX    | DRIVE:<br>CREEP MA)       |   | NU:<br>NE SETUP                   |                                      |                             |                         |              |                            |                             |                             |                            |                              |                                                     |   |
|   | ACCESS LE<br>CODE 3327 | MENU :          | MENU :<br>PERSONALI               |                                   |                                  |                                  |                                    |                                    |                                     |                        |                           |   | MACHI                             |                                      |                             |                         |              |                            |                             |                             |                            |                              |                                                     |   |

Figure 6-3. Analyzer Software P7.24 - Sheet 1 of 6

1001119510-L MAE38550L

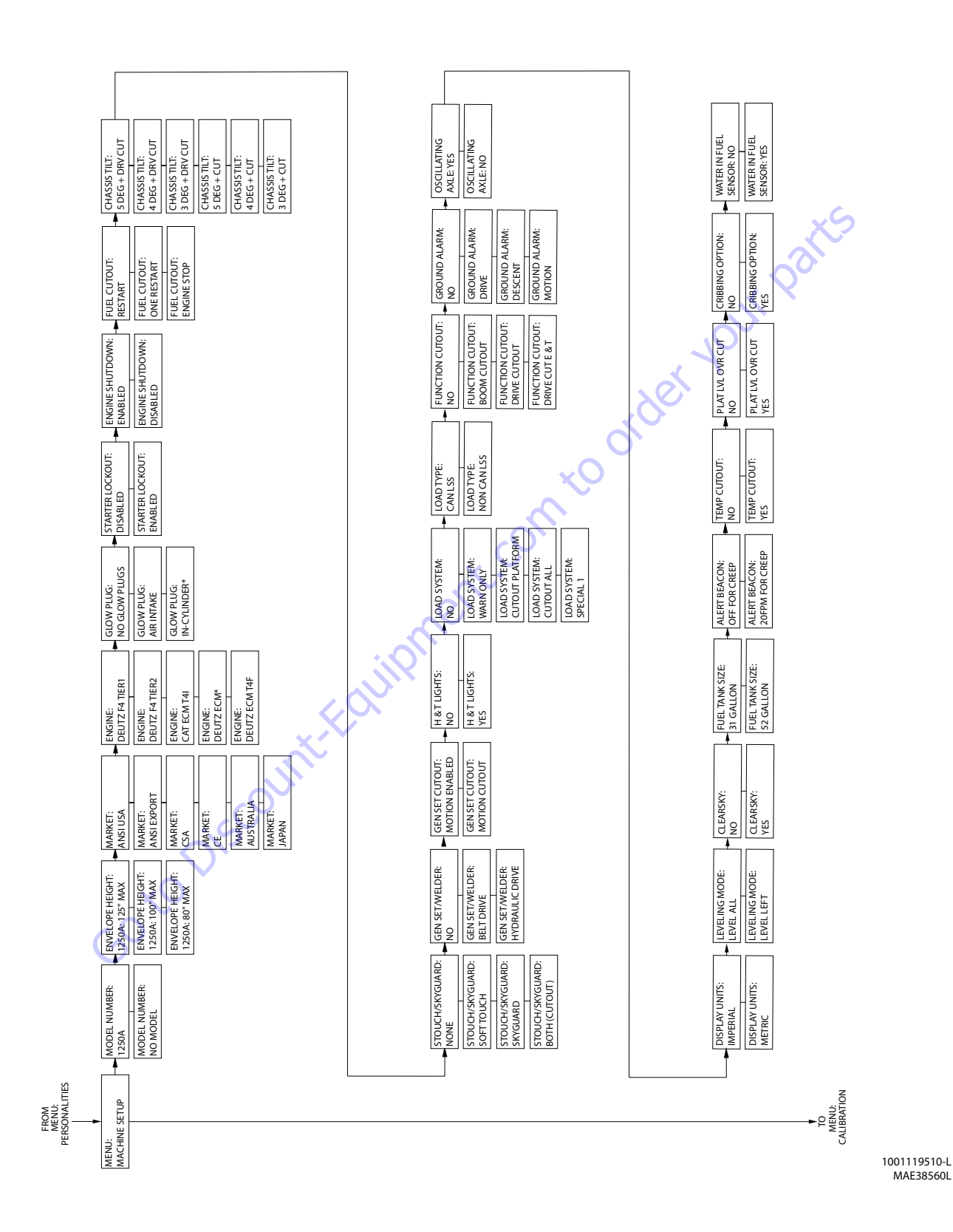

Figure 6-4. Analyzer Software P7.24 - Sheet 2 of 6

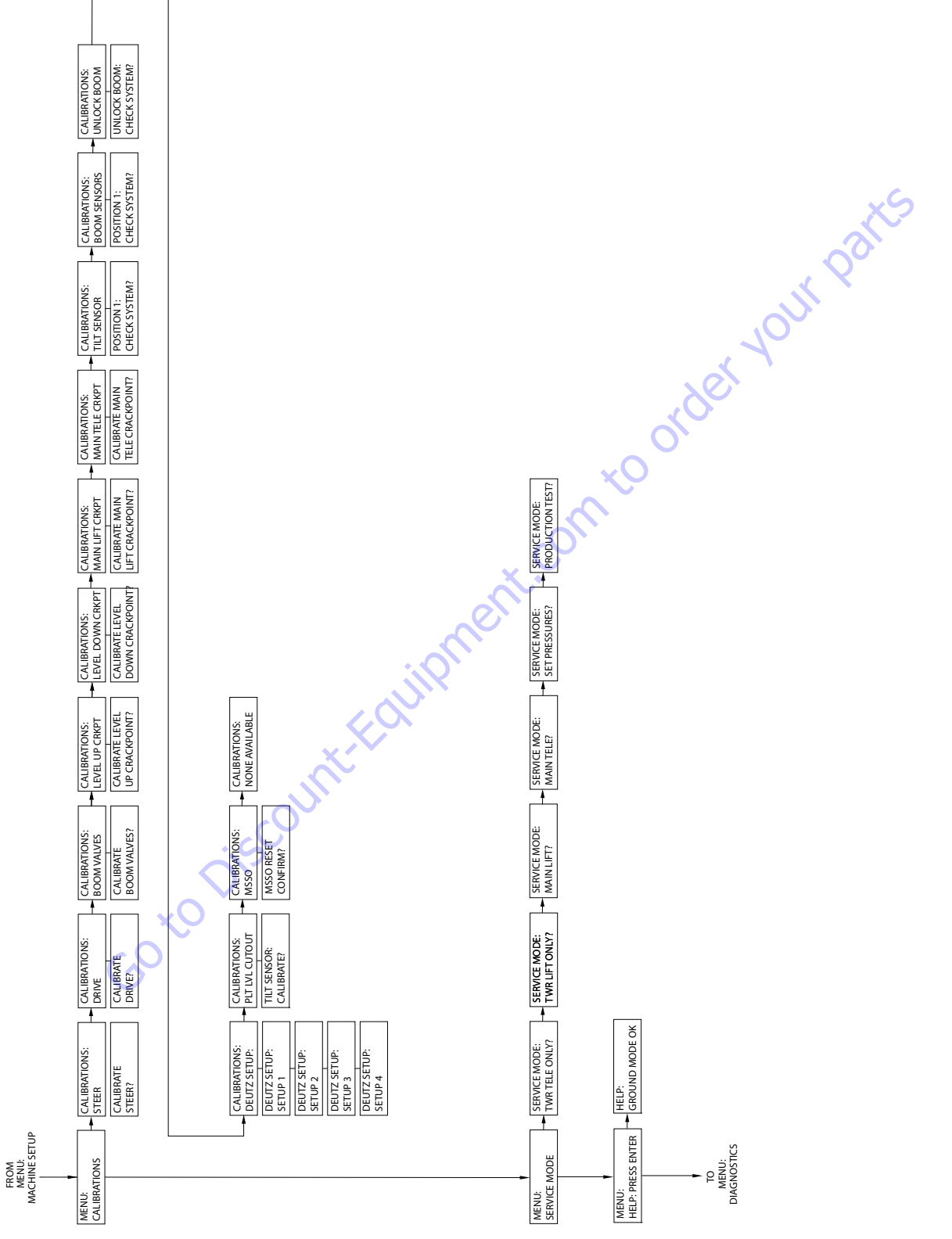

1001119510-L MAE38570L

|                                    | DIAGNOSTICS:<br>BOOM SWITCHES  |                                       |                                   |                                      |                                      |                                     |                                   |                                  |                                      |                                     |                                   |                                   |                                    |                                    |                                     |                                  |                                    |                                    |                                    |                                      |                                     |                              |   |                           |
|------------------------------------|--------------------------------|---------------------------------------|-----------------------------------|--------------------------------------|--------------------------------------|-------------------------------------|-----------------------------------|----------------------------------|--------------------------------------|-------------------------------------|-----------------------------------|-----------------------------------|------------------------------------|------------------------------------|-------------------------------------|----------------------------------|------------------------------------|------------------------------------|------------------------------------|--------------------------------------|-------------------------------------|------------------------------|---|---------------------------|
|                                    | DIAGNOSTICS:<br>ENVELOPE       | MAIN BOOM<br>LENGTH: XXX.X"           | MAIN BOOM<br>ANGLE1: XX.X DEG     | MAIN BOOM<br>ANGLE2: XX.X DEG        | MAIN BOOM A/D<br>LENGTH: XXXXX       | AAIN BOOM A/D<br>ANGLE1: XXX.X      | MAIN BOOM A/D<br>ANGLE2: XXX.X    | BOOM CONTROL:<br>AUTOMATIC       | BOOM CONTROL:<br>MODE SW: OPEN       |                                     |                                   |                                   |                                    |                                    |                                     |                                  |                                    |                                    |                                    |                                      |                                     | 2                            | S |                           |
|                                    | DIAGNOSTICS:<br>BCS            | BCS STATUS:<br>NORMAL                 | ELEC. RETRIEVAL:<br>NOT ACTIVE    | HYD. RETRIEVAL:<br>NOT ACTIVE        | MAIN ENVELOPE<br>STATUS: NOMINAL     | MAIN ENVELOPE<br>LOW: NOMINAL       | TOWER ENVELOPE<br>STATUS: NOMINAL | MAIN BOOM ANGLE<br>ZONE: 4       | MAIN BOOM LENGTH<br>ZONE: A          |                                     |                                   |                                   |                                    |                                    |                                     |                                  |                                    |                                    | 7                                  | 0                                    | *                                   | X                            |   |                           |
|                                    | DIAGNOSTICS:<br>TRANSPORT      | DIAGNOSTICS MODE:<br>OUT OF TRANSPORT | TOWER LIFT<br>STATUS: STOWED      | TOWER TELESCOPE<br>STATUS: RETRACTED | MAIN LIFT<br>STATUS: ELEVATED        | MAIN TELESCOPE<br>STATUS: RETRACTED | MAIN IN LIMIT<br>SWITCH 1: OPEN   | MAIN IN LIMIT<br>SWITCH 2: OPEN  | PLATFORM<br>STOWED: NO               | AXLE STATUS:<br>EXTENDED            | FRONT AXLE<br>SWITCH: CLOSED      | REAR AXLE<br>SWITCH: CLOSED       | JIB STOWED LIMIT<br>SWITCH: CLOSED | JIB STOWED LIMIT<br>OVERRIDE: OPEN | AXLE INPUT SW:<br>EXTENDED CLOSED   | ļ                                | 54                                 | se                                 |                                    |                                      |                                     |                              |   |                           |
|                                    | Ī                              |                                       | ST/SG INPUTS:<br>OPEN             | ST/SG INPUT 1<br>OPEN                | ST/SG INPUT 2<br>OPEN                | ST OVERRIDE SW:<br>OPEN             | SG OVERRIDE SW:<br>OPEN           | SG/ST OVERRIDE SW:<br>OPEN       | GENSET/WELDER<br>SWITCH: OPEN        | LIGHTS<br>SWITCH: OPEN              | PLATFORM TILT1<br>ANGLE: XX.X DEG | PLATFORM TILT2<br>ANGLE: XX X DEG | PLATFORM TILT1<br>RAW: XXXX        | PLATFORM TILT2<br>RAW: XXXX        | OSCILLATING AXLE<br>PRES. SW.: OPEN | HYDRAULIC OIL<br>TEMP. SW.: OPEN | HYDRAULIC OIL:<br>WARM UP NOT DONE | MAIN LIFT PILOT<br>PRES. SW.: OPEN | MODEL ID<br>INPUT: OPEN            | AMBIENT TEMP<br>XXXC                 | LOW TEMPERATURE<br>CUTOUT: INACTIVE |                              |   |                           |
|                                    | DIAGNOSTICS:<br>SYSTEM         | GROUND MODULE<br>BATTERY: XX.XV       | PLATFORM MODULE<br>BATTERY: XX.XV | UGM<br>TEMPERATURE: XXXC             | PLATFORM SELECT<br>KEYSWITCH: CLOSED | GROUND SELECT<br>KEYSWITCH: OPEN    | STATION CONTROL:<br>GROUND        | FOOTSWITCH INPUT<br>GROUND: OPEN | FOOTSWITCH INPUT<br>PLATFORM: CLOSED | TRANSPORT MODE:<br>OUT OF TRANSPORT | CABLE BREAK<br>SWITCH: CLOSED     | CREEP<br>SWITCH: CLOSED           | CREEP MODE:<br>OFF                 | CREEP TILT:<br>XX.X DEGREES        | CHASIS TILT:<br>X-AXIS: X.X         | CHASIS TILT:<br>Y-AXIS: X.X      | AUXILLARY POWER<br>SWITCH: OPEN    | HORN<br>SWITCH: OPEN               | SOFT TOUCH LIMIT<br>SWITCH: OPEN   | SKYGUARD INPUTS:<br>OPEN             | SKYGUARD INPUT 1<br>OPEN            | SKYGUARD INPUT 2<br>OPEN     |   |                           |
|                                    | DIAGNOSTICS:<br>ENGINE         | START SEQUENCE:<br>NOT ACTIVE         | BATTERY VOLTAGE:<br>XX.XV         | COOLANT<br>TEMPERATURE: XXXC         | ENGINE OIL<br>PRESSURE: XXXXPSI      | AMBIENT<br>TEMPERATURE: XXXC        | FUEL LEVEL<br>SENSOR: OK          | STARTER<br>CRANK TIME: XX S      | ENGINE SPEED<br>ACTUAL: XXXX RPM     | ENGINE SPEED<br>TARGET: XXXX RPM    |                                   |                                   |                                    |                                    |                                     |                                  |                                    |                                    |                                    |                                      |                                     |                              |   |                           |
|                                    | DIAGNOSTICS:<br>BOOM FUNCTIONS | JOYSTICK LIFT:<br>MAIN UP XXX%        | JOYSTICK SWING:<br>LEFT XXX%      | LIFT OUTPUT:<br>MAIN UP XXX%         | SWING OUTPUT:<br>LEFT XXX%           | PLATFORM LEVEL:<br>UP XXX%          | PLATFORM ROTATE:<br>LEFT XXX%     | MAIN TELESCOPE:<br>IN XXX%       | TOWER TELESCOPE:<br>IN XX X%         | TOWER LIFT:<br>UP XXX%              | JIB LIFT:<br>UP XXX%              | JIB SWING:<br>LEFT XXX%           | PLATFORM CONTROL<br>VALVE: OFF     | FUNCTION SPEED:<br>PUMP POT XXX%   | CREEP SWITCH:<br>CLOSED             | CREEP MODE:<br>OFF               |                                    |                                    |                                    |                                      |                                     |                              |   |                           |
|                                    | DIAGNOSTICS:                   | JOYSTICK DRIVE:<br>FORWARD XXX%       | JOYSTICK STEER:<br>LEFT XXX%      | DRIVE OUTPUT:<br>FORWARD XXX%        | STEER OUTPUT:<br>LEFT XX X%          | STEER TYPE:<br>NORMAL               | BRAKES STATUS:<br>LOCKED          | CREEP SWITCH:<br>CLOSED          | CREEP MODE:<br>OFF                   | 2-SPEED SWITCH:<br>CLOSED           | 2-SPEED VALVE<br>OUTPUT: OFF      | HIGH ENGINE<br>SWITCH: OPEN       | DRIVE MODE:<br>MID ENGINE          | L FRONT WHEEL<br>ANGLE: XX.X       | R FRONT WHEEL<br>ANGLE: XX.X        | L REAR WHEEL<br>ANGLE: XX.X      | R REAR WHEEL<br>ANGLE: XX.X        | DRV. ORIENTATION<br>SWITCH: CLOSED | DRV. ORIENTATION<br>OVERRIDE: OPEN | DRV. ORIENTATION<br>STATUS: REQUIRED | CRIBBING OPTION:<br>FNARI ED        | CRIBBING OPTION:<br>DISABLED |   | SYSTEM TEST:<br>ACTIVATE? |
| FROM<br>MENU:<br>HELP: PRESS ENTER | MENU:<br>DIAGNOSTICS           |                                       |                                   |                                      |                                      |                                     |                                   |                                  |                                      |                                     |                                   |                                   |                                    |                                    |                                     |                                  |                                    |                                    |                                    |                                      |                                     |                              |   | MENU:<br>SYSTEM TEST      |

Figure 6-6. Analyzer Software P7.24 - Sheet 4 of 6

1001119510-L MAE38580L

|         | TO<br>DIAGNOSTICS:<br>CAN STATSTICS |                                |                                     |                                     |                                   |                                 |                                    |                                   |                                    |                                      |                                      |                                     |                                    |                                |                   |                                      |                                   |                |                           |                           |                           |                           |                              |                               |             |   |
|---------|-------------------------------------|--------------------------------|-------------------------------------|-------------------------------------|-----------------------------------|---------------------------------|------------------------------------|-----------------------------------|------------------------------------|--------------------------------------|--------------------------------------|-------------------------------------|------------------------------------|--------------------------------|-------------------|--------------------------------------|-----------------------------------|----------------|---------------------------|---------------------------|---------------------------|---------------------------|------------------------------|-------------------------------|-------------|---|
| 1-CELL  | DIAGNOSTICS:<br>LOAD                | PLATFORM<br>CAPACITY: 1000 LB  | DUAL CAPACITY<br>SWITCH NC: OPEN    | DUAL CAPACITY<br>SWITCH NO: CLOSED  | DUAL CAPACITY<br>LENGTH ZONE: A/B | JIB IN-LINE<br>SWITCH: OPEN     | PLATFORM LOAD<br>STATE: OK         | PLATFORM LOAD<br>ACTUAL: XXXLBS   | PLATFORM LOAD<br>GROSS: XXXLBS     | PLATFORM LOAD<br>OFFSET 1: XXXLBS    | PLATFORM LOAD<br>OFFSET 2: XXXLBS    | PLATFORM LOAD<br>ACCY: XXXLBS       | PLATFORM LOAD<br>RAW 1: XXXLBS     | PLATFORM LOAD<br>RAW 2: XXXLBS |                   |                                      |                                   |                |                           |                           |                           |                           |                              | 200                           | KC          | 2 |
| 4- CELL | DIAGNOSTICS:                        | PLATFORM<br>CAPACITY: 1000 LB  | DUAL CAPACITY<br>SWITCH NC: OPEN    | DUAL CAPACITY<br>SWITCH NO: CLOSED  | DUAL CAPACITY<br>LENGTH ZONE: A/B | JIB IN-LINE<br>SWITH: OPEN      | PLATFORM LOAD<br>STATE: OK         |                                   |                                    |                                      |                                      |                                     |                                    |                                |                   |                                      |                                   |                |                           | ×                         | ž                         | 10                        | 2                            |                               |             |   |
|         | DIAGNOSTICS:<br>MOMENT              | ACTUAL MOMENT<br>XXXXXXX LB*IN | OVER MOMENT<br>XXXXXXX LB*IN        | UNDER MOMENT<br>XXXXXXX LB*IN       | UNDER MOMENT<br>CAL POINT: X      | YELLOW WITNESS<br>CAL: XXXXXXX  | GREEN WITNESS<br>CAL: XXXXXXX      | LOAD PIN RATIO<br>VALUE: XX.XX    | LOAD PIN ERROR<br>FLAGS: 0X000     | SKY WELDER<br>INSTALLED: NO          | SKY CUTTER<br>INSTALLED: NO          | SKY GLAZIER<br>INSTALLED: NO        | SKY BRIGHT<br>INSTALLED: NO        | PIPE RACKS<br>INSTALLED: NO    | CAMERA MOUNT      | INSTALLED: NO                        | ×                                 | ç              | Ċ                         | S                         |                           |                           |                              |                               |             |   |
|         | DIAGNOSTICS:<br>LOAD PIN            | LOAD PIN MOMENT<br>VALUE: XXXX | LOAD PIN RATIO<br>VALUE: XXXXX      | LOAD PIN ANGLE<br>VALUE: XXX.X      | LOAD PIN VECTOR<br>FORCE: XXXXX   | LOAD PIN MOMENT<br>RAW: XXXXX   | LOAD PIN RATIO<br>RAW: XX.XX       | LOAD PIN ANGLE<br>RAW: XXX.X      | LOAD PIN V-FORCE<br>RAW: XXXXXXX   | LOAD PIN ANGLE<br>CAL POINT: XXX.X   | LOAD PIN V-FORCE<br>CAL: XXXXX       | LOAD PIN MOMENT<br>CAL POINT: XXXXX | LOAD PIN ERROR<br>FLAGS: 0X0000    | LOAD PIN X-AXIS<br>VALUE: XXX  | LOAD PIN Y-AXIS   | VALUE: XXX<br>LOAD PIN X-AXIS        | RAW VALUE: XXX<br>LOAD PIN Y-AXIS | RAW VALUE: XXX |                           |                           |                           |                           |                              |                               |             |   |
|         |                                     |                                | TOWER EXTENDED                      | LENGIH Z: XXXXX<br>TOWER TRIP POINT | LENGTH: XXX.X."<br>TOWER ANGLE 1  | LOW CAL: XXX.X<br>TOWER ANGLE 2 | LOW CAL: XXX.X                     | TOWER ANGLE 1<br>HIGH CAL: XXX.X  | TOWER ANGLE 2<br>HIGH CAL: XXX.X   | TOWER CYLINDER<br>LOW CAL: XXXXXX    | TOWER CYLINDER<br>HIGH CAL: XXXXXX   | MAIN ANGLE 1<br>LOW CAL: XXXXXX     | MAIN ANGLE 2<br>LOW CAL: XXXXX     | MAIN ANGLE 1                   | HIGH CAL: XXXXX   | MAIN ANGLE 2<br>HIGH CAL: XXXXXX     | MAIN TRIP POINT<br>ANGLE: XXX.X   |                |                           |                           |                           |                           |                              |                               |             |   |
|         |                                     |                                |                                     |                                     |                                   |                                 |                                    | <del>ر</del> ک                    |                                    |                                      |                                      |                                     |                                    |                                |                   |                                      |                                   |                |                           |                           |                           |                           |                              |                               |             |   |
|         | NOSTICS:<br>M SENSORS               | ER LENGTH 1                    | ER LENGTH 2                         | SOR: X.X."<br>I<br>ER ANGLE 1       | SOR: XX.X<br>FER ANGLE 2          | SOR: XX.X                       | LE: XX.X                           | N ANGLE 1 TO<br>ER: XX.X          | V ANGLE 2 TO<br>ER: XX.X           | VANGLE LTO                           | ANGLE H TO<br>۱۲۲۴: XXX.X            | ER LENGTH 1<br>XXXXX                | ER LENGTH 2<br>XXXXX               | TER ANGLE 1                    | XXX               | ER ANGLE 2<br>XX.X                   | ER CYLINDER                       |                | V LIFT 1<br>LE A/D: XXXXX | 4 LIFT 2<br>LE A/D: XXXXX | N LIFT 1 RAW<br>LE: XXX.X | I LIFT 2 RAW<br>LE: XXX.X | ER RETRACTED<br>5TH 1: XXXXX | ER RETRAC TED<br>5TH 2: XXXXX | ER EXTENDED |   |
|         | DIAC                                | D I                            |                                     | SENS                                | SENS                              | SEN                             | ANG                                | TOW                               | TOW                                | GRA                                  | GRA                                  | A TO                                |                                    |                                | A/D:              | A/D:                                 | TOW                               |                | ANG                       | ANG                       | MAI                       | ANG                       | LENG                         | LENG                          | TOW         |   |
|         | DIAGNOSTICS:<br>BOOM SWITCHES       | MAIN BOOM LENGTH               | SWITCH NC: OPEN<br>MAIN BOOM LENGTH | SWITCH NO: CLOSED                   | ZONE: A/D<br>DUAL CAPACITY        | SWITCH NC: OPEN                 | DUAL CAPACITY<br>SWITCH NO: CLOSED | DUAL CAPACITY<br>LENGTH ZONE: A/B | TOWER TELESCOPE<br>SWITCH NC: OPEN | TOWER TELESCOPE<br>SWITCH NO: CLOSED | TOWER TELESCOPE<br>STATUS: RETRACTED | TOWER LIFT ANGLE<br>SWITCH: OPEN    | MAIN LIFT ANGLE<br>SWITCH NC: OPEN | MAINLIFT ANGLE                 | SWITCH NO: CLOSED | MAIN LIFT ANGLE<br>STATUS: TRANSPORT |                                   |                |                           |                           |                           |                           |                              |                               |             |   |
|         | FROM<br>DIAGNOSTICS:                | EINVELOPE                      |                                     |                                     |                                   |                                 |                                    |                                   |                                    |                                      |                                      |                                     |                                    |                                |                   |                                      |                                   |                |                           |                           |                           | 100                       | 1119510                      | )-L                           |             |   |

Figure 6-7. Analyzer Software P7.24 - Sheet 5 of 6

1001119510-L MAE38590L

|                                  |                                 |                                   |                                  |                                  |                                   |                                    |                               |                                  |                                 |                                 |                             |                              |                                 |                                 |                           |                               |                                |                            |                                | Ś                             | al.                           | ?                           |    |
|----------------------------------|---------------------------------|-----------------------------------|----------------------------------|----------------------------------|-----------------------------------|------------------------------------|-------------------------------|----------------------------------|---------------------------------|---------------------------------|-----------------------------|------------------------------|---------------------------------|---------------------------------|---------------------------|-------------------------------|--------------------------------|----------------------------|--------------------------------|-------------------------------|-------------------------------|-----------------------------|----|
| DIAGNOSTICS:<br>VERSIONS         | GROUND MODULE<br>SOFTWARE: PX.X | GROUND MODULE<br>CNST DATA : PX.X | GROUND MODULE<br>HARDWARE: REV X | GROUND MODULE<br>S/N: XXXXX      | PLATFORM MODULE<br>SOFTWARE: PX.X | PLATFORM MODULE<br>HARDWARE: REV X | PLATFORM MODULE<br>S/N: XXXXX | CHASSIS MODULE<br>SOFTWARE: PX.X | B.L.A. MODULE<br>SOFTWARE: PX.X | CYLINDER PIN<br>SOFTWARE: RX.XX | CYLINDER PIN<br>S/N: XXXXXX | MAIN ANGLE 1<br>S/N: XXXXXX  | MAIN ANGLE 1<br>REV X.X         | MAIN ANGLE 2<br>S/N: XXXXX      | MAIN ANGLE 2<br>REV X.X   | CRIB MODULE<br>SOFTWARE: PX.X | CRIB MODULE<br>HARDWARE: REV X | VERSIONS:<br>ANALYZER V6.3 | 35                             |                               |                               |                             |    |
| DIAGNOSTICS:                     | DATLOG:<br>ON XXH XXM           | DATLOG:<br>ENGINE XH XM           | DATLOG:<br>DRIVE XH XM           | DATLOG:<br>LIFT XH XM            | DATLOG:<br>SWING XH XM            | DATLOG:<br>TELE XH XM              | DATLOG:<br>MAX TEMP XXC       | DATLOG:<br>MIN TEMP XXC          | DATLOG:<br>MAX VOLTS XX.XV      | DATLOG:<br>RENTAL XH XM         | DATLOG:<br>ERASE RENTAL?    |                              | ~                               | ×                               | S                         | 5                             |                                |                            |                                |                               |                               |                             |    |
| DIAGNOSTICS:<br>CALIBRATION DATA | PLATFORM UP<br>CAL: X           | PLATFORM DOWN<br>CAL: X           | LEFT FORWARD<br>DRIVE CAL: XXXX  | RIGHT FORWARD<br>DRIVE CAL: XXXX | LEFT REVERSE<br>DRIVE CAL: XXXX   | RIGHT REVERSE<br>DRIVE CAL: XXXX   | L FRONT STEER<br>CAL: XXXXX   | R FRONT STEER<br>CAL: XXXXX      | L REAR STEER<br>CAL: XXXX       | R REAR STEER<br>CAL: XXXXX      | MAINLIFT UP<br>CAL: XXXXX   | MAIN LIFT DOWN<br>CAL: XXXXX | MAIN TELESCOPE<br>IN CAL: XXXXX | MAIN TELESCOPE<br>OUT CAL: XXXX | MAIN ANGLE 1<br>LO CAL: X | MAIN ANGLE 1<br>HI CAL: X     | MAIN ANGLE 2<br>LO CAL: X      | MAIN ANGLE 2<br>HI CAL: X  | LENGTH RETRACTED<br>CAL: XXXXX | LENGTH EXTENDED<br>CAL: XXXXX | YELLOW WITNESS<br>MARK CAL: X | LENGTH SWITCH<br>CAL: XXXXX |    |
| DIAGNOSTICS:<br>CAN STATISTICS   | CAN STATISTICS<br>RX/SEC: X     | CAN STATISTICS<br>TX/SEC: X       | CAN STATISTICS<br>BUS OFF X      | CAN STATISTICS<br>PASSIVE XXXX   | CAN STATISTICS<br>MSG ERROR: XXXX |                                    | K                             |                                  | ,19                             |                                 |                             |                              |                                 |                                 |                           |                               |                                |                            |                                |                               |                               |                             |    |
| FROM<br>DIAGNOSTICS:             |                                 |                                   | Ċ                                | S                                | 0                                 | J.C                                |                               |                                  |                                 |                                 |                             |                              |                                 |                                 |                           |                               |                                |                            |                                |                               |                               |                             |    |
| (                                | ,0                              | ç                                 |                                  | ,                                |                                   |                                    |                               |                                  |                                 |                                 |                             |                              |                                 |                                 |                           |                               |                                |                            |                                |                               |                               |                             | 1( |

1001119510-L MAE38670L

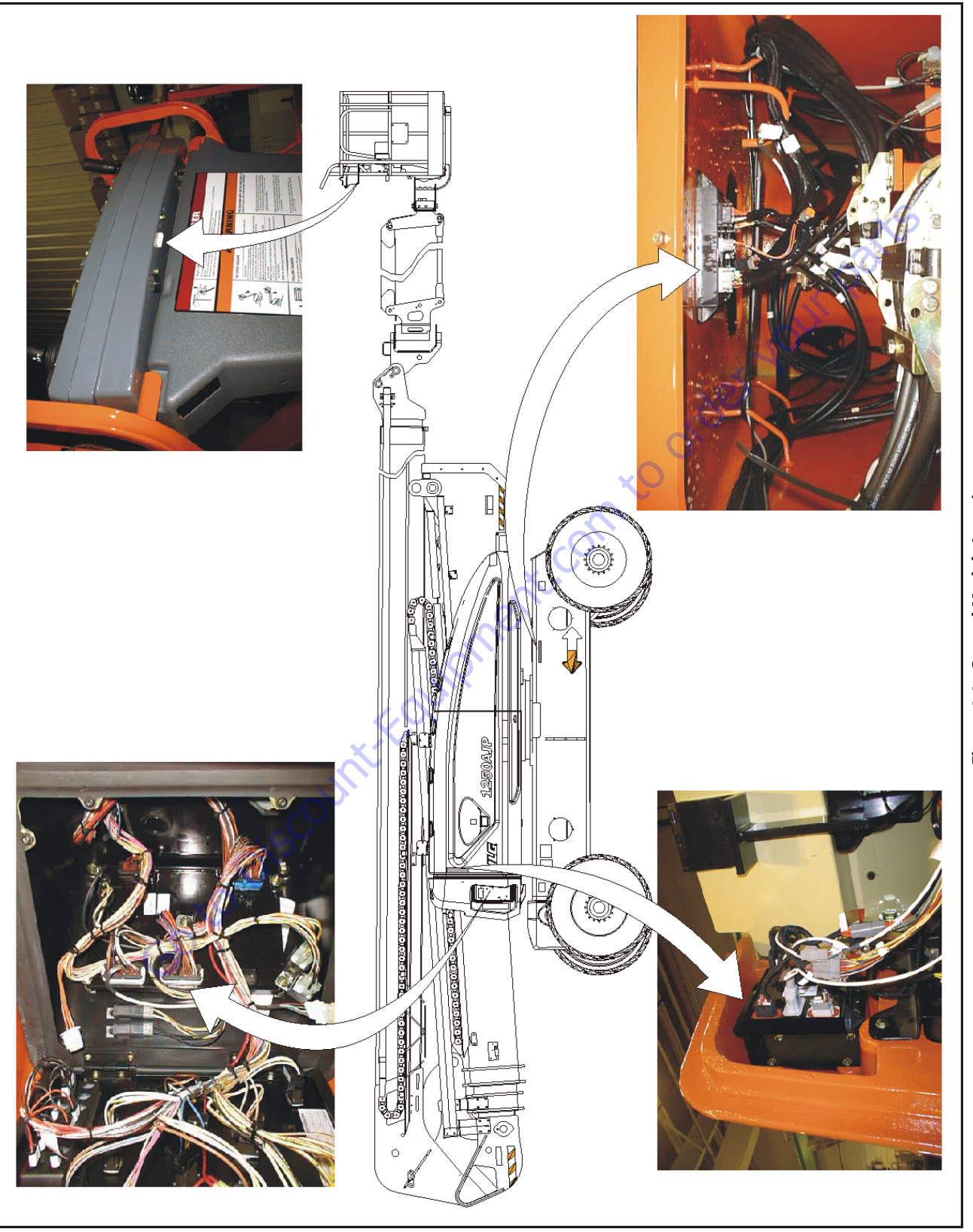

r blank intenti This page left blank intentionally Goto Discount-Fouri

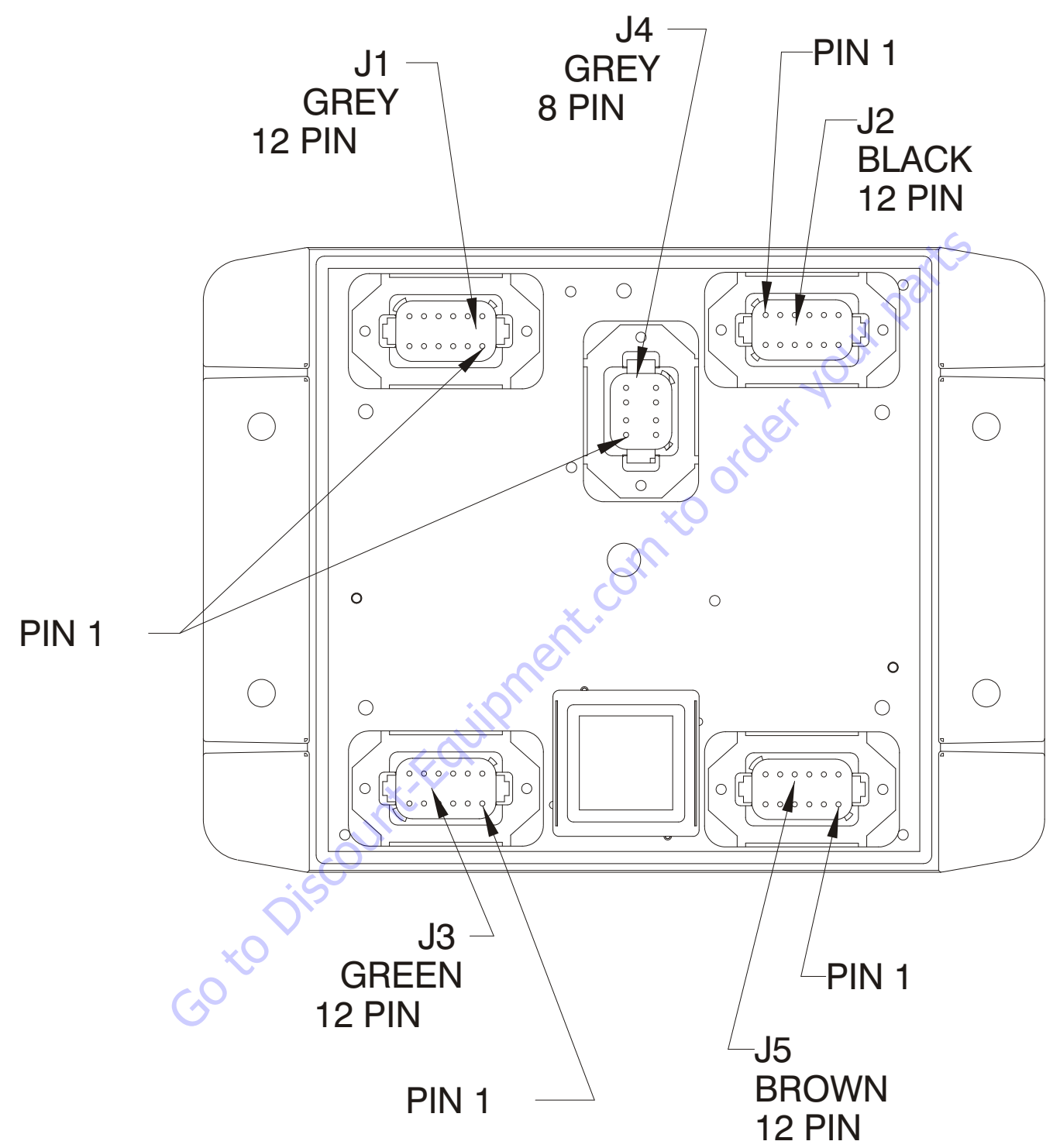

Figure 6-10. Chassis and Boom, Length, Angle Modules (BLAM)

# **Chassis Pin Module Function**

| CONNECTOR | PIN    | FUNCTION                    | TY      | PE     |  |  |
|-----------|--------|-----------------------------|---------|--------|--|--|
|           | 1      | POWER FEED THROUGH TO J2-1  | POWER   | I/0    |  |  |
|           | 2      | POWER FEED THROUGH TO J2-2  | POWER   | I/0    |  |  |
|           | 3      | SIGNAL FEED THROUGH TO J2-4 | DIGITAL | INPUT  |  |  |
|           | 4      | MASTER GROUND CONNECT       | POWER   | INPUT  |  |  |
|           | 5      | MASTER IGNIITION CONNECT    | POWER   | INPUT  |  |  |
| J1        | 6      | CANBUS HIGH                 | SERIAL  | I/0    |  |  |
| (GREY)    | 7      | CANBUS LOW                  | SERIAL  | I/0    |  |  |
|           | 8<br>9 | CANBUS SHIELD               | SERIAL  | I/0    |  |  |
|           |        | CANBUS TERMINATOR           | SERIAL  | I/0    |  |  |
|           | 10     | CANBUS TERMINATOR           | SERIAL  | I/0    |  |  |
|           | 11     | IGNIITION                   | POWER   | OUTPUT |  |  |
|           | 12     | GROUND                      | POWER   | OUTPUT |  |  |

| CONNECTOR | PIN     | FUNCTION                   | TY      | 'PE    |  |  |
|-----------|---------|----------------------------|---------|--------|--|--|
|           | 1       | POWER FEED THROUGH TO J1-1 | POWER   | I/0    |  |  |
|           | 2       | POWER FEED THROUGH TO J1-2 | POWER   | I/0    |  |  |
|           | 3       | GROUND                     | POWER   | OUTPUT |  |  |
|           | 4       | FRONT AXLES LIMIT SWITCH   | DIGITAL | INPUT  |  |  |
|           | 5       | REAR AXLES LIMIT SWITCH    | DIGITAL | INPUT  |  |  |
| CI.       | 6       | DRIVE ORIENTATION SWITCH   | DIGITAL | INPUT  |  |  |
| JZ        | 7       | OSCILLATING AXLE PRESSURE  | DICITAL | INDUT  |  |  |
| (BLACK)   | /       | SWITCH                     | DIGITAL | INPUT  |  |  |
|           | 8       | SPARE INPUT                | DIGITAL | INPUT  |  |  |
|           | 9<br>10 | SPARE INPUT                | DIGITAL | INPUT  |  |  |
|           |         | SPARE ANALOG INPUT         | ANALOG  | INPUT  |  |  |
|           | 11      | FRONT/REAR AXLE EXTEND     | DIGITAL | OUTPUT |  |  |
|           | 12      | FRONT/REAR AXLE RETRACT    | DIGITAL | OUTPUT |  |  |
|           |         |                            | 9       |        |  |  |

| CONNECTOR | PIN  | FUNCTION                | ТҮРЕ   |        |  |  |
|-----------|------|-------------------------|--------|--------|--|--|
|           | 1    | +5V ANALOG REFERENCE    | POWER  | OUTPUT |  |  |
|           | 2    | FRONT RIGHT STEER ANGLE | ANALOG | INPUT  |  |  |
|           | 3    | GROUND                  | POWER  | OUTPUT |  |  |
|           | 4    | +5V ANALOG REFERENCE    | POWER  | OUTPUT |  |  |
|           | 5    | FRONT LEFT STEER ANGLE  | ANALOG | INPUT  |  |  |
| J3        | 6    | GROUND                  | POWER  | OUTPUT |  |  |
| (GREEN)   | 7    | +5V ANALOG REFERENCE    | POWER  | OUTPUT |  |  |
|           | 8    | REAR RIGHT STEER ANGLE  | ANALOG | INPUT  |  |  |
|           | 9    | GROUND                  | POWER  | OUTPUT |  |  |
|           | 10 🔪 | +5V ANALOG REFERENCE    | POWER  | OUTPUT |  |  |
|           | 11   | REAR LEFT STEER ANGLE   | ANALOG | INPUT  |  |  |
|           | 12   | GROUND                  | POWER  | OUTPUT |  |  |

| CONNECTOR | PIN | FUNCTION       | ТҮРЕ    |        |
|-----------|-----|----------------|---------|--------|
|           | 1   | IGNITION       | POWER   | OUTPUT |
|           | 2   | GROUND         | POWER   | OUTPUT |
|           | 3   | CANBUS HIGH    | SERIAL  | I/0    |
| J4        | 4   | CANBUS LOW     | SERIAL  | I/0    |
| (GREY)    | 5   | CANBUS SHIELD  | ANALOG  | INPUT  |
|           | 6   | BOOTSTRAP MODE | DIGITAL | INPUT  |
|           | 7   | IGNITION       | POWER   | OUTPUT |
|           | 8   | GROUND         | POWER   | OUTPUT |

|                |     | ×S                            |         |        |
|----------------|-----|-------------------------------|---------|--------|
| CONNECTOR      | PIN | FUNCTION                      | ТҮРЕ    |        |
|                | 1   | RIGHT FRONT STEER RIGHT       | DIGITAL | OUTPUT |
|                | 2   | RIGHT FRONT STEER LEFT        | DIGITAL | OUTPUT |
|                | 3   | LEFT FRONT STEER RIGHT        | DIGITAL | OUTPUT |
|                | 4   | LEFT FRONT STEER LEFT         | DIGITAL | OUTPUT |
|                | 5   | <b>RIGHT REAR STEER RIGHT</b> | DIGITAL | OUTPUT |
| J5             | 6   | RIGHT REAR STEER LEFT         | DIGITAL | OUTPUT |
| (BROWN)        | 7 0 | LEFT REAR STEER RIGHT         | DIGITAL | OUTPUT |
|                | 8   | LEFT REAR STEER LEFT          | DIGITAL | OUTPUT |
|                | 9   | IGNITION                      | POWER   | OUTPUT |
|                | 10  | RS232 RECEIVE                 | SERIAL  | INPUT  |
| O <sub>X</sub> | 11  | RS232 TRANSMIT                | SERIAL  | OUTPUT |
|                | 12  | GROUND                        | POWER   | OUTPUT |
| on.            |     |                               |         |        |

## **BLAM Pin Module Function**

| CONNECTOR | PIN | FUNCTION                    | TYPE    |        |  |
|-----------|-----|-----------------------------|---------|--------|--|
|           | 1   | POWER FEED THROUGH TO J2-1  | POWER   | I/0    |  |
|           | 2   | POWER FEED THROUGH TO J2-2  | POWER   | I/0    |  |
|           | 3   | SIGNAL FEED THROUGH TO J2-4 | DIGITAL | INPUT  |  |
|           | 4   | MASTER GROUND CONNECT       | POWER   | INPUT  |  |
|           | 5   | MASTER IGNIITION CONNECT    | POWER   | INPUT  |  |
| J1        | 6   | CANBUS HIGH                 | SERIAL  | I/0    |  |
| (GREY)    | 7   | CANBUS LOW                  | SERIAL  | I/0    |  |
|           | 8   | CANBUS SHIELD               | SERIAL  | I/0    |  |
|           | 9   | CANBUS TERMINATOR           | SERIAL  | I/0    |  |
|           | 10  | CANBUS TERMINATOR           | SERIAL  | I/0    |  |
|           | 11  | IGNIITION                   | POWER   | OUTPUT |  |
|           | 12  | GROUND                      | POWER   | OUTPUT |  |

| CONNECTOR | PIN | FUNCTION                   | TYPE    |        |  |
|-----------|-----|----------------------------|---------|--------|--|
|           | 1   | POWER FEED THROUGH TO J1-1 | POWER   | I/0    |  |
|           | 2   | POWER FEED THROUGH TO J1-2 | POWER   | I/0    |  |
|           | 3   | GROUND                     | POWER   | OUTPUT |  |
|           | 4   | LOAD PIN PUSH TO TEST      | DIGITAL | INPUT  |  |
|           | 5   | PLATFORM ROTATE RIGHT      | DIGITAL | INPUT  |  |
| J2        | 6   | PLATFORM ROTATE LEFT       | DIGITAL | INPUT  |  |
| (BLACK)   | 7   | SPARE INPUT                | DIGITAL | INPUT  |  |
|           | 8   | TOWER BOOM ANG 1 (GRAVITY) | DIGITAL | INPUT  |  |
|           | 9   | TOWER BOOM ANG 2 (GRAVITY) | DIGITAL | INPUT  |  |
|           | 10  | SPARE ANALOG               | ANALOG  | INPUT  |  |
|           | 11  | RIGHT DRIVE PUMP FORWARD   | DIGITAL | OUTPUT |  |
|           | 12  | RIGHT DRIVE PUMP REVERESE  | DIGITAL | OUTPUT |  |

| CONNECTOR | PIN | FUNCTION                           | ТҮРЕ   |        |  |
|-----------|-----|------------------------------------|--------|--------|--|
|           | 1   | +5V ANALOG REFERENCE               | POWER  | OUTPUT |  |
|           | 2   | <b>REFERENCE VOLTAGE FROM J3-1</b> | ANALOG | INPUT  |  |
|           | 3   | GROUND                             | POWER  | OUTPUT |  |
|           | 4   | +5V ANALOG REFERENCE               | POWER  | OUTPUT |  |
|           | 5   | TOWER BOOM CYLINDER ANGLE          | ANALOG | INPUT  |  |
| J3        | 6   | GROUND                             | POWER  | OUTPUT |  |
| (GREEN)   | 7   | +5V ANALOG REFERENCE               | POWER  | OUTPUT |  |
|           | 8   | TOWER BOOM LENGTH SENSOR #1        | ANALOG | INPUT  |  |
|           | 9   | GROUND                             | POWER  | OUTPUT |  |
|           | 10  | +5V ANALOG REFERENCE               | POWER  | OUTPUT |  |
|           | 11  | TOWER BOOM LENGTH SENSOR #2        | ANALOG | INPUT  |  |
|           | 12  | GROUND                             | POWER  | OUTPUT |  |

( )

| CONNECTOR | PIN | FUNCTION       | ТҮРЕ    |        |
|-----------|-----|----------------|---------|--------|
|           | 1   | IGNITION       | POWER   | OUTPUT |
|           | 2   | GROUND         | POWER   | OUTPUT |
|           | 3   | CANBUS HIGH    | SERIAL  | I/0    |
| J4        | 4   | CANBUS LOW     | SERIAL  | I/0    |
| (GREY)    | 5   | CANBUS SHIELD  | POWER   | INPUT  |
|           | 6   | BOOTSTRAP MODE | DIGITAL | INPUT  |
|           | 7   | IGNITION       | POWER   | OUTPUT |
|           | 8   | GROUND         | POWER   | OUTPUT |

| CONNECTOR | PIN | FUNCTION                   | Т       | PE     |  |
|-----------|-----|----------------------------|---------|--------|--|
|           | 1   | LEFT DRIVE PUMP FORWARD    | DIGITAL | OUTPUT |  |
|           | 2   | LEFT DRIVE PUMP FORWARD    | DIGITAL | OUTPUT |  |
|           | 3   | OSCILLATING AXLES          | DIGITAL | OUTPUT |  |
|           | 4   | TOWER BOOM TRANSPORT ANGLE | DIGITAL | OUTPUT |  |
|           | 5   | SPARE OUPUT -D006          | DIGITAL | OUTPUT |  |
| J5        | 6   | SPARE OUPUT -D007          | DIGITAL | OUTPUT |  |
| (BROWN)   | 7   | SPARE OUPUT -D008          | DIGITAL | OUTPUT |  |
| . ,       | 8   | SPARE OUPUT -D009          | DIGITAL | OUTPUT |  |
|           | 9   | IGNITION                   | POWER   | OUTPUT |  |
|           | 10  | RS232 RECEIVE              | SERIAL  | INPUT  |  |
|           | 11  | RS232 TRANSMIT             | SERIAL  | OUTPUT |  |
|           | 12  | GROUND                     | POWER   | OUTPUT |  |
| ent.com   |     |                            |         |        |  |

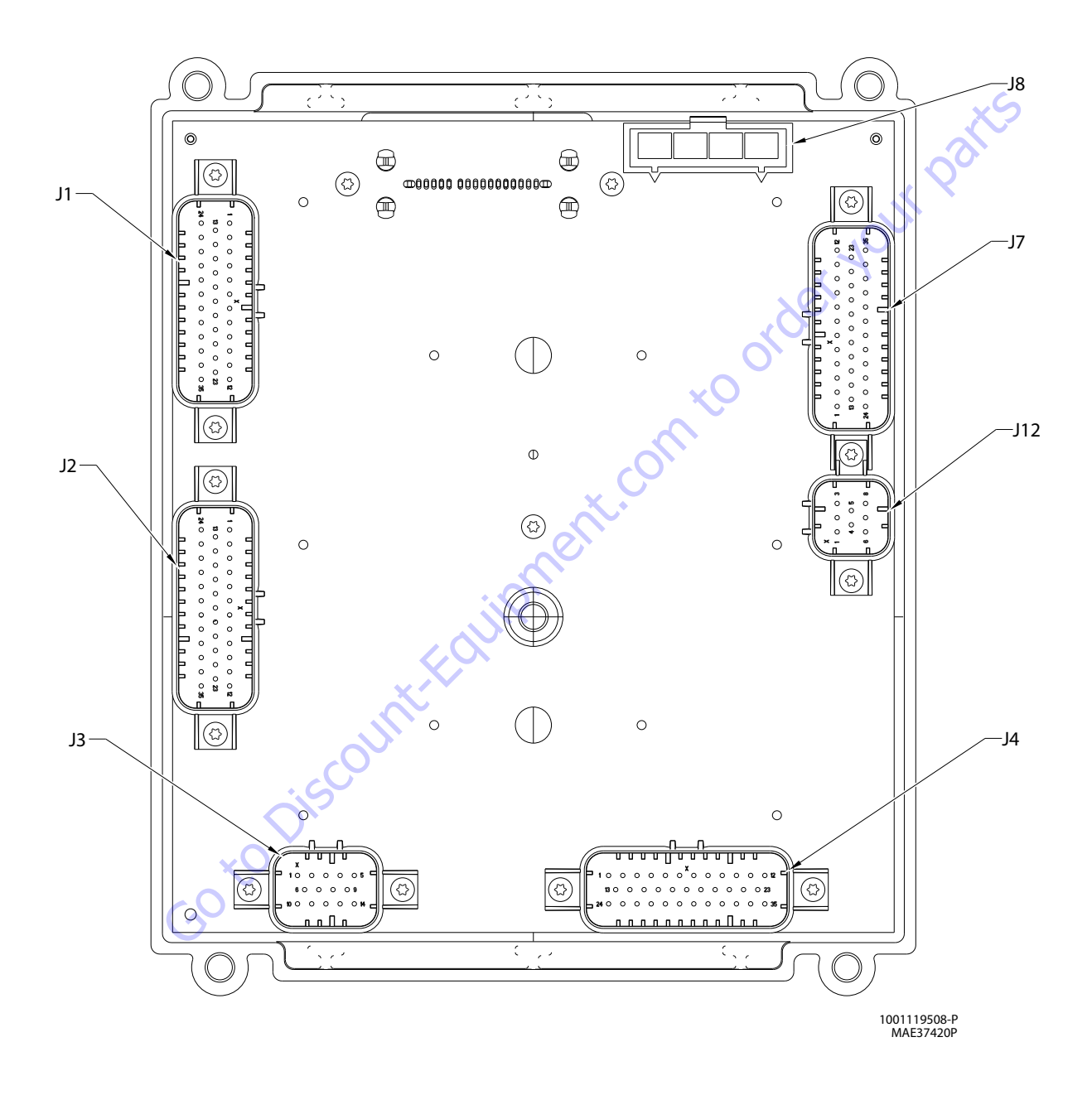

Figure 6-11. Ground Control Module (With UGM)

| Type      |          | [  | Connector | Pin | Function                           | Тур     | De la la la la la la la la la la la la la |
|-----------|----------|----|-----------|-----|------------------------------------|---------|-------------------------------------------|
|           |          |    |           | 1   | MAIN LIFT PILOT                    | DIGITAL | OUTPUT                                    |
| DIGHAL    | UUIPUI   |    |           | 2   | HORN                               | DIGITAL | OUTPUT                                    |
| DIGITAL   | OUTPUT   |    |           | 3   | PLATFORM CONTROL VALVE             | DIGITAL | OUTPUT                                    |
| DIGITAL   | OUTPUT   |    |           | 4   | UPPERTELESCOPEIN                   | DIGITAL | OUTPUT                                    |
| GROUND    | INPUT    |    |           | 5   | BASKET LEVEL UP OVERRIDE           | DIGITAL | OUTPUT                                    |
| GROUND    | INPUT    |    |           | 6   | GROUND                             | GROUND  | INPUT                                     |
| DIGITAL   | OUTPUT   |    |           | 7   | BASKET LEVEL DOWN OVERRIDE         | DIGITAL | OUTPUT                                    |
| DIGITAL   | OUTPUT   |    |           | 8   | TOWERTELESCOPEPOWER                | DIGITAL | OUTPUT                                    |
| GROUND    | INPUT    |    |           | 9   | TELESCOPE FLOW CONTROL             | DIGITAL | OUTPUT                                    |
| GROUND    | INPUT    |    |           | 10  | LIFT PILOT                         | DIGITAL | OUTPUT                                    |
| DIGITAL   | OUTPUT   |    |           | 11  | UPPER LIFT UP                      | DIGITAL | OUTPUT                                    |
| DIGITAL   | OUTPUT   |    |           | 12  | LIFTDOWNAUXILIARY                  | DIGITAL | OUTPUT                                    |
| DIGITAL   | OUTPUT   |    |           | 13  | MAINDUMP                           | DIGITAL | OUTPUT                                    |
| DICITAL   | QUITOUT  |    |           | 14  | GROUND                             | GROUND  | INPUT                                     |
| DIGHAL    | OUIPUI   |    |           | 15  | NOT CONNECTEDRS232 BACKUP          | DIGITAL | ΟΠΙΤΡΙΙΤ                                  |
| ANALOG    | INPUT    |    |           | 0.2 | COMM. ENABLE                       | DIGHAL  | 001101                                    |
| ANALOG    | INPUT    |    | ×O        | 16  | UPPERTELESCOPEOUT                  | DIGITAL | OUTPUT                                    |
| FREQUENCY | INPUT    |    | 12        | 17  | GROUND                             | GROUND  | INPUT                                     |
| GROUND    | INPLIT   | ~C | (Gray)    | 18  | SPARE PIN                          | GROUND  | INPUT                                     |
| GROUND    |          | 5  |           | 19  | LIFT FLOW CONTROL                  | DIGITAL | OUTPUT                                    |
| GROUND    | INPUT    |    |           | 20  | SPAREOUTPUT                        | DIGITAL | OUTPUT                                    |
| DIGITAL   | OUTPUT   |    |           | 21  | MAIN BOOM ANGLE SENSOR #2<br>POWER | DIGITAL | OUTPUT                                    |
| DIGITAL   | INPUT    |    |           | 22  | UPPER LIFT DOWN                    | DIGITAL | OUTPUT                                    |
| DICITAL   | QUITDUIT |    |           | 23  | MAIN BOOM LIFT ENABLE              | DIGITAL | OUTPUT                                    |
| DIGITAL   |          |    |           | 24  | TOWER CYLINDER TYPE                | DIGITAL | INPUT                                     |
| DIGHAL    | 001201   |    |           | 25  | FUELSENSOR                         | ANALOG  | INPUT                                     |
|           | N/C      |    |           | 26  | HEAD/TAILLIGHT                     | DIGITAL | OUTPUT                                    |
| SERIAL    | 1/0      |    |           | 27  | ALARM                              | DIGITAL | OUTPUT                                    |
| SERIAL    | 1/0      |    |           | 28  | SPARE PIN                          | GROUND  | INPUT                                     |
| GROUND    |          |    |           | 29  | GROUND                             | GROUND  | INPUT                                     |
| VOLIAGE   |          |    |           | 30  | GROUND                             | GROUND  | INPUT                                     |
| SERIAL    |          |    |           | 31  | <b>PVG ENABLE</b>                  | DIGITAL | OUTPUT                                    |
| SERIAL    |          |    |           | 32  | TOWER BOOM TELESCOPE PILOT         | DIGITAL | OUTPUT                                    |
| GKUUND    |          |    |           | 33  | TOWER BOOM LIFT ENABLE             | DIGITAL | OUTPUT                                    |
|           |          |    |           | 34  | SWINGLEFT                          | DIGITAL | OUTPUT                                    |
| GKUUND    |          |    |           | 35  | SWING RIGHT                        | DIGITAL | OUTPUT                                    |
| DIGITAL   | INPUI    |    |           |     |                                    |         |                                           |

| Connector | Pin | Function                               | Type      |        |
|-----------|-----|----------------------------------------|-----------|--------|
|           | 1   | THROTTLEACTUATOR<br>(DIESELONLY)       | DIGITAL   | OUTPUT |
|           | 2   | SPARE (LP NOT USED)                    | DIGITAL   | OUTPUT |
|           | 3   | TOWER BOOM LIFT POWER                  | DIGITAL   | OUTPUT |
|           | 4   | PRESSURETRANSDUCERGROUND               | GROUND    | INPUT  |
|           | 5   | GROUND                                 | GROUND    | INPUT  |
|           | 6   | TOWERTELESCOPEENABLE                   | DIGITAL   | OUTPUT |
|           | 7   | SPARE (LP NOT USED)                    | DIGITAL   | OUTPUT |
|           | 8   | GROUND                                 | GROUND    | INPUT  |
|           | 9   | GROUND                                 | GROUND    | INPUT  |
|           | 10  | IGNITION ON RELAY                      | DIGITAL   | OUTPUT |
|           | 11  | START SOLENOID (DIESEL ONLY)           | DIGITAL   | OUTPUT |
|           | 12  | GLOW PLUG<br>(DIESEL ONLY OPTION)      | DIGITAL   | OUTPUT |
|           | 13  | AUXILIARYPOWER                         | DIGITAL   | OUTPUT |
|           | 14  | COOLANTTEMP (DIESELONLY)               | ANALOG    | INPUT  |
|           | 15  | OIL PRESSURE (DIESEL ONLY)             | ANALOG    | INPUT  |
|           | 16  | FLYWHEEL SPEED PICKUP<br>(DIESEL ONLY) | FREQUENCY | INPUT  |
| J1        | 17  | GROUND                                 | GROUND    | INPUT  |
| (Natural) | 18  | SPAREGROUND                            | GROUND    | INPUT  |
|           | 19  | SPAREGROUND                            | GROUND    | INPUT  |
|           | 20  | TWOSPEED                               | DIGITAL   | OUTPUT |
|           | 21  | MAIN LIFT PILOT PRESSURE<br>SWITCH     | DIGITAL   | INPUT  |
|           | 22  | GENERATOR/WELDER(OPTION)               | DIGITAL   | OUTPUT |
|           | 23  | PARKING BRAKE                          | DIGITAL   | OUTPUT |
|           | 24  | CONSTANTBATTERY                        | N/C       | N/C    |
|           | 25  | RS-485 HI                              | SERIAL    | I/0    |
|           | 26  | RS-485L0                               | SERIAL    | I/0    |
|           | 27  | GROUND                                 | GROUND    | INPUT  |
|           | 28  | ANALYZERPOWER                          | VOLTAGE   | OUTPUT |
|           | 29  | ANALYZER RS-232 Rx                     | SERIAL    | INPUT  |
|           | 30  | ANALYZER RS-232 Tx                     | SERIAL    | OUTPUT |
|           | 31  | ANALYZERGROUND                         | GROUND    | INPUT  |
|           | 32  | ALTERNATOREXCITATION                   | DIGITAL   | OUTPUT |
|           | 33  | <b>GROUND SHIELD</b>                   | GROUND    | INPUT  |
|           | 34  | SPARE                                  | DIGITAL   | INPUT  |
|           | 35  | HYDRAULIC OIL TEMPERATURE<br>SWITCH    | DIGITAL   | INPUT  |

| Connector     | Pin | Function                                         | <b>Typ</b> e |        |
|---------------|-----|--------------------------------------------------|--------------|--------|
|               | 1   | SPARE VAVLE RETURN 1                             | GROUND       | INPUT  |
|               | 2   | SPARE VAVLE RETURN 2                             | GROUND       | INPUT  |
|               | 3   | GROUND                                           | GROUND       | INPUT  |
|               | 4   | SPARE VAVLE RETURN 4                             | GROUND       | INPUT  |
|               | 5   | SPARE VAVLE RETURN 5                             | GROUND       | INPUT  |
|               | 6   | SPARE VAVLE RETURN 6                             | GROUND       | INPUT  |
|               | 7   | VBAT                                             | VBAT         | OUTPUT |
| J3<br>(Black) | 8   | SPARE HS DIGITAL IN<br>(FREQ. CAPABLE)           | DIGITAL      | INPUT  |
|               | 9   | ALTERNATOR EXCITATION INPUT                      | DIGITAL      | INPUT  |
|               | 10  | SPARE HS SWITCH INPUT<br>(MODEL INPUT FOR 1100S) | DIGITAL      | INPUT  |
|               | 11  | SPARE LS DIGITAL INPUT                           | DIGITAL      | INPUT  |
|               | 12  | ANALOG REF. VOLTAGE                              | VOLTAGE      | OUTPUT |
|               | 13  | SPARE ANALOG INPUT 8                             | ANALOG       | INPUT  |
|               | 14  | SPARE VALVE RETURN 3                             | GROUND       | INPUT  |

| Connector | Pin | Function                   | Type   |        |
|-----------|-----|----------------------------|--------|--------|
|           | 1   | <b>GROUND FROM BATTERY</b> | GROUND | INPUT  |
| J8        | 2   | <b>GROUND EMS</b>          | GROUND | INPUT  |
| (Black)   | 3   | GROUND TO PLATFORM         | GROUND | OUTPUT |
|           | 4   | GROUND EMS OUT TO PLATFORM | GROUND | OUTPUT |

| -              |     |                          | _         | • •     |  |  |
|----------------|-----|--------------------------|-----------|---------|--|--|
| Connector      | Pin | Function                 | Ту        | De      |  |  |
|                | 1   | FREQUENCY INPUT 2        | FREQUENCY | INPUT   |  |  |
|                | 2   | FREQUENCY INPUT 2 RETURN | FREQUENCY | / INPUT |  |  |
|                | 3   | CAN 2 H                  | SERIAL    | I/0     |  |  |
| J12<br>(Black) | 4   | CAN 2 L                  | SERIAL    | I/0     |  |  |
|                | 5   | CAN 2 SHIELD             | GROUND    | INPUT   |  |  |
|                | 6   | CAN 2 TERMINATOR         | TERM      | I/0     |  |  |
|                | 7   | CAN 2 TERMINATOR         | TERM      | I/0     |  |  |
|                | 8   | SPARE LS DIGITAL INPUT   | DIGITAL   | INPUT   |  |  |
| (,0            |     |                          |           |         |  |  |

| Connector | Pin | Function                           | <b>Typ</b> e |        |  |
|-----------|-----|------------------------------------|--------------|--------|--|
|           | 1   | AXLES SET LAMP                     | DIGITAL      | OUTPUT |  |
|           | 2   | 500# CAPACITY LAMP                 | DIGITAL      | OUTPUT |  |
|           | 3   | BOOM CONTROL SYSTEM LAMP           | DIGITAL      | OUTPUT |  |
|           | 4   | START SWITCH                       | DIGITAL      | INPUT  |  |
|           | 5   | BASKETLEVELDOWN                    | DIGITAL      | INPUT  |  |
|           | 6   | BASKETLEVELDOWN                    | DIGITAL      | INPUT  |  |
|           | 7   | UPPER TELESCOPE IN                 | DIGITAL      | INPUT  |  |
|           | 8   | <b>JIB DOWN</b>                    | DIGITAL      | INPUT  |  |
|           | 9   | JIBLEFT                            | DIGITAL      | INPUT  |  |
|           | 10  | TOWER UP                           | DIGITAL      | INPUT  |  |
|           | 11  | MAIN TOWER TRANSPORT<br>ANGLE OPEN | DIGITAL      | INPUT  |  |
|           | 12  | HOURMETER                          | DIGITAL      | OUTPUT |  |
|           | 13  | BCS CALIBRATED LAMP                | DIGITAL      | OUTPUT |  |
|           | 14  | OVERLOAD LAMP                      | DIGITAL      | OUTPUT |  |
|           | 15  | SPARE                              | DIGITAL      | OUTPUT |  |
|           | 16  | AUXILIARYPOWER                     | DIGITAL      | INPUT  |  |
|           | 17  | BASKETLEVELUP                      | DIGITAL      | INPUT  |  |
| 14        | 18  | <b>BASKET ROTATE RIGHT</b>         | DIGITAL      | INPUT  |  |
| (Blue)    | 19  | JIB UP                             | DIGITAL      | INPUT  |  |
|           | 20  | <b>JIB RIGHT</b>                   | DIGITAL      | INPUT  |  |
|           | 21  | TOWERDOWN                          | DIGITAL      | INPUT  |  |
|           | 22  | MAIN BOOM TRANSPORTANGLE<br>CLOSED | DIGITAL      | INPUT  |  |
|           | 23  | UPPER LIFT UP                      | DIGITAL      | INPUT  |  |
|           | 24  | VBAT                               | VBAT         | OUTPUT |  |
|           | 25  | VBAT                               | VBAT         | OUTPUT |  |
|           | 26  | NO CHARGE LAMP                     | DIGITAL      | OUTPUT |  |
|           | 27  | 1000# CAPACITY LAMP                | DIGITAL      | OUTPUT |  |
|           | 28  | ENGINE HIGH TEMPERATURE<br>LENGTH  | DIGITAL      | OUTPUT |  |
|           | 29  | ENGINE LOW OIL PRESSURE<br>LAMP    | DIGITAL      | OUTPUT |  |
|           | 30  | UPPERTELESCOPEOUT                  | DIGITAL      | INPUT  |  |
|           | 31  | GROUND                             | GROUND       | INPUT  |  |
|           | 32  | SPARE PIN                          | GROUND       | INPUT  |  |
|           | 33  | UPPER LIFT DOWN                    | DIGITAL      | INPUT  |  |
|           | 34  | SWING LEFT                         | DIGITAL      | INPUT  |  |
|           | 35  | SWING RIGHT                        | DIGITAL      | INPUT  |  |

| Connector | Pin  | Function                                 | Ту      | <b>p</b> e |
|-----------|------|------------------------------------------|---------|------------|
|           | 1    | PLATFORMEMS                              | DIGITAL | INPUT      |
|           | 2    | PLATFORMMODE                             | DIGITAL | INPUT      |
|           | 3    | GROUND MODE                              | DIGITAL | INPUT      |
|           | 4    | TOWER CYLINDER PRESSURE                  | ANALOG  | INPUT      |
|           | 5    | REFERENCEVOLTAGE                         | VOLTAGE | OUTPUT     |
|           | 6    | CANTERMINATION                           | TERM    | I/0        |
|           | 7    | SPARE                                    | ANALOG  | INPUT      |
|           | 8    | SPAREANALOG INPUT 2                      | ANALOG  | INPUT      |
|           | 9    | GROUND                                   | GROUND  | INPUT      |
|           | 10   | GROUND                                   | GROUND  | INPUT      |
|           | 11   | BOOM RETRACTED CLOSED                    | DIGITAL | INPUT      |
|           | 12   | BROKEN CABLE SWITCH                      |         | INPUT      |
| 1         | 13   | CAN HI                                   | SERIAL  | I/0        |
|           | 14   | GROUND MODE OUT TO PLATFORM              | DIGITAL | INPUT      |
|           | 15   | FOOTSWITCHENGAGE                         | DIGITAL | INPUT      |
|           | 16   | PRESSURETRANSDUCEREXCITATION             | VOLTAGE | OUTPUT     |
|           | 17   | CANTERMINATION                           | TERM    | I/0        |
| 17        | 18   | <b>CAN SHEILD</b>                        | GROUND  | INPUT      |
| (Black)   | 19   | SPARE PIN                                | GROUND  | INPUT      |
| (         | 20   | SPAREANALOG INPUT 1                      | ANALOG  | INPUT      |
|           | 21   | PUSH TO TEST                             | DIGITAL | INPUT      |
|           | 22   | TOWER BOOM TRANSPORTANGLE                | DIGITAL | INPUT      |
| 1         | 23   | GROUND CONTROL ENABLE                    | DIGITAL | INPUT      |
|           | 24   | CANLO                                    | SERIAL  | I/0        |
|           | 25   | GROUND                                   | GROUND  | INPUT      |
|           | 26   | REFERENCE VOLTAGE                        | VOLTAGE | OUTPUT     |
|           | 27   | REFERENCEVOLTAGE                         | VOLTAGE | OUTPUT     |
|           | 28   | GROUND<br>(RESERVED FOR CRIBBING OPTION) | GROUND  | INPUT      |
|           | 29   | VBAT                                     | VBAT    | OUTPUT     |
|           | 30   | VBAT                                     | VBAT    | OUTPUT     |
|           | 31 🔪 | VBAT                                     | VBAT    | OUTPUT     |
|           | 32   | VBAT                                     | VBAT    | OUTPUT     |
|           | 33   | VBAT<br>(RESERVED FOR CRIBBING OPTION)   | VBAT    | OUTPUT     |
|           | 34   | CLEARSKY POWER (VBAT)                    | VBAT    | OUTPUT     |
|           | 35   | BOOM RETRACT OPEN                        | DIGITAL | INPUT      |

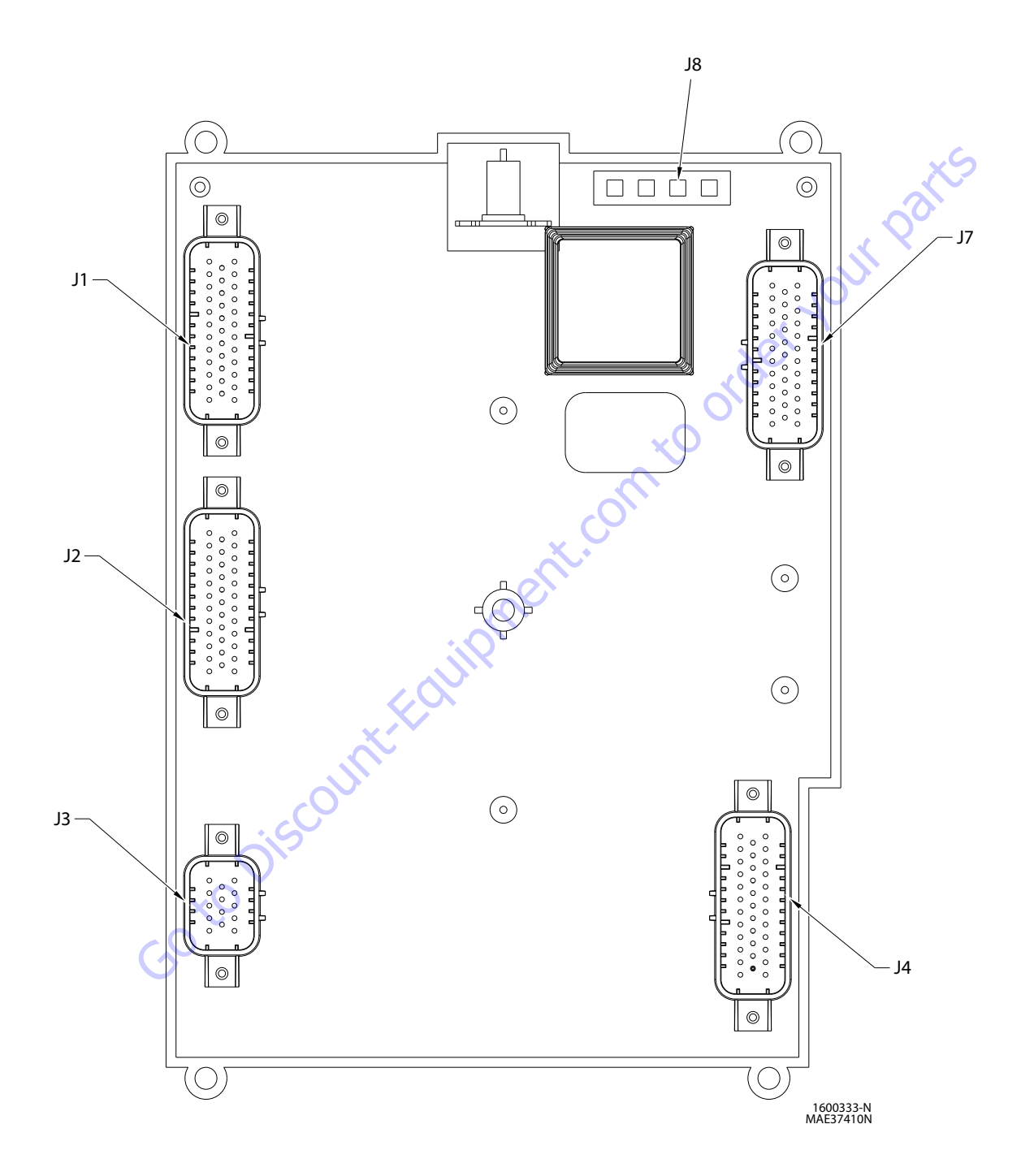

Figure 6-12. Ground Control Module (Without UGM)

| CONNECTOR  | PIN  | FUNCTION                                                                                 | TYPE    |        |  |
|------------|------|------------------------------------------------------------------------------------------|---------|--------|--|
|            | 1    | PLATFORM EMS                                                                             | DIGITAL | INPUT  |  |
|            | 2    | PLATFORMMODE                                                                             | DIGITAL | INPUT  |  |
|            | 3    | GROUNDMODE                                                                               | DIGITAL | INPUT  |  |
|            | 4    | SPARE (SJP) / TOWER CYLINDER<br>Pressure (AJP)                                           | ANALOG  | INPUT  |  |
|            | 5    | REFERENCEVOLTAGE                                                                         | VOLTAGE | OUTPUT |  |
|            | 6    | CANTERMINATION                                                                           | TERM    | I/0    |  |
|            | 7    | SPARE                                                                                    | ANALOG  | INPUT  |  |
|            | 8    | SPARE                                                                                    | ANALOG  | INPUT  |  |
|            | 9    | SPARE                                                                                    | GROUND  | INPUT  |  |
|            | 10   | SPARE                                                                                    | GROUND  | INPUT  |  |
|            | 11   | BOOM TRANSPORT LENGTH SWITCH<br>CLOSED (SJP) / TOWER TRANSPORT<br>LENGT CLOSED (AJP)     | DIGITAL | INPUT  |  |
|            | 12   | BROKEN CABLE SWITCH (SJP) /<br>BOOM TRANSPORT LENGTH #1<br>CLOSED (AJP)                  |         | INPUT  |  |
|            | 13   | CAN 1 HI                                                                                 | SERIAL  | I/0    |  |
|            | 14   | GROUND MODE OUT TO PLATFORM                                                              | DIGITAL | INPUT  |  |
|            | 15   | FOOTSWITCHENGAGE                                                                         | DIGITAL | INPUT  |  |
|            | 16   | SPARE (SJP) / PRESSURE<br>TRANSDUCER EXCITATION (AJP)                                    | VOLTAGE | OUTPUT |  |
|            | 17   | CANTERMINATION                                                                           | TERM    | 1/0    |  |
| J7 (BLACK) | 18   | CAN 1 SHIELD                                                                             | GROUND  | INPUT  |  |
|            | 19   | BROKEN CABLE SWITCH GROUND<br>(SJP) / SPARE (AJP)                                        | GROUND  | INPUT  |  |
|            | 20   | SPARE                                                                                    | ANALOG  | INPUT  |  |
|            | 21   | BCS TEST SWITCH (SJP) / BOOM<br>TRANSPORT LENGTH #2 OPEN (AJP)                           | DIGITAL | INPUT  |  |
|            | 22   | SPARE (SJP) / TOWER TRANSPORT<br>Angle Blam J5-4 (AJP)                                   | DIGITAL | INPUT  |  |
|            | 23   | GROUNDCONTROLENABLE                                                                      | DIGITAL | INPUT  |  |
|            | 24   | CAN1LO                                                                                   | SERIAL  | I/0    |  |
|            | 25 🔪 | SPARE                                                                                    | GROUND  | INPUT  |  |
|            | 26   | SPARE REFERENCE VOLTAGE                                                                  | VOLTAGE | OUTPUT |  |
|            | 27   | SPARE REFERENCE VOLTAGE                                                                  | VOLTAGE | OUTPUT |  |
|            | 28   | SPARE                                                                                    | GROUND  | INPUT  |  |
|            | 29   | VBAT                                                                                     | VBAT    | OUTPUT |  |
|            | 30   | VBAT                                                                                     | VBAT    | OUTPUT |  |
|            | 31   | VBAT                                                                                     | VBAT    | OUTPUT |  |
|            | 32   | VBAT                                                                                     | VBAT    | OUTPUT |  |
|            | 33   | VBAT                                                                                     | VBAT    | OUTPUT |  |
|            | 34   | CLEARSKYPOWER                                                                            | VBAT    | OUTPUT |  |
|            | 35   | BOOM TRANSPORT LENGTH SWITCH<br>OPEN (SJP) / TOWER TRANSPORT<br>LENGTH SWITCH OPEN (AJP) | DIGITAL | INPUT  |  |

| CONNECTOR  | PIN | FUNCTION                      | TYI    | PE     |
|------------|-----|-------------------------------|--------|--------|
|            | 1   | GROUND FROM BATTERY           | GROUND | INPUT  |
| J8 (BLACK) | 2   | <b>GROUND EMS</b>             | GROUND | INPUT  |
|            | 3   | GROUND TO PLATFORM            | GROUND | OUTPUT |
|            | 4   | GROUND EMS OUT TO<br>PLATFORM | GROUND | OUTPUT |

| CONNECTOR  | PIN | FUNCTION                              | TYI     | PE     |
|------------|-----|---------------------------------------|---------|--------|
|            | 1   | SPARE VALVE RETURN                    | GROUND  | INPUT  |
|            | 2   | SPARE VALVE RETURN                    | GROUND  | INPUT  |
|            | 3   | SPARE                                 | GROUND  | INPUT  |
|            | 4   | SPARE VALVE RETURN                    | GROUND  | INPUT  |
|            | 5   | SPARE VALVE RETURN                    | GROUND  | INPUT  |
|            | 6   | SPARE VALVE RETURN                    | GROUND  | INPUT  |
|            | 7   | VBAT                                  | VBAT    | OUTPUT |
| J3 (BLACK) | 8   | SPARE HS DIGITAL IN (FREQ<br>CAPABLE) | DIGITAL | INPUT  |
| Vx O       | 9   | SPARE                                 | DIGITAL | INPUT  |
| $\sim$     | 10  | SPARE HS SWITCH INPUT                 | DIGITAL | INPUT  |
|            | 11  | SPARE LS DIGITAL INPUT                | DIGITAL | INPUT  |
|            | 12  | SPARE ANALOG REF. VOLTAGE             | VOLTAGE | OUTPUT |
|            | 13  | SPARE ANALOG                          | ANALOG  | INPUT  |
|            | 14  | SPARE VALVE RETURN                    | GROUND  | INPUT  |

| CONNECTOR | PIN | FUNCTION TYPE                                                                 |         |        |  |  |
|-----------|-----|-------------------------------------------------------------------------------|---------|--------|--|--|
|           | 1   | AXLES SET LAMP                                                                | DIGITAL | OUTPUT |  |  |
|           | 2   | 500# CAPACITY LAMP                                                            | DIGITAL | OUTPUT |  |  |
|           | 3   | BOOM CONTROL SYSTEM LAMP                                                      | DIGITAL | OUTPUT |  |  |
|           | 4   | START SWITCH                                                                  | DIGITAL | INPUT  |  |  |
|           | 5   | BASKET LEVEL DOWN SWITCH                                                      | DIGITAL | INPUT  |  |  |
|           | 6   | BASKET ROTATE LEFT SWITCH<br>(SJP) / DUAL CAPCITY SWITCH<br>#2 SIGNAL (AJP)   | DIGITAL | INPUT  |  |  |
|           | 7   | BOOM TELESCOPE IN SWITCH                                                      | DIGITAL | INPUT  |  |  |
|           | 8   | JIB LIFT DOWN SWITCH                                                          | DIGITAL | INPUT  |  |  |
|           | 9   | JIB SWING LEFT SWITCH                                                         | DIGITAL | INPUT  |  |  |
|           | 10  | SPARE (SJP) / TOWER LIFT UP<br>SWITCH (AJP)                                   | DIGITAL | INPUT  |  |  |
|           | 11  | SPARE (SJP) / BOOM TRANSPORT<br>ANGLE OPEN (AJP)                              | DIGITAL | INPUT  |  |  |
|           | 12  | HOUR METER                                                                    | DIGITAL | OUTPUT |  |  |
|           | 13  | BCS CALIBRATED LAMP                                                           | DIGITAL | OUTPUT |  |  |
|           | 14  | OVERLOAD LAMP                                                                 | DIGITAL | OUTPUT |  |  |
|           | 15  | SPARE (SJP) / GLOW PLUG<br>LAMP (AJP)                                         | DIGITAL | OUTPUT |  |  |
|           | 16  | AUXILIARY POWER SWITCH                                                        | DIGITAL | INPUT  |  |  |
|           | 17  | BASKET LEVEL UP SWITCH                                                        | DIGITAL | INPUT  |  |  |
| J4 (BLUE) | 18  | BASKET ROTATE RIGHT SWITCH<br>(SJP) / DUAL CAPACITY SWITCH<br>#1 SIGNAL (AJP) | DIGITAL | INPUT  |  |  |
|           | 19  | JIB LIFT UP SWITCH                                                            | DIGITAL | INPUT  |  |  |
|           | 20  | JIB SWING RIGHT SWITCH                                                        | DIGITAL | INPUT  |  |  |
|           | 21  | TOWER LIFT DOWN SWITCH                                                        | DIGITAL | INPUT  |  |  |
|           | 22  | SPARE (SJP) / BOOM TRANSPORT<br>ANGLE CLOSED (AJP)                            | DIGITAL | INPUT  |  |  |
|           | 23  | BOOM LIFT UP SWITCH                                                           | DIGITAL | INPUT  |  |  |
|           | 24  | SPARE                                                                         | VBAT    | OUTPUT |  |  |
|           | 25  | SWITCHES POWER                                                                | VBAT    | OUTPUT |  |  |
|           | 26  | NO CHARGE LAMP                                                                | DIGITAL | OUTPUT |  |  |
|           | 27  | 1000# CAPACITY LAMP                                                           | DIGITAL | OUTPUT |  |  |
|           | 28  | ENGINE HIGH TEMPERATURE<br>LAMP                                               | DIGITAL | OUTPUT |  |  |
|           | 29  | ENGINE LOW OIL PRESSURE<br>LAMP                                               | DIGITAL | OUTPUT |  |  |
|           | 30  | BOOM TELESCOPE OUT SWITCH                                                     | DIGITAL | INPUT  |  |  |
|           | 31  | INDICATORS GROUND                                                             | GROUND  | INPUT  |  |  |
|           | 32  | SPARE                                                                         | GROUND  | INPUT  |  |  |
|           | 33  | BOOM LIFT DOWN SWITCH                                                         | DIGITAL | INPUT  |  |  |
|           | 34  | SWING LEFT SWITCH                                                             | DIGITAL | INPUT  |  |  |
|           | 35  | SWING RIGHT SWITCH                                                            | DIGITAL | INPUT  |  |  |

| CONNECTOR | PIN | FUNCTION                                                                 | TYPE    |        |  |
|-----------|-----|--------------------------------------------------------------------------|---------|--------|--|
|           | 1   | BOOM LIFT PILOT VALVE                                                    | DIGITAL | OUTPUT |  |
|           | 2   | HORN                                                                     | DIGITAL | OUTPUT |  |
|           | 3   | PLATFORM DUMP VALVE                                                      | DIGITAL | OUTPUT |  |
|           | 4   | BOOM TELE IN VALVE                                                       | DIGITAL | OUTPUT |  |
|           | 5   | BASKET LEVEL UP OVERRIDE                                                 | DIGITAL | OUTPUT |  |
|           | 6   | FUEL SENSOR GROUND                                                       | GROUND  | INPUT  |  |
|           | 7   | BASKETLEVELDOWNOVERRIDE                                                  | DIGITAL | OUTPUT |  |
|           | 8   | TOWER TELESCOPE PVG POWER                                                | DIGITAL | OUTPUT |  |
|           | 9   | BOOM TELESCOPE FLOW CONTROL<br>VALVE                                     | DIGITAL | OUTPUT |  |
|           | 10  | BOOM LIFT DOWN AUX SELECT (SJP)<br>/ BOOM ANGLE SENSOR #1 POWER<br>(AJP) | DIGITAL | OUTPUT |  |
|           | 11  | BOOM LIFT UP (SJP) / BOOM LIFT<br>PVG POWER (AJP)                        | DIGITAL | OUTPUT |  |
|           | 12  | BOOM LIFT DOWN AUX (SJP) /<br>Tower lift pilot valve (AJP)               | DIGITAL | OUTPUT |  |
|           | 13  | MAIN DUMP                                                                | DIGITAL | OUTPUT |  |
| C C       | 14  | SPARE                                                                    | GROUND  | INPUT  |  |
| $\sim$    | 15  | NC RS232 BACKUP COMM. ENABLE                                             | DIGITAL | OUTPUT |  |
| x .       | 16  | BOOM TELESCOPE OUT VALVE                                                 | DIGITAL | OUTPUT |  |
| $\sim$    | 17  | SPARE                                                                    | GROUND  | INPUT  |  |
| J2 (GRAY) | 18  | SPARE                                                                    | GROUND  | INPUT  |  |
| JZ (UNAT) | 19  | BOOM LIFT FLOW CONTROL VALVE                                             | DIGITAL | OUTPUT |  |
|           | 20  | SPARE                                                                    | DIGITAL | OUTPUT |  |
|           | 21  | BOOM ANGLE SENSOR #2 POWER<br>(AJP)                                      | DIGITAL | OUTPUT |  |
|           | 22  | MAIN LIFT DOWN (SJP) / SPARE<br>(AJP)                                    | DIGITAL | OUTPUT |  |
|           | 23  | SPARE (SJP) / BOOM LIFT ENABLE<br>VALVE (AJP)                            | DIGITAL | OUTPUT |  |
|           | 24  | SPARE (SJP) / TOWER CYLINDER<br>TYPE (AJP)                               | DIGITAL | INPUT  |  |
|           | 25  | FUELSENSOR                                                               | ANALOG  | INPUT  |  |
|           | 26  | HEAD/TAILLIGHT                                                           | DIGITAL | OUTPUT |  |
|           | 27  | ALARM                                                                    | DIGITAL | OUTPUT |  |
|           | 28  | SPARE                                                                    | GROUND  | INPUT  |  |
|           | 29  | GROUND                                                                   | GROUND  | INPUT  |  |
|           | 30  | SPARE                                                                    | GROUND  | INPUT  |  |
|           | 31  | SPARE (SJP) / PVG ENABLE (AJP)                                           | DIGITAL | OUTPUT |  |
|           | 32  | SPARE (SJP) / TOWER TELESCOPE<br>PILOT (AJP)                             | DIGITAL | OUTPUT |  |
|           | 33  | SPARE (SJP) / TOWER LIFT ENABLE<br>(AJP)                                 | DIGITAL | OUTPUT |  |
|           | 34  | SWINGLEFT                                                                | DIGITAL | OUTPUT |  |
|           | 35  | SWING RIGHT                                                              | DIGITAL | OUTPUT |  |

| CONNECTOR    | PIN | FUNCTION                                     | TY      | PE     |
|--------------|-----|----------------------------------------------|---------|--------|
|              | 1   | THROTTLEACTUATOR (DIESELONLY)                | DIGITAL | OUTPUT |
|              | 2   | SPARE (LP NOT USED)                          | DIGITAL | OUTPUT |
|              | 3   | TOWER LIFT POWER                             | DIGITAL | OUTPUT |
|              | 4   | TOWER CYLINDER PRESSURE<br>TRANSDUCER GROUND | GROUND  | INPUT  |
|              | 5   | SPARE                                        | GROUND  | INPUT  |
|              | 6   | TOWERTELESCOPEENABLE                         | DIGITAL | OUTPUT |
|              | 7   | SPARE (LP NOT USED)                          | DIGITAL | OUTPUT |
|              | 8   | SPARE                                        | GROUND  | INPUT  |
|              | 9   | SPARE                                        | GROUND  | INPUT  |
|              | 10  | IGNITION ON RELAY                            | DIGITAL | OUTPUT |
|              | 11  | START SOLENOID (DIESEL ONLY)                 | DIGITAL | OUTPUT |
|              | 12  | GLOW PLUG (DIESEL ONLY OPTION)               | DIGITAL | OUTPUT |
|              | 13  | AUXILIARYPOWER                               | DIGITAL | OUTPUT |
|              | 14  | COOLANT TEMP (DIESEL ONLY)                   | ANALOG  | INPUT  |
|              | 15  | OIL PRESSURE (DIESEL ONLY)                   | ANALOG  | INPUT  |
|              |     | FLYWHEEL SPEED PICKUP (DIESEL                | FREQUEN |        |
|              | 16  | ONLY)                                        | CY      | INPUT  |
|              | 17  | SPARE                                        | GROUND  | INPUT  |
| J1 (NAIURAL) | 18  | GROUND                                       | GROUND  | INPUT  |
|              | 19  | IGNITION RELAY COIL GROUND                   | GROUND  | INPUT  |
|              | 20  | TWO SPEED                                    | DIGITAL | OUTPUT |
|              | 21  | BOOM LIFT PILOT PRESSURE<br>SWITCH           | DIGITAL | INPUT  |
|              | 22  | GENERATOR/WELDER(OPTION)                     | DIGITAL | OUTPUT |
|              | 23  | PARKING BRAKE                                | DIGITAL | OUTPUT |
|              | 24  | CONSTANTBATTERY                              | N/C     | N/C    |
|              | 25  | RS-485 HI                                    | SERIAL  | I/0    |
|              | 26  | RS-485L0                                     | SERIAL  | I/0    |
|              | 27  | SPARE                                        | GROUND  | INPUT  |
|              | 28  | ANALYZERPOWER                                | VOLTAGE | OUTPUT |
|              | 29  | ANALYZER RS-232 RX                           | SERIAL  | INPUT  |
|              | 30  | ANALYZER RS-232 TX                           | SERIAL  | OUTPUT |
|              | 31  | ANALYZERGROUND                               | GROUND  | INPUT  |
|              | 32  | ALTERNATOREXCITATION                         | DIGITAL | OUTPUT |
|              | 33  | SPARE GROUND SHIELD                          | GROUND  | INPUT  |
|              | 34  | SPARE                                        | DIGITAL | INPUT  |
|              | 35  | HYDRAULIC OIL TEMP SWITCH                    | DIGITAL | INPUT  |

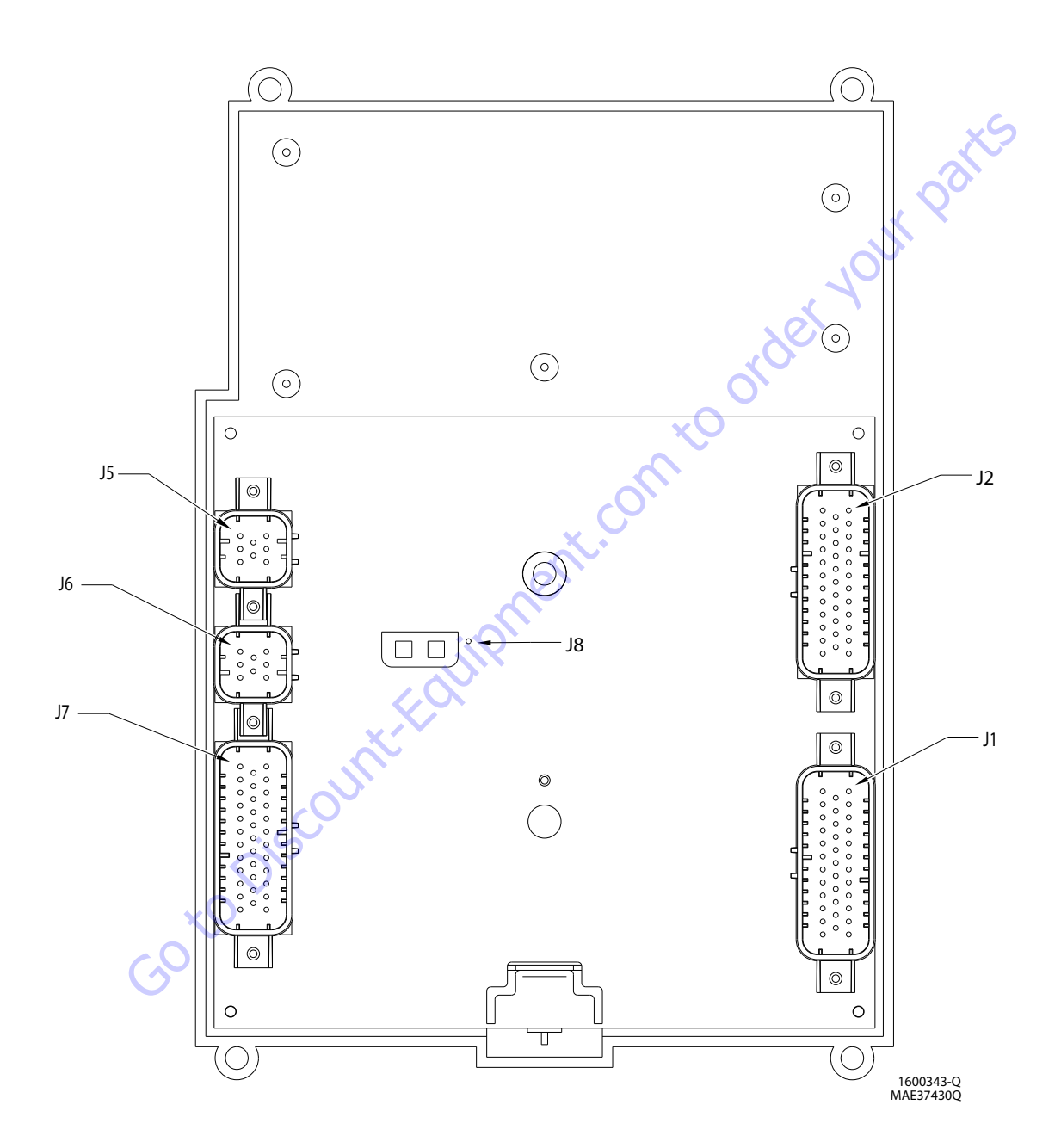

Figure 6-13. Platform Control Module

| CONNECTOR  | PIN | ASSIGNMENT                              | FUNCTION            |
|------------|-----|-----------------------------------------|---------------------|
|            | 1   | LIFT / SWING JOYSTICK SUPPLY<br>Voltage | SUPPLY VOLTAGE      |
|            | 2   | LIFT CENTER TAP                         | ANALOG INPUT        |
|            | 3   | LIFT SIGNAL                             | <b>ANALOG INPUT</b> |
| J5 NATURAL | 4   | SWINGSIGNAL                             | ANALOG INPUT        |
|            | 5   | SWING CENTER TAP                        | ANALOG INPUT        |
|            | 6   | NOTCONNECTED                            | ANALOGINPUT         |
|            | 7   | LIFT / SWING JOYSTICK RETURN            | GROUND              |
|            | 8   | SPARE PIN                               | BLANK               |

V

| CONNE  | CTOR     | PIN | ASSIGNMENT                               | FUNCTION      |  |  |  |  |
|--------|----------|-----|------------------------------------------|---------------|--|--|--|--|
|        |          | 1   | DRIVE / STEER JOYSTICK SUPPLY<br>VOLTAGE | SUPPLYVOLTAGE |  |  |  |  |
|        |          | 2   | DRIVE CENTER TAP                         | ANALOG INPUT  |  |  |  |  |
|        |          | 3   | DRIVESIGNAL                              | ANALOG INPUT  |  |  |  |  |
| J6 BL/ | ACK      | 4   | STEERSIGNAL                              | ANALOG INPUT  |  |  |  |  |
| ×      | <b>O</b> | 5   | STEERLEFT                                | ANALOG INPUT  |  |  |  |  |
|        |          | 6   | STEERRIGHT                               | ANALOG INPUT  |  |  |  |  |
|        |          | 7   | DRIVE / STEER JOYSTICK RETURN            | GROUND        |  |  |  |  |
| S      |          | 8   | SPARE PIN                                | BLANK         |  |  |  |  |
| AT     |          |     |                                          |               |  |  |  |  |

| CONNECTOR | PIN | ASSIGNMENT    | FUNCTION       |
|-----------|-----|---------------|----------------|
| 18        | 1   | MODULE GROUND | GROUND         |
| 50        | 2   | MODULEPOWER   | BATTERYVOLTAGE |

| CONNECTOR   | PIN | ASSIGNMENT                                    | FUNCTION                |  |  |  |  |  |  |  |  |
|-------------|-----|-----------------------------------------------|-------------------------|--|--|--|--|--|--|--|--|
|             | 1   | TOWER LIFT UP                                 | HS DIGITAL INPUT        |  |  |  |  |  |  |  |  |
|             | 2   | TOWER LIFT DOWN                               | HS DIGITAL INPUT        |  |  |  |  |  |  |  |  |
|             | 3   | <b>TOWER TELESCOPE IN</b>                     | HS DIGITAL INPUT        |  |  |  |  |  |  |  |  |
|             | 4   | TOWER TELESCOPE OUT                           | HS DIGITAL INPUT        |  |  |  |  |  |  |  |  |
|             | 5   | MAINTELESCOPEIN                               | HS DIGITAL INPUT        |  |  |  |  |  |  |  |  |
|             | 6   | MAIN TELESCOPE OUT                            | HS DIGITAL INPUT        |  |  |  |  |  |  |  |  |
|             | 7   | PLATFORM ROTATE RIGHT                         | HS DIGITAL INPUT        |  |  |  |  |  |  |  |  |
|             | 8   | PLATFORM ROTATE LEFT                          | HS DIGITAL INPUT        |  |  |  |  |  |  |  |  |
|             | 9   | PLATFORM LEVEL UP                             | HS DIGITAL INPUT        |  |  |  |  |  |  |  |  |
|             | 10  | PLATFORM LEVEL DOWN                           | HS DIGITAL INPUT        |  |  |  |  |  |  |  |  |
|             | 11  | JIB UP                                        | HS DIGITAL INPUT        |  |  |  |  |  |  |  |  |
|             | 12  | JIB DOWN                                      | HS DIGITAL INPUT        |  |  |  |  |  |  |  |  |
|             | 13  | SPEED PUMP POTENTIOMETER<br>GROUND            | GROUND                  |  |  |  |  |  |  |  |  |
|             | 14  | ENGINE START                                  | HS DIGITAL INPUT        |  |  |  |  |  |  |  |  |
|             | 15  | AUXILIARYPOWER                                | HS DIGITAL INPUT        |  |  |  |  |  |  |  |  |
|             | 16  | CRAB STEER SELECT                             | HS DIGITAL INPUT        |  |  |  |  |  |  |  |  |
|             | 17  | COORDINATED STEER SELECT                      | HS DIGITAL INPUT        |  |  |  |  |  |  |  |  |
| Ι1 ΝΔΤΙΙΡΔΙ | 18  | SWITCHPOWER                                   | <b>BATTERY VOLTAGE</b>  |  |  |  |  |  |  |  |  |
| JINAIONAL   | 19  | JIB 1000LB ENABLE                             | HS DIGITAL INPUT        |  |  |  |  |  |  |  |  |
|             | 20  | EIM PLATFORM OVERLOAD                         | HS DIGITAL INPUT        |  |  |  |  |  |  |  |  |
|             | 21  | 500/1000 LB. CAPACITY SELECT                  | HS DIGITAL INPUT        |  |  |  |  |  |  |  |  |
|             | 22  | DRIVE ORIENTATION SYSTEM FEATURE<br>ENABLE    | HS DIGITAL INPUT        |  |  |  |  |  |  |  |  |
|             | 23  | SPARE PIN                                     | HS DIGITAL INPUT        |  |  |  |  |  |  |  |  |
|             | 24  | SPARE PIN                                     | HS DIGITAL INPUT        |  |  |  |  |  |  |  |  |
|             | 25  | LEVEL SENSOR 1 SIGNAL                         | HS DIGITAL INPUT        |  |  |  |  |  |  |  |  |
|             | 26  | LEVEL SENSOR 2 SIGNAL                         | HS DIGITAL INPUT        |  |  |  |  |  |  |  |  |
|             | 27  | TWO SPEED VALVE (HIGH ENGINE)                 | HS DIGITAL INPUT        |  |  |  |  |  |  |  |  |
|             | 28  | TORQUEMODE                                    | HS DIGITAL INPUT        |  |  |  |  |  |  |  |  |
|             | 29  | SOFTTOUCH OVERRIDE                            | HS DIGITAL INPUT        |  |  |  |  |  |  |  |  |
|             | 30  | HEAD/TAILLIGHT                                | HS DIGITAL INPUT        |  |  |  |  |  |  |  |  |
|             | 31  | HORN                                          | HS DIGITAL INPUT        |  |  |  |  |  |  |  |  |
|             | 32  | <b>CREEP MODE</b>                             | HS DIGITAL INPUT        |  |  |  |  |  |  |  |  |
|             | 33  | DUAL-FUELSELECT                               | HS DIGITAL INPUT        |  |  |  |  |  |  |  |  |
|             | 34  | SPEED PUMP POTENTIOMETER<br>REFERENCE VOLTAGE | +7 REFERENCE<br>Voltage |  |  |  |  |  |  |  |  |
|             | 35  | SPEED PUMP POTENTIOMETER                      | ANALOGINPUT             |  |  |  |  |  |  |  |  |

| CONNECTOR | PIN | ASSIGNMENT                                                                                     | FUNCTION         |  |  |  |  |  |  |  |  |  |  |
|-----------|-----|------------------------------------------------------------------------------------------------|------------------|--|--|--|--|--|--|--|--|--|--|
|           | 1   | SPARE PIN                                                                                      | HS DIGITAL INPUT |  |  |  |  |  |  |  |  |  |  |
|           | 2   | SPARE PIN                                                                                      | HS DIGITAL INPUT |  |  |  |  |  |  |  |  |  |  |
|           | 3   | BATTERYVOLTAGE                                                                                 | BATTERYVOLTAGE   |  |  |  |  |  |  |  |  |  |  |
|           | 4   | DRIVE ORIENTATION SYSTEM<br>OVERRIDE SWITCH                                                    | HS DIGITAL INPUT |  |  |  |  |  |  |  |  |  |  |
|           | 5   | PLATFORM STOWED                                                                                | HS DIGITAL INPUT |  |  |  |  |  |  |  |  |  |  |
|           | 6   | CHASSIS TILTED INDICATOR                                                                       | LAMPOUTPUT       |  |  |  |  |  |  |  |  |  |  |
|           | 7   | FUNCTION ENABLE INDICATOR                                                                      | LAMPOUTPUT       |  |  |  |  |  |  |  |  |  |  |
|           | 8   | 8   VEHICLE SYSTEM DISTRESS<br>INDICATOR   LAMP OUTI     9   CREEP SPEED INDICATOR   LAMP OUTI |                  |  |  |  |  |  |  |  |  |  |  |
|           | 9   |                                                                                                |                  |  |  |  |  |  |  |  |  |  |  |
|           | 10  | BROKEN CABLE INDICATOR                                                                         | LAMPOUTPUT       |  |  |  |  |  |  |  |  |  |  |
|           | 11  | PLATFORM OVERLOADED<br>INDICATOR                                                               | LAMPOUTPUT       |  |  |  |  |  |  |  |  |  |  |
|           | 12  | 500 LB CAPACITY INDICATOR                                                                      | LAMPOUTPUT       |  |  |  |  |  |  |  |  |  |  |
|           | 13  | 1000 LB CAPACITY INDICATOR                                                                     | LAMPOUTPUT       |  |  |  |  |  |  |  |  |  |  |
|           | 14  | 14 DRIVE ORIENTATION SYSTEM LAMP                                                               |                  |  |  |  |  |  |  |  |  |  |  |
|           | 15  | 15 GENERATOR ON INDICATOR LAMPOL                                                               |                  |  |  |  |  |  |  |  |  |  |  |
| 12 RI HE  | 16  | SOFT TOUCH TRIGGERED<br>INDICATOR                                                              |                  |  |  |  |  |  |  |  |  |  |  |
| JZ DLUL   | 17  | GLOW PLUG ENGAGED<br>INDICATOR                                                                 | LAMPOUTPUT       |  |  |  |  |  |  |  |  |  |  |
|           | 18  | LAMPRETURN                                                                                     | GROUND           |  |  |  |  |  |  |  |  |  |  |
|           | 19  | SPARE PIN                                                                                      | LAMPOUTPUT       |  |  |  |  |  |  |  |  |  |  |
|           | 20  | UPRIGHTTILTED INDICATOR                                                                        | LAMPOUTPUT       |  |  |  |  |  |  |  |  |  |  |
|           | 21  | LOW FUEL INDICATOR                                                                             | LAMPOUTPUT       |  |  |  |  |  |  |  |  |  |  |
|           | 22  | 1/4 FUEL LEVEL INDICATOR                                                                       | LAMPOUTPUT       |  |  |  |  |  |  |  |  |  |  |
|           | 23  | 3/4 FUEL LEVEL INDICATOR                                                                       | LAMPOUTPUT       |  |  |  |  |  |  |  |  |  |  |
|           | 24  | 1/2 FUEL LEVEL INDICATOR                                                                       | LAMPOUTPUT       |  |  |  |  |  |  |  |  |  |  |
|           | 25  | FUELLEVEL INDICATORS RETURN                                                                    | GROUND           |  |  |  |  |  |  |  |  |  |  |
|           | 26  | ANALYZERPOWER                                                                                  | ANALYZERPOWER    |  |  |  |  |  |  |  |  |  |  |
|           | 27  | ANALYZERGROUND                                                                                 | ANALYZERGROUND   |  |  |  |  |  |  |  |  |  |  |
|           | 28  | ANALYZER RX                                                                                    | ANALYZER RX      |  |  |  |  |  |  |  |  |  |  |
|           | 29  | ANALYZER TX                                                                                    | ANALYZERTX       |  |  |  |  |  |  |  |  |  |  |
|           | 30  | SPARE PIN                                                                                      | LAMPOUTPUT       |  |  |  |  |  |  |  |  |  |  |
|           | 31  | SPARE PIN                                                                                      | DIGITALOUTPUT    |  |  |  |  |  |  |  |  |  |  |
|           | 32  | BATTERYVOLTAGE                                                                                 | BATTERYVOLTAGE   |  |  |  |  |  |  |  |  |  |  |
|           | 33  | BATTERYVOLTAGE                                                                                 | BATTERYVOLTAGE   |  |  |  |  |  |  |  |  |  |  |
|           | 34  | SWITCHPOWER                                                                                    | BATTERYVOLTAGE   |  |  |  |  |  |  |  |  |  |  |
|           | 35  | FULLFUELLEVELINDICATOR                                                                         | LAMPOUTPUT       |  |  |  |  |  |  |  |  |  |  |

| CONNECTOR | PIN | ASSIGNMENT                                   | FUNCTION               |  |  |  |  |  |  |  |  |
|-----------|-----|----------------------------------------------|------------------------|--|--|--|--|--|--|--|--|
|           | 1   | GROUND MODE                                  | GROUNDMODE             |  |  |  |  |  |  |  |  |
|           | 2   | <b>PLATFORM EMS</b>                          | PLATFORMEMS            |  |  |  |  |  |  |  |  |
|           | 3   | PLATFORM EMS TO GROUND<br>MODULE             | PLATFORM MODE          |  |  |  |  |  |  |  |  |
|           | 4   | FOOTSWITCH (FUNCTION<br>ENABLE SWITCH) POWER | <b>BATTERY VOLTAGE</b> |  |  |  |  |  |  |  |  |
|           | 5   | PLATFORM ROTATE LEFT                         | MEDIGITALOUTPUT        |  |  |  |  |  |  |  |  |
|           | 6   | PLATFORM ROTATE RIGHT                        | <b>MEDIGITALOUTPUT</b> |  |  |  |  |  |  |  |  |
|           | 7   | SOFT TOUCH LIMIT SWITCH<br>POWER             | BATTERY VOLTAGE        |  |  |  |  |  |  |  |  |
|           | 8   | FOOTSWITCHSIGNAL                             | DIGITALINPUT           |  |  |  |  |  |  |  |  |
|           | 9   | GENERATOR ON SIGNAL                          | DIGITALINPUT           |  |  |  |  |  |  |  |  |
|           | 10  | +7 REFERENCE VOLTAGE                         | +7 REFERENCE VOLTAGE   |  |  |  |  |  |  |  |  |
|           | 11  | SPARE PIN                                    | +5V REFERENCE VOLTAGE  |  |  |  |  |  |  |  |  |
|           | 12  | SPARE PIN                                    | +5V REFERENCE VOLTAGE  |  |  |  |  |  |  |  |  |
|           | 13  | SPARE PIN                                    | ANALOGINPUT            |  |  |  |  |  |  |  |  |
|           | 14  | GROUNDRETURN                                 | GROUND                 |  |  |  |  |  |  |  |  |
|           | 15  | PLATFORM LEVEL UP                            | HS DIGITAL OUTPUT      |  |  |  |  |  |  |  |  |
| J7 BLACK  | 16  | PLATFORM LEVEL DOWN                          | HS DIGITAL OUTPUT      |  |  |  |  |  |  |  |  |
|           | 17  | JIB BLOCK LIMIT SWITCH                       | HS DIGITAL INPUT       |  |  |  |  |  |  |  |  |
| Xi        | 18  | SOFT TOUCH LIMIT SWITCH                      | HS DIGITAL INPUT       |  |  |  |  |  |  |  |  |
|           | 19  | PLATFORMALARM                                | LAMPOUTPUT             |  |  |  |  |  |  |  |  |
|           | 20  | ALARM RETURN                                 | GROUND                 |  |  |  |  |  |  |  |  |
|           | 21  | SPARE PIN                                    | GROUND                 |  |  |  |  |  |  |  |  |
|           | 22  | SPARE PIN                                    | GROUND                 |  |  |  |  |  |  |  |  |
|           | 23  | SPARE PIN                                    | ANALOGINPUT            |  |  |  |  |  |  |  |  |
|           | 24  | SPARE PIN                                    | DIGITALOUTPUT          |  |  |  |  |  |  |  |  |
|           | 25  | JIB UP                                       | ME DIGITAL OUTPUT      |  |  |  |  |  |  |  |  |
|           | 26  | JIB DOWN                                     | ME DIGITAL OUTPUT      |  |  |  |  |  |  |  |  |
|           | 27  | JIB RIGHT                                    | MEDIGITALOUTPUT        |  |  |  |  |  |  |  |  |
|           | 28  | JIBLEFT                                      | ME DIGITAL OUTPUT      |  |  |  |  |  |  |  |  |
|           | 29  | GROUNDRETURN                                 | GROUND                 |  |  |  |  |  |  |  |  |
|           | 30  | CAN LOW                                      | CANLOW                 |  |  |  |  |  |  |  |  |
|           | 31  | CAN HIGH                                     | CAN HIGH               |  |  |  |  |  |  |  |  |
|           | 32  | <b>CAN SHIELD</b>                            | CAN SHIELD             |  |  |  |  |  |  |  |  |
|           | 33  | SPARE PIN                                    | GROUND                 |  |  |  |  |  |  |  |  |
|           | 34  | SPARE PIN                                    | GROUND                 |  |  |  |  |  |  |  |  |
|           | 35  | SPARE PIN                                    | ANALOGINPUT            |  |  |  |  |  |  |  |  |

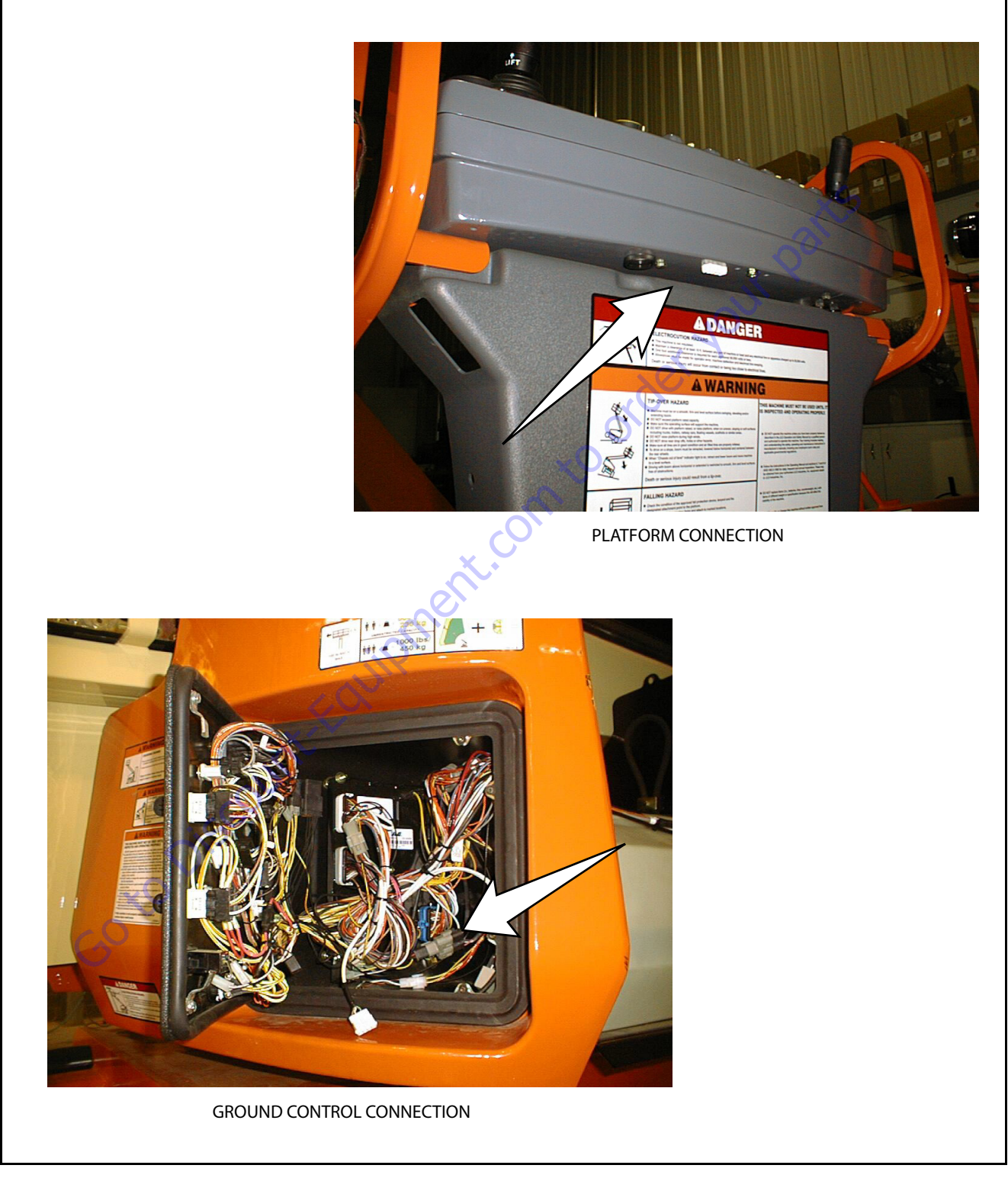

Figure 6-14. Analyzer Connecting Points

# 6.6 SYSTEM TEST

The Control System Incorporates a built-in system test to check the system components and functions. To use this function, use the following procedures.

## Test from the Platform

**1.** Position the Platform/Ground select switch to the Platform position.

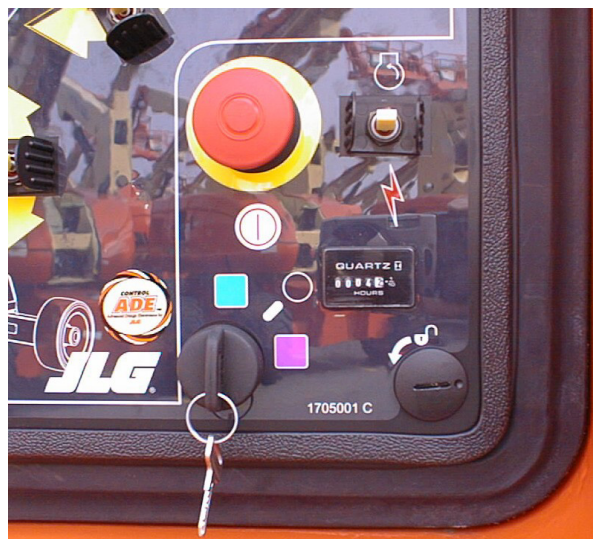

 Plug the analyzer into the connector at the base of the platform control box.

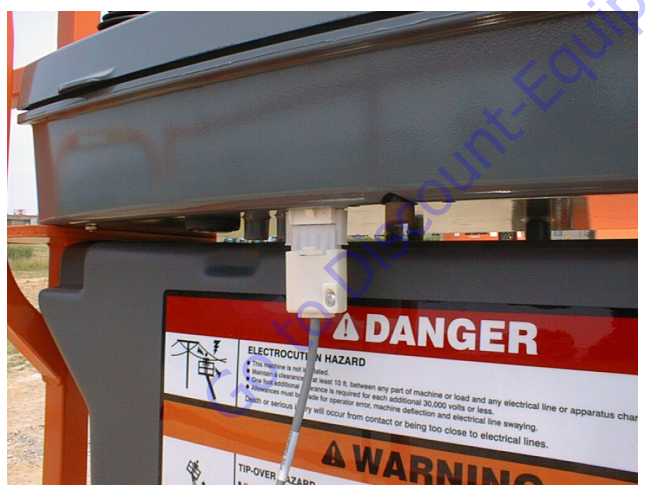

- **3.** Before proceeding, ensure that the switches on the platform console are in the following positions:
  - **a.** Drive speed switch is in the Middle position. (Turtle lcon)
  - **b.** 4WS switch is in the Middle position. (2WS mode)
  - c. Capacity select switch in the 1000 lb. (450 kg) mode.
  - **d.** Function speed potentiometer out of creep mode switch.
  - e. Generator (if equipped) switched to the off position.
- f. Head and Tail lights (if equipped) switched to the off position.

4. Pull out the Emergency Stop switch and Start the engine.

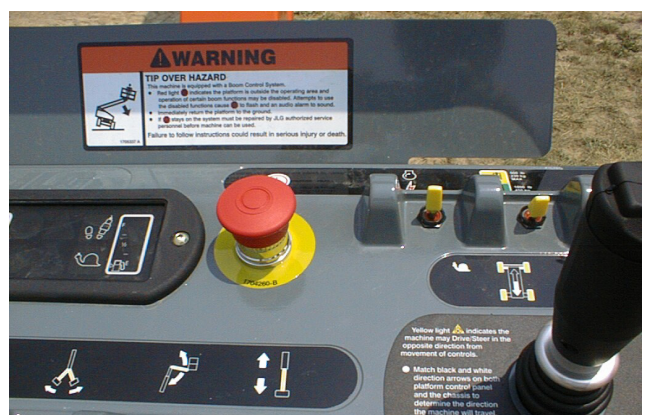

5. The analyzer screen should read:

- 6. Use the arrow button to reach SYSTEM TEST. Hit Enter. The analyzer will prompt you asking if you want to activate the system test; hit Enter again to activate.
- 7. Follow the flow path in Figure 6-15., System Test Flow Chart - Platform Tests and go through the component tests. Hit the ESC key during any part of the test to return to the main menu without completing all tests or wait until all tests are complete. During the TEST ALL INPUTS sequence, the analyzer allows control switches to be operated and shows if they are closed (CL) or open (OP).

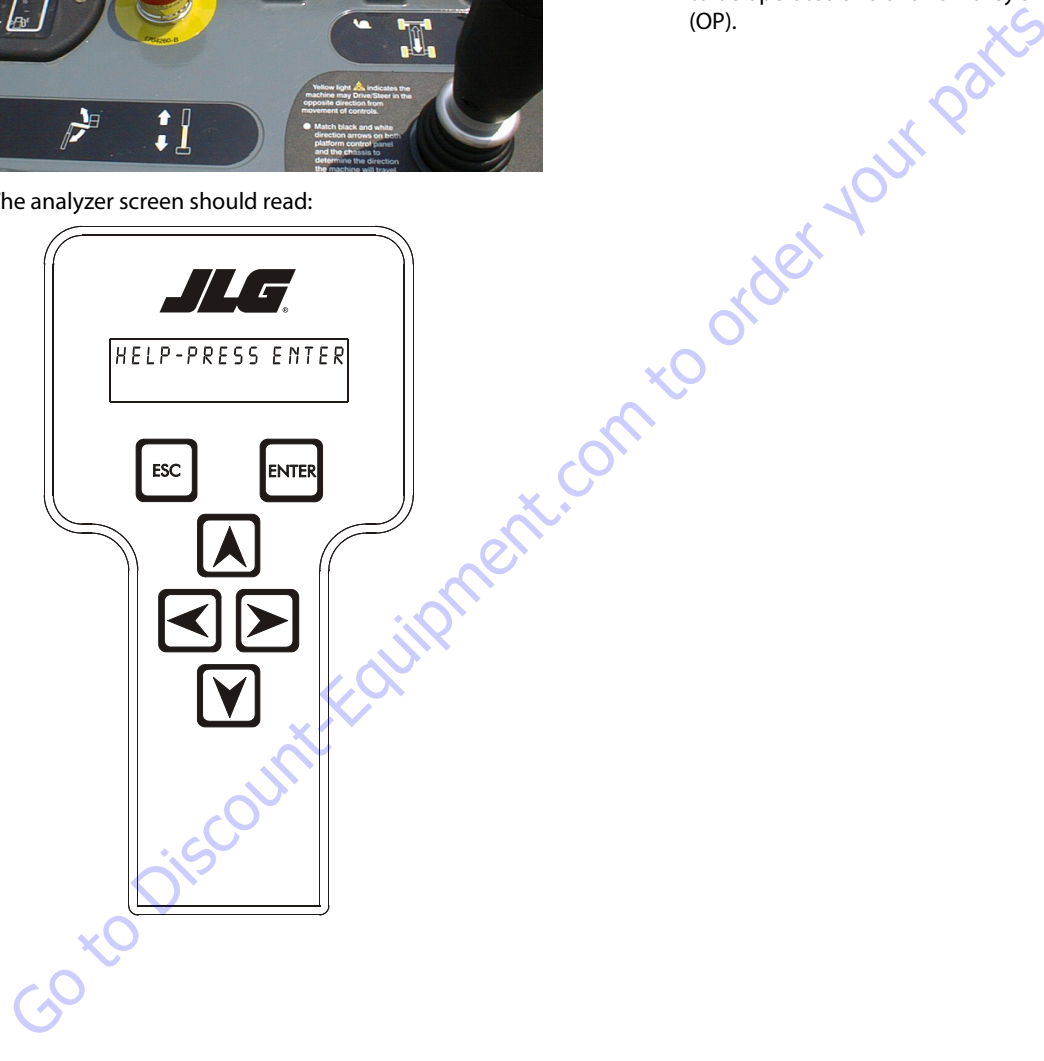

|                          | ine setup)                        |       |                             |       | TOWER UP<br>(CL / OP)        | TOWER DN<br>(CL / OP)          | JIB LEFT<br>(CL / OP)           | JIB RIGHT<br>(CL / OP)  | JIB UP<br>(CL / OP)          | (CL / OP)               | MAIN IN<br>(CL / OP)           | MAIN OUT<br>(CL / OP)  | START SWITCH<br>(CL / OP)     | AUX POWER<br>(CL / OP)        | CAPACITY SEL<br>(CL / OP)      | TURNTBL OVRD<br>(CL / OP)       | DRIVE JOYSTICK TO<br>FORWARD MAX. | DRIVE JOYSTICK TO<br>BACK MAX. | STEER TO LEFT MAX.  | STEER TO RIGHT MAX. | GENERATOR<br>(CL / OP)   | TESTS COMPLETE           |                           |                           |                            |                 |                      |
|--------------------------|-----------------------------------|-------|-----------------------------|-------|------------------------------|--------------------------------|---------------------------------|-------------------------|------------------------------|-------------------------|--------------------------------|------------------------|-------------------------------|-------------------------------|--------------------------------|---------------------------------|-----------------------------------|--------------------------------|---------------------|---------------------|--------------------------|--------------------------|---------------------------|---------------------------|----------------------------|-----------------|----------------------|
|                          | VEXT TOP LEVEL MENU (MACH         |       | ► TEST ALL INPUTS           | ENTER | DRV SPD UP (HI)<br>(CL / OP) | DRV SPD MID (LO.)<br>(CL / OP) | DRV SPD DN (TORQ.)<br>(CL / OP) | CRAB STEER<br>(CL / OP) | COORD STEER<br>(CL / OP)     | CONV STEER<br>(CL / OP) | BASKET UP<br>(CL / OP)         | BASKET DN<br>(CL / OP) | LIFT JOYSTICK TO UP<br>(MAX.) | LIFT JOYSTICK TO DN<br>(MAX.) | SWING JOYSTICK TO<br>LEFT MAX. | SWING JOYSTICK TO<br>RIGHT MAX. | CREEP SWITCH<br>(CL / OP)         | PUMP POT TO MAX.               | PUMP POT TO MIN.    | HORN<br>(CL / OP)   | BASKET STOW<br>(CL / OP) | BASKET LEFT<br>(CL / OP) | BASKET RIGHT<br>(CL / OP) | AXLES EXTEND<br>(CL / OP) | AXLES RETRACT<br>(CL / OP) |                 |                      |
|                          | RIGHT ARROW                       |       |                             |       | GEN LAMP ON                  | ENTER                          | LEVELING SYSTEM<br>LAMP ON      | ENTER                   | DRIVE ORIENTATION<br>LAMP ON | ENTER                   | BOOM CONTROL SYSTEM<br>LAMP ON | ENTER                  | AXLES SET LAMP ON             | ENTER                         | PLAT. ALARM ON                 | ENTER                           | HORN ON                           | 0                              | 6                   | ×                   | 40                       | 5                        |                           |                           |                            |                 | - Platform Tests     |
| HELP: PRESS ENTER        | SYSTEM TEST                       |       | CHECKING INPUTS             | ┝     | ELEVATION CUTOUT<br>ACTIVE   |                                | FUEL FULL LAMP ON               | ENTER                   | FUEL % LAMP ON               |                         |                                | ENTER                  | FUEL 1/4 LAMP ON              | ENTER                         | CREEP LAMP ON                  | ENTER                           | TILT LAMP ON                      | ENTER                          | ENABLE LAMP ON      | ENTER               | DISTRESS LAMP ON         | ENTER                    | 500 LB LAMP ON            | ENTER                     | 1000 LB LAMP ON            |                 | stem Test Flow Chart |
|                          | se the RIGHT                      |       | OPEN FOOTSWITCH             | ENTER | RT FWD DRIVE                 | RT REV DRIVE                   | LT FWD DRIVE                    | LT REV DRIVE            | AXLES EXTEND                 | AXLES RETRACT           | RT FNT STEER RT                | RT FNT STEER LT        | LT FNT STEER RT               | LT FNT STEER LT               | RT REAR STEER RT               | RT REAR STEER LT                | LT REAR STEER RT                  | LT REAR STEER LT               | TWR TRANSPORT ANGLE | BACKUP COMM. RELAY  | GENERATOR                |                          |                           |                           |                            |                 | Figure 6-15. Sy      |
| IGHT ARROW SUB LEVEL MEN | HT AROW ARROW key to the next ite | ENTER | ► PRESS AND HOLD FOOTSWITCH | ENTER | MAIN DUMP VALVE              | PLAT CNTRL VALVE               | PARK BRAKE VALVE                | TWO SPEED VALVE         | PVG ENABLE                   | TWR TELE ENABLE         | MAIN TELE FLOW CONTROL         | SWING LT VALVE         | SWING RT VALVE                |                               |                                |                                 |                                   |                                |                     |                     |                          |                          |                           |                           |                            |                 |                      |
| SUB LEVEL MENU           |                                   | L,    | ACTIVATE?                   | ENTER | RUNNING                      | CLOSE FOOTSWITCH               | RUNNING                         | OPEN FOOTSWITCH         | RUNNING                      | BASKET UP VALVE         | BASKET DN VALVE                | BASKET LT VALVE        | BASKET RT VALVE               | JIB UP VALVE                  | JIB DN VALVE                   | JIB LT VALVE                    | JIB RT VALVE                      | BASKET UP OVRD                 | BASKET DN OVRD      | MAIN IN VALVE       | MAIN OUT VALVE           | TOWER LIFT PILOT         | MAIN LIFT ENABLE          | TOWER LIFT ENABLE         | TOWER TELE PILOT           | MAIN LIFT PILOT |                      |

## **SECTION 6 - JLG CONTROL SYSTEM**

## **Test from the Ground Station**

**1.** Position the Platform/Ground select switch to the Ground position.

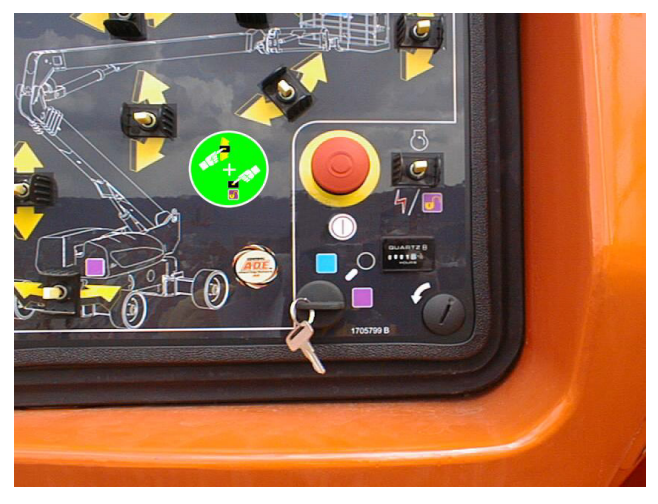

**2.** Plug the analyzer into the connector inside the Ground control box.

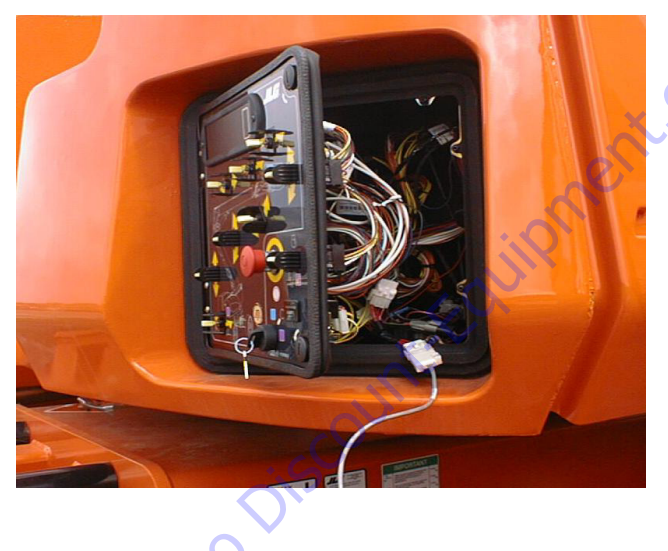

**3.** Pull out the Emergency Stop switch. and Start the engine.

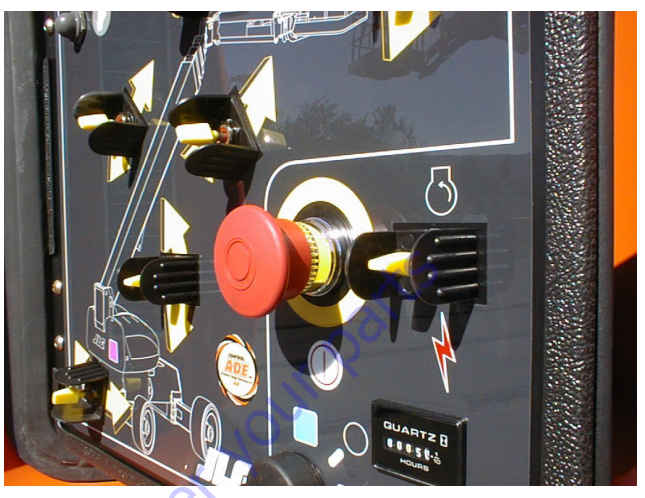

**4.** The analyzer screen should read:

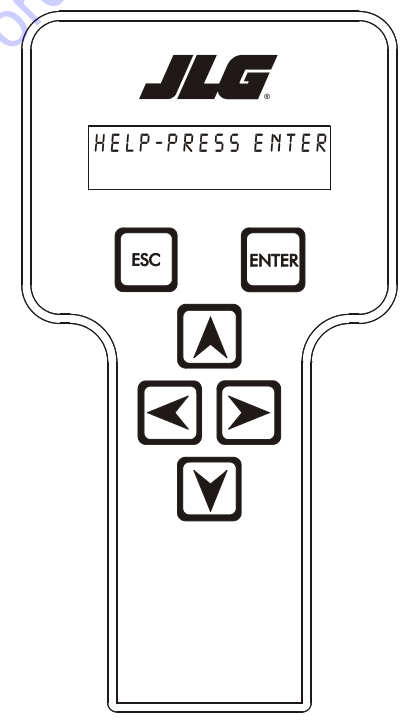

- **5.** Use the arrow button to reach SYSTEM TEST. Hit Enter. The analyzer will prompt you asking if you want to activate the system test; hit Enter again to activate.
- 6. Follow the flow path in Figure 6-16., System Test Flow Chart - Ground Station Tests and go through the component tests. Hit the ESC key during any part of the test to return to the main menu without completing all tests or wait until all tests are complete. During the TEST ALL INPUTS sequence, the analyzer allows control switches to be operated and shows if they are closed (CL) or open (OP).

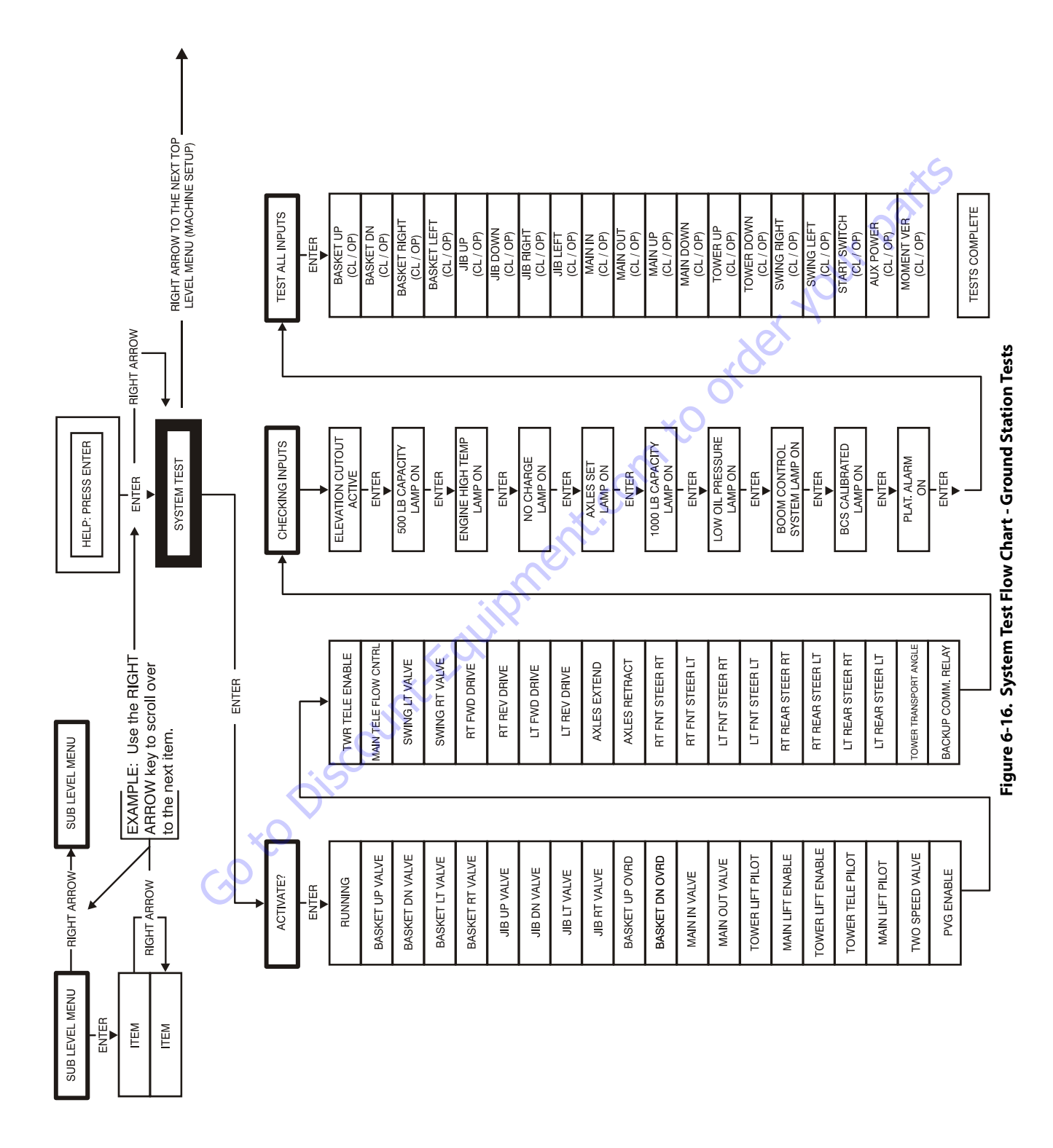

| Message Displayed on<br>Analyzer | Message Displayed on<br>Analyzer | Description                                                                                                    |
|----------------------------------|----------------------------------|----------------------------------------------------------------------------------------------------|
| RUNNING                          |                                  | Initial display when system test is run; certain "critical" checks are made. Problems that can be reported include below messages.                                                                                                    |
|                                  | ONLY 1 ANALYZER!                 | Do not connect two Analyzers while running the system test.                                                                                                    |
|                                  | BATTERY TOO LOW                  | The system test cannot run with battery voltage below minimum (9 V).                                                                                                    |
|                                  | BATTERY TOO HIGH                 | The system test cannot run with battery voltage above maximum. (16 V).                                                                                                    |
|                                  | CHECK CAN WIRING                 | The system test cannot run in platform mode unless data is being received from the platform and ground modules. The system test cannot run in ground mode unless data is being received from the platform module.                                                                                                    |
|                                  | CHECK SPEED                      | There is an open- or short-circuit in the speed encoder wiring. Check speed encoder.                                                                                                    |
|                                  | BAD GROUND MODULE                | An internal problem was detected in the ground module.                                                                                                    |
|                                  | HIGH TILT ANGLE                  | The vehicle is very tilted (19.3°), or the tilt sensor has been damaged. Check tilt sensor.                                                                                                    |
|                                  | HOTENGINE                        | The engine temperature exceeds 100°C. This is only a warning.                                                                                                    |
|                                  | BAD I/O PORTS                    | The controller detected a problem with its internal circuits at switch on. If other problems are also detected, the controller may need replacing.                                                                                                    |
|                                  | SUSPECTEEPROM                    | The controller detected a problem with its EEPROM stored personality settings at switch on.<br>Check and, if necessary correct, all personality settings.                                                                                                    |
|                                  | OPEN FSW                         | In platform mode, the footswitch must be open at the start of the test.                                                                                                    |
|                                  | CLOSEFSW                         | In platform mode, the footswitch must be closed when this message is displayed; the footswitch<br>MUST BE KEPT CLOSED during the valve & contactor tests.                                                                                                    |
|                                  | BADFSW                           | The two footswitch signals are not changing together, probably because one is open-circuit. One footswitch signal ("FSW1") is routed to the power module, the other ("FSW2") is routed to the platform module. Check footswitch and wiring.                                                                                                    |
| TESTING VALVES                   |                                  | Indicates that the valve test is beginning. Each valve is alternately energized and de-energized;<br>checks are made for open- and short-circuit valve coils.<br>NOTE: In platform mode, the footswitch must be closed.<br>NOTE: Tower lift valves are not tested if TOWER LIFT=NO. Tower telescope valves are not tested if<br>TOWER TELE=NO. Jib valves are not tested if JIB = NO. Extendable axle valves are not tested if EXT<br>AXLES=NO. Four wheel steer valves are not tested if 4WS=NO.<br>NOTE: Left/right jib valves are not tested unless JIB = SIDESWING.<br>Problems that can be reported include below messages. |
|                                  | CANTTEST VALVES                  | There is a wiring problem, which prevents the valve test from functioning correctly. Check valve wiring. Check ground alarm & hour meter wiring.                                                                                                    |
|                                  | XXXXXXX S/C                      | The named valve is drawing too much current so is presumed to be short-circuited. Check valve wiring.                                                                                                    |
|                                  | XXXXXXX 0/C                      | The named valve is drawing too little current so is presumed to be open-circuit. Check valve wir-<br>ing.                                                                                                    |

## Table 6-5. System Test Messages
| Message Displayed on<br>Analyzer | Message Displayed on<br>Analyzer | Description                                                                                                    |
|----------------------------------|----------------------------------|----------------------------------------------------------------------------------------------------|
| CHECKINGINPUTS                   |                                  | Indicates that the inputs test is beginning. Every input is checked to ensure that it is in its "nor-<br>mal" position; function switches should be open, cutout switches should be closed, joysticks<br>should be in neutral.<br>In platform mode any non-neutral platform switch or joystick is reported; any active cutouts are<br>reported.<br>In ground mode any non-neutral ground switches is reported; any active cutouts are reported.<br>NOTE: Switches, which are not in use (due to the settings of machine digits), are not checked.<br>NOTE: The pump pot is checked only for a wire-off condition; it can be at any demand from creep<br>to maximum.<br>Problems that can be reported include below messages. |
|                                  | CHECK XXXXXXX                    | The named switch is not in its "normal" position. Check switch & wiring.                                                                                                    |
|                                  | CHECK XXXXXXX JOY                | The named joystick appears to be faulty. Check joystick.                                                                                                    |
| TESTINGLAMPS                     |                                  | Indicates that the lamps test is beginning. Each lamp is energized in turn; a prompt asks for con-<br>firmation that the lamp is lit.<br>ENTER must be pressed or clicked to continue the test.<br>NOTE: Lamps, which are not in use (due to the settings of machine digits), are not checked.<br>NOTE: Platform Lamps are only tested in platform mode.<br>NOTE: The GM overload lamp and 500# capacity lamp are not tested.<br>NOTE: Head and tail lamps are tested in both platform and ground mode if enabled by a machine<br>digit.                                                                                                    |
| TESTING ALARMS                   | iii)                             | Indicates that the alarms test is beginning. Each alarm is energized in turn; a prompt asks for con-<br>firmation that the alarm is sounding.<br>ENTER must be pressed or clicked to continue the test.<br>NOTE: The platform alarm and the horn are only tested in platform mode.<br>NOTE: The ground alarm is not tested if GROUND ALARM = NO.                                                                                                    |
| Gore                             | Discountreact                    |                                                                                                    |

#### Table 6-5. System Test Messages

#### Table 6-5. System Test Messages

| Message Displayed on<br>Analyzer | Message Displayed on<br>Analyzer | Description                                                                                                    |
|----------------------------------|----------------------------------|----------------------------------------------------------------------------------------------------|
| TEST ALL INPUTS?                 |                                  | Prompts whether to check every operator input. If ESC is pressed or clicked, the system test ends.<br>If ENTER is pressed or clicked, each operator input is prompted for in turn.<br>In platform mode every platform switch and joystick is tested.<br>In ground mode every ground switch is tested.<br>NOTE: Tower lift switches are not tested if TOWER LIFT=NO. Tower telescope switches are not<br>tested if TOWER TELE=NO. Jib switches are not tested if JIB = NO. Extendable axle switches are<br>not tested if EXT AXLES=NO. Four wheel steer switches are not tested if 4WS=NO.<br>NOTE: Left/right jib switches are not tested unless JIB = SIDESWING.<br>Prompts displayed during the operator input test below messages. |
|                                  | CLOSEXXXXXXX                     | The named switch should be closed.                                                                                                    |
|                                  | OPEN XXXXXXX                     | The named switch should be opened.                                                                                                    |
|                                  | XXXXXXX XXXXXXX TO MAX           | The named joystick should be pushed to its full extent in the named direction.                                                                                                    |
|                                  | XXXXXXX XXXXXXX TO MIN           | The named joystick should be returned to neutral from the named direction.                                                                                                    |
|                                  | PUMP POT TO MAX                  | The pump pot should be turned to maximum.                                                                                                    |
|                                  | PUMP POT TO MIN                  | The pump pot should be turned to minimum.                                                                                                    |
|                                  | MULTIPLE CLOSURE                 | More than one operator input is closed; if only one has been operated, there could be a short between two inputs.                                                                                                    |
| TESTS COMPLETE                   | nen                              | Indicates that the system test is complete. Any problems reported should have been noted and should now be rectified. Press ESC/CANCEL to return to the RUN SYSTEM TEST Analyzer menu.                                                                                                    |

Goto Discount-Found

# 6.7 CALIBRATING STEER

When calibrating steering, each individual wheel must be calibrated in order to make the tire and wheel parallel with the frame. Two methods to help ensure proper calibration are the use of a carpenter's square to square the spindle to the axle or aligning the two wheels on one side using a stretched string.

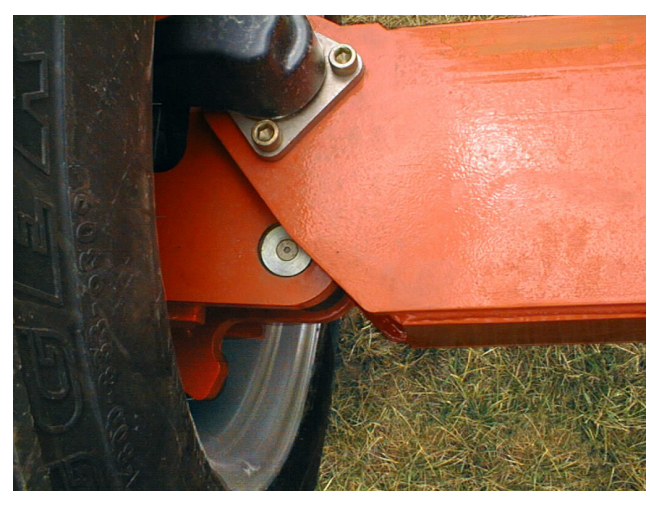

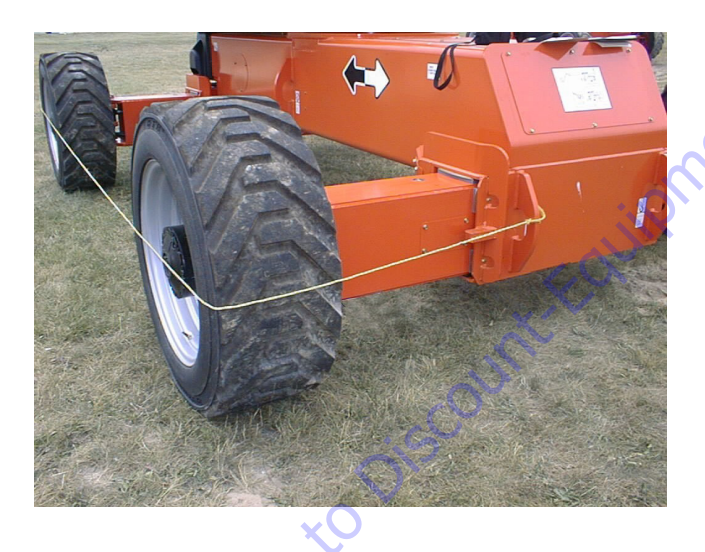

**1.** Position the Platform/Ground select switch to the Platform position.

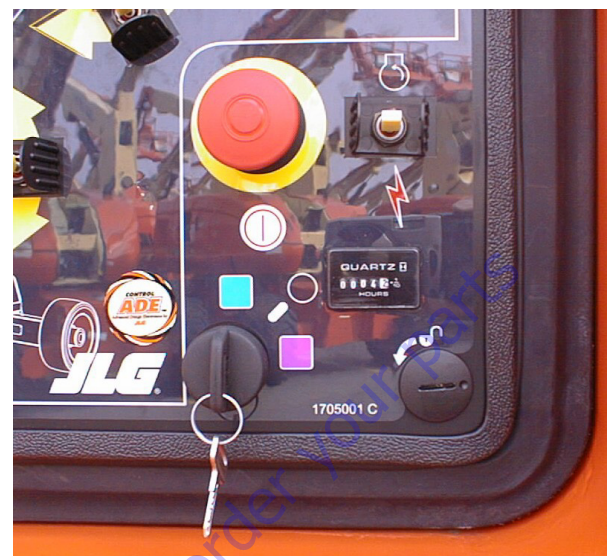

2. Plug the analyzer into the connector at the base of the platform control box.

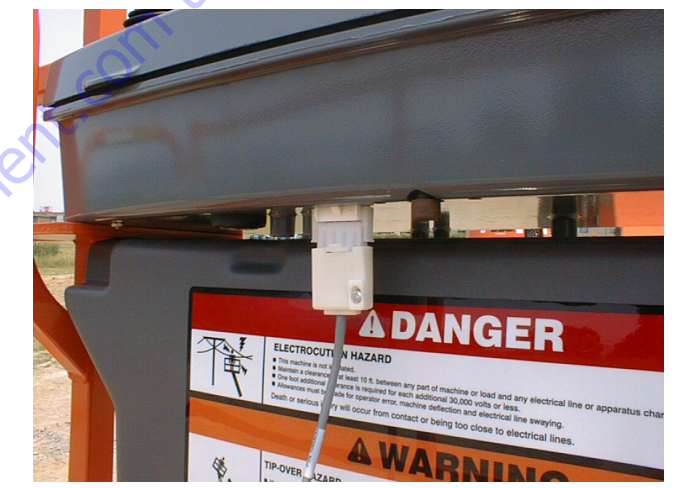

**3.** Pull out the Emergency Stop switch and Start the engine.

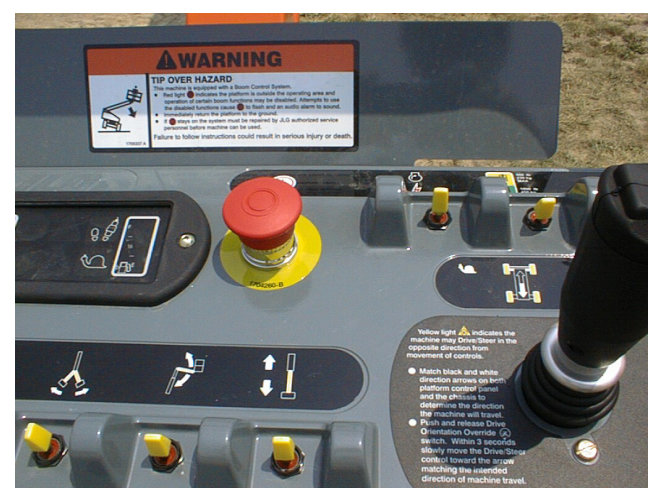

4. The analyzer screen should read:

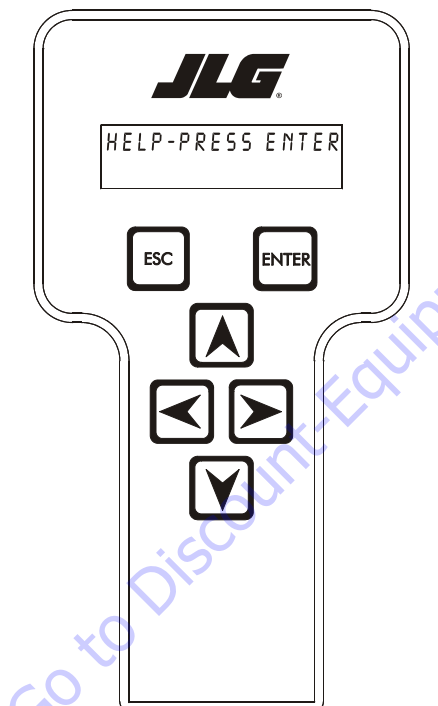

- 5. Use the arrow button to reach ACCESS LEVEL 2. Hit Enter.
- 6. Enter the Access Code, 33271.
- **7.** Use the right Arrow key to reach CALIBRATIONS. Hit Enter.

- 8. Use the arrow keys to reach Steer. The screen will read:
- CALIBRATIONS: STEER ESC ENTER Tto orde 9. Hit Enter. The screen will read: STEER CAL: CALIBRATE? ESC ENTER

**10.** Hit Enter. The screen will read:

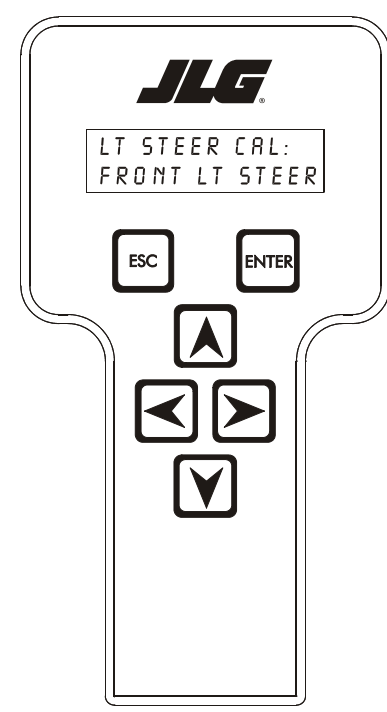

**11.** Hit Enter again. The screen will read:

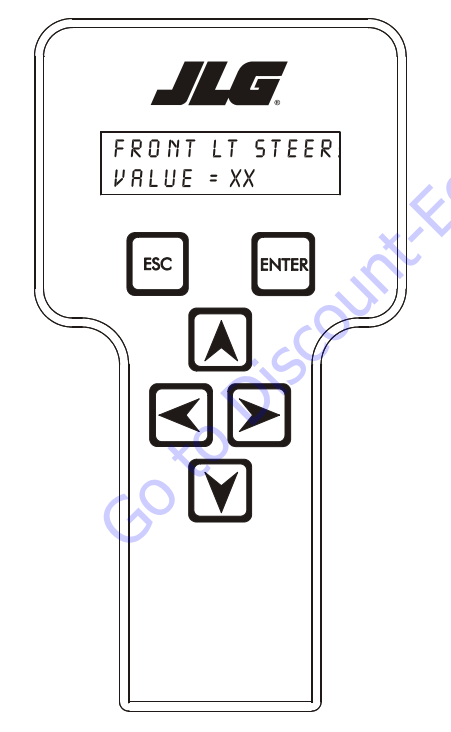

**12.** Activate the steer control until the tire and wheel are straight in relationship with the chassis, then leave off the control. The display will read FRT LEFT = and show the numeric calibration value for that wheel.

**13.** Hit Enter. The screen will read:

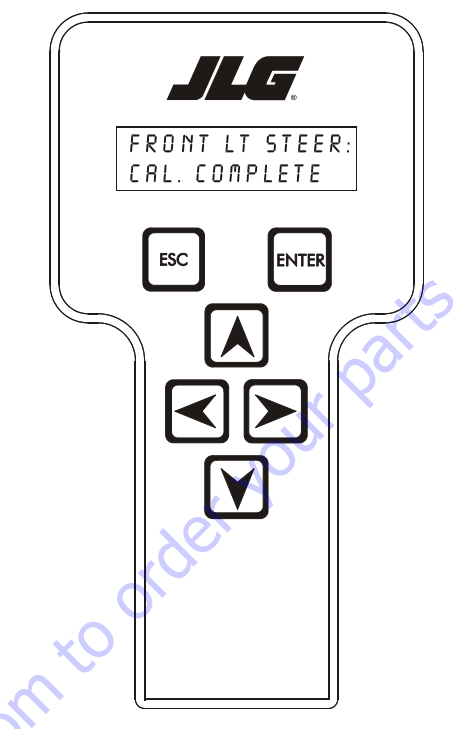

- 14. Repeat steps 10 thru 12 for left rear steer.
- **15.** Left Rear Steer Calibration will be followed by Right Forward Steer Calibration which will be followed by Right Rear Steer Calibration.
- **16.** After completing all the Steer Calibrations, hit ESC twice to go back to CALIBRATIONS.

# 6.8 CALIBRATING DRIVE

**1.** Position the Platform/Ground select switch to the Platform position.

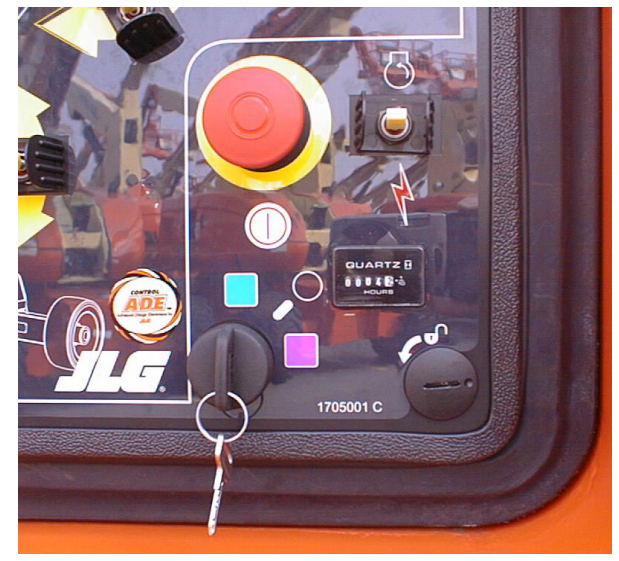

**2.** Plug the analyzer into the connector at the base of the platform control box.

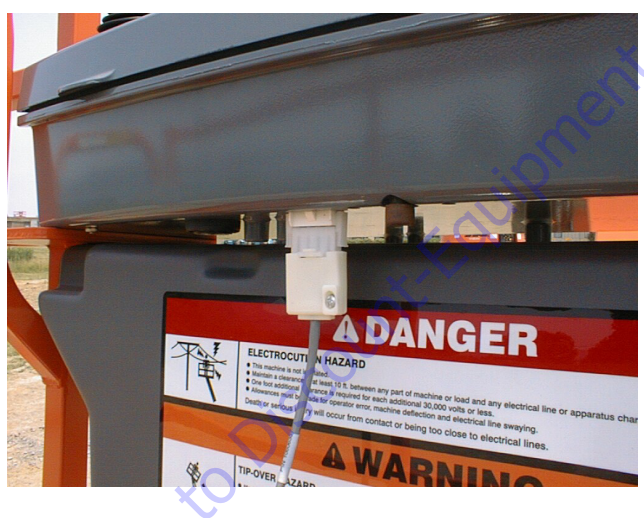

**3.** Pull out the Emergency Stop switch and Start the engine.

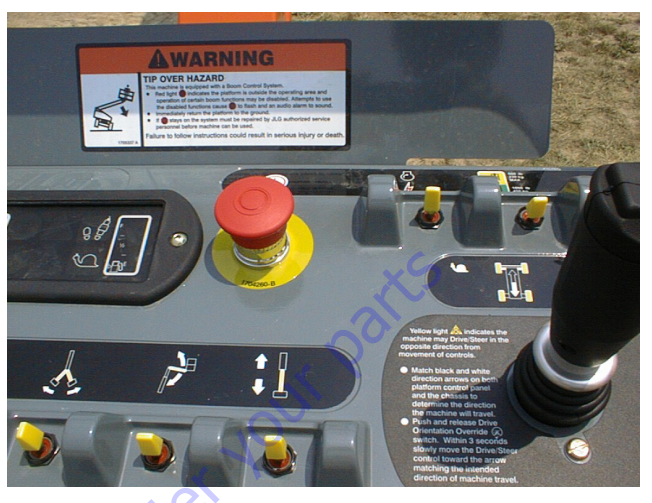

**4.** The analyzer screen should read:

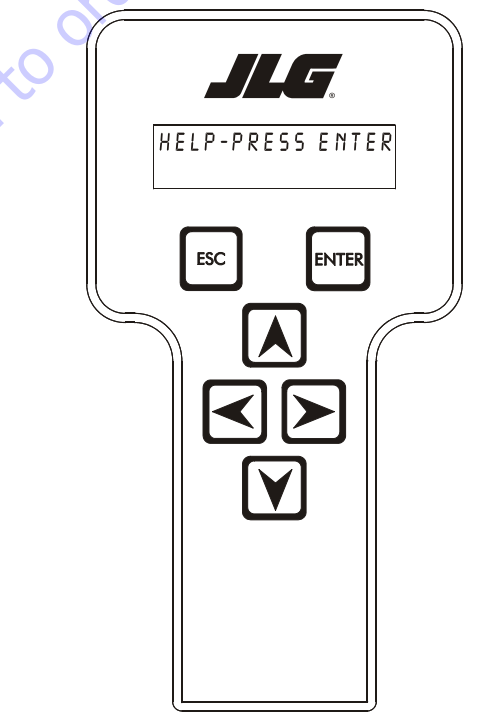

- 5. Use the arrow button to reach ACCESS LEVEL 2. Hit Enter.
- 6. Enter the Access Code, 33271.
- **7.** Use the right Arrow key to reach CALIBRATIONS. Hit Enter.

8. Use the arrow keys to reach DRIVE.

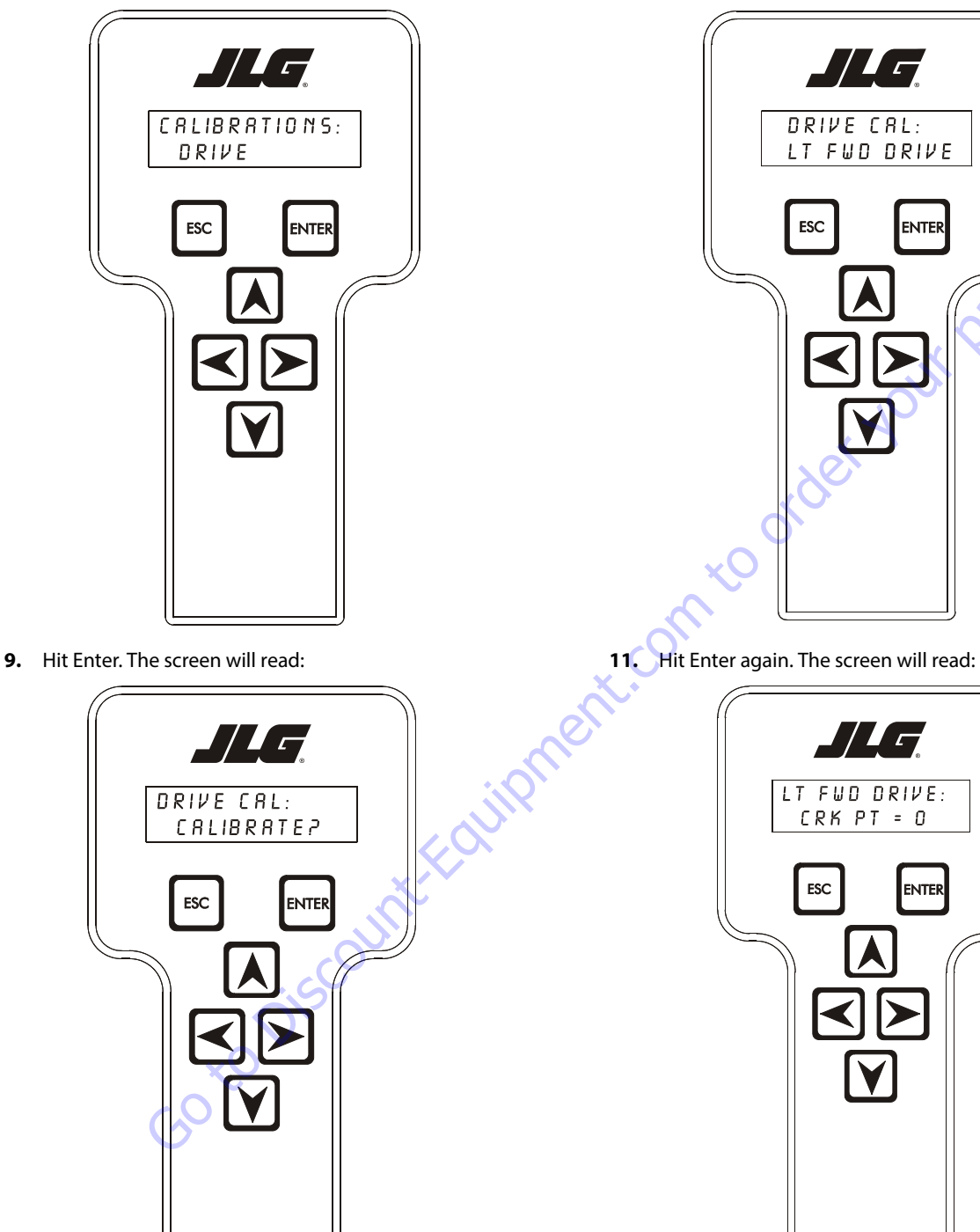

12. Activate the Drive Joystick forward full stroke until the machine just begins to move, then leave off the joystick immediately. The display will read CRK PT = and show the numeric crack point value.

ENTER

**10.** Hit Enter again. The screen will read:

ENTER

- **13.** Hit Enter. The number displayed will be the value that the crack point is set to. The screen will show:
  - // \_ LT FUD DRIVE: CAL COMPLETE ESC ENTER Go to Discount-Faultionneri
- 14. Hit Enter. The screen will read:

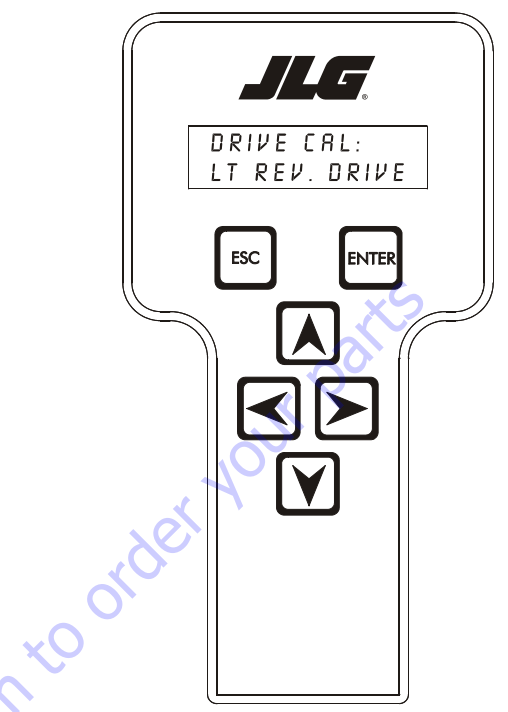

- 15. Repeat steps 10 thru 12 for left reverse drive.
- **16.** Left Reverse Drive Calibration will be followed by Right Forward Drive Calibration which will be followed by Right Reverse Calibration.
- **17.** After completing all the Drive Calibrations, hit ESC twice to go back to CALIBRATIONS.

# 6.9 CALIBRATING BOOM VALVES

**1.** Position the Platform/Ground select switch to the Ground position.

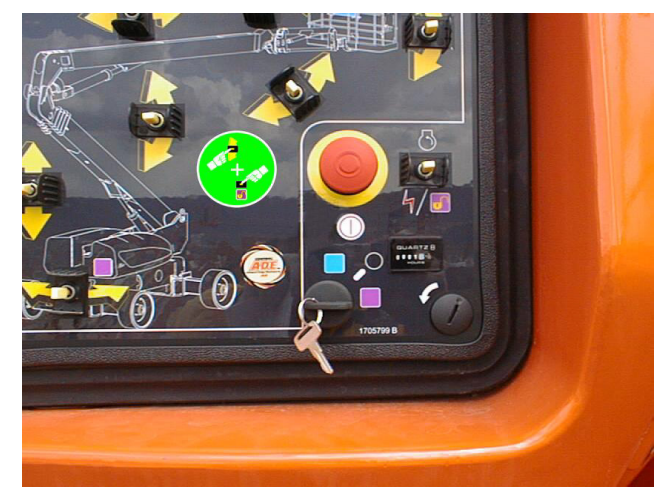

**2.** Plug the analyzer into the connector inside the Ground control box.

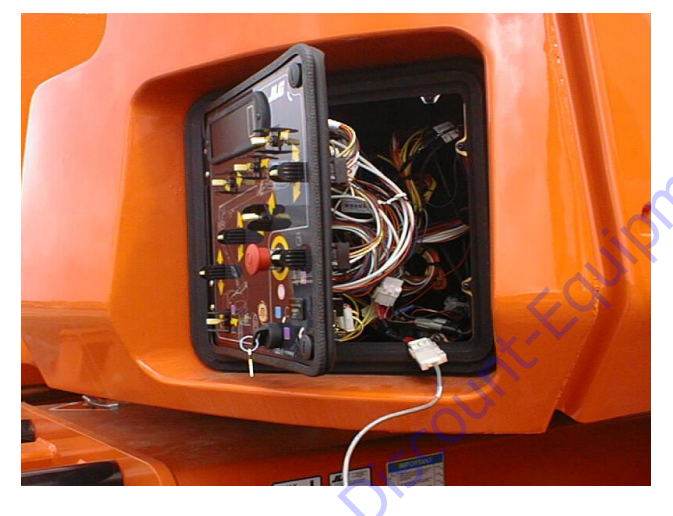

**3.** Pull out the Emergency Stop switch.

**4.** The analyzer screen should read:

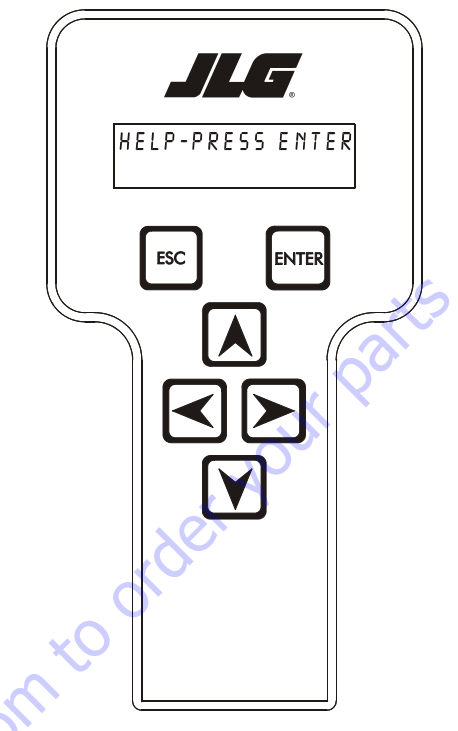

- 5. Use the arrow button to reach ACCESS LEVEL 2. Hit Enter.
- 6. Enter the Access Code, 33271.
- 7. Use the arrow keys to reach CALIBRATIONS. Hit Enter.

- 8. Use the arrow keys to reach Boom Valves. The screen will read:
- **10.** Hit Enter. The screen will read:

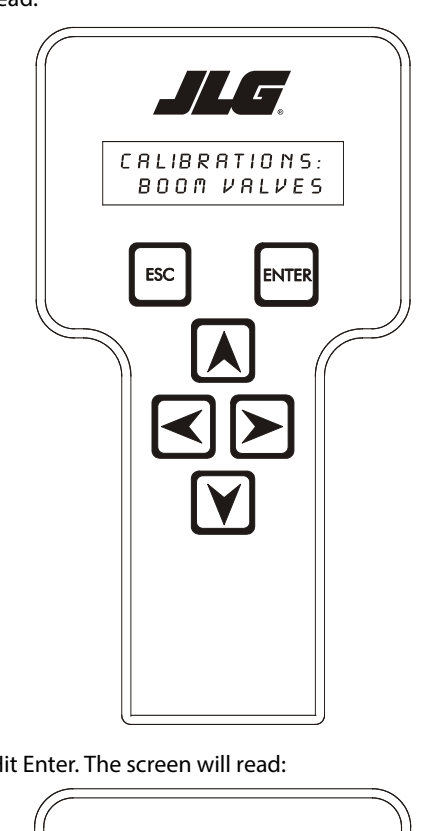

9. Hit Enter. The screen will read:

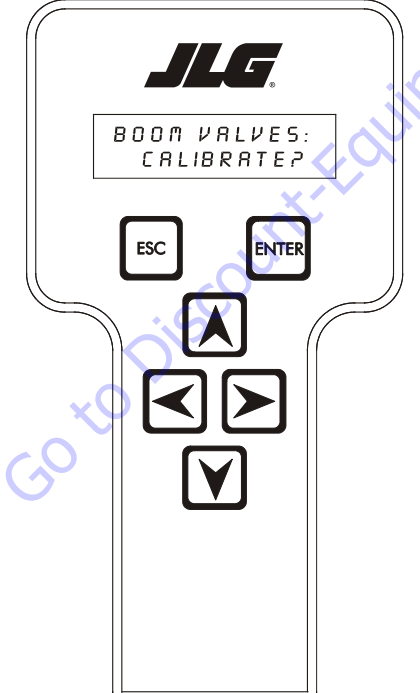

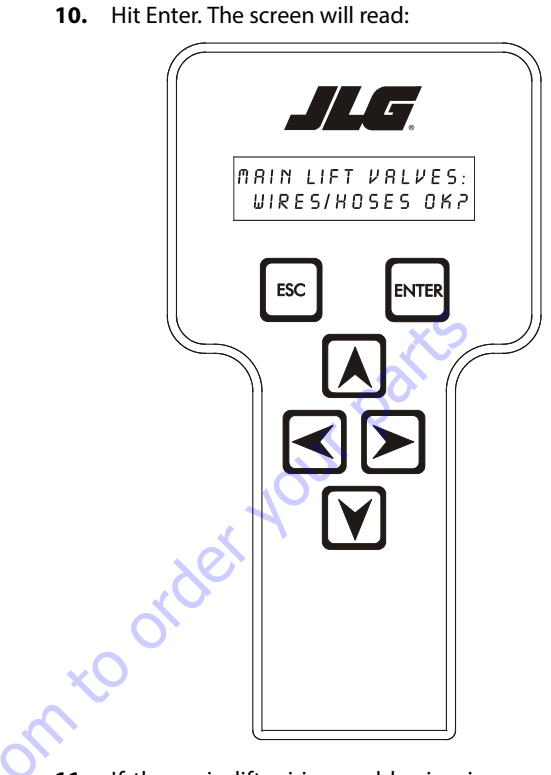

**11.** If the main lift wiring and hosing is properly installed and not damaged, hit enter. The screen will read:

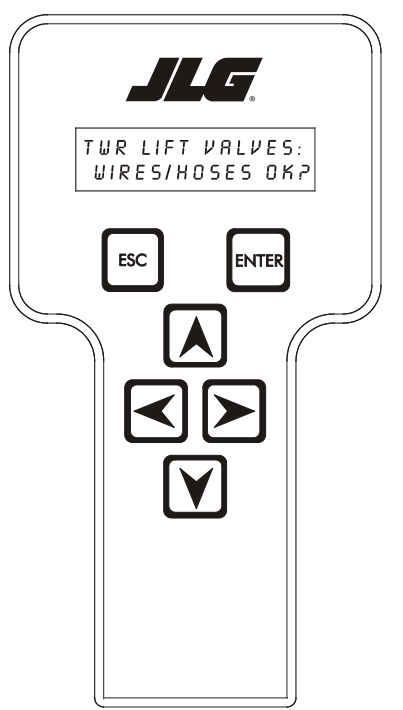

**12.** If the tower lift wiring and hosing is properly installed and not damaged, hit enter. The screen will read:

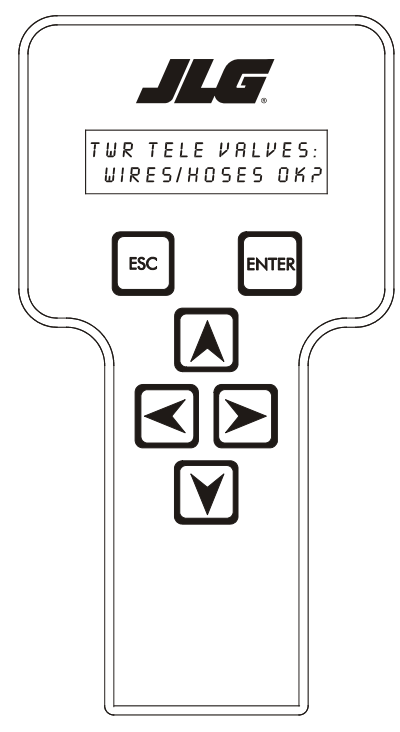

- **13.** If the tower telescope wiring and hosing is properly installed and not damaged, hit enter. The screen will read:

**14.** The control system will next calibrate the LIFT, TWR LIFT, and TWR TELE valves. This can be confirmed by watching the LED's on the respective valves as they are being calibrated. When the valves are calibrated, the screen will read:

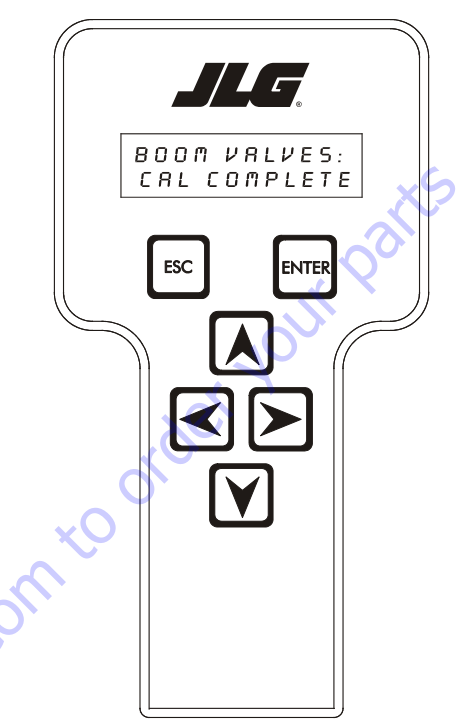

- **NOTE:** It may take several minutes per valve section for the calibration procedure.
  - **15.** After completing Boom Valve Calibration, hit ESC twice to go back to CALIBRATIONS.

# 6.10 LSS SYSTEM

The JLG-designed Load Sensing System (LSS) measures platform load via a sensor mounted in the platform support structure. If the actual platform load exceeds the selected Rated Load, the following will occur:

1. The Overload Visual Warning Indicator will flash at the selected control position (platform or ground).

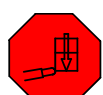

- 2. The Platform and Ground Alarms will sound 5 seconds On, and 2 seconds Off.
- 3. All normal movement will be prevented from the platform control position (optional - ground control functions may be prevented).
- **4.** Further movement is permitted by:
  - a. Removing the excess platform load until actual platform load is less than Rated Load.

  - or contraint for the contract of contract of contract of the contract of the c

#### NOTICE

THE LOAD SENSING SYSTEM MUST BE CALIBRATED WHEN ONE OR MORE OF THE FOLLOWING CONDITIONS OCCUR:

- d. LSS Sensor removal or replacement
- e. Addition or removal of certain platform mounted accessories. (Refer to Calibration)
- f. Platform is removed, replaced, repaired or shows evidence of impact.

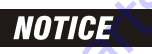

THE LOAD SENSING SYSTEM REQUIRES PERIODIC FUNCTION VERIFICATION NOT TO EXCEED 6 MONTHS FROM PREVIOUS VERIFICATION. REFER TO TEST-**ING & EVALUATION.** 

All calibration procedures are menu driven through the use of a JLG Analyzer.

# **Diagnostic Menu**

The Diagnostic Menu is another troubleshooting tool for the Load Sensing System. Sensor and status information is presented in real-time for the technician. Several sub-menus exist to organize the data.

and **RIGHT** To access the Diagnostic Menu, use the LEFT

Arrow keys to select DIAGNOSTICS from the Top Level

to view the menu. Menu. Press the ENTER key

Press the LEFT and RIGHT Arrow keys to view the displays and select the various sub-menus. To access a sub-menu, press the ENTER key. Once in a sub-menu, press the LEFT and RIGHT Arrow keys to view the various displays (just like a Top Level

menu). To exit a sub-menu, press the ESC key

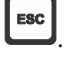

Table 6-6, Diagnostic Menu Descriptions details the structure of the Diagnostic Menu, and describes the meaning of each piece of information presented.

| Diagnostics Menu<br>(Displayed on Analyzer 1 <sup>st</sup> Line)                        | Parameter (Displayed on<br>Analyzer 2 <sup>nd</sup> Line) | Parameter Value<br>(Displayed on Analyzer 2 <sup>nd</sup> Line) | Description                                                                    |
|-----------------------------------------------------------------------------------------|-----------------------------------------------------------|-----------------------------------------------------------------|--------------------------------------------------------------------------------|
| PLATFORM LOAD                                                                           | STATE:                                                    | OK/OVERLOAD                                                     | LSS Status.                                                                    |
| PLATFORM LOAD                                                                           | ACTUAL:                                                   | XXX.X KG                                                        | Calibrated weight of the platform.<br>??? if Platform Load is Unhealthy**.     |
| PLATFORM LOAD (service*)                                                                | GROSS:                                                    | XXX.X KG                                                        | Gross weight of the platform.<br>??? if both Cells are Unhealthy**.            |
| PLATFORM LOAD (service*)                                                                | OFFSET 1:                                                 | XXX.X KG                                                        | Stored offset weight of Cell 1.<br>??? if LSS is not calibrated.               |
| PLATFORM LOAD (service*)                                                                | OFFSET 2:                                                 | XXX.X KG                                                        | Stored offset weight of Cell 1.<br>??? if LSS is not calibrated.               |
| PLATFORM LOAD (service*)                                                                | ACCESSORY                                                 | XXX.X KG                                                        | Stored accessory weight.<br>??? if LSS is not calibrated.                      |
| PLATFORM LOAD (service*)                                                                | UNRESTRICT                                                | XXX.X KG                                                        | UGM will set Unrestricted Rated Load as defined by Machine Con-<br>figuration. |
| PLATFORM LOAD (service*)                                                                | RESTRICT                                                  | XXX.X KG                                                        | UGM will set Restricted Rated Load as defined by Machine Config-<br>uration.   |
| PLATFORM LOAD (service*)                                                                | RAW 1:                                                    | XXX.X KG                                                        | Gross value from Cell 1.<br>??? if Unhealthy**.                                |
| PLATFORM LOAD (service*)                                                                | RAW 2:                                                    | XXX.X KG                                                        | Gross value from Cell 2.<br>??? if Unhealthy**.                                |
| * Indicates only visible in service view mode<br>** Typically indicates a DTC is active | <b>V</b> .                                                |                                                                 |                                                                                |
| * Indicates only visible in service view mode<br>** Typically indicates a DTC is active | 0,2                                                       |                                                                 |                                                                                |

#### Table 6-6. Diagnostic Menu Descriptions

## **Calibration Procedure**

- 1. Remove everything from the platform, except permanently fixed JLG Accessories, to allow the Load Sensing System to record its' weight during calibration. This includes all tools, debris, and customer-installed devices.
- 2. Plug the JLG Analyzer into the Machine at the Ground
- tion. Level the platform from ground control (if neces-
- 4. To access the Calibration Menu, use the LEFT and RIGHT Arrow keys to select CALIBRATION from the Top Level Menu. The screen will read:

to view the menu. Upon entry 5. Press the ENTER key to the Calibration Menu, the JLG Control System will link to the Analyzer and the screen will read:

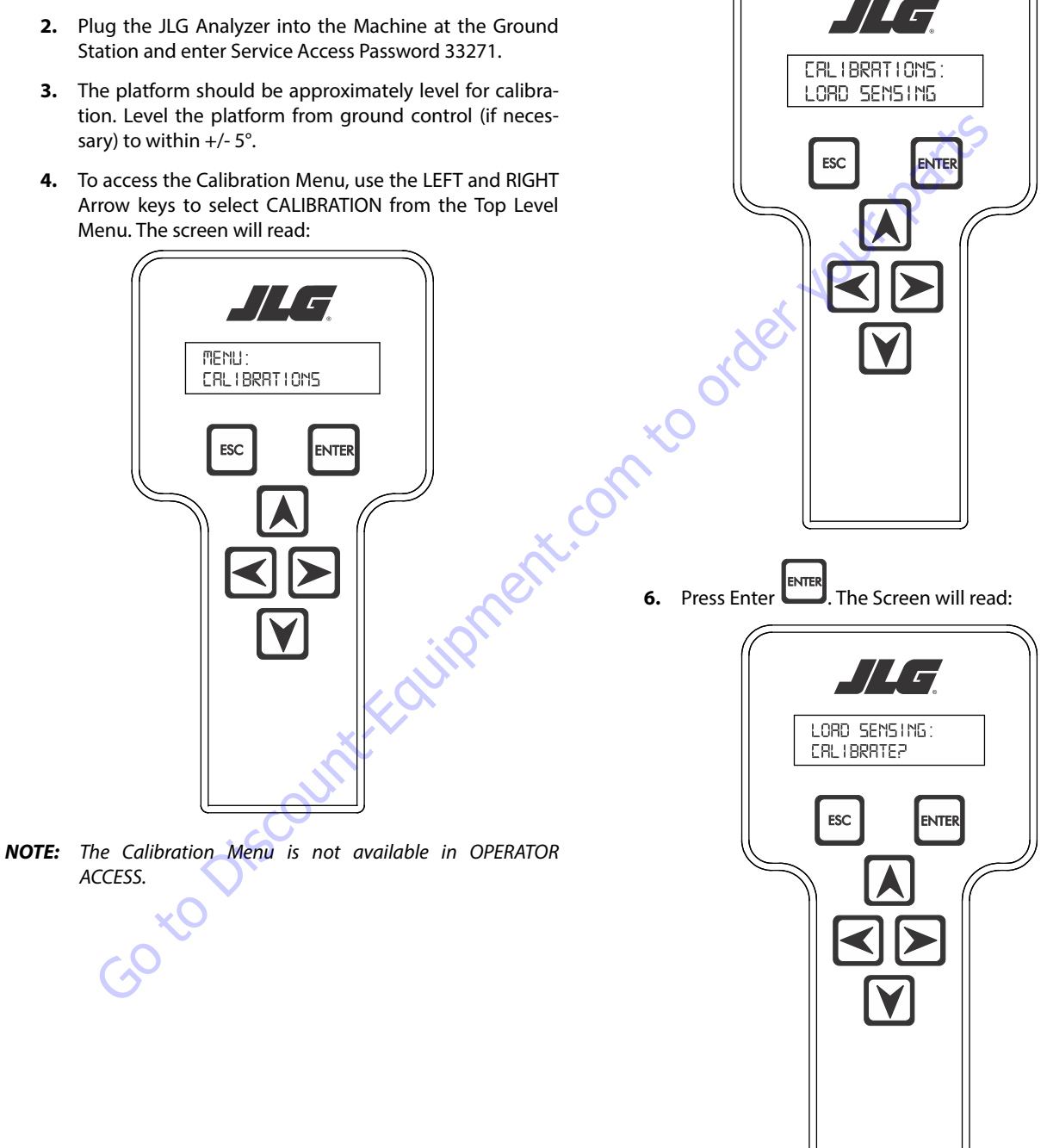

NOTE: Calibration will auto fail if LSS DTC's are active (443, 444, 4479, 4480, 663, 821, 822, 823, 824, 8218, 8222 -> 8238, 991, 992, 993, 994 or 99285).

Pressing the ESC key after starting calibration and before calibration is complete will display the CAL FAILED message. This will not disturb the prior calibration information.

7. Press ENTER The analyzer screen will read:

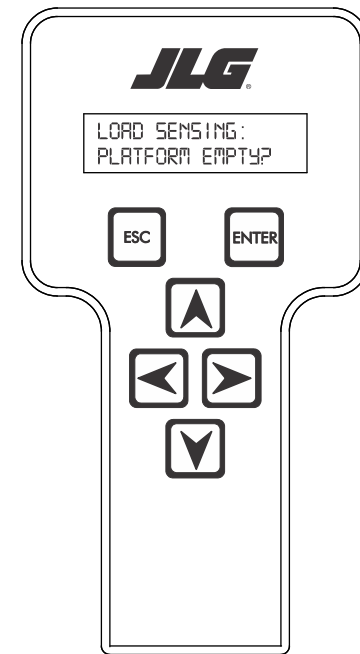

8. If the platform is empty, press ENTER . The screen will read:

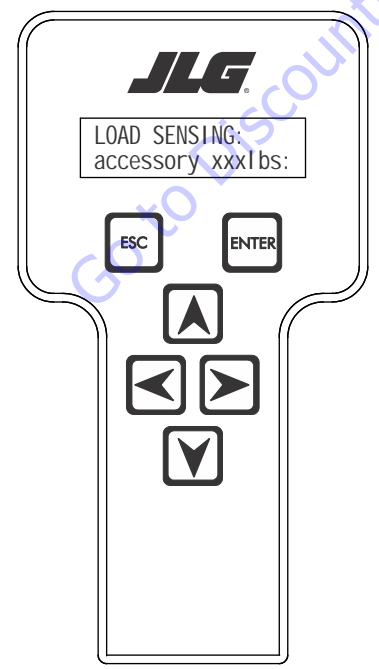

- **NOTE:** Accessory weight will reset to 0 lbs. each time the machine is re-calibrated and will need to be re-entered.
- **NOTE:** The Accessory weight will be temporarily stored in the Control System until calibration has been completed successfully.

Refer to Table 6-7, Accessory Weights. Use the up and down analyzer keys to enter the accessory weight(s) (in Ibs). When all the accessory weights are entered, press

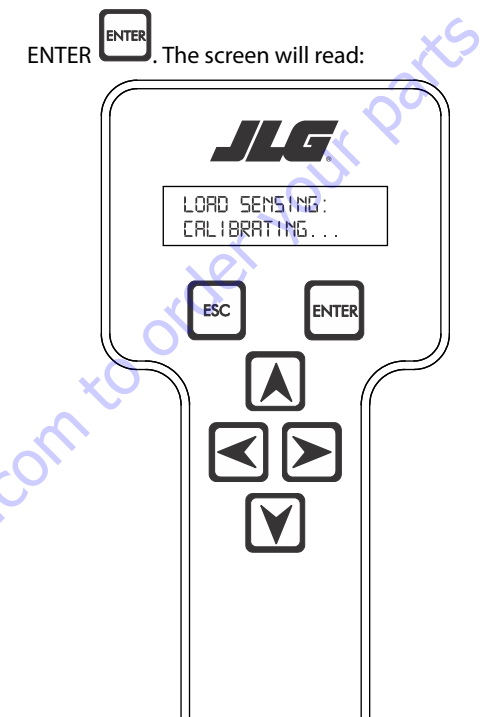

#### Table 6-7. Accessory Weights

| Accessory                  |                                                                                                    | Weight                                                   |
|----------------------------|----------------------------------------------------------------------------------------------------|----------------------------------------------------------|
| SkyWelder (stick welder)   |                                                                                                    | 70 lb (32 kg)                                            |
| SkyWelder Prep             |                                                                                                    | Prep only = 15 lb (7 kg)<br>Full install = 70 lb (32 kg) |
| SkyCutter                  | (plasma cutter)                                                                                                    | 70 lb (32 kg)                                            |
| SkCutter / SkyWelder Combo |                                                                                                    | 140 lb (64 kg)                                           |
| Fire Extinguisher          |                                                                                                    | 45 lb (20 kg)                                            |
| Overhead SoftTouch         |                                                                                                    | 80 lb (36 kg)                                            |
| WorkSurface                |                                                                                                    | 20 lb (9 kg)                                             |
| NOTE:                      | Not all Accessories are available on every JLG model.<br>Some Accessory combinations are prohibited due to<br>excessive weight and/or load restriction. If any installed<br>JLG Accessories are labeled with weight decals but are<br>not listed in the table above, include their weight when<br>entering the ACC WEIGHT value. |                                                          |

**9.** The control system will calculate the load cell readings and ensure it is greater than 130 lbs. (59 kg), but less than 575 lbs.(261 kg).

If the platform weight is not within the allowed range, the calibration attempt will be unsuccessful and the Analyzer will show the following:

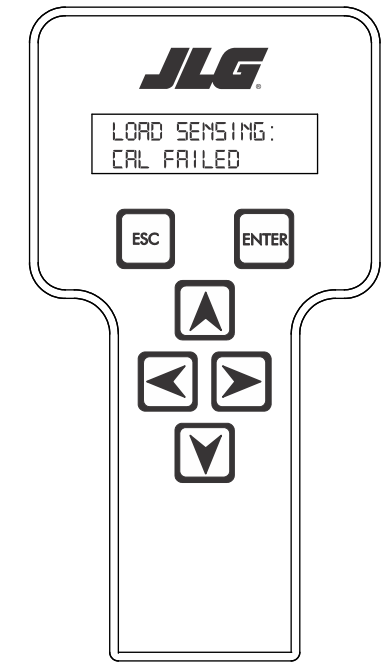

**11.** Use the analyzer keys to select N for no or Y for yes. Press

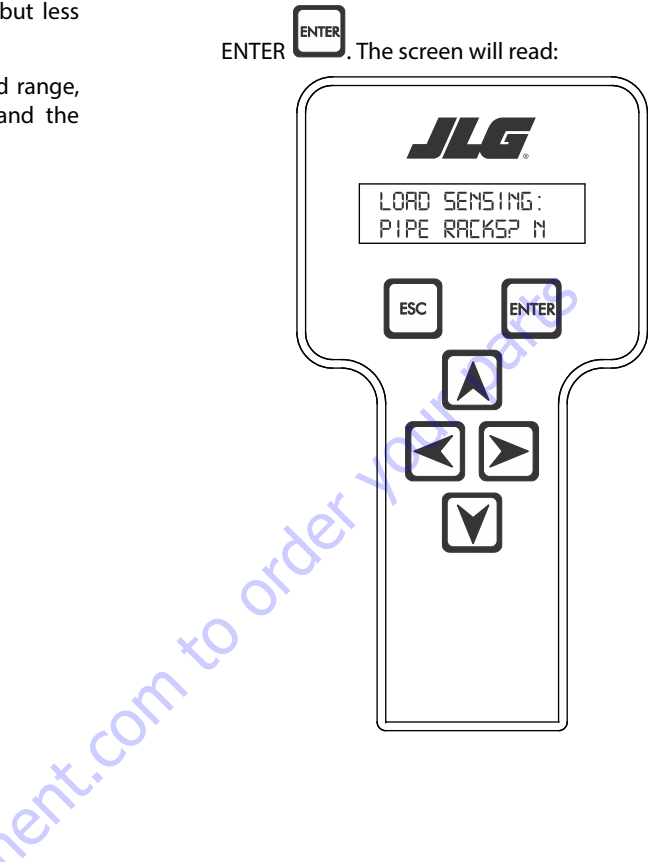

**10.** Press ENTER The control system will ask for installed accessories. The screen will show the following:

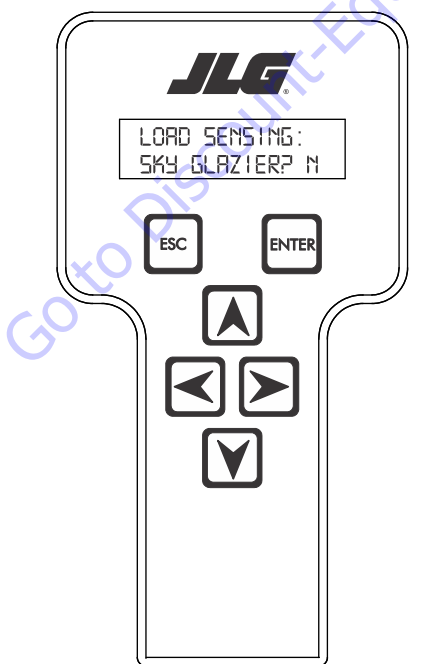

12. Use the analyzer keys to select N for no or Y for yes. Press

ENTER ENTER. The control system will default to an estimate of unrestricted capacity, which can be adjusted if necessary. Refer to Table 6-8, SkyGlazier Capacity Reductions and Table 6-9, Pipe Rack Capacity Reductions.

The screen will read:

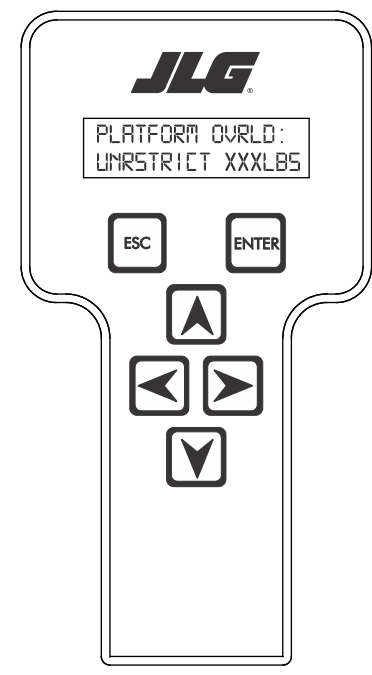

Table 6-8. SkyGlazier Capacity Reductions

| Capacity                                                                                              | PLATFORM OVRLD  | PLATFORM OVRLD<br>RESTRICT |  |
|----------------------------------------------------------------------------------------------------|-----------------|----------------------------|--|
| 500 lb (227 kg)                                                                                       | 400 lb (181 kg) | n/a                        |  |
| 550 lb (250 kg)                                                                                       | 400 lb (181 kg) | n/a                        |  |
| 600 lb (272 kg)                                                                                       | 400 lb (181 kg) | n/a                        |  |
| 750 lb (340 kg)                                                                                       | n/a             | 590 lb (268 kg)            |  |
| 1000 lb (454 kg)                                                                                      | n/a             | 750 lb (340 kg)            |  |
| Note: If both SkyGlazier and Pipe Racks are configured, capacity will be the lower of the two values. |                 |                            |  |

#### **Table 6-9. Pipe Rack Capacity Reductions**

| Capacity                                      | PLATFORM OVRLD                  | PLATFORM OVRLD<br>RESTRICT    |
|-----------------------------------------------|---------------------------------|-------------------------------|
| 500 lb (227 kg)                               | 400 lb (181 kg)                 | n/a                           |
| 550 lb (250 kg)                               | 450 lb (204 kg)                 | n/a                           |
| 600 lb (272 kg)                               | 500 lb (227 kg)                 | n/a                           |
| 750 lb (340 kg)                               | n/a                             | 650 lb (295 kg)               |
| 1000 lb (454 kg)                              | n/a                             | 900 lb (408 kg)               |
| Note: If both SkyGlazier and I<br>two values. | Pipe Racks are configured, capa | city will be the lower of the |

**13.** Press ENTER The following screen will be displayed for restricted capacity, which can be adjusted if necessary. Refer to Table 6-8, SkyGlazier Capacity Reductions and Table 6-9, Pipe Rack Capacity Reductions.

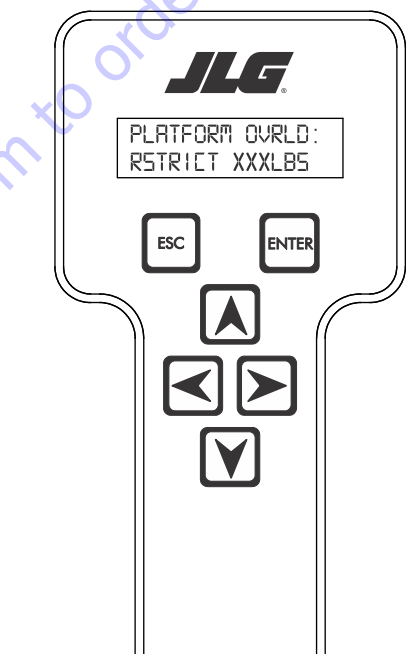

ent

**14.** Press ENTER If calibration is successful, the screen will read:

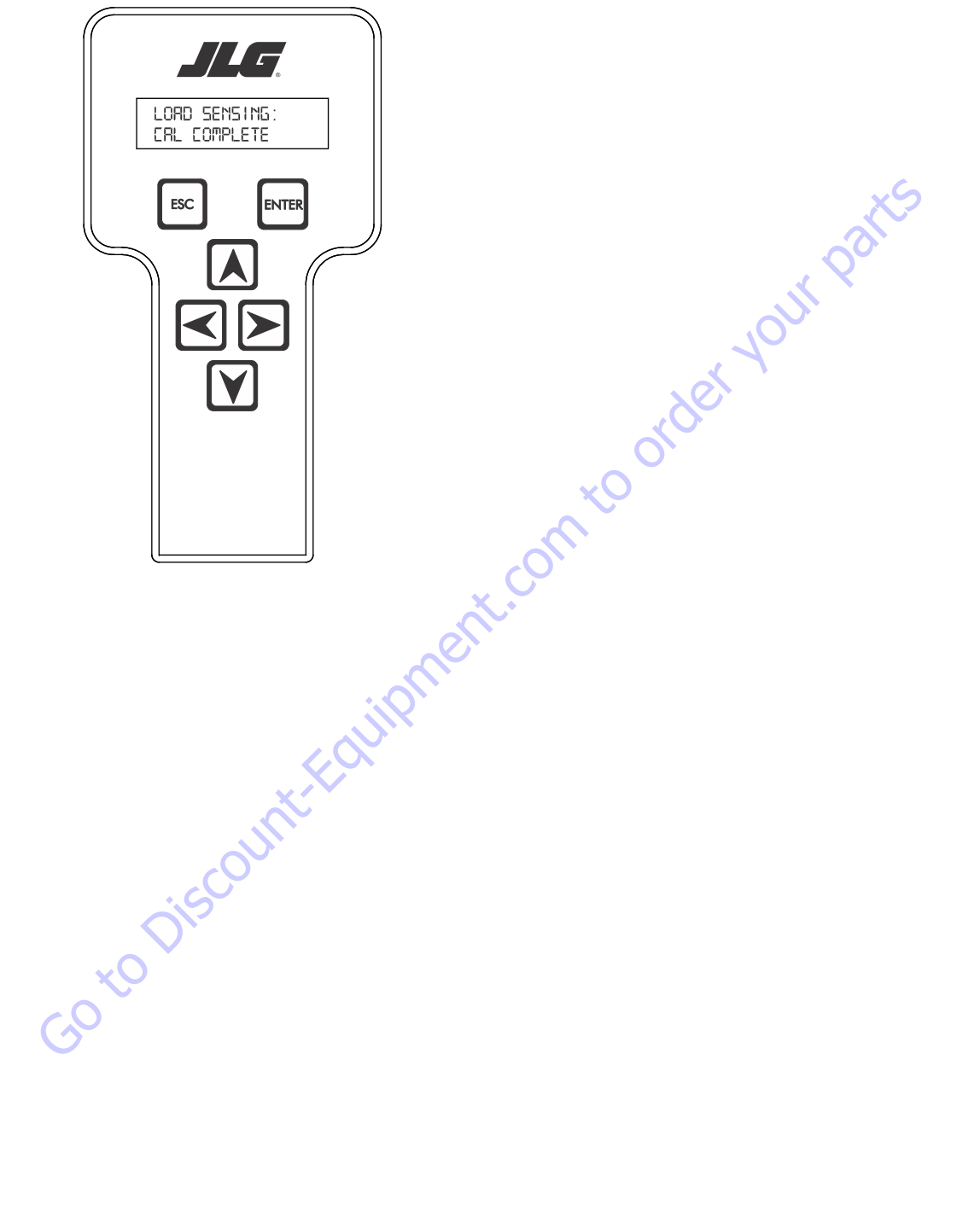

## **Testing & Evaluation**

Refer to Troubleshooting if the Load Sensing System fails to meet these guidelines.

- 1. Connect the JLG Analyzer.
- Level the Platform. The platform should be approximately level for analysis, or the guidelines below will not be applicable. Level the platform from Ground Control (if necessary) to within ±5 degrees.
- 3. Observe the Empty Platform Weight. Proceed to the DIAGNOSTICS, PLTLOAD sub-menu and observe the measured platform load. All tools, debris, and customer-installed devices shall be removed during evaluation. Ideally, the PLTLOAD should be zero but can vary ±15lbs (± 7kg). Further, the reading should be stable and should not vary by more than ±2lbs (±1kg) (unless there is heavy influence from wind or vibration).
- **4.** <u>Use the Technician's Weight to Evaluate</u>. The technician should enter the platform and record the PLTLOAD reading while standing in the center of the platform.
- 5. Confirm Control System Warnings and Interlocks. Using the keyswitch, select Platform Mode and power-up. Start the vehicle's engine and ensure that all controls are functional and the Load Sensing System's Overload Visual and Audible Warnings are not active. Simulate an Overload by unplugging the Shear Beam Load Cell. The Overload Visual Warning should flash, and the Audible Warning (at Platform and Ground) should sound for 5 seconds On, and 2 seconds Off. With the engine running, all control should be prevented. Cycle the Platform EMS to stop the engine and then power-up again. The Overload Visual and Audible Warning should continue. Confirm that controls are responsive when using the Auxiliary Power Unit for emergency movement. Reconnect the Load Cell. The Overload Visual and Audible Warnings should cease and normal control function should return. Switch the vehicle's keyswitch to Ground Mode and repeat the above procedure. The Overload Visual Warning at the Ground Controls should flash, and the Audible Warning (at Platform and Ground) should sound for 5 seconds On, 2 seconds Off. However, the controls should remain functional when using the engine and the Auxiliary Power Unit (if the Control System's MACHINE SETUP, LOAD is set to "2=CUTOUT PLT". If set to "3=CUTOUT ALL", then Ground Controls will be prevented when using the engine as in the platform).
- 6. Confirm Control System Capacity Indication (optional for vehicles with Dual Capacity Ratings). For vehicles equipped with a Capacity Select switch on the Platform Console Box, it is necessary to examine an additional interface between the Load Sensing System and the Control System. Using the keyswitch, select Platform Mode and power-up. If necessary, put the boom in the transport position (completely stowed) and center the Jib Plus (if equipped). Place the Capacity Select switch in the unrestricted position and ensure that the proper indicator illuminates on the Platform Console Box. Plug the JLG Analyzer into the Analyzer connection and proceed to the DIAGNOSTICS, SYSTEM submenu. Ensure that the CAPACITY displays indicate OFF. Place the Capacity Select switch in the unrestricted position (if so equipped) and ensure that the proper indicator illuminates on the Platform Console Box (but does not flash). For vehicles with unrestricted capacity, ensure that the unrestricted CAPACITY display indicates ON but the restricted CAPACITY indicates OFF. For vehicles with restricted capacity, ensure that the unrestricted CAPAC-ITY display indicates OFF but the restricted CAPACITY indicates ON.
- 7. Confirm Load Sensing System Performance with Calibrated Weights. Operate the vehicle from Ground Control and place the boom in the transport position (fully stowed) for safety. Plug the JLG Analyzer into the control system connection and proceed to the DIAGNOSTICS, PLTLOAD display. Place 500lbs (230kg) in the platform and ensure that PLTLOAD is with ±5% of the actual weight. For Dual Capacity vehicles, do the same for the alternate capacity (unrestricted or restricted).

# Troubleshooting

The following tables are furnished to provide possible resolutions for common difficulties. Difficulties are classified as General, Calibration, Measurement Performance, and Host System Functionality.

| Table 6-10. | LSS Troubleshooting C | hart |
|-------------|-----------------------|------|
|-------------|-----------------------|------|

| Difficulty                                                                                                    | Possible Resolution                                                                                                    |
|----------------------------------------------------------------------------------------------------|----------------------------------------------------------------------------------------------------|
| Empty Platform Weight (DIAGNOSTICS, PLAT-<br>FORM LOAD) is not within ±15lbs (±7kg) of                                                                                                    | The LSS System is unable to properly measure the platform weight.                                                                                                    |
| zero.                                                                                                    | 1. The Load Cell is not properly plugged into the LSS Harness. It is possible poor electrical contact is made.                                                                                                    |
| or<br>Platform Load readings (DIAGNOTICS, PLTLOAD)<br>are unstable by more than ±2lbs (±1kg) (with-<br>out the influence of vibration or wind).<br>or<br>There are large variations in Platform Load<br>(DIAGNOSTICS, PLTLOAD) based on the location<br>of the load. Tolerance to variations is 20lbs for<br>an evaluation using the technician's weight,<br>and ±5% of Rated Load when using calibrated<br>weights. | <ol> <li>Wiring leading to the Load Cell is damaged. Carefully inspect sensor wiring where it passes through cable clamps for signs of damage.<br/>Inspect wiring where damage to the channel is apparent.</li> <li>The Load Cell was not assembled properly during installation. Examine the sensor's reading using the JLG Analyzer. Proceed to the DIAG-NOSTICS, CELL, LOAD displays and determine if the readings are reasonable. It is often helpful to apply slight downward pressure above the sensor and observe that its output increases (increasing force measurement; decreasing means the sensor is mounted upside-down).</li> <li>The Load Cell is contaminated by debris or moisture. Examine the sensor's reading using the JLG Analyzer. Proceed to the DIAGNOSTICS, CELL, LOAD displays and determine if the readings are reasonable and stable (not changing by more than ±21bs (±1kg) (without the influence of vibration or wind). Lack of measurement stability is a key indication of contamination. Unplug the connector and inspect for dirt or moisture. Look carefully into the female connector on the sensor's cordset for evidence of contamination. Debris should be brushed away with a soft bristle brush (do not introduce any cleaners as they will leave conductive residue). Moisture should be allowed to evaporate or accelerated with a heat-gun (use low heat and be carefully to not melt connector materials). Moisture intrusion into the molded portion of the connector (capillary action into the wire bundle) or the Shear Beam Load Cell itself will require replacement of the sensor.</li> <li>The Load Cell has been mechanically damaged. If the Load Cell is physically deformed or has damage to the cover it should be replaced immediately. It is also possible to have invisible mechanical damage resulting from an extreme overload (&gt;60001bs [&gt;27222bn]).</li> </ol> |
| The Visual and Audible Overload Warnings fail                                                                                                    | The Control System is failing to regard the overload signal from the LSS System, or the signal is shorted.                                                                                                    |
| to sound when platform is loaded beyond Rated<br>Load, or when simulated by unplugging the<br>Load Cell. Controls remain functional at Plat-<br>form and Ground Control positions.                                                                                                    | 1. The Load Sensing System must be enabled within the Control System. Plug the JLG Analyzer into the Control System, enter the Access Level 1 password (33271), and examine the MACHINE SETUP, LOAD sub-menu. The selection "2=CUTOUT PLT" should be displayed (plat-form controls prevented during overload, ground controls remain operational). In country- or customer-specific circumstance, the selection "3=CUTOUT ALL" is used (platform and ground controls prevented during overload).                                                                                                    |
| The Ground Audible Warning fails to sound, but the Platform Audible Warning sounds properly.                                                                                                    | The Ground Alarm is missing or improperly installed. Verify that the device is mounted. Verify wiring from the Main Terminal Box and Ground Module.                                                                                                    |
| Controls remain functional at the Ground Con-<br>trol position during an overload, or when simu-<br>lated by unplugging the Load Cell. The Controls<br>at the Platform Control position are prevented<br>when using the engine, but not when using the<br>Auxiliary Power Unit.                                                                                                    | The JLG Control System is configured to prevent platform controls only in the event of overload. Alternately, the Host Control System can be configured to prevent ground and platform controls for country- or customer-specific circumstances. Using the JLG Analyzer, enter the Access Level 1 password (33271). Proceed to the MACHINE SETUP, LOAD sub-menu. Set this parameter to "2=CUTOUT PLT" to prevent platform controls in the event of overload. Set this parameter to "3=CUTOUT ALL" to prevent platform and ground controls in the event of overload.                                                                                                    |

# 6.11 RESETTING THE MSSO SYSTEM

- 1. Use the following procedure to reset the MSSO system.
- 2. Position the Platform/Ground select switch to the desired position.
- 3. Plug the analyzer into the connector coming from the ground control module or from the platform console.
- **NOTE:** If performing the procedure from the platform console, the Emergency Stop switch on the ground console must also be pulled out.
  - **4.** Pull out the Emergency Stop switch.
  - 5. The analyzer screen should read:

9. Use the arrow keys to reach the LOAD SENSING menu. The screen should read:

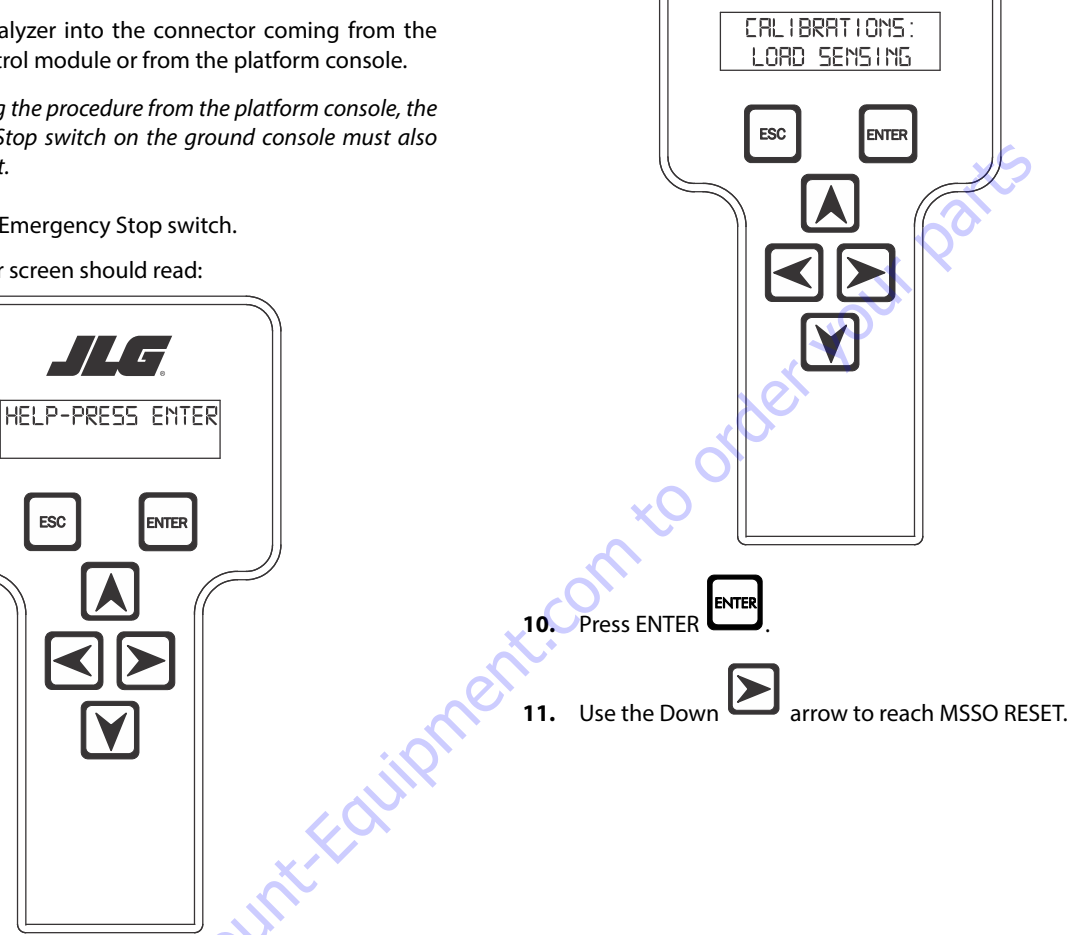

6. Use the arrow button to reach OPERATOR ACCESS. Press

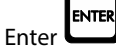

- 7. Enter the Access Code, 33271.
- 8. Use the right Arrow key to reach MENU: CALIBRATIONS.

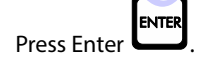

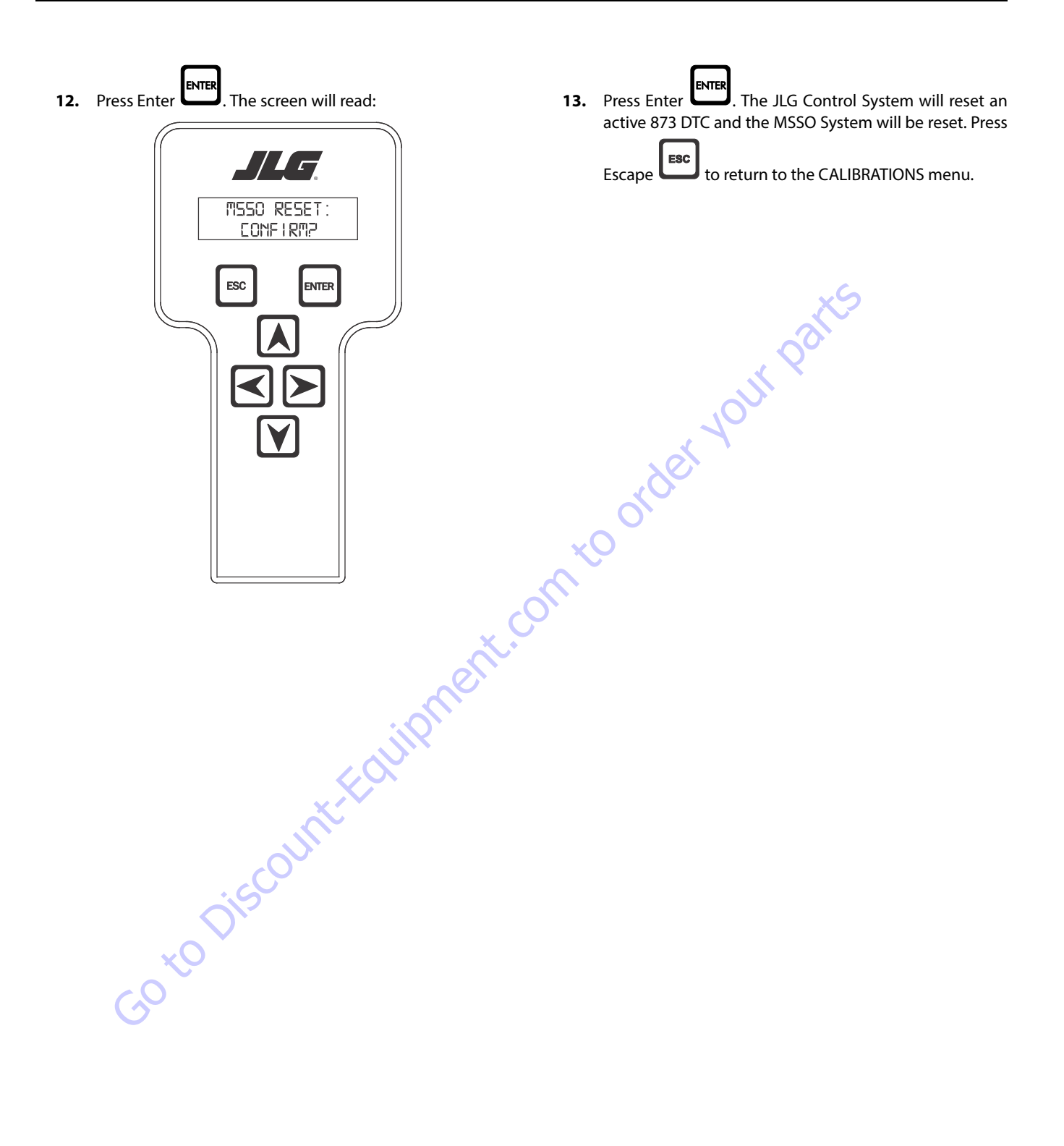

# 6.12 ELECTRONIC PLATFORM LEVELING

## **Platform Leveling Fault Warning**

The JLG Control System takes a snapshot of the two sensor values and records the difference once on each power up. The Control system allows a  $\pm 5$  degree difference from those values. For example, if Sensor 1 is at 5 degrees and Sensor 2 is at 11 degrees, the difference is 6 degrees and the DTC is triggered when the sensors are 1 degree (or less) apart or 11 degrees (or more) apart.

If a fault occurs in the platform leveling system the following will occur:

- 1. Automatic platform leveling will stop (except when there is a fault in only one sensor automatic leveling will remain active as the control system will use the other sensor to control leveling)
- 2. The level fault lamp will flash
- 3. The audible alarm will sound
- **4.** All functions will default to creep speed if the platform is out of the transport position.

To reset the fault the emergency stop switch should be recycled.

# NOTICE

IF THE FAULT PERSISTS BRING THE PLATFORM TO THE GROUND POSITION, SWITCH THE MACHINE OFF AND CONTACT A QUALIFIED SERVICE REPRESEN-TATIVE TO INVESTIGATE THE FAULT.

## **Fault Response**

#### ERROR RESPONSE

If basket level varies from the current **setpoint** by  $\pm$  5.5° for more than 1.5 seconds when the platform is not in the transport position, the following events will occur:

- 1. The platform dump valve will be disabled (level, rotate and jib functions disabled).
- 2. The level system fault lamp will flash (to indicate that the leveling function has been lost).
- 3. The platform alarm will sound.
- 4. A system fault will be logged.
- **5.** All function speeds (lift, swing, telescope and drive) will be placed in creep mode (except when the platform is in the transport position see below).

When the unit is in the transport position and driving and the current setpoint varies by  $\pm$  5.5° for more than 8 seconds the events 1,2,3 & 4 above will occur. (note function speeds will operate normally). Cycling the EMS will clear the fault and allow the operator to operate the machine as a new level **setpoint** is taken.

#### VALVE DRIVER ERRORS

There are three possible level valve driver errors, short to battery, short to ground, and open circuit.

- In the case of a short to ground or an open circuit, the platform valve cannot be turned on and the following will occur:
  - a. All interactions with platform leveling shall cease
  - b. The Electronic Leveling System Fault Lamp shall flash (to indicate that the leveling function has been lost).
  - c. The platform alarm will sound.
  - d. A system fault will be logged.
  - e. All function speeds (lift, swing, telescope and drive) will be placed in creep mode (except when the platform is in the transport position).
- 2. In the case of a **short to battery** on one of the platform leveling valves, the valve cannot be turned off and the following will occur:
  - a. The platform dump valve will be turned off to prevent unintended tilting of the platform.
  - b. All interactions with platform leveling shall cease.
  - c. The Electronic Leveling System Fault Lamp shall flash (to indicate that the leveling function has been lost).
  - d. The platform alarm will sound.
  - e. A system fault will be logged.
  - f. All function speeds (lift, swing, telescope and drive) will be placed in creep mode (except when the platform is in the transport position)
- 3. In the case of a **short to battery on the platform dump valve**, the valve cannot be turned off. The controllability of the platform leveling function will be impaired and the following will occur:
  - a. All interactions with platform leveling shall cease.
  - b. The Electronic Leveling System Fault Lamp shall flash (to indicate that the leveling function has been lost).
  - c. The platform alarm will sound.
  - d. A system fault will be logged.
  - e. All function speeds (lift, swing, telescope and drive) will be placed in creep mode (except when the platform is in the transport position).

Lift, swing, drive and telescope will continue to operate

In each of the cases above it shall be necessary to re-cycle the EMS to clear the fault. Operable functions shall be in the creep mode except while below elevation.

#### TILT SENSOR ERRORS

If the secondary tilt sensor is faulty, the control system will continue to utilize information from the primary sensor.

If the primary sensor is faulty, the control system will switch to the backup sensor for control.

In both cases above the following will occur:

- 1. The Electronic Leveling System Fault Lamp will flash (to indicate that there is a leveling fault).
- 2. The platform alarm will sound.
- 3. A system fault will be logged.
- **4.** All function speeds (lift, swing, telescope, jib and drive) will be placed in creep mode (except when the platform is in the transport position).
- 5. Automatic leveling remains active.

Lift, swing, drive and telescope will continue to operate.

In each of the cases above it will be necessary to re-cycle the EMS to clear the fault. Operable functions shall be in the creep mode except while below elevation.

When both sensors appear to be working but have measurements that disagree by  $\pm 5.5^{\circ}$  The following will occur:

- 1. All interactions with platform leveling shall cease.
- 2. The Electronic Leveling System Fault Lamp shall flash (to indicate that the leveling function has been lost).
- 3. The platform alarm will sound.
- 4. A system fault will be logged.
- 5. All function speeds (lift, swing, telescope and drive) will be placed in creep mode (except when the platform is in the transport position)

At this point, the operator must use the level up and down toggle switch to manually level during descent. It shall be necessary to re-cycle the EMS to clear the fault.

## **CAN Errors**

The Ground Module has two direct outputs dedicated to overriding the Platform Module's control of the leveling valves. The Ground Module "Platform Level Up/Down" outputs are used to control the platform level up and down valves.

When in ground mode, if the Ground Module reads a platform leveling switch command, the switch command is communicated over CAN to the Platform Module where it is handled normally.

If Ground Module determines that CAN communication is inoperable, it turns on the platform control valve and the appropriate platform leveling override outputs while the switch is engaged.

If the Platform Module is still running when CAN is down nothing will operate when in platform mode. When the operator switches to ground mode, the platform will not control any of its valve outputs and a CAN error message is signaled.

# **Additional Platform and Jib Valves**

The high side drivers for the platform left and right and the jib up and down valves are be located in the Platform Module and are proportional. Flow through the valves is individually controllable. The individually controlled duty cycle will be the same as would otherwise have been commanded to the flow control valve.

Only one platform or jib function is allowed at one time to limit the amount of current draw, minimizing the voltage drop on the supply to the Platform Module.

The function is enabled first shall remain active until it is released. Any other function commanded while another function is active is ignored.

# 6.13 CALIBRATING PLATFORM LEVEL

## **STEP 1: SETTING THE PLATFORM VALVE MINIMUMS**

**1.** Position the Platform/Ground select switch to the Ground position.

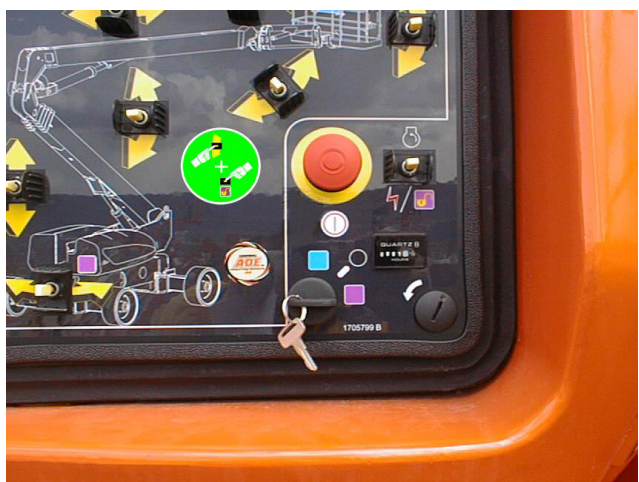

**2.** Plug the analyzer into the connector inside the Ground control box.

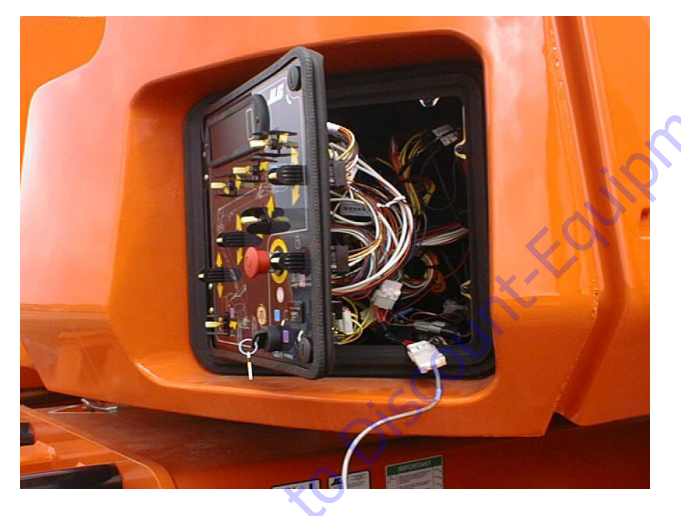

3. Pull out the Emergency Stop switch and start the engine.

**4.** The analyzer screen should read:

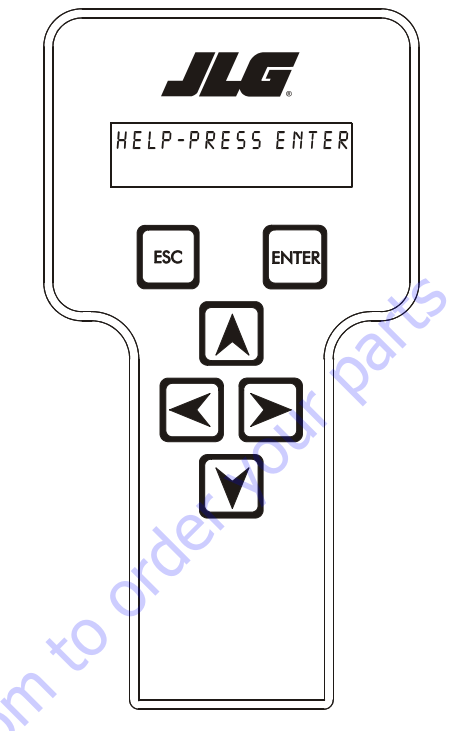

- 5. Use the arrow button to reach ACCESS LEVEL 2. Hit Enter.
- 6. Enter the Access Code, 33271.
- **7.** Use the arrow button to reach PERSONALITIES adjust the following personalities. Refer to the Personality Ranges/Defaults table for proper setting values.

Basket Level Up Min Basket Level Up Max Basket Level Down Max Jib Up Min Jib Down Min

8. Recycle EMS.

# **STEP 2: BLEEDING THE PLATFORM VALVES**

- **1.** Position the Platform/Ground select switch to the Ground position.
- **2.** Plug the analyzer into the connector inside the Ground control box.

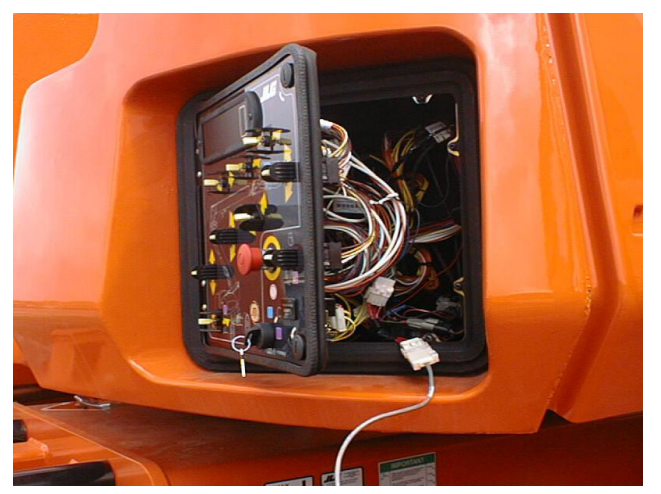

- **3.** Pull out the Emergency Stop switch and start the engine.
- 4. The analyzer screen should read:

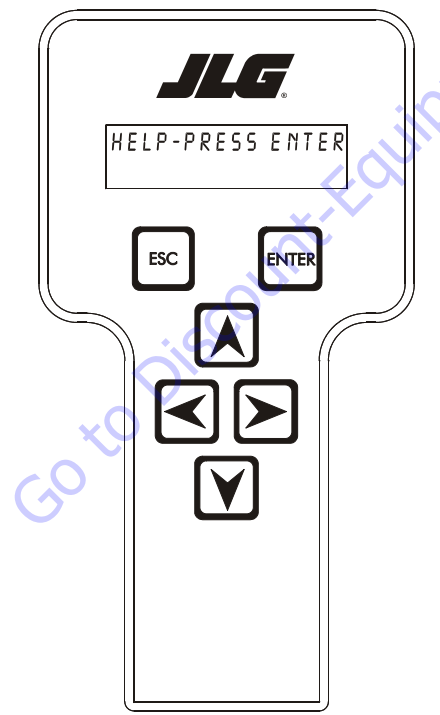

- **8.** Using the left arrow button, go to the GROUND MODE menu.
- 9. Hit ENTER.
- **10.** Using the UP/DOWN arrows, adjust the following personalities to 100%.

Basket Rotate Basket Level Jib U/D (if configured)

Start up the machine and exercise each above platform function (from the ground) eight (8) to ten (10) times for 5 seconds in each direction.

- **11.** Return the personality settings back to the values as shown in the Personality Ranges/Defaults table in Section 6 JLG Control System.
- 12. Recycle EMS.

# STEP 3: CALIBRATING THE PLATFORM LEVEL UP AND DOWN VALVE CRACKPOINTS

**1.** Position the Platform/Ground select switch to the Ground position.

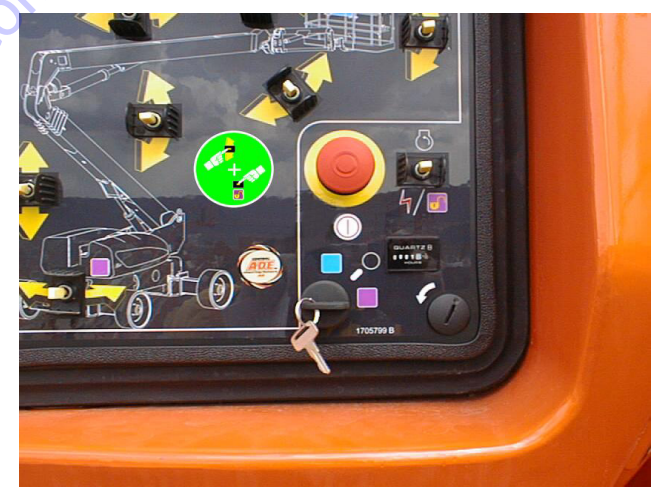

- **5.** Use the arrow button to reach ACCESS LEVEL 2. Hit Enter.
- 6. Enter the Access Code, 33271.
- 7. Go to the PERSONALITIES menu.

**2.** Plug the analyzer into the connector inside the Ground control box.

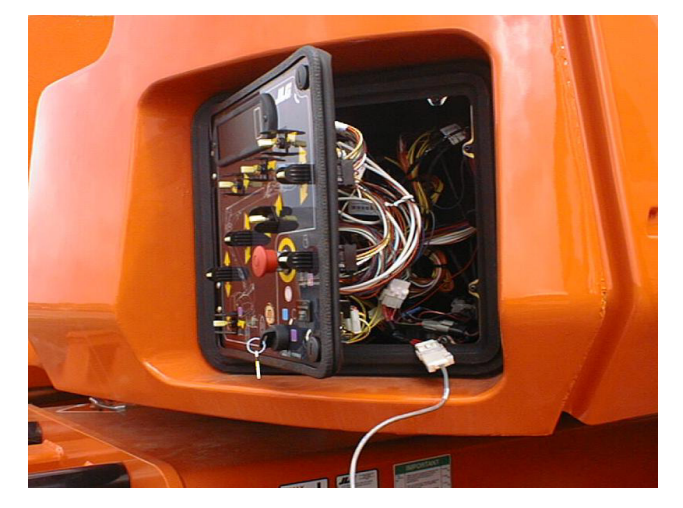

- **3.** Pull out the Emergency Stop switch and start the engine.
- **4.** The analyzer screen should read:

- **11.** Using UP ARROW, increase the value until you see the basket up movement.
- 12. Hit ENTER again. CAL. COMPLETE message should appear
- 13. Engine should again return to idle.
- **14.** Hit ESC should return to BASKET U CRKPT screen.
- **15.** Hit RIGHT ARROW to get to the "BASKET D CRKPT" screen. Hit ENTER.
- **16.** CALIBRATE? prompt should appear. Hit ENTER again.
- 17. You will hear engine go to 1800 rpm.

Using UP ARROW, increase the value until you see the basket down movement.

Hit ENTER again. CAL. COMPLETE message should appear

Engine should again return to idle.

Hit ESC to exit.

ment.con

Cycle power to the machine.

- HELP-PRESSENTER ESC ENTER
- 5. Use the arrow button to reach ACCESS LEVEL 2. Hit Enter.
- 6. Enter the Access Code, 33271.
- 7. Go to the CALIBRATIONS menu and hit ENTER.
- 8. Go to the BASKET U CRKPT Screen. Hit ENTER.
- 9. CALIBRATE? prompt should appear. Hit ENTER again.
- **10.** You will hear engine go to 1800 rpm.

# 6.14 CALIBRATING TILT SENSOR

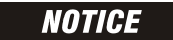

A NEW TILT MODULE WILL ACT AS IF IT IS TILTED ALL OF THE TIME UNTIL THE FOLLOWING PROCEDURE IS PERFORMED.

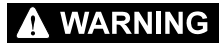

DO NOT CALIBRATE THE LEVEL SENSOR EXCEPT ON A LEVEL SURFACE.

1. Use the following procedure to calibrate the tilt sensor.

Before the tilt sensor can be calibrated, the following conditions must be met:

- a. Steering previously calibrated.
- b. Axles extended.
- c. Wheels straight.
- d. Turntable centered.
- e. Boom fully retracted.
- f. Boom angle is less than 45°.
- g. Machine on firm, level ground.
- **2.** Position the Platform/Ground select switch to the Ground position.

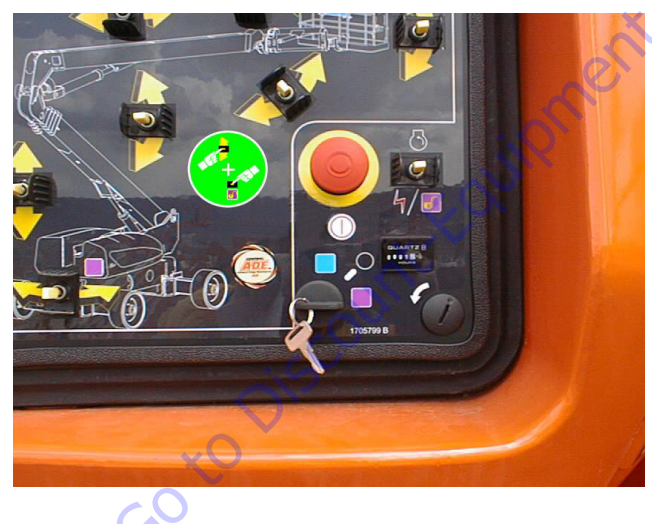

**3.** Plug the analyzer into the connector inside the Ground control box.

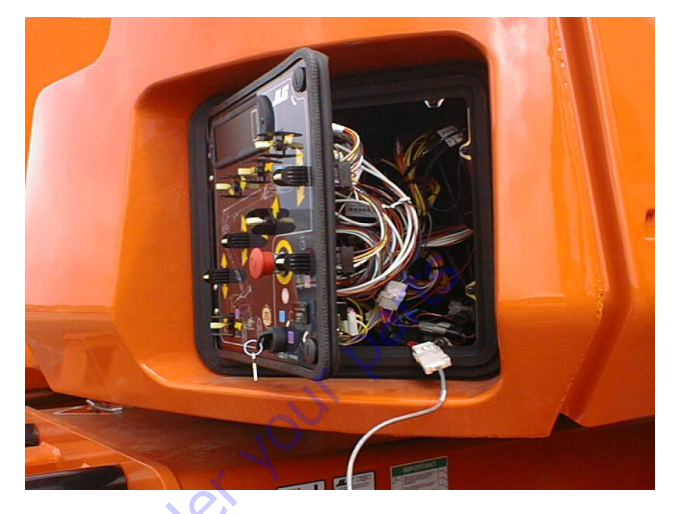

- **4.** Pull out the Emergency Stop switch and start the engine.
- **5.** The analyzer screen should read:

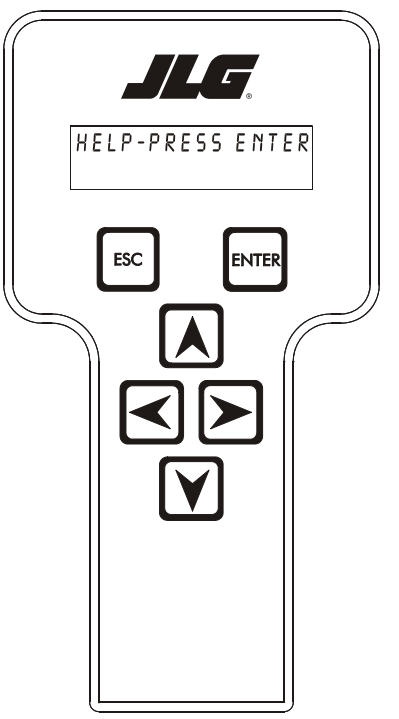

- 6. Use the arrow button to reach ACCESS LEVEL 2. Hit Enter.
- 7. Enter the Access Code, 33271.
- **8.** Use the right Arrow key to reach CALIBRATIONS. Hit Enter.

**9.** Use the arrow keys to reach the TILT SENSOR. The screen should read:

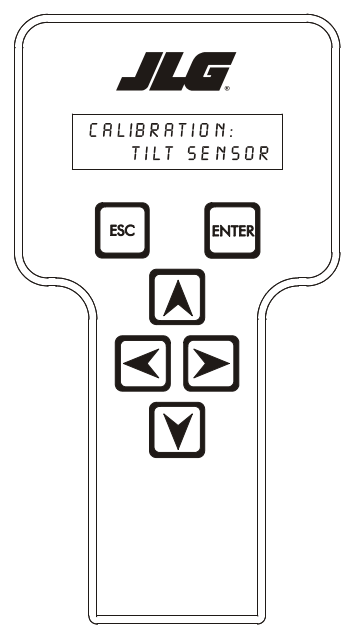

- 10. Press ENTER.
- **11.** When prompted, swing turntable 180° to opposite end of chassis.
- 12. Press ENTER. The screen should read:

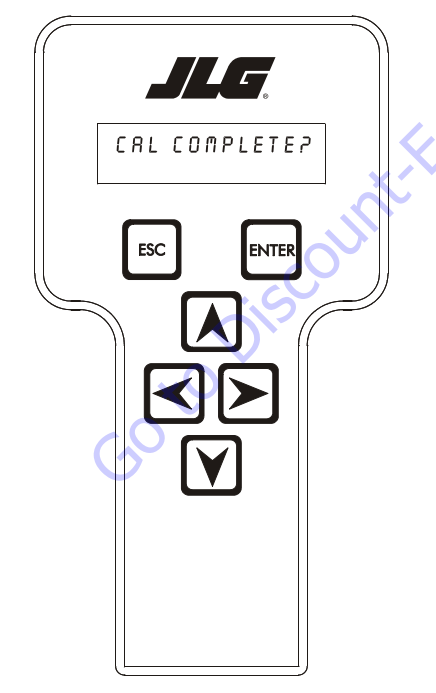

- **13.** Upon completing swing calibration, swing turntable 180° back to the stowed position.
- **14.** Hit ESC twice to go back to CALIBRATIONS.

# 6.15 BOOM SENSOR CALIBRATION

To begin calibration of the boom sensors, the following conditions must be met:

- Successful completion of the steering sensor and tilt sensor calibrations
- The axles are completely extended
- The wheels are straight
- The platform is unloaded and booms are clean
- The jib is fully raised
- The jib swing is centered
- The platform is level
- The platform is not rotated
- The turntable is centered between the rear tires
- The tower boom is fully retracted
- The tower boom is fully lowered
- The main boom is fully retracted
- The main boom is fully lowered
- The machine indicates that it is on a level surface (within  $\pm 1.5^{\circ}$ )
- Ground Mode is selected

## **General Notes:**

- During all Control System lag times the analyzer should display "CALIBRATING..."
- After each "ENTER" input and before the Control System records sensor values, the Control System will wait 10 seconds for the boom activity to settle down before readings are taken.

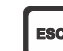

 During calibration, if the ESC key bis pressed after the calibration procedure is started, the calibration will be aborted and "CAL FAILED" will be displayed on the bottom line of the analyzer and the previous calibration values will be used for the boom sensors. The analyzer will continue to display "CAL FAILED" and follow the electrical retrieval system sequence for positions of backward stability concern until all transport positions are met or the power is cycled. Refer to Section 4.9, Electrical Retrieval System.  During calibration if the main boom becomes extended the Control System will abort the calibration sequence and the analyzer will display "CAL FAILED" and "MAIN EXTENDED". Continue to display "CAL FAILED" and follow the electrical retrieval system sequence for positions of backward stability concern until all transport positions are met or the power is cycled. Refer to Section 4.9, Electrical Retrieval System.

## Step 1 - Position 1

 After the machine is in Position 1, using the analyzer, put the machine into Access Level 1 and enter the "BOOM SENSORS" calibration.

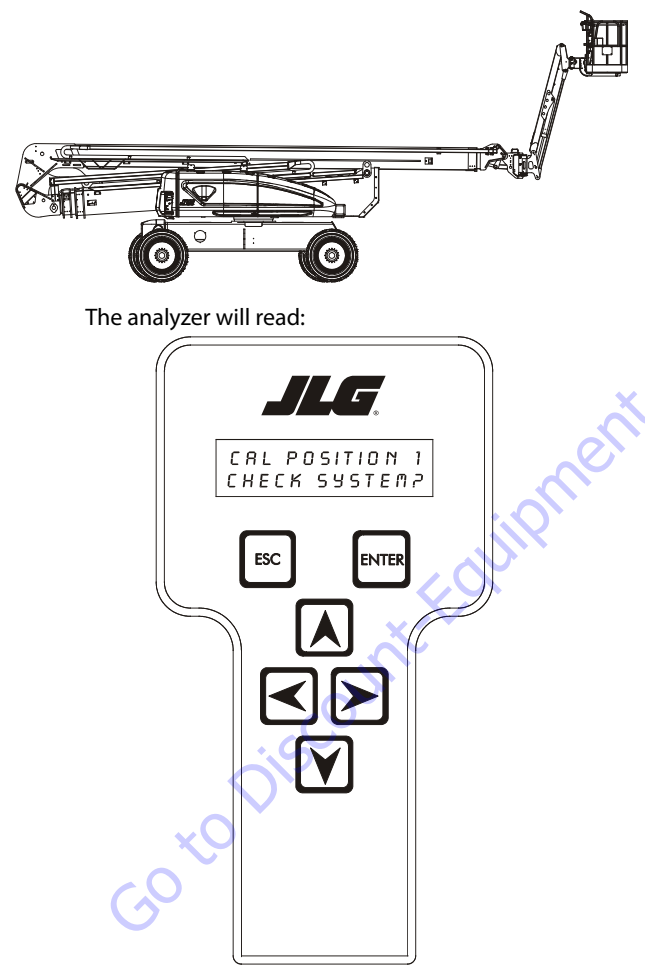

ENTER After pressing the ENTER key , the Control System will verify the load pin, main boom angle, tower boom angle, tower lift cylinder rotary angle, and tower boom length sensors are reporting valid data, the axles are completely extended, the wheels are straight within 10°, the tower length sensors are reading less than 8.41 inches plus 6.39 inches (21.36 cm plus 16.23 cm) of tolerance for the upper length and 12.47 inches plus 6.39 inches (31.67 cm plus 16.23 cm) of tolerance for the lower length, tower boom transport length, main boom transport length, and main boom dual capacity length, limit switches are all in the retracted positions, the main boom transport angle switch is in the transport position, the tower lift cylinder rotary angle sensor reads less than 21.5°, +15° of tolerance, the drive orientation switch is indicating the turntable is between the rear tires, the jib aligned switch is on, the chassis tilt sensor reads less than 1.5° out of level, the steering and tilt sensor calibrations have been successfully completed, and the machine is in Ground Mode.

If these conditions are not met, the analyzer will prompt the operator with any of the following analyzer messages necessary to satisfy the initial conditions.

- "BLAM CAN LOST"
- "AXLE VALVE FAULT"
- "OSC AXL SW FAULT"
- "PARK BRAKE FAULT"
- "LOAD PIN FAULT"
- "MAIN ANGL1 FAULT"
- "MAIN ANGL2 FAULT"
- "TWR ANGL1 FAULT"
- "TWR ANGL2 FAULT"
- "CYL ANGL FAULT"
- "TWR LEN1 FAULT",
- "TWR LEN2 FAULT"
- "EXTEND AXLES"
- "CENTER WHEELS"
- "TOWER IN"
- "MAIN DOWN"
- "TOWER DOWN"
- "RETRACT MAIN"
- "ALIGN TURNTABLE"
- "CENTER JIB SWING"
- "LEVEL MACHINE"

- "CAL STEERING"
- "CAL TILT SENSOR"
- "SELECT GRND MODE"

The analyzer will then prompt with "UNLOAD PLAT-FORM?", "LEVEL PLATFORM?", "CENTER PLATFORM?", "JIB UP TO MAX?", "MAIN DWN TO MIN?", "TWR DWN TO MIN?" (control system energizes tower lift down and tower tele in with tower lift down commands), "TWR IN TO MIN?" (control system energizes tower lift down and tower tele in with tower lift down commands) to ensure the machine is set up in the proper position for Calibration Step 1.

2. Once the initial conditions are verified, the analyzer will display "SKY WELDER YES". If a sky welder is not installed, press an ARROW key to switch to "SKY WELDER NO. A similar set of menus will prompt selection of Sky Cutter, Sky Glazier, Sky Bright, Pipe Racks and Camera Mount. If Sky Bright is selected, the analyzer will display "CAL FAILED" and "REMOVE SKYBRIGHT". If more then one accessories is selected except for the combination of Sky Welder/Sky Cutter the analyzer will display "CAL FAILED" and "# OF ACCESSORIES". If a valid accessory option has been selected after the camera mount selection and the

operator presses the ENTER key the analyzer will display "CALIBRATE?" on the bottom line.

After pressing the ENTER key enter, the analyzer will read:

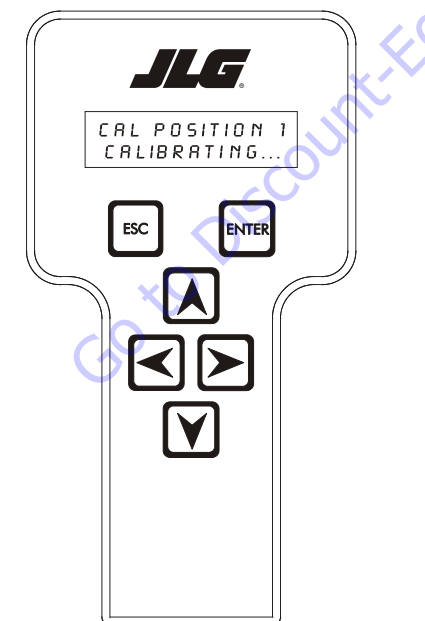

If there is a fault in the configuration process "CAL FAILED" and "MAIN ANGL1 FAULT" or "MAIN ANGL2 FAULT" will be displayed. The Control System will then record right main boom min angle, left main boom min angle, retracted tower length 1 (upper), retracted tower length 2 (lower) and low cylinder angle. The main boom min angle will be set at -4.2° (ref tower). The low cylinder angle will be set to 1.0°. The tower retracted length will be set at 305.4" (775.7 cm). The right main boom angle sensor reading must be within 5° and 25° and the left main boom angle sensor reading must be within 155° and 175° or "CAL FAILED" and "MAIN ANGL1 FAULT" or "MAIN ANGL2 FAULT" will be displayed. The length 1 sensor and the length 2 sensor must be within range or "CAL FAILED" and "TWR LEN1 FAULT" or "TWR LEN2 FAULT" will be displayed. The cylinder angle reading must be within range or "CAL FAILED" and "CYL ANGL FAULT" will be displayed.

# Step 2 - Position 2

1. After completing the previous step, the analyzer will read:

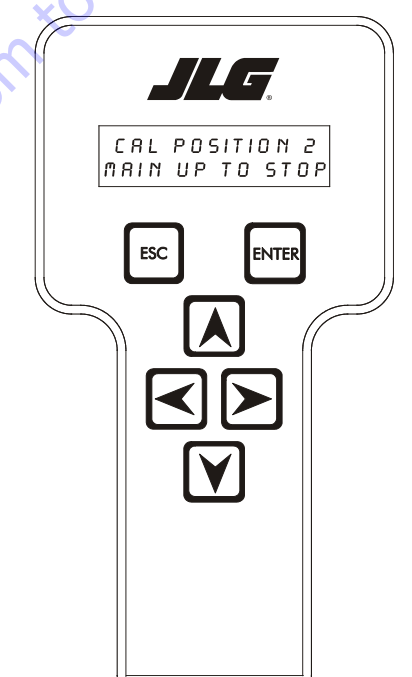

The Control System will disable all functions except auto platform level and main lift up. The Control System will energize main lift up, tower lift down and tower tele in with the main lift up command until the main boom transport angle limit switch is tripped. The analyzer will display "CAL FAILED" and "TWR NOT IN" if movement of either tower length sensors is detected or "TWR NOT DWN" if movement of the cylinder angle sensor is detected. The Control System will monitor and record the main boom angle reading at which the main boom transport angle limit switch is tripped (see position 6 for use of this value). The analyzer will display "CAL FAILED" and "MAIN ANGL FAULT" if the uncalibrated main boom angle sensors read more than 30° (ref tower) before the main boom transport angle limit switch is tripped.

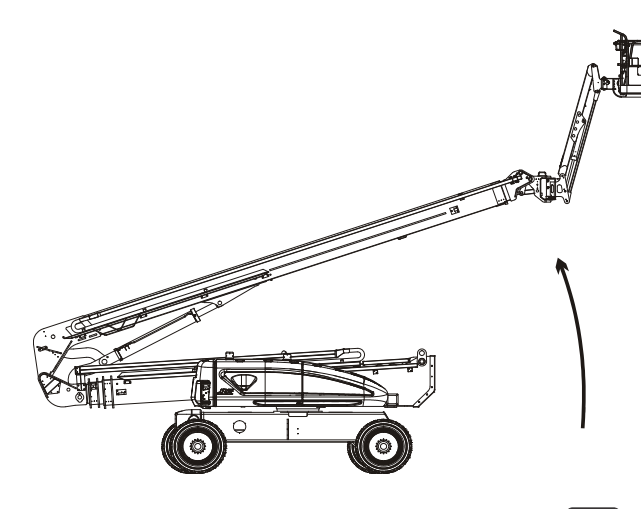

2. After the operator presses the ENTER key Control System will verify the main boom transport angle limit switch has changed state, otherwise, the analyzer will display "CAL FAILED" on the top line and "MAIN UP TO STOP" on the bottom line each time the ENTER

key is pressed and the switch has not changed state. The analyzer will display "CALIBRATING..."on the bottom line and the Control System will record left tower angle 2, right tower angle 2 and chassis tilt sensor values

GotoDiscour

## Step 3 - Position 3

**1.** After completing the previous step, the analyzer will read:

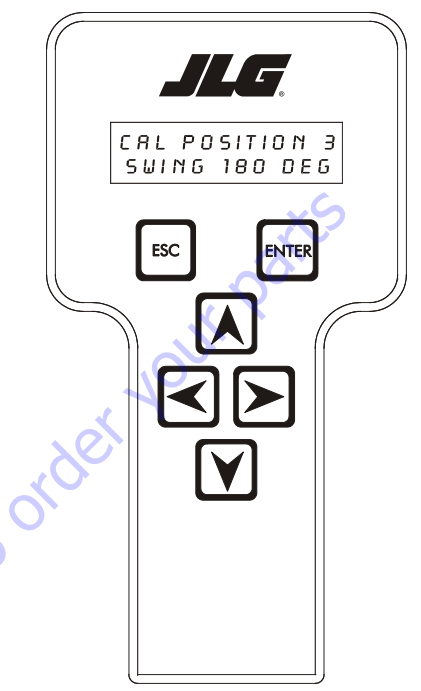

The Control System will disable all functions except auto platform level and swing.

Swing turntable 180° - The turntable MUST be centered over opposite end of chassis

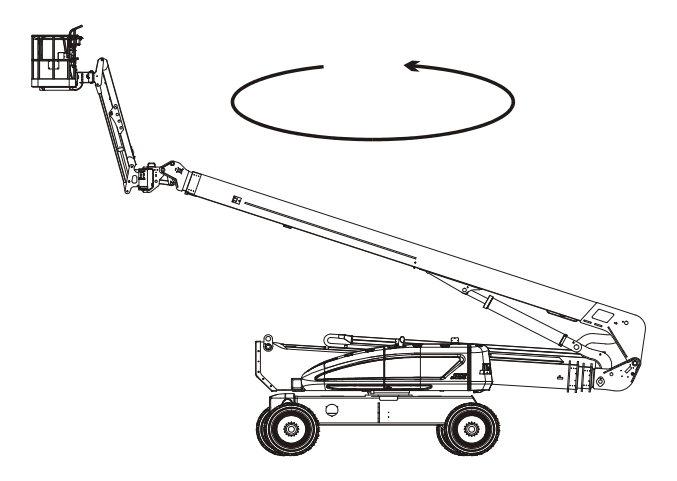

| NITED |  |
|-------|--|
| INTER |  |

2. After the pressing the ENTER key , the analyzer will display "CALIBRATING..."on the bottom line and Control System will record left tower angle 3, right tower angle 3, and chassis tilt sensor values. The Control System must see a change in the drive orientation switch or "CAL FAILED" and "DRIVE ORNT SW" will be displayed. If the change in right sensor readings is more than 1.0° from the change in left sensor readings, "CAL FAILED" and "TWR ANGL FAILED" will be displayed. The control system establishes the ground slope in relation to the boom using the 4 tower boom angle sensor readings before and after rotation. Ground Slope Left angle sensor = (left 2-left 3)/2; Ground Slope Right angle sensor = (right 2-right 3)/2. The Control system establishes the low tower angle calibration point per sensor by taking the difference between the angle 3 and the ground slope in the direction of the boom. Low Tower Angle Calibration value = -3.8 +/- Ground Slope. The chassis tilt calibration is calculated as in the chassis tilt calibration procedure. The chassis tilt calibration will be established here and in the separate chassis tilt procedure. If the chassis tilt reads more than 1.75° the Control System will keep the chassis tilt calibration data and the analyzer will display "CAL FAILED" and "TILT CAL FAULT".

## Step 4 - Position 4

**1.** After completing the previous step, the analyzer will read:

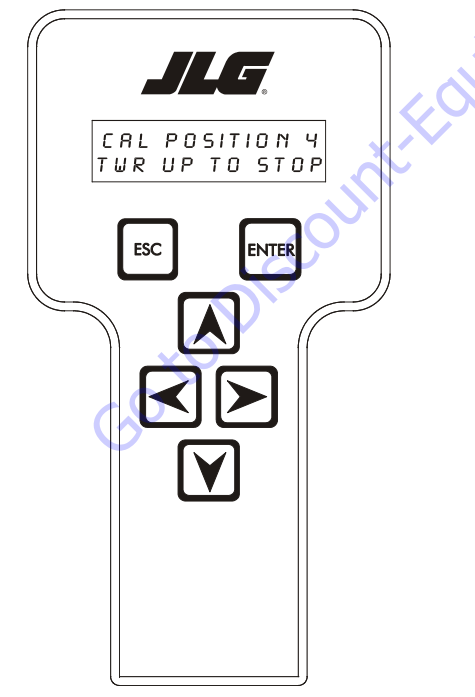

The Control System will disable all functions except auto platform level and tower lift up.

Operate the Lift tower function.

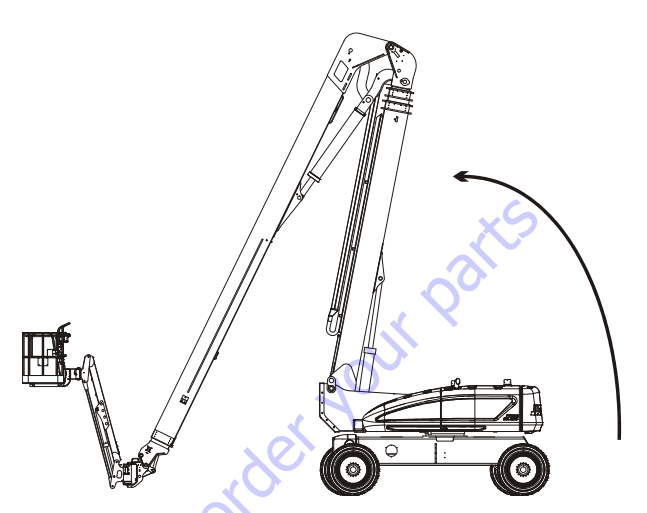

- Once the Tower Boom lifts such that the Tower Boom Angle reads greater then 25 degrees, Tower Lift Up will be suspended and the analyzer will display "CHECKING BOOM..."
  - Once "CHECKING BOOM ... " is started the control system will wait 2 seconds and then capture the position of the Main Boom to Tower, Tower Cylinder Angle and Tower Length. The control system will then command the Main Lift, Tower Lift and Tower Telescope PVG valves to 40%, engage the Main Control and PVG enable valves and command the Engine to 1800 RPM for 20 seconds. The control system will monitor for the Main Lift angle increasing by more then 0.2 deg, Tower Lift angle increasing by more than 0.2 deg and the Tower Telescope length increasing by more than 0.5" (1.3 cm). If one of these conditions occur the test will abort and display on the top line "CHECK FAILED:" and "MN LIFT ENABLE", "TWR LIFT ENABLE" or "TWR TELE ENABLE" on the bottom line depending on which section moved. After the 20 seconds has elapsed the control system will command the engine back to idle, shut off the commands to the PVG valves, disengage the Main Control and PVG enable valves and Turn On the Main Lift, Tower Lift and Tower Telescope Enable valves and monitor the Main Lift angle for decreasing movement of more than 0.2 deg, Tower Lift angle for decreasing movement of more than 0.2 deg and Tower Telescope length decreasing movement of more than 0.5" (1.27 cm) for 60 seconds. If one of these conditions occur the test will abort and display on the top line "CHECK FAILED:" and "MAIN LIFT HOLD", "TOWER LIFT HOLD" or "TOWER TELE HOLD" on the bottom line depending on which section moved. After the 60 seconds has elapsed the control system will leave the enable valves on and turn on the Main Control Valve and turn on the Tower Lift PVG valve at a 20% down command and monitor the Main Lift angle for

decreasing movement of more than 0.2 deg, Tower Lift angle for decreasing movement of more than 0.2 deg and Tower Telescope length decreasing movement of more than 0.5" (1.27 cm) for 60 seconds. If one of these conditions occur the test will abort and display on the top line "CHECK FAILED:" and "MAIN LIFT APU", "TOWER LIFT APU" or "TOWER TELE APU" on the bottom line depending on which section moved.

**4.** If the "CHECKING BOOM..." test passes then Tower Lift Up will be enabled and the analyzer will read:

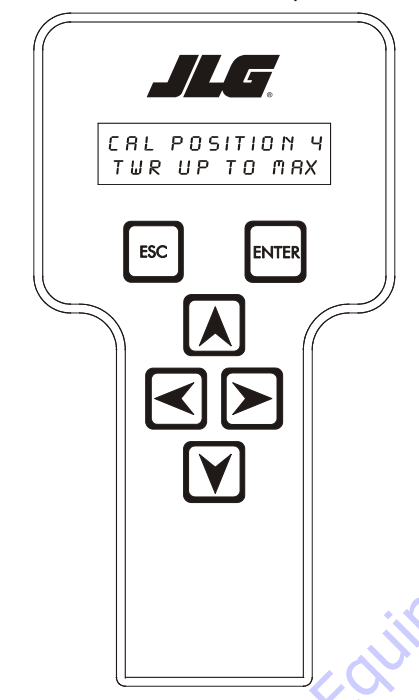

The Control System will disable all functions except auto platform level and tower lift up.

5. After the pressing the ENTER key the analyzer will display "CALIBRATING..." on the bottom line and Control System will record left tower angle 4, right tower angle 4, and high cylinder angle. The Control system establishes the high tower angle calibration point per sensor by taking the difference between the angle 4 and the ground slope in the direction of the boom. High Tower Angle Calibration value = 80.0 (77.0 on old cylinder stroke towers) +/- Ground Slope. The high cylinder angle will be set to 81.7°. The cylinder angle reading must be within the proper range or "CAL FAILED" and "CYL ANGL FAULT" will be displayed.

## Step 5 - Position 5

**1.** After completing the previous step, the analyzer will read:

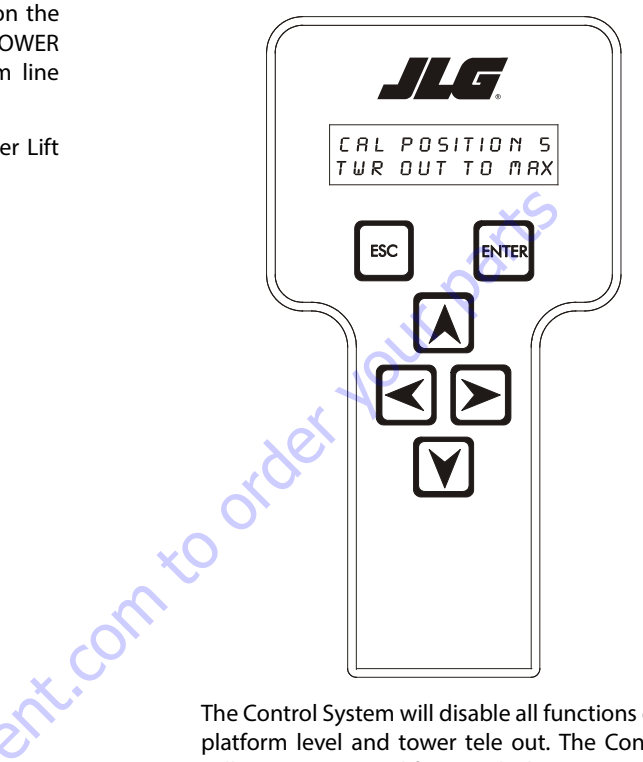

The Control System will disable all functions except auto platform level and tower tele out. The Control System will energize tower lift up with the tower tele out command. The analyzer will display "CAL FAILED" and "TWR NOT UP" if movement of the cylinder angle sensor is detected. The Control System will monitor and record the tower length sensor reading at which the tower transport length switch changes state. The analyzer will display "CAL FAILED" and "TWR LEN FAULT" if the switch does not change state by 4"+/-3".

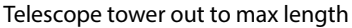

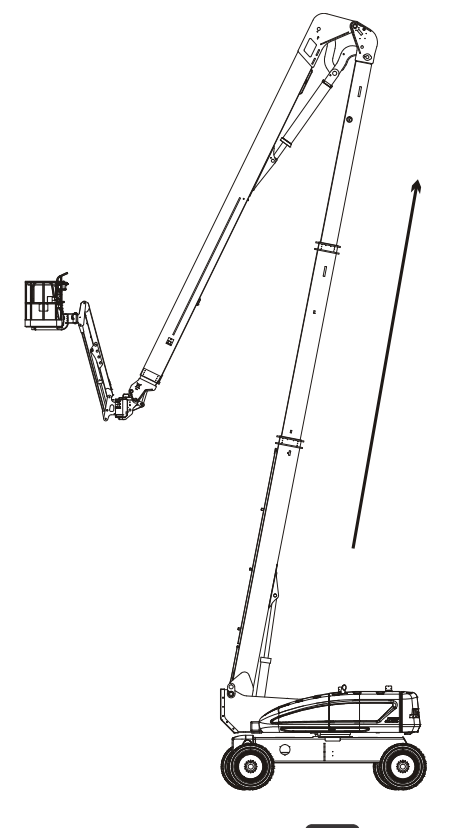

3. If the "CHECK BOOM..." test passes the analyzer will display "CALIBRATING..." on the bottom line and record tower extended length 1 (upper) and tower extended length 2 (lower). The tower extended length will be set at 669.4". The length 1 sensor and the length 2 sensor must be in the proper range or "CAL FAILED" and "TWR LEN1 FAULT" or "TWR LEN2 FAULT" will be displayed. The precise tower transport length switch trip point will be verified to be 4.0"+3.5"/-1.5", otherwise the analyzer will display "CAL FAILED" and "TWR L SW FAULT".

## Step 6 - Position 6

1. After completing the previous step, the analyzer will read:

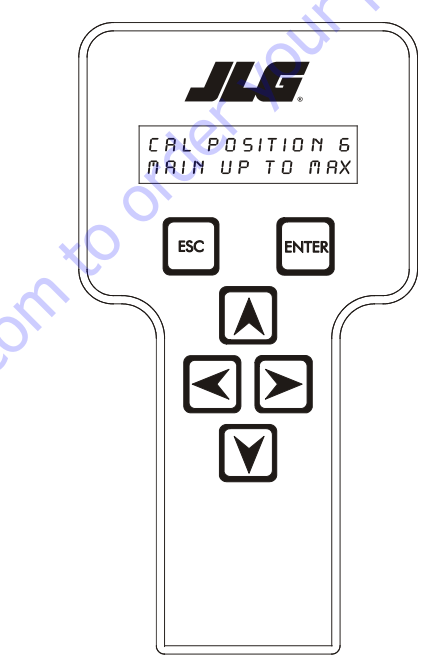

ENTER **2.** After pressing the ENTER key , the analyzer will display "CHECKING BOOM ... " and capture the position of the Tower Length. The control system will then, Keep the PVG command at zero leave the Main Control and PVG enable valves off and Turn On the Tower Telescope Enable valve and monitor the Tower Telescope length for decreasing movement of more than 0.5" (1.27 cm) for 60 seconds. If this occurs the test will abort and display on the top line "CHECK FAILED:" and "TOWER TELE HOLD" on the bottom line. After the 60 seconds has elapsed the control system will leave the Enable valve on and turn on the Main Control Valve and monitor the Tower Telescope length for decreasing movement of more than 0.5" (1.27 cm) for 60 seconds. If this occurs the test will abort and display on the top line "CHECK FAILED:" and "TOWER TELE APU" on the bottom line.

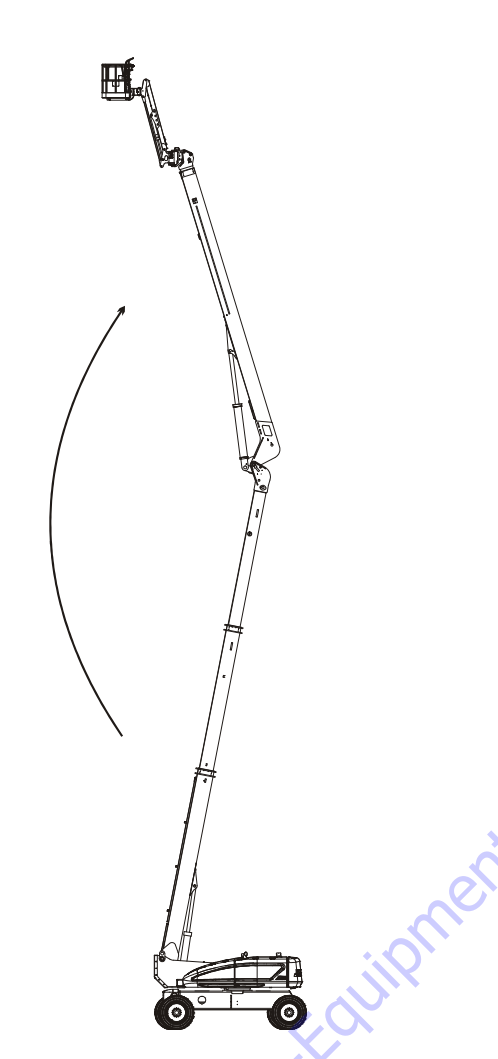

## Step 7 - Position 7

**1.** After completing the previous step, the analyzer will read:

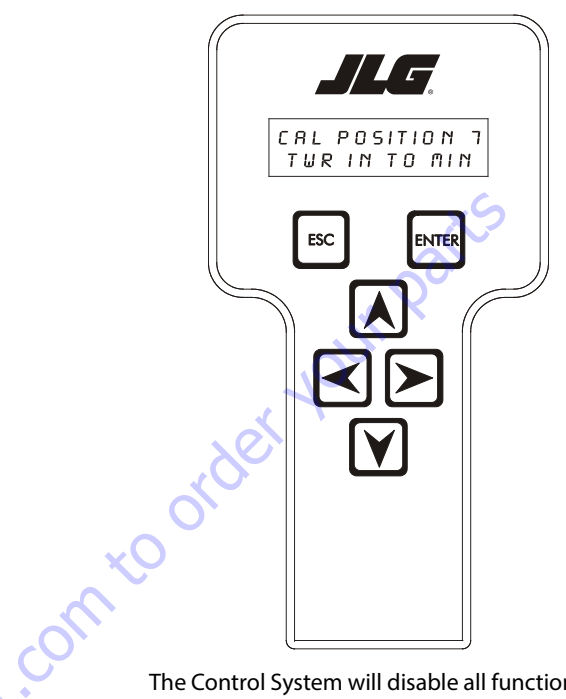

The Control System will disable all functions except auto platform level and tower tele in. The Control System will energize main lift up with the tower tele in command. The analyzer will display "CAL FAILED" and "MAIN NOT UP" if movement of either main angle sensors is detected. The Control System will monitor and record the tower tele in crack point at which the control system detects movement of the tower length sensors (if required).

The Control System will disable all functions except auto platform level and main lift up. The Control System will energize tower tele out with the main lift up command. The analyzer will display "CAL FAILED" and "TWR NOT OUT" if movement of either tower length sensors is detected.

2. After pressing the ENTER key the analyzer will display "CALIBRATING..."on the bottom line and record right main boom max angle, left main boom max angle. The main boom max angle will be set at 145.0° (ref tower). The right main boom angle sensor reading must be within 155° and 175° and the left main boom angle sensor reading must be within 5° and 25° or "CAL FAILED" and "MAIN ANGL1 FAULT" or "MAIN ANGL2 FAULT" will be displayed. The Control System will calculate and verify the precise main boom angle reading at main boom transport angle switch trip (from position 2) to be 15.8°+6.0°/-3.0°, otherwise the analyzer will display "CAL FAILED" and "MAIN A SW FAULT"
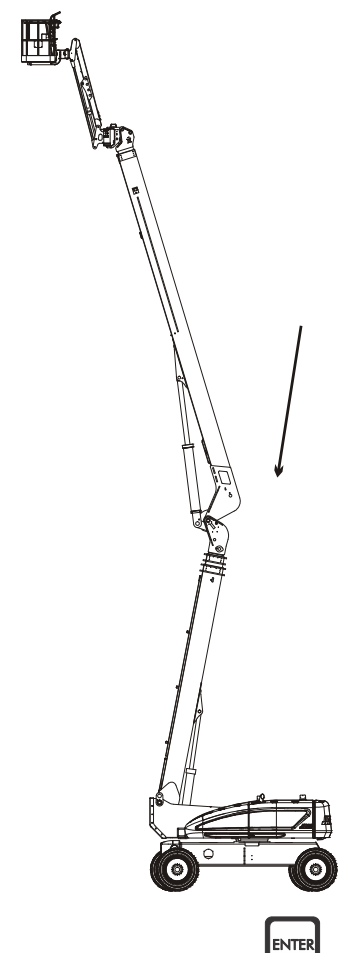

After pressing the ENTER key , the Control System will verify the measured length of the tower boom matches the expected length of 305.4" +/- 0.5", otherwise, the analyzer will display "CAL FAILED" on the top line and "TWR IN TO MIN" on the bottom line each time

the ENTER key is pressed and the measured length does not match the expected length.

## Step 8 - Position 8

**1.** After completing the previous step, the analyzer will read:

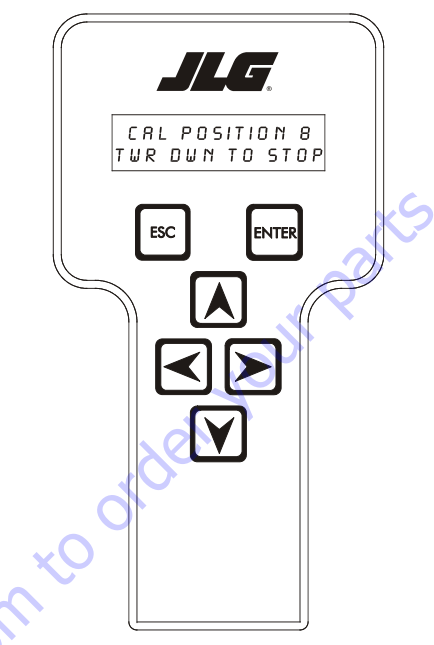

The Control System will disable all functions except auto platform level and tower lift up and down. The Control System will monitor and record the tower lift down crack point at which the control system detects movement of the cylinder angle sensor (if required). When tower lift is commanded, the tower cylinder angle will be controlled to target angle of  $74.6^{\circ} + /-0.5^{\circ}$  (relative to the turntable). When the target angle is reached the Control System will disable tower lift up and down. If the tower angle (ref. To gravity) gets below  $66^{\circ}$  disable tower lift down and display "CAL FAILED" and "TOWER TOO LOW" on the analyzer.

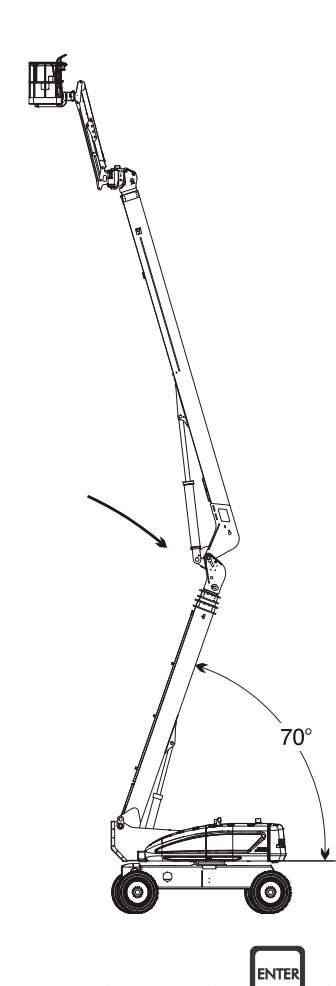

### Step 9 - Position 9

**1.** After completing the previous step, the analyzer will read:

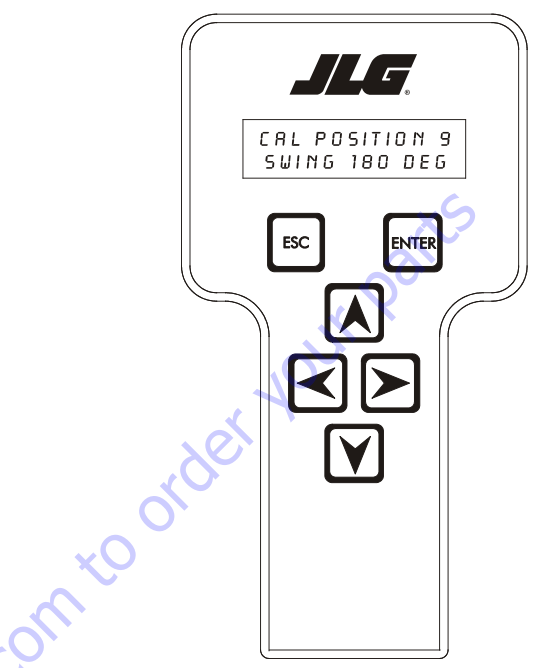

The Control System will disallow all functions except auto platform level and swing.

Swing turntable 180° - The turntable must be centered over the original end of chassis

2. After pressing the ENTER key , the Control System will verify the measured angle of the tower cylinder matches the target angle of  $74.6^{\circ}$  +/-0.5° (relative to the turntable), otherwise, the analyzer will display "CAL FAILED" on the top line and "TWR UP TO STOP" or "TOWER DWN TO STOP" on the bottom line each time the ENTER key is pressed and the measured angle does not match the expected angle. If the target is reached, the analyzer will display "CAL POSITION 8" on the top line and "CALIBRATING..." on the bottom line and calculate the load pin cal resultant force 8, load pin cal force vector angle (ref t/t base plate), and the calculated cylinder angle at load pin cal point. The Control System will calculate the required rotation correction angle of the load pin cal force vector angle to match the cylinder angle at the load pin cal point. The control system will modify the load pin x and y values into x' and y' values for use in determining moments by rotating the forces by the rotation correction angle and redistributing the forces onto the new axis. The control system shall calculate the corrected load pin cal moment 8. The Control System will also verify the calculated rotational correction angle is +/- 10 degrees. If it falls outside of this tolerance, the Control System will fail calibration and the analyzer will display "PIN ANGLE FAULT".

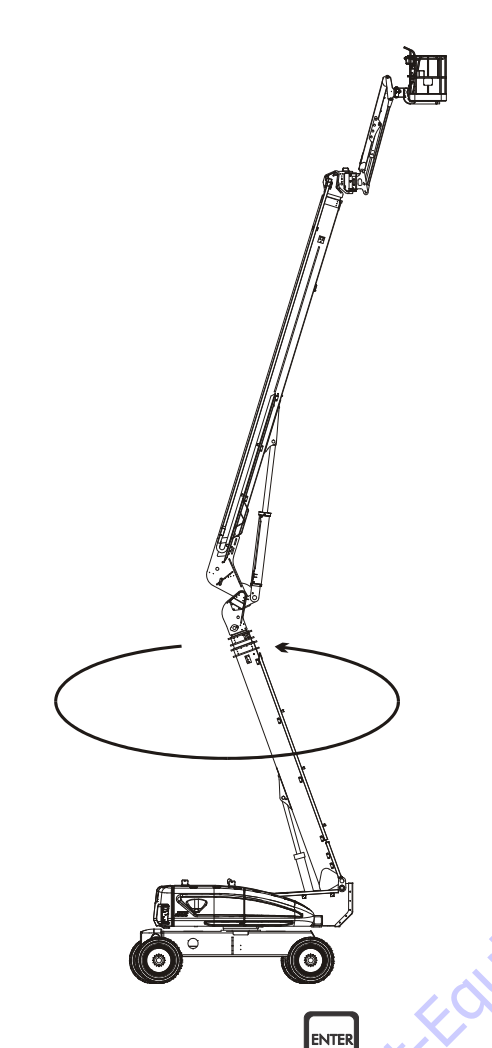

## Step 10 - Position 10

**1.** After completing the previous step, the analyzer will read:

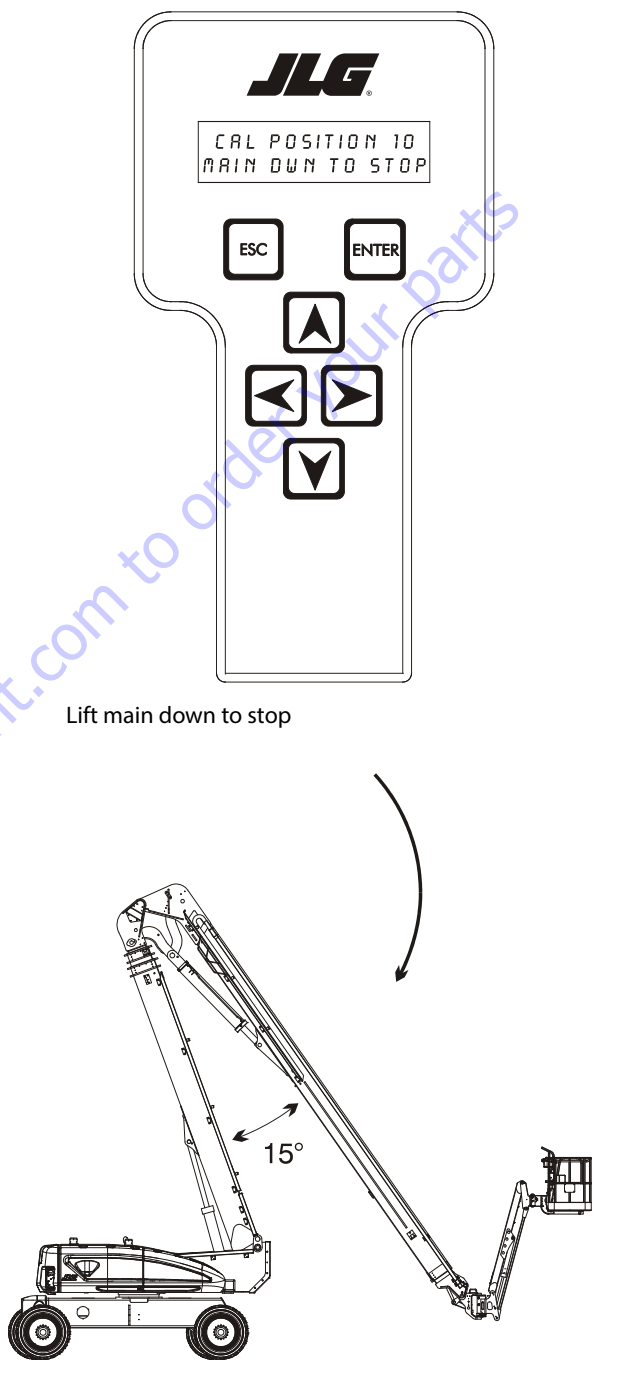

The Control System will disable all functions except auto platform level and main lift down. When main lift down is commanded, the main boom angle will be controlled to the target angle of  $15.0^{\circ}$  +/-  $3.0^{\circ}$  (relative to tower). When the angle is reached, the Control System will disable main lift down. The Control System will monitor and record the main lift down crack point at which the

**2.** After pressing the ENTER key , the analyzer will display "CALIBRATING..."on the bottom line and Control System will calculate load pin cal resultant force 9. The Control System must see a change in the drive orientation switch or "CAL FAILED" and "DRIVE ORNT SW" will be displayed. The Control System will calculate and record the load pin cal resultant force by averaging the load pin cal angle resultant forces 8 and 9. If the load pin cal resultant force is not within 31,140lb +/-13000lb, the analyzer will display "CAL FAILED" and "LOAD PIN FAULT", otherwise the control system shall calculate the corrected load pin cal moment 9 and calculate and record the corrected load pin cal moment by averaging the corrected load pin cal moments 8 and 9. If the load pin cal moment is not within 1,011,000 +/-566000, the analyzer will display "CAL FAILED" and "LOAD PIN FAULT".

control system detects movement of the main boom angle sensors (if required).

2. After pressing the ENTER key will verify the angle of the main boom matches the target angle of 15.0° +/- 3.0° (relative to tower), otherwise, the analyzer will display "CAL FAILED" on the top line and "MAIN UP TO STOP" or "MAIN DWN TO STOP" on the

bottom line each time the ENTER key is pressed and the measured angle does not match the expected angle.

# Step 11 - Position 11

**1.** If the target is reached in the previous step, the analyzer will read:

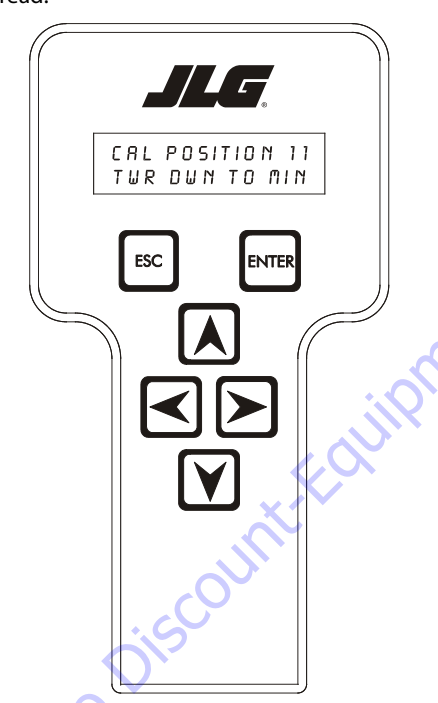

The Control System will disallow all functions except auto platform level and tower lift down.

Lift tower down to min angle

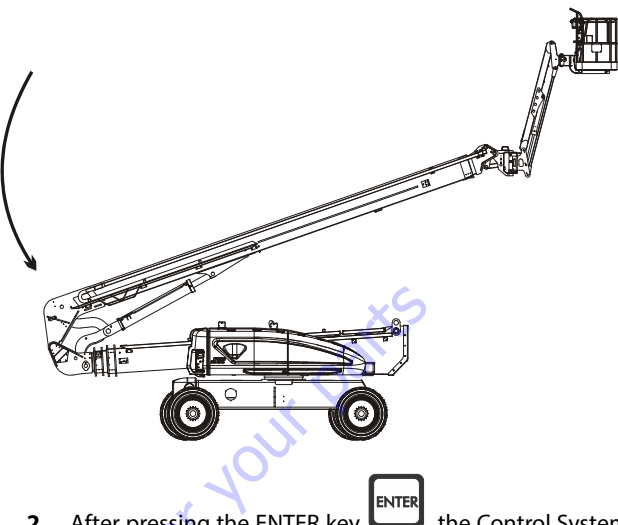

2. After pressing the ENTER key **Control**, the Control System will verify the cylinder angle reading is less than 5.9°, otherwise, the analyzer will display "CAL FAILED" on the top line and "TWR NOT DWN" on the bottom line each

time the ENTER key is pressed and the measured angle not less than the expected angle. If the angle is less than the expected angle, the analyzer will read:

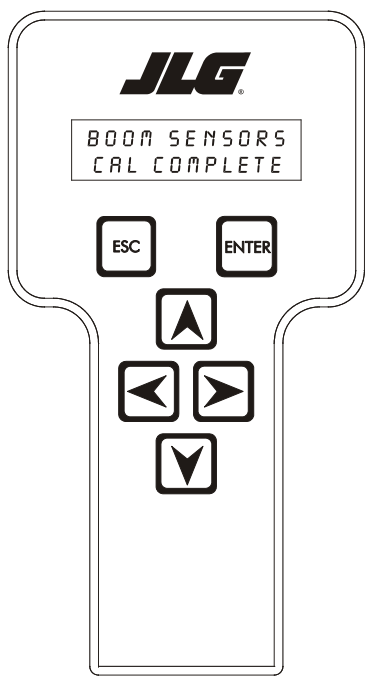

After Boom Sensor Calibration is complete, the BCS will light. DTCs 6614 and 6615 will also be set. This is a normal condition and the codes will be reset when power is cycled.

**3.** Cycle the emergency stop switch.

# 6.16 BOOM CONTROL SYSTEM (BCS) VIOLATION

The Boom Control System (BCS) will generate a fault ("BCS VIO-LATION - BOOM LOCKED") when one of the following faults become active;

- "TOWER LENGTH MOVEMENT WITHOUT COMMAND"
- "MAIN ANGLE MOVEMENT WITHOUT COMMAND"
- "TOWER CYLINDER ANGLE MOVEMENT WITHOUT COMMAND"
- "TOWER ENVELOPE MASSIVELY ENCROACHED"
- "TOWER ENVELOPE MULTIPLE ENCROACHMENTS".

This fault will be stored in BCS memory and prevent Main Telescope Out and Main Lift Up functions when that section is out of Transport position and Lock the Boom into Transport position once a section reaches transport position. The fault will also cause the Ground and Platform alarms to sound and illuminate the BCS Lamp.

To clear the "BCS VIOLATION - BOOM LOCKED" fault a "UNLOCK BOOM" calibration procedure shall be used.

## "UNLOCK BOOM" Calibration Procedure

To perform the Unlock Boom Calibration Procedure, these initial conditions must be met:

- successful completion of Boom Sensors and Tilt Sensor calibrations
- The Boom must be operating in the BCS Normal Mode
- The "AXLE LOCKOUT VALVE SHORT TO BATTERY OR OPEN CIRCUIT FAULT" fault must not be active
- The "OSCILLATING AXLE PRESSURE SWITCH DISAGREE-MENT" fault must not be active
- The "BRAKE SHORT TO BATTERY" fault must not be active
- the main boom must be fully retracted
- the main boom must be fully lowered
- the tower boom must be fully retracted
- the tower boom must be fully lowered
- the axles must be completely extended
- the machine indicates that it is not tilted

- the turntable is centered between the rear tires
- Ground Mode is selected
- **NOTE:** During the calibration procedure, if the ESC key pressed after the procedure is started, the calibration will be terminated and exit back to the "UNLOCK BOOM" prompt.
- **NOTE:** In the BCS state, Main envelope and Tower envelope will continuously be monitored after the initial conditions are satisfied. If at any time during the test the BCS state is not Normal or the Main envelope or Tower envelope indicated encroachment the Calibration will terminate and the analyzer will display "BCS VIOLATION".
  - 1. Using the analyzer, put the vehicle into Access Level 1 and enter the "UNLOCK BOOM" calibration. The analyzer will display the following:

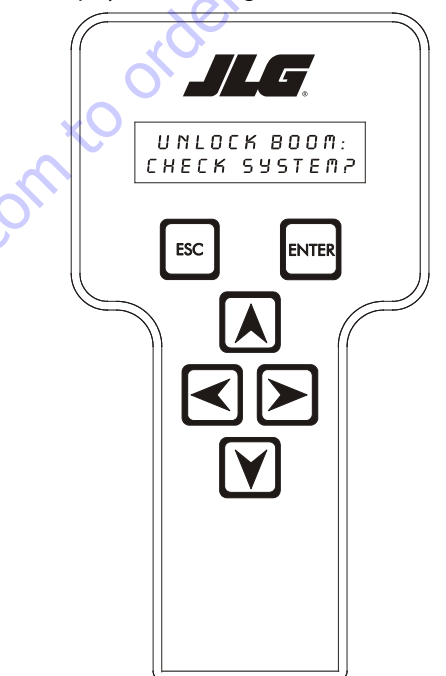

- 2. After the operator presses the ENTER key Control System will verify that the BCS is in the Normal state:
  - The "AXLE LOCKOUT VALVE SHORT TO BATTERY OPEN CIRCUIT FAULT", "OSCILLATING AXLE PRESSURE SWITCH DISAGREEMENT" and "BRAKE – SHORT TO BATTERY" faults are not active
  - · the axles are completely extended
  - the tower is retracted the boom transport length
  - main boom dual capacity length and limit switches are all in the retracted positions
  - the main boom transport angle switch is in the transport position
  - the tower lift is below elevation
  - the drive orientation switch is indicating the turntable is between the rear tires
  - · the chassis is not tilted
  - the Boom Sensors and tilt sensor calibrations have been successfully completed
  - the machine is in Ground Mode.

If the initial conditions are not met, the Control System will prompt the operator with analyzer messages to satisfy the initial conditions.

- "CHECK FAULTS"
- "AXLE VALVE FAULT"
- "OSC AXL SW FAULT"
- "PARK BRAKE FAULT"
- "EXTEND AXLES"
- "TOWER IN"
- "MAIN DOWN"
- "TOWER DOWN"
- "RETRACT MAIN"
- "ALIGN TURNTABLE"
- "LEVEL MACHINE"
- "CAL. BOOM"
- "SELECT GRND MODE"

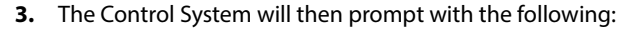

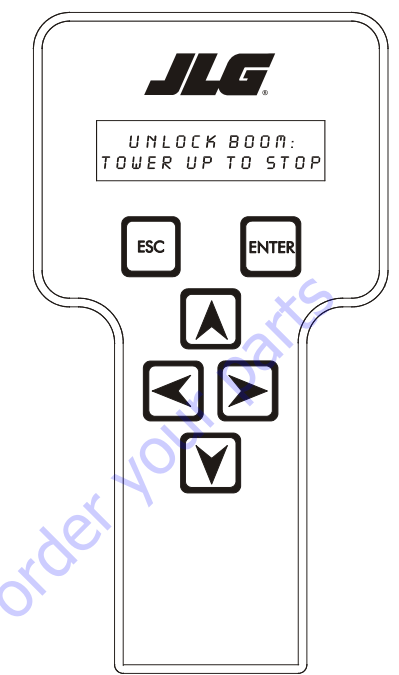

The control system will then suppress the "BCS VIOLA-TION – BOOM LOCKED" fault to allow the boom to be taken out of transport position and disable all hydraulic functions except Tower Lift Up and Down.

4. Once the Tower boom lifts such that the Tower Cylinder Angle sensor reads greater then 20 degrees, Tower Lift up will be suspended and Main Lift up and down will be enabled. The screen will read:

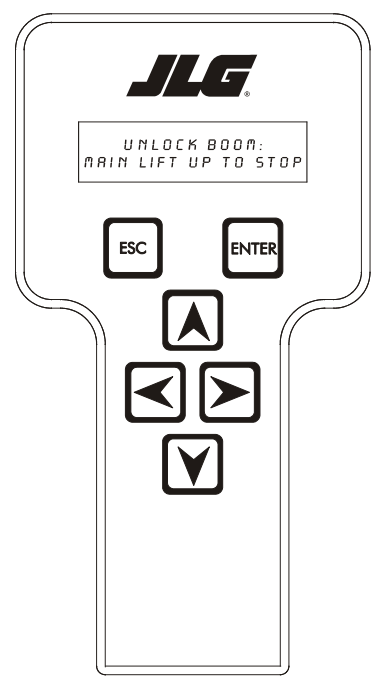

5. Once the Main boom lifts such that the Main Boom to Gravity Angle reads greater then 50 degrees, Main Lift Up control will be suspended and once the Main Lift up control is released, the analyzer will read:

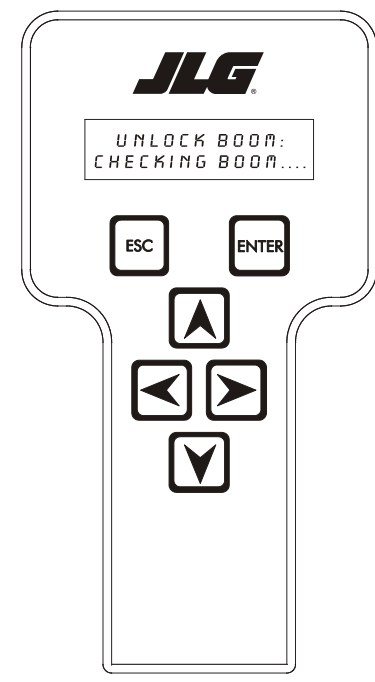

During the "CHECKING BOOM..." test if Tower Lift or Main Lift is selected, the test will abort and the screen will read:

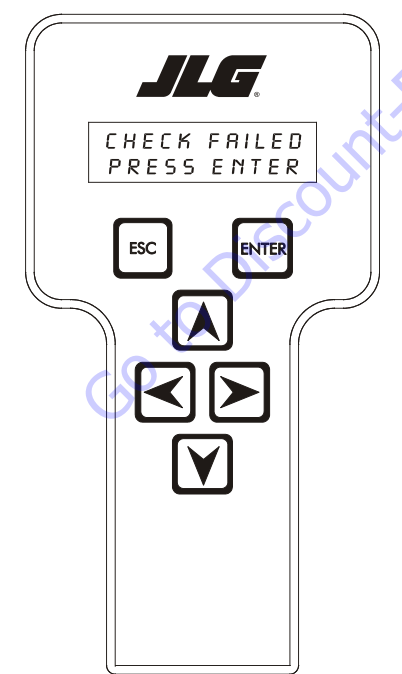

6. Once "CHECKING BOOM..." is started, the control system will wait 2 seconds and then capture the position of the Main Boom to Tower, Tower Cylinder Angle and Tower Length. The control system then will command the Main Lift, Tower Lift and Tower Telescope PVG valves to 40%, engage the Main Control and PVG enable valves and command the Engine to 1800 RPM for 20 seconds. The control system will monitor for the Main Lift and Tower Lift angles increasing by more then 0.2 deg and the Tower Telescope length increasing by more then 0.5". If one of these conditions occur the test will abort and display on the top line "CHECK FAILED:" and "MN LIFT ENABLE", "TWR LIFT ENABLE" or "TWR TELE ENABLE" on the bottom line depending on which section moved.

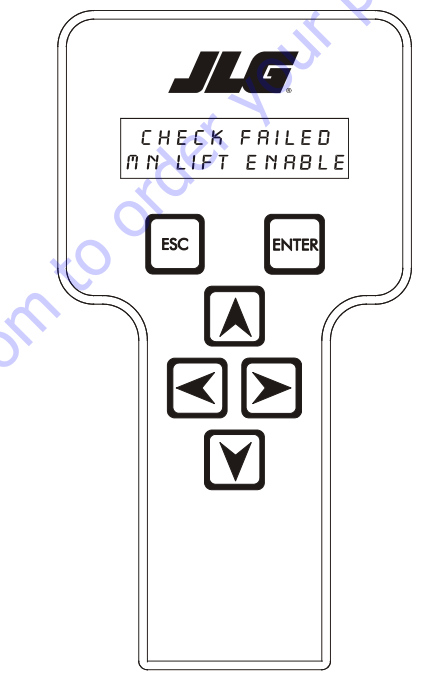

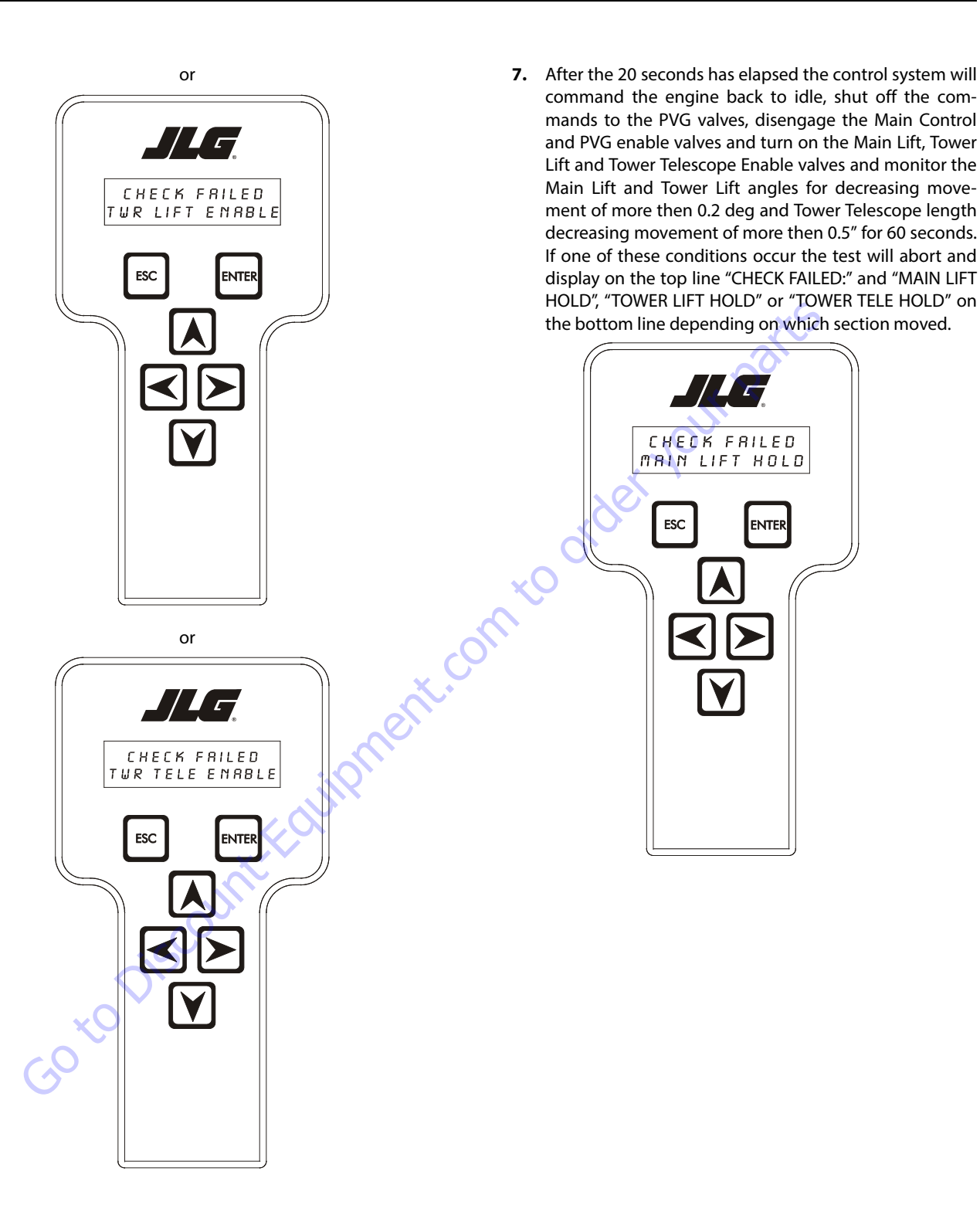

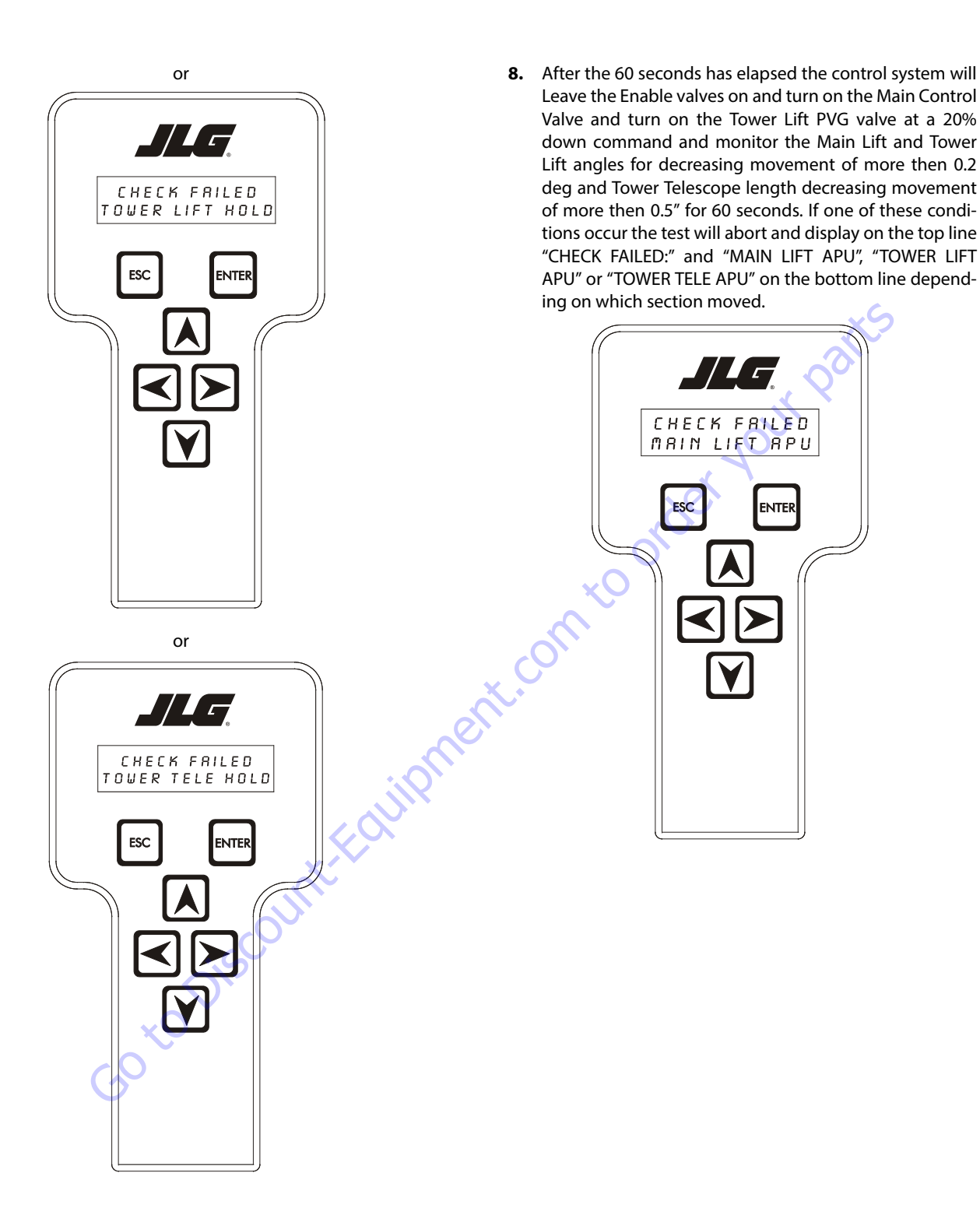

9. Once the "CHECKING BOOM..." testing is complete and or the test passes the control system will clear the Tower Event log and clear the "BCS VIOLATION - BOOM LOCKED" fault flag. The screen will read: CHECK FRILED TOWER LIFT APU CHECK PRSSED ESC ENTER PRESS ENTER ENTER ESC int.com to order or is pressed on either one of the 10. Once "ENTER" CHECK FRILED "CHECK FAILED" or "CHECK PASSED" states the control TOWER TELE APU system will Prompt for "MAIN DWN TO STOP" and enable all hydraulic functions. ESC ENTER 745 UNLOCK BOOM MAIN DOWN TO STOP ESC ENTER

- **11.** Once the Main boom transport angle switch indicates it is below elevation the Analyzer will display "TWR DWN TO STOP".
  - UNLOCK BOOM TWR DWN TO STOP ESC ENTER

12. Once the Tower Boom is below elevation the Analyzer will display "TEST COMPLETE".

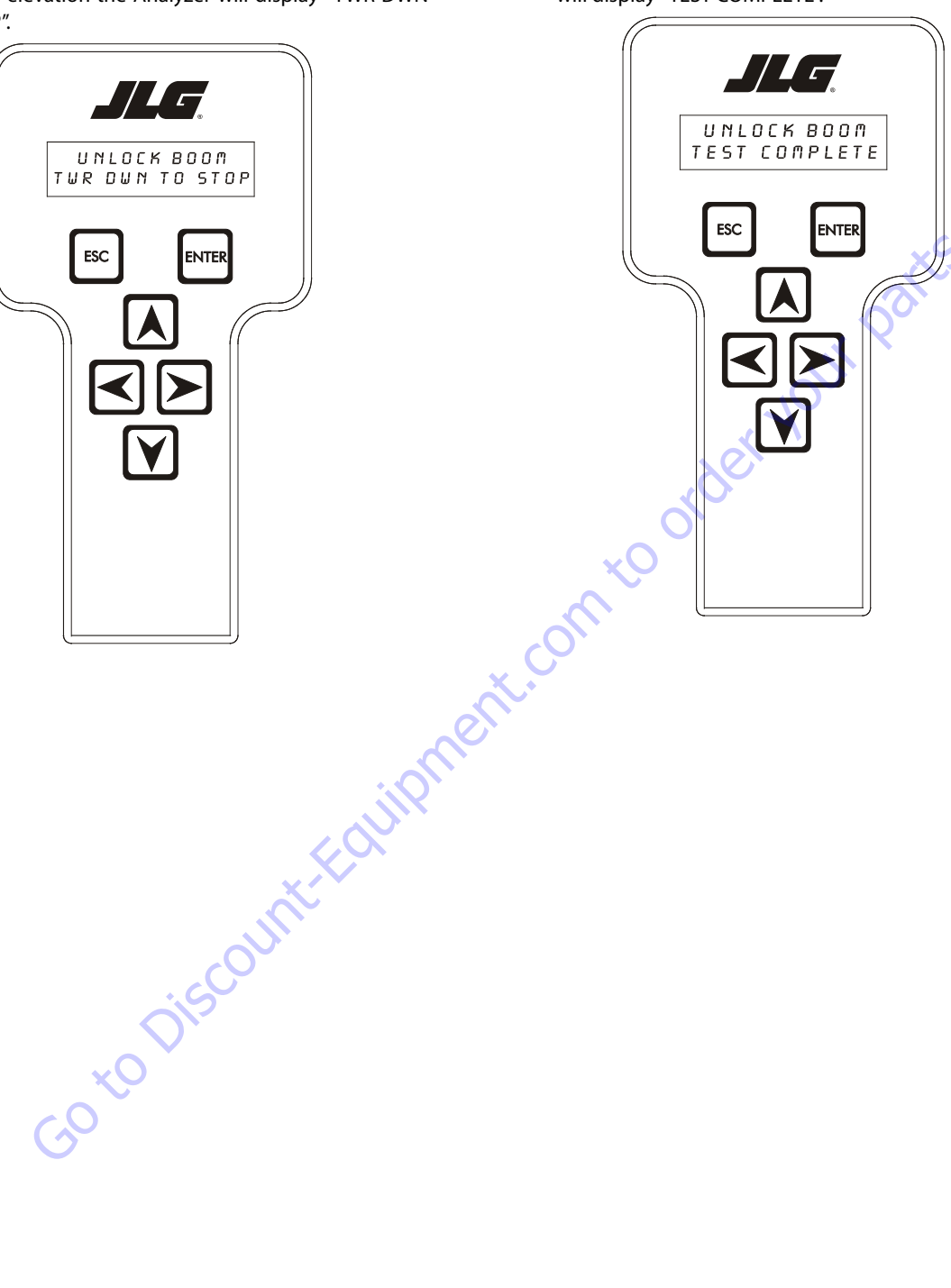

| DTC  | Flash<br>Code | Sequence | Fault Message                                    | Fault Description                                                                                                    | Check                                                                                                    |
|------|---------------|----------|--------------------------------------------------|----------------------------------------------------------------------------------------------------|----------------------------------------------------------------------------------------------------|
| 001  | 00            | 1        | EVERYTHING OK                                    | The normal help message in Plat-<br>form Mode.                                                                                                    |                                                                                                    |
| 002  | 00            | 2        | GROUND MODE OK                                   | The normal help message in<br>Ground Mode.                                                                                                    |                                                                                                    |
| 0010 | 00            | 10       | RUNNING AT CUTBACK - OUT OF TRANSPORT POSITION   | Drive speed is limited to "ELE-<br>VATED MAX" while the vehicle is<br>out of transport position.                                                                                                    | N.                                                                                                    |
| 000  | 00            | 0        | << <help comment="">&gt;&gt;</help>              |                                                                                                    |                                                                                                    |
| 0011 | 00            | 11       | FSW OPEN                                         | A drive / boom function was<br>selected with the Footswitch<br>open.                                                                                                    |                                                                                                    |
| 0012 | 00            | 12       | RUNNING AT CREEP - CREEP SWITCH OPEN             | All functions at creep while the<br>Creep Switch is open.                                                                                                    |                                                                                                    |
| 0013 | 00            | 13       | RUNNING AT CREEP - TILTED AND ABOVE ELEVATION    | All functions at creep while the<br>Platform is elevated and the Chas-<br>sis is tilted.                                                                                                    |                                                                                                    |
| 0014 | 00            | 14       | CHASSIS TILT SENSOR OUT OF RANGE                 | The Chassis is tilted > 19 degrees for more then 4 seconds.                                                                                                    | - Not reported during power-up.                                                                                                    |
| 0015 | 0             | 15       | LOAD SENSOR READING UNDER WEIGHT                 | LSS has been calibrated and the<br>UGM has determined that the<br>load sensing system reading is<br>less than -50lbs for 2 seconds. If<br>the load sensing system deter-<br>mines that the reading is greater<br>than -50lbs for 5 seconds this fault<br>will no longer be annunciated. | Ensure platform is not resting on<br>the ground or is not leveled at an<br>extreme negative angle.<br>Re-calibrate the load sensing sys-<br>tem if the above items are not a<br>factor. |
|      |               |          | Int                                              | No control system interlocks pres-<br>ent when DTC is active.                                                                                                    |                                                                                                    |
| 0016 | 00            | 16       | ENVELOPE ENCROACHED - HYDRAULICS SUSPENDED       | There is an envelope violation.                                                                                                    | - Envelope control system<br>equipped vehicle only.                                                                                                    |
| 0017 | 00            | 17       | OVER MOMENT - HYDRAULICS SUSPENDED               | There is an over moment viola-<br>tion.                                                                                                    | - Envelope control system equipped vehicle only.                                                                                                    |
| 0018 | 00            | 18       | UNDER MOMENT - HYDRAULICS SUSPENDED              | There is an under moment viola-<br>tion.                                                                                                    | - Envelope control system<br>equipped vehicle only.                                                                                                    |
| 0019 | 00            | 19       | MAIN ENVELOPE ENCROACHED - HYDRAULICS SUSPENDED  | There is a main envelope viola-<br>tion.                                                                                                    | - Main envelope system equipped vehicle only.                                                                                                    |
| 0020 | 00            | 20       | TOWER ENVELOPE ENCROACHED - HYDRAULICS SUSPENDED | There is a tower envelope viola-<br>tion.                                                                                                    | - Tower envelope system<br>equipped vehicle only.                                                                                                    |
| 0021 | 00            |          | ADS1213 REINITIALIZED                            |                                                                                                    |                                                                                                    |
| 0030 | 00            |          | RUNNING AT CREEP - PLATFORM STOWED               |                                                                                                    |                                                                                                    |
| 0031 | 00            |          | FUEL LEVEL LOW - ENGINE SHUTDOWN                 |                                                                                                    |                                                                                                    |
| 0035 | 00            |          | APUACTIVE                                        |                                                                                                    |                                                                                                    |

| DTC  | Flash<br>Code | Sequence | Fault Message                                        | Fault Description                                                 | Check                                                                                                    |
|------|---------------|----------|------------------------------------------------------|-------------------------------------------------------------------|----------------------------------------------------------------------------------------------------|
| 210  | 21            | 0        | << <power-up>&gt;&gt;</power-up>                     |                                                                   |                                                                                                    |
| 211  | 21            | 1        | POWERCYCLE                                           | The normal help message is<br>issued at each power cycle.         |                                                                                                    |
| 212  | 21            | 2        | KEYSWITCH FAULTY                                     | Both Platform and Ground modes are selected simultaneously.       |                                                                                                    |
| 213  | 21            | 3        | FSWFAULTY                                            | Both Footswitches are closed for more then one second.            | xS                                                                                                    |
| 220  | 22            | 0        | << <platform controls="">&gt;&gt;</platform>         |                                                                   |                                                                                                    |
| 227  | 22            | 7        | STEER SWITCHES FAULTY                                | Both Steer Left and Steer Right inputs are closed simultaneously. |                                                                                                    |
| 2211 | 22            | 11       | FSW INTERLOCK TRIPPED                                | The Footswitch was closed for more then seven seconds.            | -Can be reported during power-<br>up.                                                                                                    |
| 2212 | 22            | 12       | DRIVE LOCKED - JOYSTICK MOVED BEFORE FOOTSWITCH      | A drive function was selected with Footswitch open.               | - Can be reported during power-<br>up.                                                                                                    |
| 2213 | 22            | 13       | STEER LOCKED - SELECTED BEFORE FOOTSWITCH            | A steer function was selected with Footswitch open.               |                                                                                                    |
| 2215 | 22            | 15       | D/S JOY. OUT OF RANGE LOW                            | The D/S Joystick reference voltage is low.                        | - Resistive joysticks, these faults do not occur.                                                                                                    |
| 2216 | 22            | 16       | D/SJOY. OUT OF RANGE HIGH                            | The D/S Joystick reference voltage is > 8.1V.                     | <ul> <li>Resistive joysticks.</li> <li>If the reference voltage is &gt; 7.7V<br/>then the reference voltage is out<br/>of tolerance of a short to battery<br/>has occurred.</li> </ul> |
| 2217 | 22            | 17       | D/SJOY. CENTER TAP BAD                               | The D/S Joystick center tap volt-<br>age is < 3.08V or > 3.83V.   | <ul> <li>Resistive joysticks.</li> <li>There is a +/1V range. around<br/>these values due to resistor toler-<br/>ances</li> </ul>                                                      |
| 2218 | 22            | 18       | L/S JOY. OUT OF RANGE LOW                            | The L/S Joystick reference voltage is low.                        | - Resistive joysticks, these faults do not occur.                                                                                                    |
| 2219 | 22            | 19       | L/SJOY. OUT OF RANGE HIGH                            | The L/S Joystick reference voltage is > 8.1V.                     | <ul> <li>Resistive joysticks.</li> <li>If the reference voltage is &gt; 7.7V<br/>then the reference voltage is out<br/>of tolerance of a short to battery<br/>has occurred.</li> </ul> |
| 2220 | 22            | 20       | L/S JOY. CENTER TAP BAD                              | The L/S Joystick center tap voltage is < 3.08V or > 3.83V.        | - Resistive joysticks.<br>- There is a +/ 1V range. around<br>these values due to resistor toler-<br>ances                                                                             |
| 2221 | 22            | 21       | LIFT/SWING LOCKED - JOYSTICK MOVED BEFORE FOOTSWITCH | A lift / swing function was selected with Footswitch open.        |                                                                                                    |
| 2222 | 22            | 22       | WAITING FOR FSW TO BE OPEN                           | The Footswitch was closed during<br>Platform selection.           | - Can be reported during power-<br>up.                                                                                                    |
| 2223 | 22            | 23       | FUNCTION SWITCHES LOCKED - SELECTED BEFORE ENABLE    | A boom function was selected with Footswitch open.                |                                                                                                    |
| 2224 | 22            | 24       | FOOTSWITCH SELECTED BEFORE START                     | The Footswitch was closed during engine start.                    |                                                                                                    |

| DTC   | Flash<br>Code | Sequence | Fault Message                                           | Fault Description                                                                                                    | Check                             |
|-------|---------------|----------|---------------------------------------------------------|----------------------------------------------------------------------------------------------------|-----------------------------------|
| 230   | 23            | 0        | <<< GROUND CONTROLS>>>                                  |                                                                                                    |                                   |
| 234   | 23            | 4        | FUNCTION SWITCHES FAULTY - CHECK DIAGNOSTICS/BOOM       | A boom function has both direc-<br>tions selected together.                                                                                                    |                                   |
| 235   | 23            | 5        | FUNCTION SWITCHES LOCKED - SELECTED BEFORE AUX POWER    | A boom function was selected before aux power.                                                                                                    |                                   |
| 236   | 23            | 6        | FUNCTION SWITCHES LOCKED - SELECTED BEFORE START SWITCH | A boom function was selected before engine start.                                                                                                    | KS                                |
| 237   | 23            | 7        | START SWITCH LOCKED - SELECTED BEFORE KEYSWITCH         | The Start Switch was closed dur-<br>ing power-up.                                                                                                    |                                   |
| 23100 | 23            |          | TOWER LIFT PRESSURE SENSOR - OUT OF RANGE HIGH          | Pressure transducer output more than 4.6 VDC.                                                                                                    | Out of range high                 |
| 23101 | 23            |          | TOWER LIFT PRESSURE SENSOR - OUT OF RANGE LOW           | Pressure transducer output less than 0.4 VDC.                                                                                                    | Out of range low                  |
| 23102 | 23            |          | TOWER LIFT PRESSURE SENSOR - NOT DETECTING CHANGE       | Pressure does not change by at<br>least 20 psi when tower lift is com-<br>manded                                                                                                    | Not detecting change              |
| 23103 | 23            |          | TOWER LIFT CYLINDER - OVER PRESSURE                     | At the conclusion of a tower lift<br>command that was held for at<br>least three seconds with the boom<br>not on the rest and the pressure is<br>greater than 2200 psi for three<br>seconds | Tower lift cylinder over pressure |
| 250   | 25            | 0        | << <function prevented="">&gt;&gt;</function>           |                                                                                                    |                                   |
| 259   | 25            | 9        | MODEL CHANGED - HYDRAULICS SUSPENDED - CYCLE EMS        | The model selection has been changed.                                                                                                    |                                   |
| 2513  | 25            | 13       | GENERATOR MOTION CUTOUT ACTIVE                          | Driving is not possible while the<br>vehicle generator is running AND<br>is configured to prevent drive.                                                                                    |                                   |
| 2514  | 25            | 14       | BOOM PREVENTED - DRIVE SELECTED                         | Boom functions are not possible<br>while the vehicle is being driven<br>AND is configured to not allow<br>simultaneous drive & boom oper-<br>ation.                                         |                                   |
| 2515  | 25            | 15       | DRIVE PREVENTED - BOOM SELECTED                         | Driving is not possible while the<br>vehicle above elevation AND is<br>configured to prevent drive while<br>above elevation.                                                                |                                   |
| 2516  | 25            | 16       | DRIVE PREVENTED - ABOVE ELEVATION                       | Driving is not possible while Boom<br>functions are selected AND is con-<br>figured to not allow simultaneous<br>drive & boom operation.                                                    |                                   |
| 2517  | 25            | 17       | DRIVE PREVENTED - TILTED & ABOVE ELEVATION              | Driving is not possible while the<br>vehicle is tilted and above eleva-<br>tion AND is configured to prevent<br>drive while tilted and above ele-<br>vation.                                |                                   |
| 2521  | 25            | 21       | JIB SWING PREVENTED - IN 1000# MODE                     | JIB Swing is not possible while the vehicle is in 1000 LB Mode.                                                                                                    |                                   |

| DTC  | Flash<br>Code | Sequence | Fault Message                                                  | Fault Description                                                                                                    | Check                                         |
|------|---------------|----------|----------------------------------------------------------------|----------------------------------------------------------------------------------------------------|-----------------------------------------------|
| 2522 | 25            | 22       | CAN DONGLE ATTACHED - HYDRAULICS NOT RESTRICTED                | CAN Dongle attached. Very lim-<br>ited restrictions for all hydraulics<br>systems.                                                                                                    |                                               |
| 2523 | 25            | 23       | BACKUP BLAM COMMUNICATIONS ACTIVE                              | RS232 serial backup communica-<br>tions link to the BLAM is active.                                                                                                    |                                               |
| 2524 | 25            | 24       | DISCONNECT ANALYZER AND CYCLE EMS TO PERFORM BOOM<br>RETRIEVAL | RS232 serial backup communica-<br>tions link to the BLAM is needed<br>but an analyzer is connected.                                                                                                    | at's                                          |
| 2546 | 25            |          | MACHINE SETUP FAULT - JIB SWING                                |                                                                                                    | 00                                            |
| 2547 | 25            |          | MACHINE SETUP FAULT - MODEL                                    |                                                                                                    | XX                                            |
| 2587 | 2             | 5        | RUNNING AT CREEP - PLATFORM LEVELED UNDER                      | The control system has deter-<br>mined that the platform is leveled<br>under and is being considered to<br>be in a loading/unloading posi-<br>tion. Boom, Tower, and Level<br>Override functions will operate at<br>creep speed. | 5                                             |
| 330  | 33            | 0        | <<< GROUND OUTPUT DRIVER>>>                                    |                                                                                                    |                                               |
| 331  | 33            | 1        | BRAKE-SHORT TO BATTERY                                         | There is a Short to Battery to the<br>Brake Valve.                                                                                                    |                                               |
| 332  | 33            | 2        | BRAKE - OPEN CIRCUIT                                           | There is an Open Circuit to the<br>Brake Valve.                                                                                                    |                                               |
| 3311 | 33            | 11       | GROUND ALARM-SHORT TO BATTERY                                  | There is a Short to Battery to the Ground Alarm.                                                                                                    | - Ground Alarm equipped vehicles only.        |
| 3316 | 33            | 16       | RIGHT FORWARD DRIVE PUMP - SHORT TO GROUND                     | There is a Short to Ground to the Right Forward Drive Valve.                                                                                                    | - Chassis Module equipped vehi-<br>cles only. |
| 3317 | 33            | 17       | RIGHT FORWARD DRIVE PUMP - OPEN CIRCUIT                        | There is an Open Circuit to the Right Forward Drive Valve.                                                                                                    | - Chassis Module equipped vehi-<br>cles only. |
| 3318 | 33            | 18       | RIGHT FORWARD DRIVE PUMP - SHORT TO BATTERY                    | There is a Short to Battery to the Right Forward Drive Valve.                                                                                                    | - Chassis Module equipped vehi-<br>cles only. |
| 3320 | 33            | 20       | RIGHT REVERSE DRIVE PUMP - SHORT TO GROUND                     | There is a Short to Ground to the<br>Right Reverse Drive Valve.                                                                                                    | - Chassis Module equipped vehi-<br>cles only. |
| 3321 | 33            | 21       | RIGHT REVERSE DRIVE PUMP - OPEN CIRCUIT                        | There is an Open Circuit to the<br>Right Reverse Drive Valve.                                                                                                    | - Chassis Module equipped vehi-<br>cles only. |
| 3322 | 33            | 22       | RIGHT REVERSE DRIVE PUMP - SHORT TO BATTERY                    | There is a Short to Battery to the Right Reverse Drive Valve.                                                                                                    | - Chassis Module equipped vehi-<br>cles only. |
| 3324 | 33            | 24       | LEFT FORWARD DRIVE PUMP - SHORT TO GROUND                      | There is a Short to Ground to the Left Forward Drive Valve.                                                                                                    | - Chassis Module equipped vehi-<br>cles only. |
| 3325 | 33            | 25       | LEFT FORWARD DRIVE PUMP - OPEN CIRCUIT                         | There is an Open Circuit to the Left<br>Forward Drive Valve.                                                                                                    | - Chassis Module equipped vehi-<br>cles only. |
| 3326 | 33            | 26       | LEFT FORWARD DRIVE PUMP - SHORT TO BATTERY                     | There is a Short to Battery to the Left Forward Drive Valve.                                                                                                    | - Chassis Module equipped vehi-<br>cles only. |
| 3328 | 33            | 28       | LEFT REVERSE DRIVE PUMP - SHORT TO GROUND                      | There is a Short to Ground to the Left Reverse Drive Valve.                                                                                                    | - Chassis Module equipped vehi-<br>cles only. |

| DTC  | Flash<br>Code | Sequence | Fault Message                                  | Fault Description                                                  | Check                                         |
|------|---------------|----------|------------------------------------------------|--------------------------------------------------------------------|-----------------------------------------------|
| 3329 | 33            | 29       | LEFT REVERSE DRIVE PUMP - OPEN CIRCUIT         | There is an Open Circuit to the Left<br>Reverse Drive Valve.       | - Chassis Module equipped vehi-<br>cles only. |
| 3330 | 33            | 30       | LEFT REVERSE DRIVE PUMP - SHORT TO BATTERY     | There is a Short to Battery to the<br>Left Reverse Drive Valve.    | - Chassis Module equipped vehi-<br>cles only. |
| 3336 | 33            | 36       | ALTERNATOR/ECM POWER - SHORT TO GROUND         | There is a Short to Ground to the Alternator/ECM.                  |                                               |
| 3338 | 33            | 38       | ALTERNATOR POWER - OPEN CIRCUIT                | There is an Open Circuit to the Alternator.                        | K <sup>o</sup>                                |
| 3339 | 33            | 39       | ALTERNATOR POWER - SHORT TO BATTERY            | There is a Short to Battery to the Alternator                      |                                               |
| 3340 | 33            | 40       | AUX POWER - SHORT TO GROUND                    | There is a Short to Ground to the<br>Auxiliary Power Pump Relay.   |                                               |
| 3341 | 33            | 41       | AUX POWER - OPEN CIRCUIT                       | There is an Open Circuit to the Aux-<br>iliary Power Pump Relay.   |                                               |
| 3342 | 33            | 42       | AUX POWER - SHORT TO BATTERY                   | There is a Short to Battery to the<br>Auxiliary Power Pump Relay.  |                                               |
| 3343 | 33            | 43       | COLD START ADVANCE SOLENOID - SHORT TO GROUND  | There is a Short to Ground to the<br>Cold Start Advance Solenoid.  | - CAT engines only.                           |
| 3344 | 33            | 44       | COLD START ADVANCE SOLENOID - OPEN CIRCUIT     | There is an Open Circuit to the Cold<br>Start Advance Solenoid.    | - CAT engines only.                           |
| 3345 | 33            | 45       | COLD START ADVANCE SOLENOID - SHORT TO BATTERY | There is a Short to Battery to the<br>Cold Start Advance Solenoid. | - CAT engines only.                           |
| 3349 | 33            | 49       | ELECTRIC PUMP - SHORT TO GROUND                | There is a Short to Ground to the<br>Pump Relay.                   | - CAT engines only.                           |
| 3350 | 33            | 50       | ELECTRIC PUMP - OPEN CIRCUIT                   | There is an Open Circuit to the<br>Pump Relay.                     | - CAT engines only.                           |
| 3351 | 33            | 51       | ELECTRIC PUMP - SHORT TO BATTERY               | There is a Short to Battery to the<br>Pump Relay.                  | - CAT engines only.                           |
| 3358 | 33            | 58       | MAIN DUMP VALVE - SHORT TO GROUND              | There is a Short to Ground to the<br>Main Dump Valve.              |                                               |
| 3359 | 33            | 59       | MAIN DUMP VALVE - OPEN CIRCUIT                 | There is an Open Circuit to the<br>Main Dump Valve.                |                                               |
| 3360 | 33            | 60       | MAIN DUMP VALVE - SHORT TO BATTERY             | There is a Short to Battery to the<br>Main Dump Valve.             |                                               |
| 3361 | 33            | 61       | BRAKE - SHORT TO GROUND                        | There is a Short to Ground to the<br>Brake Valve.                  |                                               |
| 3362 | 33            | 62       | START SOLENOID - SHORT TO GROUND               | There is a Short to Ground to the<br>Start Relay.                  | - Diesel engines only.                        |
| 3363 | 33            | 63       | START SOLENOID - OPEN CIRCUIT                  | There is an Open Circuit to the<br>Start Relay.                    | - Diesel engines only.                        |
| 3364 | 33            | 64       | START SOLENOID - SHORT TO BATTERY              | There is a Short to Battery to the<br>Start Relay.                 | - Diesel engines only.                        |

| Table 6-11. | Diagnostic | Trouble | Code | Chart |
|-------------|------------|---------|------|-------|
|-------------|------------|---------|------|-------|

| DTC  | Flash<br>Code | Sequence | Fault Message                                         | Fault Description                                                            | Check                                                   |
|------|---------------|----------|-------------------------------------------------------|------------------------------------------------------------------------------|---------------------------------------------------------|
| 3368 | 33            | 68       | TWO SPEED VALVE - SHORT TO GROUND                     | There is a Short to Ground to the<br>Two Speed Valve.                        |                                                         |
| 3369 | 33            | 69       | TWO SPEED VALVE - OPEN CIRCUIT                        | There is an Open Circuit to the Two<br>Speed Valve.                          |                                                         |
| 3370 | 33            | 70       | TWO SPEED VALVE - SHORT TO BATTERY                    | There is a Short to Battery to the<br>Two Speed Valve.                       |                                                         |
| 3371 | 33            | 71       | GROUND ALARM - SHORT TO GROUND                        | There is a Short to Ground to the Ground Alarm.                              | -Ground Alarm equipped vehicles only.                   |
| 3372 | 33            | 72       | GROUND ALARM - OPEN CIRCUIT                           | There is an Open Circuit to the Ground Alarm.                                | - Ground Alarm equipped vehicles only.                  |
| 3373 | 33            | 73       | GEN SET/WELDER - SHORT TO GROUND                      | There is a Short to Ground to the Generator Relay.                           | Generator / Welder equipped vehicles only.              |
| 3374 | 33            | 74       | GEN SET/WELDER - OPEN CIRCUIT                         | There is an Open Circuit to the Generator Relay.                             | -Generator / Welder equipped<br>vehicles only.          |
| 3375 | 33            | 75       | GEN SET/WELDER - SHORT TO BATTERY                     | There is a Short to Battery to the Generator Relay.                          | -Generator / Welder equipped<br>vehicles only.          |
| 3376 | 33            | 76       | HEAD TAIL LIGHT - SHORT TO GROUND                     | There is a Short to Ground to the<br>Head Light Relay.                       | -Head Light equipped vehicles only.                     |
| 3377 | 33            | 77       | HEAD TAIL LIGHT - OPEN CIRCUIT                        | There is an Open Circuit to the<br>Head Light Relay.                         | -Head Light equipped vehicles only.                     |
| 3378 | 33            | 78       | HEAD TAIL LIGHT - SHORT TO BATTERY                    | There is a Short to Battery to the<br>Head Light Relay.                      | -Head Light equipped vehicles only.                     |
| 3379 | 33            | 79       | HOUR METER - SHORT TO GROUND                          | There is a Short to Ground to the<br>Hour Meter.                             |                                                         |
| 3380 | 33            | 80       | HOUR METER - OPEN CIRCUIT                             | There is an Open Circuit to the<br>Hour Meter.                               | - Can be reported during power-<br>up.                  |
| 3381 | 33            | 81       | HOUR METER - SHORT TO BATTERY                         | There is a Short to Battery to the<br>Hour Meter.                            |                                                         |
| 3385 | 33            | 85       | PLATFORM LEVEL UP OVERRIDE VALVE - SHORT TO GROUND    | There is a Short to Ground to the<br>Platform Level Up Override Valve.       | - Electronic leveling system equipped vehicles only.    |
| 3386 | 33            | 86       | PLATFORM LEVEL UP OVERRIDE VALVE - OPEN CIRCUIT       | There is an Open Circuit to the<br>Platform Level Up Override Valve.         | - Electronic leveling system equipped vehicles only.    |
| 3387 | 33            | 87       | PLATFORM LEVEL UP OVERRIDE VALVE - SHORT TO BATTERY   | There is a Short to Battery to the<br>Platform Level Up Override Valve.      | - Electronic leveling system equipped vehicles only.    |
| 3391 | 33            | 91       | PLATFORM LEVEL DOWN OVERRIDE VALVE - SHORT TO GROUND  | There is a Short to Ground to the<br>Platform Level Down Override<br>Valve.  | - Electronic leveling system<br>equipped vehicles only. |
| 3392 | 33            | 92       | PLATFORM LEVEL DOWN OVERRIDE VALVE - OPEN CIRCUIT     | There is an Open Circuit to the<br>Platform Level Down Override<br>Valve.    | - Electronic leveling system<br>equipped vehicles only. |
| 3393 | 33            | 93       | PLATFORM LEVEL DOWN OVERRIDE VALVE - SHORT TO BATTERY | There is a Short to Battery to the<br>Platform Level Down Override<br>Valve. | - Electronic leveling system<br>equipped vehicles only. |

| DTC   | Flash<br>Code | Sequence | Fault Message                                  | Fault Description                                                  | Check                                                   |
|-------|---------------|----------|------------------------------------------------|--------------------------------------------------------------------|---------------------------------------------------------|
| 3394  | 33            | 94       | PLATFORM ROTATE LEFT VALVE - SHORT TO GROUND   | There is a Short to Ground to the<br>Platform Rotate Left Valve.   |                                                         |
| 3395  | 33            | 95       | PLATFORM ROTATE LEFT VALVE - OPEN CIRCUIT      | There is an Open Circuit to the<br>Platform Rotate Left Valve.     |                                                         |
| 3396  | 33            | 96       | PLATFORM ROTATE LEFT VALVE - SHORT TO BATTERY  | There is a Short to Battery to the<br>Platform Rotate Left Valve.  |                                                         |
| 3397  | 33            | 97       | PLATFORM ROTATE RIGHT VALVE - SHORT TO GROUND  | There is a Short to Ground to the Platform Rotate Right Valve.     | N N                                                     |
| 3398  | 33            | 98       | PLATFORM ROTATE RIGHT VALVE - OPEN CIRCUIT     | There is an Open Circuit to the<br>Platform Rotate Right Valve.    |                                                         |
| 3399  | 33            | 99       | PLATFORM ROTATE RIGHT VALVE - SHORT TO BATTERY | There is a Short to Battery to the<br>Platform Rotate Right Valve. |                                                         |
| 33100 | 33            | 100      | JIB LIFT UP VALVE - SHORT TO GROUND            | There is a Short to Ground to the<br>JIB Lift Up Valve.            |                                                         |
| 33101 | 33            | 101      | JIB LIFT UP VALVE - OPEN CIRCUIT               | There is an Open Circuit to the JIB<br>Lift Up Valve.              |                                                         |
| 33102 | 33            | 102      | JIB LIFT UP VALVE - SHORT TO BATTERY           | There is a Short to Battery to the<br>JIB Lift Up Valve.           |                                                         |
| 33103 | 33            | 103      | JIB LIFT DOWN VALVE - SHORT TO GROUND          | There is a Short to Ground to the<br>JIB Lift Down Valve.          |                                                         |
| 33104 | 33            | 104      | JIB LIFT DOWN VALVE - OPEN CIRCUIT             | There is an Open Circuit to the JIB<br>Lift Down Valve.            |                                                         |
| 33105 | 33            | 105      | JIB LIFT DOWN VALVE - SHORT TO BATTERY         | There is a Short to Battery to the<br>JIB Lift Down Valve.         |                                                         |
| 33118 | 33            | 118      | SWING RIGHT VALVE - SHORT TO GROUND            | There is a Short to Ground to the<br>Swing Right Valve.            |                                                         |
| 33119 | 33            | 119      | SWING RIGHT VALVE- OPEN CIRCUIT                | There is an Open Circuit to the<br>Swing Right Valve.              |                                                         |
| 33120 | 33            | 120      | MAIN TELESCOPE IN VALVE - SHORT TO BATTERY     | There is a Short to Battery to the<br>Main Telescope In Valve.     |                                                         |
| 33121 | 33            | 121      | SWING RIGHT VALVE - SHORT TO BATTERY           | There is a Short to Battery to the<br>Swing Right Valve.           |                                                         |
| 33122 | 33            | 122      | SWING LEFT VALVE - SHORT TO GROUND             | There is a Short to Ground to the<br>Swing Left Valve.             |                                                         |
| 33123 | 33            | 123      | MAIN TELESCOPE OUT VALVE - SHORT TO BATTERY    | There is a Short to Battery to the<br>Main Telescope Out Valve.    |                                                         |
| 33130 | 33            | 130      | THROTTLE ACTUATOR - SHORT TO GROUND            | There is a Short to Ground to the<br>Throttle Actuator.            |                                                         |
| 33131 | 33            | 131      | THROTTLE ACTUATOR - OPEN CIRCUIT               | There is an Open Circuit to the<br>Throttle Actuator.              |                                                         |
| 33132 | 33            | 132      | THROTTLE ACTUATOR - SHORT TO BATTERY           | There is a Short to Battery to the Throttle Actuator.              |                                                         |
| 33133 | 33            | 133      | PLATFORM CONTROL VALVE - SHORT TO GROUND       | There is a Short to Ground to the<br>Platform Control Valve.       | - Electronic leveling system equipped vehicles only.    |
| 33134 | 33            | 134      | PLATFORM CONTROL VALVE - OPEN CIRCUIT          | There is an Open Circuit to the<br>Platform Control Valve.         | - Electronic leveling system<br>equipped vehicles only. |

| DTC   | Flash<br>Code | Sequence | Fault Message                                | Fault Description                                                | Check                                                |
|-------|---------------|----------|----------------------------------------------|------------------------------------------------------------------|------------------------------------------------------|
| 33135 | 33            | 135      | PLATFORM CONTROL VALVE - SHORT TO BATTERY    | There is a Short to Battery to the<br>Platform Control Valve.    | - Electronic leveling system equipped vehicles only. |
| 33136 | 33            | 136      | MAIN LIFT APU VALVE - SHORT TO GROUND        | There is a Short to Ground to the<br>Main Lift APU Valve.        | -1250AJP only.                                       |
| 33137 | 33            | 137      | MAIN LIFT APU VALVE - OPEN CIRCUIT           | There is an Open Circuit to the<br>Main Lift APU Valve.          | - 1250AJP only.                                      |
| 33138 | 33            | 138      | MAIN LIFT APU VALVE - SHORT TO BATTERY       | There is a Short to Battery to the<br>Main Lift APU Valve.       | - 1250AJP only.                                      |
| 33139 | 33            | 139      | MAIN LIFT PILOT - PRESSURE FAILURE           | The Main Lift Pilot has a Pressure<br>Failure.                   | - 1250AJP only.                                      |
| 33140 | 33            | 140      | MAIN LIFT PILOT - NO PRESSURE                | The Main Lift Pilot has No Pres-<br>sure.                        | -1250AJP only.                                       |
| 33141 | 33            | 141      | MAIN LIFT PILOT - PRESSURE SWITCH FAILURE    | The Main Lift Pilot has a Pressure<br>Switch Failure.            | -1250AJP only.                                       |
| 33142 | 33            | 142      | TOWER LIFT APU VALVE - STUCK OPEN            | The Tower Lift APU Valve is Stuck<br>Open                        | -1250AJP only.                                       |
| 33143 | 33            | 143      | TOWER LIFT ENABLE VALVE - STUCK OPEN         | The Tower Lift Enable Valve is<br>Stuck Open                     | - 1250AJP only.                                      |
| 33144 | 33            | 144      | TOWER LIFT ENABLE VALVE - SHORT TO GROUND    | There is a Short to Ground to the<br>Tower Lift Enable Valve.    | - 1250AJP only.                                      |
| 33145 | 33            | 145      | TOWERLIFT ENABLE VALVE - OPEN CIRCUIT        | There is an Open Circuit to the<br>Tower Lift Enable Valve.      | - 1250AJP only.                                      |
| 33146 | 33            | 146      | TOWER LIFT ENABLE VALVE - SHORT TO BATTERY   | There is a Short to Battery to the<br>Tower Lift Enable Valve.   | - 1250AJP only.                                      |
| 33147 | 33            | 147      | TOWER TELESCOPE APU VALVE - SHORT TO GROUND  | There is a Short to Ground to the<br>Tower Telescope APU Valve.  | - 1250AJP only.                                      |
| 33148 | 33            | 148      | TOWER TELESCOPE APU VALVE - OPEN CIRCUIT     | There is an Open Circuit to the<br>Tower Telescope APU Valve.    | - 1250AJP only.                                      |
| 33149 | 33            | 149      | TOWER TELESCOPE APU VALVE - SHORT TO BATTERY | There is a Short to Battery to the<br>Tower Telescope APU Valve. | - 1250AJP only.                                      |
| 33150 | 33            | 150      | LIFT PILOT VALVE - SHORT TO GROUND           | There is a Short to Ground to the<br>Lift Pilot Valve.           | -Gravity Lift Down equipped vehi-<br>cles only.      |
| 33151 | 33            | 151      | LIFT PILOT VALVE - OPEN CIRCUIT              | There is an Open Circuit to the Lift<br>Pilot Valve.             | - Gravity Lift Down equipped vehi-<br>cles only.     |
| 33152 | 33            | 152      | LIFT PILOT VALVE - SHORT TO BATTERY          | There is a Short to Battery to the<br>Lift Pilot Valve.          | - Gravity Lift Down equipped vehi-<br>cles only.     |
| 33153 | 33            | 153      | LIFT DOWN AUX VALVE - SHORT TO GROUND        | There is a Short to Ground to the<br>Lift Down Auxiliary Valve.  | - Gravity Lift Down equipped vehi-<br>cles only.     |

| DTC   | Flash<br>Code | Sequence | Fault Message                                                                        | Fault Description                                                               | Check                                            |
|-------|---------------|----------|--------------------------------------------------------------------------------------|---------------------------------------------------------------------------------|--------------------------------------------------|
| 33154 | 33            | 154      | LIFT DOWN AUX VALVE - OPEN CIRCUIT                                                   | There is an Open Circuit to the Lift<br>Down Auxiliary Valve.                   | - Gravity Lift Down equipped vehi-<br>cles only. |
| 33155 | 33            | 155      | LIFT DOWN AUX VALVE - SHORT TO BATTERY                                               | There is a Short to Battery to the<br>Lift Down Auxiliary Valve.                | - Gravity Lift Down equipped vehi-<br>cles only. |
| 33156 | 33            | 156      | TOWER LIFT APU VALVE - SHORT TO GROUND                                               | There is a Short to Ground to the<br>Tower Lift APU Valve.                      | - 1250AJP only.                                  |
| 33157 | 33            | 157      | TOWER LIFT APU VALVE - OPEN CIRCUIT                                                  | There is an Open Circuit to the<br>Tower Lift APU Valve.                        | - 1250AJP only.                                  |
| 33158 | 33            | 158      | TOWER LIFT APU VALVE - SHORT TO BATTERY                                              | There is a Short to Battery to the<br>Tower Lift APU Valve.                     | - 1250AJP only.                                  |
| 33159 | 33            | 159      | MAIN LIFT ENABLE VALVE - SHORT TO GROUND                                             | There is a Short to Ground to the<br>Main Lift Enable Valve.                    | - 1250AJP only.                                  |
| 33160 | 33            | 160      | MAIN LIFT ENABLE VALVE - OPEN CIRCUIT                                                | There is an Open Circuit to the<br>Main Lift Enable Valve.                      | - 1250AJP only.                                  |
| 33161 | 33            | 161      | MAIN LIFT ENABLE VALVE - SHORT TO BATTERY                                            | There is a Short to Battery to the<br>Main Lift Enable Valve.                   | - 1250AJP only.                                  |
| 33162 | 33            | 162      | TOWER TELESCOPE APU VALVE - STUCK OPEN                                               | The Tower Telescope APU Valve is<br>Stuck Open                                  | - 1250AJP only.                                  |
| 33163 | 33            | 163      | TOWER TELESCOPE ENABLE VALVE - STUCK OPEN                                            | The Tower Telescope Enable Valve<br>is Stuck Open                               | - 1250AJP only.                                  |
| 33164 | 33            | 164      | TOWER TELESCOPE ENABLE VALVE - SHORT TO GROUND                                       | There is a Short to Ground to the<br>Tower Telescope APU Valve.                 | - 1250AJP only.                                  |
| 33165 | 33            | 165      | TOWER TELESCOPE ENABLE VALVE - OPEN CIRCUIT                                          | There is an Open Circuit to the<br>Tower Telescope APU Valve.                   | - 1250AJP only.                                  |
| 33166 | 33            | 166      | TOWER TELESCOPE ENABLE VALVE - SHORT TO BATTERY                                      | There is a Short to Battery to the<br>Tower Telescope APU Valve.                | - 1250AJP only.                                  |
| 33167 | 33            | 167      | PVG ENABLE VALVE - SHORT TO GROUND                                                   | There is a Short to Ground to the<br>PVG Valve.                                 | - 1250AJP only.                                  |
| 33168 | 33            | 168      | PVG ENABLE VALVE - OPEN CIRCUIT                                                      | There is an Open Circuit to the PVG<br>Valve.                                   | - 1250AJP only.                                  |
| 33169 | 33            | 169      | PVG ENABLE VALVE - SHORT TO BATTERY                                                  | There is a Short to Battery to the<br>PVG Valve.                                | - 1250AJP only.                                  |
| 33173 | 33            | 173      | RESTRICTED TO TRANSPORT - AXLE LOCKOUT VALVE - SHORT TO BAT-<br>TERY OR OPEN CIRCUIT | There is a Short to Battery or an<br>Open Circuit to the Axle Lockout<br>Valve. |                                                  |
| 33174 | 33            | 174      | RESTRICTED TO TRANSPORT - BRAKE - SHORT TO BATTERY OR OPEN<br>CIRCUIT                | There is a Short to Battery or an<br>Open Circuit to the Brake.                 |                                                  |
| 33175 | 33            | 175      | JIB ROTATE LEFT VALVE - OPEN CIRCUIT                                                 | There is an Open Circuit to the JIB<br>Rotate Left Valve.                       |                                                  |

| DTC   | Flash<br>Code | Sequence | Fault Message                                 | Fault Description                                                                              | Check                               |
|-------|---------------|----------|-----------------------------------------------|------------------------------------------------------------------------------------------------|-------------------------------------|
| 33176 | 33            | 176      | JIB ROTATE LEFT VALVE - SHORT TO BATTERY      | ROTATE LEFT VALVE - SHORT TO BATTERY There is a Short to Battery to the JIB Rotate Left Valve. |                                     |
| 33177 | 33            | 177      | JIB ROTATE LEFT VALVE - SHORT TO GROUND       | B ROTATE LEFT VALVE - SHORT TO GROUND There is a Short to Ground to the JIB Rotate Left Valve. |                                     |
| 33178 | 33            | 178      | JIB ROTATE RIGHT VALVE - OPEN CIRCUIT         | B ROTATE RIGHT VALVE - OPEN CIRCUIT There is an Open Circuit to the JIB Rotate Right Valve.    |                                     |
| 33179 | 33            | 179      | JIB ROTATE RIGHT VALVE - SHORT TO BATTERY     | There is a Short to Battery to the<br>JIB Rotate Right Valve.                                  | ALC .                               |
| 33180 | 33            | 180      | JIB ROTATE RIGHT VALVE - SHORT TO GROUND      | There is a Short to Ground to the<br>JIB Rotate Right Valve.                                   | $\langle Q^{\prime} \rangle$        |
| 33181 | 33            | 181      | MAIN LIFT UP VALVE - OPEN CIRCUIT             | There is an Open Circuit to the Main Lift Up Valve.                                            |                                     |
| 33183 | 33            | 183      | MAIN LIFT UP VALVE - SHORT TO GROUND          | There is a Short to Ground to the<br>Main Lift Up Valve.                                       |                                     |
| 33184 | 33            | 184      | MAIN LIFT DOWN VALVE - OPEN CIRCUIT           | There is an Open Circuit to the<br>Main Lift Down Valve.                                       |                                     |
| 33185 | 33            | 185      | MAIN LIFT DOWN VALVE - SHORT TO GROUND        | There is a Short to Ground to the Main Lift Down Valve.                                        |                                     |
| 33186 | 33            | 186      | MAIN TELESCOPE OUT VALVE - OPEN CIRCUIT       | There is an Open Circuit to the<br>Main Telescope Out Valve.                                   |                                     |
| 33188 | 33            | 188      | MAIN TELESCOPE OUT VALVE - SHORT TO GROUND    | There is a Short to Ground to the<br>Main Telescope Out Valve.                                 |                                     |
| 33189 | 33            | 189      | MAIN TELESCOPE IN VALVE - OPEN CIRCUIT        | YE IN VALVE - OPEN CIRCUIT There is an Open Circuit to the Main Telescope In Valve.            |                                     |
| 33190 | 33            | 190      | MAIN TELESCOPE IN VALVE - SHORT TO GROUND     | There is a Short to Ground to the<br>Main Telescope In Valve.                                  |                                     |
| 33207 | 33            | 207      | HORN - OPEN CIRCUIT                           | There is an Open Circuit to the<br>Horn.                                                       |                                     |
| 33208 | 33            | 208      | HORN - SHORT TO BATTERY                       | There is a Short to Battery to the<br>Horn.                                                    |                                     |
| 33209 | 33            | 209      | HORN - SHORT TO GROUND                        | There is a Short to Ground to the<br>Horn.                                                     |                                     |
| 33279 | 33            | 279      | GLOWPLUG - OPEN CIRCUIT                       | There is an Open Circuit to the Glow Plugs equipped vehice only.                               |                                     |
| 33280 | 33            | 280      | GLOWPLUG - SHORT TO BATTERY                   | There is a Short to Battery to the<br>Glow Plugs.                                              | - Glowplugs equipped vehicles only. |
| 33281 | 33            | 281      | GLOWPLUG - SHORT TO GROUND                    | There is a Short to Ground to the<br>Glow Plugs.                                               | - Glowplugs equipped vehicles only. |
| 33285 | 33            |          | ALTERNATOR EXCITATION LINE - SHORT TO BATTERY |                                                                                                |                                     |
| 33295 | 33            | 295      | SWING LEFT VALVE - OPEN CIRCUIT               | There is an Open Circuit to the<br>Swing Left Valve.                                           |                                     |

| DTC   | Flash<br>Code | Sequence | Fault Message                                                | Fault Description                                                                                                    | Check                                                   |
|-------|---------------|----------|--------------------------------------------------------------|----------------------------------------------------------------------------------------------------|---------------------------------------------------------|
| 33306 | 33            | 306      | SWING LEFT VALVE - SHORT TO BATTERY                          | There is a Short to Battery to the<br>Swing Left Valve.                                                               |                                                         |
| 33307 | 33            | 307      | MAIN TELESCOPE FLOW CONTROL VALVE - SHORT TO GROUND          | There is a Short to Ground to the<br>Main Telescope Flow Control<br>Valve.                                            |                                                         |
| 33308 | 33            | 308      | MAIN TELESCOPE FLOW CONTROL VALVE - OPEN CIRCUIT             | There is an Open Circuit to the<br>Main Telescope Flow Control<br>Valve.                                              |                                                         |
| 33309 | 33            | 309      | MAIN TELESCOPE FLOW CONTROL VALVE - SHORT TO BATTERY         | There is a Short to Battery to the<br>Main Telescope Flow Control<br>Valve.                                           |                                                         |
| 33310 | 33            | 310      | MAIN LIFT DOWN VALVE - SHORT TO BATTERY                      | There is a Short to Battery to the<br>Main Lift Down Valve.                                                           |                                                         |
| 33311 | 33            | 311      | MAIN LIFT FLOW CONTROL VALVE - SHORT TO GROUND               | There is a Short to Ground to the<br>Main Lift Flow Control Valve.                                                    |                                                         |
| 33312 | 33            | 312      | MAIN LIFT FLOW CONTROL VALVE - OPEN CIRCUIT                  | There is an Open Circuit to the<br>Main Lift Flow Control Valve.                                                      |                                                         |
| 33313 | 33            | 313      | MAIN LIFT FLOW CONTROL VALVE - SHORT TO BATTERY              | There is a Short to Battery to the<br>Main Lift Flow Control Valve.                                                   |                                                         |
| 33329 | 33            | 329      | MAIN LIFT UP VALVE - SHORT TO BATTERY                        | There is a Short to Battery to the<br>Main Lift Up Valve.                                                             |                                                         |
| 340   | 34            | 0        | <<< PLATFORM OUTPUT DRIVER >>>                               |                                                                                                    |                                                         |
| 343   | 34            | 3        | PLATFORM LEVEL UP VALVE - SHORT TO GROUND                    | There is a Short to Ground to the<br>Platform Level Up Valve.                                                         |                                                         |
| 344   | 34            | 4        | PLATFORM LEVEL UP VALVE - SHORT TO BATTERY OR OPEN CIRCUIT   | There is a Short to Battery or an<br>Open Circuit to the Platform Level<br>Up Valve.                                  | - Electronic leveling system<br>equipped vehicles only. |
| 347   | 34            | 7        | PLATFORM LEVEL DOWN VALVE - SHORT TO GROUND                  | There is a Short to Ground to the<br>Platform Level Down Valve.                                                       |                                                         |
| 348   | 34            | 8        | PLATFORM LEVEL DOWN VALVE - SHORT TO BATTERY OR OPEN CIRCUIT | There is a Short to Battery or an<br>Open Circuit to the Platform Level<br>Down Valve.                                | - Electronic leveling system<br>equipped vehicles only. |
| 430   | 43            | 0        | <<< ENGINE>>>                                                |                                                                                                    |                                                         |
| 431   | 43            | <b>1</b> | FUEL SENSOR SHORT TO BATTERY                                 | The Fuel Sensor reading is > 4.3V.                                                                                    |                                                         |
| 432   | 43            | 2        | FUEL SENSOR SHORT TO GROUND                                  | The Fuel Sensor reading is < 0.2V.                                                                                    |                                                         |
| 433   | 43            | 3        | OIL PRESSURE SHORT TO BATTERY                                | The Oil Pressure Sensor reading is - Deutz engine only. > 6.6V.                                                       |                                                         |
| 434   | 43            | 4        | OIL PRESSURE SHORT TO GROUND                                 | The Oil Pressure Sensor reading is     - Deutz engine only.       < 0.1V for more then 5 seconds.                     |                                                         |
| 435   | 43            | 5        | COOLANT TEMPERATURE SHORT TO GROUND                          | The Coolant Temperature Sensor reading is < 0.1V.                                                                     | -Deutz engine only.                                     |
| 437   | 43            | 7        | ENGINE TROUBLE CODE                                          | Displays engine SPN FMI code.                                                                                         |                                                         |
| 438   | 43            | 8        | HIGHENGINETEMP                                               | (Ford engine only) The engine<br>temperature is > 117 C.<br>(Deutz engine only) The engine<br>temperature is > 130 C. | - Ford / Deutz engine only.                             |

| DTC  | Flash<br>Code | Sequence | Fault Message                                   | Fault Description                                                                                                    | Check                                                                 |
|------|---------------|----------|-------------------------------------------------|----------------------------------------------------------------------------------------------------|-----------------------------------------------------------------------|
| 439  | 43            | 9        | AIR FILTER BYPASSED                             | The Air Filter is clogged.                                                                                                    |                                                                       |
| 4310 | 43            | 10       | NO ALTERNATOR OUTPUT                            | Battery voltage is < 11.5 volts for<br>more then 15 seconds after<br>engine start.                                                                                                    |                                                                       |
| 4311 | 43            | 11       | LOW OIL PRESSURE                                | E (Ford engine only) The ECM has<br>reported a low oil pressure fault.<br>(Deutz engine only) Oil pressure is<br>< 8 PSI for more then 10 seconds<br>after engine start.                                                                                                    |                                                                       |
| 4313 | 43            | 13       | THROTTLE ACTUATOR FAILURE                       | The engine RPM is > XXX for more then XX seconds.                                                                                                    |                                                                       |
| 4314 | 43            | 14       | WRONG ENGINE SELECTED - ECM DETECTED            | A ECM was detected with a non-<br>ECM type engine selected.                                                                                                    |                                                                       |
| 4322 | 43            | 22       | LOSS OF ENGINE SPEED SENSOR                     | The engine RPM sensor indicates 0<br>RPM AND the Oil Pressure Sensor<br>indicates > 8 PSI for three sec-<br>onds.                                                                                                    |                                                                       |
| 4323 | 43            | 23       | SPEED SENSOR READING INVALID SPEED              | The engine RPM sensor indicates > 4000 RPM.                                                                                                    | - Diesel engine only.                                                 |
| 4331 | 43            |          | SOOT LOAD WARNING - LOW                         |                                                                                                    |                                                                       |
| 4332 | 43            |          | SOOT LOAD WARNING - HIGH                        |                                                                                                    |                                                                       |
| 4333 | 43            |          | SOOT LOAD WARNING - SEVERE                      |                                                                                                    |                                                                       |
| 4375 | 4             | 3        | WATERINFUEL                                     | The engine has shut down<br>because an unacceptable amount<br>of water has been detected in the<br>fuel or there is an issue with the<br>water in fuel sensor.<br>If operating in platform mode,<br>platform alarm will sound contin-<br>uously and low fuel indicator will<br>flash.<br>If operating in ground mode, the<br>ground alarm will sound                                                  | Water in fuel filter for water or in<br>fuel or water in fuel sensor. |
| 4376 | 4             |          | FUNCTIONS PREVENTED - ENGINE OIL WARM UP ACTIVE | Engine Oil Warm Up is active<br>because the engine was started<br>when the engine coolant was less<br>than 32 deg F. Engine Oil Warm Up<br>will remain active until the engine<br>coolant is greater than 32 deg F or<br>the engine has been running for<br>60s and the engine coolant is less<br>than 32 deg F.<br>Machine functions will be pre-<br>vented until Engine Oil Warm Up is<br>complete. |                                                                       |

| DTC  | Flash<br>Code | Sequence | Fault Message                                                                                                    | Fault Description                                                                                                    | Check                                          |  |
|------|---------------|----------|----------------------------------------------------------------------------------------------------|----------------------------------------------------------------------------------------------------|------------------------------------------------|--|
| 440  | 44            | 0        | << <battery supply="">&gt;&gt;</battery>                                                                                                    |                                                                                                    |                                                |  |
| 441  | 44            | 1        | BATTERY VOLTAGE TOO LOW - SYSTEM SHUTDOWN                                                                                                    | Battery voltage is $<$ 9V.                                                                                                    |                                                |  |
| 442  | 44            | 2        | BATTERY VOLTAGE TOO HIGH - SYSTEM SHUTDOWN                                                                                                    | Battery voltage is > 16V.                                                                                                    |                                                |  |
| 443  | 4             | 4        | LSS BATTERY VOLTAGE TOO HIGH                                                                                                    | The load sensor has determined<br>that its supply voltage is too high<br>(> 16V).<br>The machine will assume the plat-<br>form is overloaded.                                                                                                    | Check for issue with sensor supply<br>voltage. |  |
| 4430 | 4             | 4        | BATTERY VOLTAGE TOO LOW                                                                                                    | The control system has detected<br>that the system battery voltage is<br>less than 11 volts for 5s and the<br>engine is not cranking and auxil-<br>iary mode is not active.Check the control system batter<br>as the control system has indi-<br>cated that its voltage is low. |                                                |  |
| 444  | 4             | 4        | LSS BATTERY VOLTAGE TOO LOW                                                                                                    | The load sensor has determined that its supply voltage is too low (> 8V).<br>The machine will assume the platform is overloaded.                                                                                                    |                                                |  |
| 445  | 44            | 5        | BATTERY VOLTAGE LOW                                                                                                    | Battery voltage is < 11V for more then 5 seconds.                                                                                                    |                                                |  |
| 4479 | 4             | 4        | LSS BATTERY VOLTAGE - INITIALIZATION ERROR                                                                                                    | The shear beam is reporting a Sen-<br>sor Supply Voltage Initialization<br>Error<br>The machine will assume the plat-<br>form is overloaded.<br>This fault, once annunciated is<br>latched within a given key cycle.                                                            | Possible sensor hardware issue.                |  |
| 4480 | 4             |          | LSSBATTERY VOLTAGE - NOT CALIBRATED       The shear beam is reporting a sor Supply Voltage calibratio error.         The machine will assume the form is overloaded.       This fault, once annunciated latched within a given key cy |                                                                                                    | Possible sensor hardware issue.                |  |
| 450  | 45            | 0        | << <can controlled="" valves="">&gt;&gt;</can>                                                                                                    |                                                                                                    |                                                |  |
| 451  | 45            | 1        | MAIN LIFT PVG VALVE - INTERNAL FAULT                                                                                                    | The Main Lift PVG Valve has an internal fault.                                                                                                    | - 1250AJP only.                                |  |
| 452  | 45            | 2        | TOWER LIFT PVG VALVE - INTERNAL FAULT                                                                                                    | The Tower Lift PVG Valve has an internal fault.                                                                                                    | - 1250AJP only.                                |  |
| 453  | 45            | 3        | TOWER TELESCOPE PVG VALVE - INTERNAL FAULT                                                                                                    | The Tower Telescope PVG Valve has an internal fault.                                                                                                    | lve - 1250AJP only.                            |  |
| 454  | 45            | 4        | MAIN LIFT PVG VALVE - HIGH VOLTAGE                                                                                                    | The Main Lift PVG Valve supply voltage is high.                                                                                                    | - 1250AJP only.                                |  |

| DTC  | Flash<br>Code | Sequence | Fault Message                                | Fault Description                                                               | Check               |  |
|------|---------------|----------|----------------------------------------------|---------------------------------------------------------------------------------|---------------------|--|
| 455  | 45            | 5        | TOWER LIFT PVG VALVE - HIGH VOLTAGE          | The Tower Lift PVG Valve supply voltage is high.                                | ply - 1250AJP only. |  |
| 456  | 45            | 6        | TOWER TELESCOPE PVG VALVE - HIGH VOLTAGE     | The Tower Telescope PVG Valve     - 1250AJP only.       supply voltage is high. |                     |  |
| 457  | 45            | 7        | MAIN LIFT PVG VALVE - LOW VOLTAGE            | The Main Lift PVG Valve supply - 1250AJP only. voltage is low.                  |                     |  |
| 458  | 45            | 8        | TOWERLIFT PVG VALVE - LOW VOLTAGE            | The Tower Lift PVG Valve supply voltage is low.                                 | / - 1250AJP only.   |  |
| 459  | 45            | 9        | TOWER TELESCOPE PVG VALVE - LOW VOLTAGE      | The Tower Telescope PVG Valve<br>supply voltage is low.                         | - 1250AJP only.     |  |
| 4510 | 45            | 10       | MAIN LIFT PVG VALVE - STUCK NEUTRAL          | The Main Lift PVG Valve is stuck in its neutral position.                       | - 1250AJP only.     |  |
| 4511 | 45            | 11       | TOWER LIFT PVG VALVE - STUCK NEUTRAL         | The Tower Lift PVG Valve is stuck in its neutral position.                      | - 1250AJP only.     |  |
| 4512 | 45            | 12       | TOWER TELESCOPE PVG VALVE - STUCK NEUTRAL    | The Tower Telescope PVG Valve is stuck in its neutral position.                 | - 1250AJP only.     |  |
| 4513 | 45            | 13       | MAIN LIFT PVG VALVE - STUCK EXTENDED         | The Main Lift PVG Valve is stuck in<br>its extended position.                   | - 1250AJP only.     |  |
| 4514 | 45            | 14       | TOWERLIFT PVG VALVE - STUCK EXTENDED         | The Tower Lift PVG Valve is stuck in its extended position.                     | - 1250AJP only.     |  |
| 4515 | 45            | 15       | TOWER TELESCOPE PVG VALVE - STUCK EXTENDED   | The Tower Telescope PVG Valve is stuck in its extended position.                | - 1250AJP only.     |  |
| 4516 | 45            | 16       | MAIN LIFT PVG VALVE - STUCK RETRACTED        | The Main Lift PVG Valve is stuck in its retracted position.                     | - 1250AJP only.     |  |
| 4517 | 45            | 17       | TOWER LIFT PVG VALVE - STUCK RETRACTED       | The Tower Lift PVG Valve is stuck in its retracted position.                    | - 1250AJP only.     |  |
| 4518 | 45            | 18       | TOWER TELESCOPE PVG VALVE - STUCK RETRACTED  | The Tower Telescope PVG Valve is stuck in its retracted position.               | - 1250AJP only.     |  |
| 4519 | 45            | 19       | MAIN LIFT PVG VALVE - OBSTRUCTED             | The Main Lift PVG Valve is obstructed                                           | - 1250AJP only.     |  |
| 4520 | 45            | 20       | TOWER LIFT PVG VALVE - OBSTRUCTED            | The Tower Lift PVG Valve is obstructed                                          | - 1250AJP only.     |  |
| 4521 | 45            | 21       | TOWER TELESCOPE PVG VALVE - OBSTRUCTED       | The Tower Telescope PVG Valve is obstructed                                     | - 1250AJP only.     |  |
| 4522 | 45            | 22       | MAIN LIFT PVG VALVE - COMMAND IMPROPER       | The Main Lift PVG Valve command is improper.                                    | ıd - 1250AJP only.  |  |
| 4523 | 45            | 23       | TOWER LIFT PVG VALVE - COMMAND IMPROPER      | The Tower Lift PVG Valve com-<br>mand is improper.                              | - 1250AJP only.     |  |
| 4524 | 45            | 24       | TOWER TELESCOPE PVG VALVE - COMMAND IMPROPER | The Tower Telescope PVG Valve command is improper.                              | - 1250AJP only.     |  |
| 4525 | 45            | 25       | MAIN LIFT PVG VALVE - TIMEOUT                | The Main Lift PVG Valve has timed out.                                          | - 1250AJP only.     |  |
| 4526 | 45            | 26       | TOWER LIFT PVG VALVE - TIMEOUT               | The Tower Lift PVG Valve has timed out.                                         | - 1250AJP only.     |  |
| 4527 | 45            | 27       | TOWER TELESCOPE PVG VALVE - TIMEOUT          | The Tower Telescope PVG Valve has timed out.                                    | - 1250AJP only.     |  |

| DTC  | Flash<br>Code | Sequence | Fault Message                                                                        | Fault Description                                        | Check           |
|------|---------------|----------|--------------------------------------------------------------------------------------|----------------------------------------------------------|-----------------|
| 4528 | 45            | 28       | MAIN LIFT PVG VALVE - SETUP FAULT The Main Lift PVG Valve has a -1250A. setup fault. |                                                          | - 1250AJP only. |
| 4529 | 45            | 29       | TOWER LIFT PVG VALVE - SETUP FAULT                                                   | The Tower Lift PVG Valve has a - 12: setup fault.        |                 |
| 4530 | 45            | 30       | TOWER TELESCOPE PVG VALVE - SETUP FAULT                                              | The Tower Telescope PVG Valve has a setup fault.         | - 1250AJP only. |
| 4531 | 45            | 31       | MAIN LIFT PVG VALVE - SENT UNRECOGNIZED FAULT                                        | The Main Lift PVG Valve has an unrecognized fault.       | - 1250AJP only. |
| 4532 | 45            | 32       | TOWER LIFT PVG VALVE - SENT UNRECOGNIZED FAULT                                       | The Tower Lift PVG Valve has an unrecognized fault.      | - 1250AJP only. |
| 4533 | 45            | 33       | TOWER TELESCOPE PVG VALVE - SENT UNRECOGNIZED FAULT                                  | The Tower Telescope PVG Valve has an unrecognized fault. | - 1250AJP only. |
| 4534 | 45            | 34       | MAIN LIFT PVG VALVE - PARAMETERS INCORRECT                                           | The Main Lift PVG Valve parame-<br>ters are incorrect.   | - 1250AJP only. |
| 4535 | 45            | 35       | TOWER LIFT PVG VALVE - PARAMETERS INCORRECT                                          | The Tower Lift PVG Valve parame-<br>ters are incorrect.  | - 1250AJP only. |
| 4536 | 45            | 36       | TOWER TELESCOPE PVG VALVE - PARAMETERS INCORRECT                                     | The Tower Telescope PVG Valve parameters are incorrect.  | - 1250AJP only. |
| 4537 | 45            | 37       | MAIN LIFT PVG VALVE - LOCATION IMPROPER                                              | The Main Lift PVG Valve is in the wrong location.        | - 1250AJP only. |
| 4538 | 45            | 38       | TOWER LIFT PVG VALVE - LOCATION IMPROPER                                             | The Tower Lift PVG Valve is in the wrong location.       | - 1250AJP only. |
| 4539 | 45            | 39       | TOWER TELESCOPE PVG VALVE - LOCATION IMPROPER                                        | The Tower Telescope PVG Valve is in the wrong location.  | - 1250AJP only. |
| 4540 | 45            | 40       | MAIN LIFT PVG VALVE - WIRING INCORRECT                                               | The Main Lift PVG Valve has incor-<br>rect wiring.       | - 1250AJP only. |
| 4541 | 45            | 41       | TOWER LIFT PVG VALVE - WIRING INCORRECT                                              | The Tower Lift PVG Valve has<br>incorrect wiring.        | - 1250AJP only. |
| 4542 | 45            | 42       | TOWER TELESCOPE PVG VALVE - WIRING INCORRECT                                         | The Tower Telescope PVG Valve has incorrect wiring.      | - 1250AJP only. |
| 4543 | 45            | 43       | MAIN LIFT PVG VALVE - SPOOL CANNOT REACH NEUTRAL                                     | Х                                                        | - 1250AJP only. |
| 4544 | 45            | 44       | TOWER LIFT PVG VALVE - SPOOL CANNOT REACH NEUTRAL                                    | Х                                                        | - 1250AJP only. |
| 4545 | 45            | 45       | TOWER TELESCOPE PVG VALVE - SPOOL CANNOT REACH NEUTRAL                               | Х                                                        | - 1250AJP only. |
|      | Go            | <u> </u> |                                                                                      |                                                          |                 |

| DTC  | Flash<br>Code | Sequence | Fault Message                                                                | Fault Description                                                                                                    | Check                                        |
|------|---------------|----------|------------------------------------------------------------------------------|----------------------------------------------------------------------------------------------------|----------------------------------------------|
| 660  | 66            | 0        | << <communication>&gt;&gt;</communication>                                   |                                                                                                    |                                              |
| 662  | 66            | 2        | ANBUS FAILURE - PLATFORM MODULE Platform Module CAN communi-<br>cation lost. |                                                                                                    |                                              |
| 663  | 66            |          | CANBUS FAILURE - LOAD SENSING SYSTEM MODULE                                  | ANBUS FAILURE - LOAD SENSING SYSTEM MODULE                                                                                    |                                              |
| 666  | 66            | 6        | CANBUS FAILURE - ENGINE CONTROLLER                                           | Engine Control Module CAN com-<br>munication lost.                                                                            | - ECM equipped engine only.                  |
| 667  | 66            | 7        | CANBUS FAILURE - MAIN LIFT PVG                                               | Main Lift PVG CAN communica-<br>tion lost.                                                                                    | - 1250AJP only.                              |
| 668  | 66            | 8        | CANBUS FAILURE - TOWER LIFT PVG                                              | Tower Lift PVG CAN communica-<br>tion lost.                                                                                   | - 1250AJP only.                              |
| 669  | 66            | 9        | CANBUS FAILURE - TOWER TELESCOPE PVG                                         | Tower Telescope PVG CAN com-<br>munication lost.                                                                              | - 1250AJP only.                              |
| 6610 | 66            | 10       | CANBUS FAILURE - BLAM                                                        | BLAM CAN communication lost.                                                                                                  | - BLAM equipped vehicles only.               |
| 6611 | 66            | 11       | CANBUS FAILURE - CHASSIS MODULE                                              | Engine Control Module CAN com-<br>munication lost.                                                                            | - ECM equipped engine only.                  |
| 6612 | 66            | 12       | CANBUS FAILURE - CYLINDER LOAD PIN                                           | Cylinder Load Pin CAN communi-<br>cation lost.                                                                                | - Cylinder Load Pin equipped<br>engine only. |
| 6613 | 66            | 13       | CANBUS FAILURE - EXCESSIVE CANBUS ERRORS                                     | There has been > 500 Bus Off<br>errors or > 500 Bus Passive Errors.                                                           |                                              |
| 6614 | 66            | 14       | CANBUS FAILURE - MAIN ANGLE SENSOR #1                                        | Angle Sensor #1 CAN communica-<br>tion lost.                                                                                  | - 1250AJP only.                              |
| 6615 | 66            | 15       | CANBUS FAILURE - MAIN ANGLE SENSOR #2                                        | Angle Sensor #2 CAN communica-<br>tion lost.                                                                                  | - 1250AJP only.                              |
| 6622 | 66            | 22       | CANBUS FAILURE - TCU MODULE                                                  | Machine Setup/Telematics=YES,<br>No device heartbeat for 30 sec                                                               |                                              |
| 6623 | 66            | 23       | CANBUS FAILURE - GATEWAY MODULE                                              | Machine Setup/Telematics=YES,<br>No device heartbeat for 30 sec                                                               |                                              |
| 6629 | 66            | 29       | CANBUSFAILURE - TELEMATICS CANBUS LOADING<br>TOO HIGH                        | X                                                                                                    | -Telematics only                             |
| 663  | 6             | 6        | CANBUS FAILURE - LOAD SENSING SYSTEM MODULE                                  | The control system has lost com-<br>munication with the load sensing<br>system load pin.<br>The machine will assume the plat- | Check wiring to load sensor.                 |
| 680  | 68            |          | < TELEMATICS                                                                 | Torrins overloaded.                                                                                                    |                                              |
| 681  | 68            | 1        | REMOTE CONTRACT MANAGEMENT OVERRIDE - ALL FUNCTIONS IN<br>CREEP              | X                                                                                                    | -Telematics only                             |
| 810  | 81            | 0        | << <tilt sensor="">&gt;&gt;</tilt>                                           |                                                                                                    |                                              |
| 813  | 81            | 3        | CHASSIS TILT SENSOR NOT CALIBRATED                                           | The Chassis Tilt Sensor has not<br>been calibrated.                                                                           |                                              |
| 815  | 81            | 5        | CHASSIS TILT SENSOR DISAGREEMENT                                             | Х                                                                                                    |                                              |

| <b>82</b><br>82<br>8 | 0            | <<< PLATFORM LOAD SENSE >>>   |                                                                                                    |                                                                                                    |
|----------------------|--------------|-------------------------------|----------------------------------------------------------------------------------------------------|----------------------------------------------------------------------------------------------------|
| 82<br>8              |              |                               |                                                                                                    |                                                                                                    |
| 8                    | •            | LSS CELL #1 ERROR             |                                                                                                    |                                                                                                    |
|                      | 2            | LSSREADING UNDER WEIGHT       | LSS has been calibrated and the<br>UGM has determined that the<br>load sensing system reading is<br>underweight while a period of<br>time while operating drive or<br>boom lift up at speeds greater<br>than creep OR the UGM has deter-<br>mined that the load sensing sys-<br>tem reading is less than -1.5 x<br>Gross Platform Weight.<br>The machine will assume the plat-<br>form is overloaded.<br>This fault, once annunciated is<br>latched within a given key cycle.                                             | Ensure platform is not resting on<br>the ground or is not leveled at an<br>extreme negative angle.<br>Re-calibrate the load sensing sys-<br>tem if the above items are not a<br>factor.                                                                                                    |
| 8                    | 2            | LSS SENSOR DISAGREEMENT       | The control system has deter-<br>mined that the difference<br>between the calculated load for<br>sensor 1 and sensor 2 differ by<br>more than 50lbs OR the internal<br>strain gauge sensor 1 gross plat-<br>form weight reading and the<br>internal strain gauge sensor 2<br>gross platform weight reading<br>differ by more than 200lbs.<br>If the platform is not considered to<br>be overloaded boom functions<br>will be restricted to creep.<br>This fault, once annunciated is<br>latched within a given key cycle. | Attempt to re-calibrate the load<br>sensing system.<br>Possible sensor hardware issue.                                                                                                    |
| 82                   | 20           | LSS CELL #2 ERROR             |                                                                                                    |                                                                                                    |
| 8                    | 2            | LSS STRAIN GAUGE 1 - STAGNANT | The control system has deter-<br>mined that the strain gauge 1<br>reading in the load sensor is stag-<br>nant (not changing).<br>If the platform is not considered to<br>be overloaded boom functions<br>will be restricted to creep<br>If DTC 8223 is active in combina-<br>tion with DTC 8222 the machine<br>will assume the platform is over-<br>loaded.<br>This fault, once annunciated is                                                                                                    | Possible sensor hardware issue.                                                                                                    |
|                      | 8<br>82<br>8 | 8 2<br>8 2<br>8 2<br>8 2      | 8     2     LSS SENSOR DISAGREEMENT       8     2     LSS CELL #2 ERROR       82     2     LSS CELL #2 ERROR       8     2     LSS STRAIN GAUGE 1 - STAGNANT                                                                                                    | Boom lift up at speed syreter         than creep OR the UGM has determined that the load sensing system reading is less than -1.5 x         Gross Platform Weight.         The machine will assume the platform is overloaded.         This fault, once annunciated is         tatched within a given key cycle.         8       2         LSS SENSOR DISAGREEMENT         The control system has determined that the difference         between the calculated load for sensor 1 and sensor 2 differ by         more than SUBD. SOR DISAGREEMENT         The control system has determined that the difference         between the calculated load for sensor 1 and sensor 2 differ by         more than SUBD. SOR DISAGREEMENT         The control system has determined that the difference         between the calculated load for sensor 1 and sensor 2 differ by         more than SUBD. SOR DISAGREEMENT         The control system has determined that mage sensor 2 gross platform weight reading differ by more than 200bs.         If the platform is not considered to be overloaded boom functions will be restricted to creep.         This fault, once annunciated is latched within a given key cycle.         8       2         LSS STRAIN GAUGE 1 - STAGNANT         The control system has determined that the strain gauge 1 reading in the load sensor is stagnant (not changing).         If the platform is not considered to be |

| Table 6-11. Diag | gnostic Troub | le Code Chart |
|------------------|---------------|---------------|
|------------------|---------------|---------------|